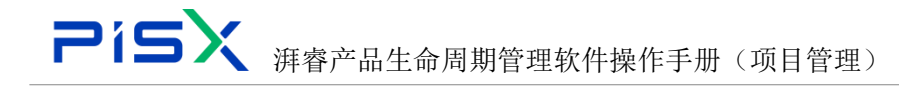

# 湃睿产品生命周期管理软件 操作手册(项目管理)

上海湃睿信息科技有限公司

SPD 部门

2022.3

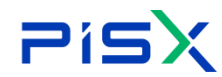

### 目录

| 1. | 项目  | 管理6              |
|----|-----|------------------|
|    | 1.1 | 项目列表6            |
|    |     | 1.1.1 创建项目6      |
|    |     | 1.1.2 提交立项流程7    |
|    |     | 1.1.3 另存为7       |
|    |     | 1.1.4 查看项目       |
|    | 1.2 | 项目9              |
|    |     | 1.2.1 详细信息9      |
|    |     | 1.2.2 里程碑10      |
|    |     | 1.2.3 项目任务书10    |
|    |     | 1.2.4 计划         |
|    |     | 1.2.5 仪表盘16      |
|    |     | 1.2.6 基线         |
|    |     | 1.2.7 资源分配17     |
|    |     | 1.2.8 交付结果19     |
|    |     | 1.2.9 资源         |
|    |     | 1.2.10 相关文档和产品21 |
|    |     | 1.2.11 团队        |
|    |     | 1.2.12 文件夹       |
|    |     | 1.2.13 问题        |
|    |     | 1.2.14 项目变更      |
|    |     | 1.2.15 风险        |
|    |     | 1.2.16 财务        |
|    |     | 1.2.17 相关进程      |
|    |     | 1.2.18 临界值       |
|    |     | 1.2.19 周报        |
|    | 1.3 | 计划               |
|    |     | 1.3.1 详细信息       |

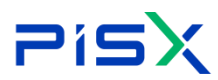

2.

|     | 1.3.2 里程碑         |
|-----|-------------------|
|     | 1.3.3 活动          |
|     | 1.3.4 基线          |
|     | 1.3.5 资源分配        |
|     | 1.3.6 交付结果 44     |
|     | 1.3.7 参考文档 48     |
|     | 1.3.8 其它费用        |
|     | 1.3.9 成本汇总        |
|     | 1.3.10 问题         |
|     | 1.3.11 项目变更 50    |
|     | 1.3.12 风险         |
| 1.4 | 活动52              |
|     | 1.4.1 详细信息        |
|     | 1.4.2 附件          |
|     | 1.4.3 资源分配54      |
|     | 1.4.4 逻辑关系55      |
|     | 1.4.5 基线          |
|     | 1.4.6 交付结果        |
|     | 1.4.7 参考文档 58     |
|     | 1.4.8 问题          |
|     | 1.4.9 项目变更60      |
|     | 1.4.10 风险         |
|     | 1.4.11 资源工时(日志)62 |
| 项目  | 任务书62             |
| 2.1 | 列表62              |
| 2.2 | 任务书               |
|     | 2.2.1 详细信息        |
|     | 2.2.2 项目          |
|     | 2.2.3 流程          |

| i  | ⊃i9 | <b>&gt;&gt;</b> |    |
|----|-----|-----------------|----|
|    |     | 2.2.4 变更记录      | 36 |
| 3. | 企业  | 管理              | 37 |
|    | 3.1 | 资源              | 37 |
|    | 3.2 | 组织结构            | 75 |
|    | 3.3 | 日历              | 75 |
|    | 3.4 | 资源班次            | 77 |
|    | 3.5 | 模板              | 79 |

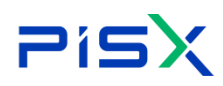

#### 修订记录

| 日期        | 修订版本 | 修改描述                 | 作者 |
|-----------|------|----------------------|----|
| 2022-3-20 | V1.0 | 完成初稿                 | 凌聪 |
| 2022-7-22 | V1.1 | 更新内容,主要是系统优化的<br>新功能 | 凌聪 |
|           |      |                      |    |
|           |      |                      |    |
|           |      |                      |    |
|           |      |                      |    |

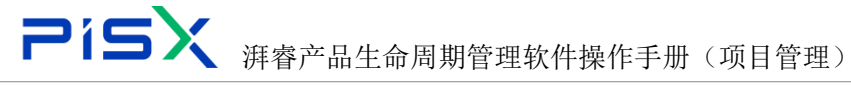

### 1. 项目管理

#### 1.1 项目列表

由左侧操作导航栏,依次点击项目管理-项目列表,进入项目列表页面,页 面默认展示所有的项目信息。点击"我负责的"、"我参与的"、"我关注的" 标签页,依次展示与登录用户相关的项目信息。

| 🌺   华为云   X   | ЮM            | 系统管理员 +       |              |            |     |      |      |                     | 所有 ~  | 遺輸入 Q               | 高級技術 > 🗘            | 0 0 0 |
|---------------|---------------|---------------|--------------|------------|-----|------|------|---------------------|-------|---------------------|---------------------|-------|
| 产品库农项目列表      | Ξ             | 项目管理 > 项目列表   |              |            |     |      |      |                     |       |                     |                     |       |
| ☆ 工作空间        | >             | 所有項目 我负责的 我参与 | 的 我她注的       |            |     |      |      |                     |       |                     |                     |       |
| 日 測试率         | $\rightarrow$ | 创建项目 提交立项流程   |              |            |     |      |      |                     |       | <b>陶袋放东</b> 拉尔胡     | 号/名称/优先级            | ۹ 😆 🙁 |
| □ 国星光电产品库     | >             |               | 名称 0 ▽       | 副称 🔽       | 优先级 | 风险等级 | 任务类型 | 计划开始时间 🍟            | 创建者 🏆 | 创建时间 🎖              | 计规范成时间 🎖            | 120   |
| 日 所有产品库       |               | 1 P000000104  | MAC原生态系统开发   | MAC系统开发    | 1   | 1    |      | 2022-04-26 17:19:35 | 管理员1  | 2022-04-26 17:22:40 | 2023-04-30 17:19:35 | 另存为 ☆ |
| 可以可用管理        | ~             | 2 P000000149  | 機板測试428001   | 模板影试428001 | 3   | 1    |      | 2022-04-28 17:13:47 | 管理员1  | 2022-04-28 17:14:21 | 2022-04-29 17:13:47 | 局神为 合 |
| 项目列表          |               | 3 P00000075   | 国星光电项目       | 国星光电       | 1   | 1    |      | 2022-04-24 18:06:30 | 管理员1  | 2022-04-24 18:07:07 | 2023-04-24 18:06:30 | 另荐为 合 |
| 项目任务书         |               | 4 P000000136  | xx#8         | 项目         | 1   | 1    |      | 2022-04-27 14:21:24 | 项目经理1 | 2022-04-27 14:22:38 | 2022-04-30 14:21:24 | 易获为 😭 |
| <u>命 企业管理</u> | >             | 5 P000000135  | 项目427        | 項目         | 1   | 1    |      | 2022-04-27 09:13:39 | 项目经理1 | 2022-04-27 09:14:24 | 2022-04-30 09:13:39 | 另存为 合 |
| ♪ 系统管理        | >             | 6 P000000000  | 缘为P40手机振动    | P40        | 4   | 2    |      | 2022-04-08 10:09:47 | 波聪    | 2022-04-08 10:10:44 | 2022-10-31 10:09:47 | 另存为 🕁 |
|               |               | 7 P00000088   | 光电行业项目横板     | 光电         | 1   | 1    |      | 2022-04-01 19:57:40 | 管理员1  | 2022-04-25 19:58:42 | 2022-06-30 19:57:40 | 易荐为 🕁 |
|               |               | 8 P00000082   | 汽车外现组件集成扩展项目 | qckz       | 3   | 1    |      | 2022-04-05 10:44:30 | 管理员1  | 2022-04-25 10:45:12 | 2022-04-30 10:44:30 | 另存为 合 |
|               |               | 9 P00000081   | 汽车外现但件集成销售项目 | qcxs       | 5   | 1    |      | 2022-04-12 10:41:23 | 管理员1  | 2022-04-25 10:43:05 | 2022-04-30 10:41:24 | 另存为 ☆ |
|               |               | 10 P00000080  | 汽车外规继件集成研发项目 | qcyf       | 4   | 1    |      | 2022-04-21 10:39:19 | 管理员1  | 2022-04-25 10:39:48 | 2022-04-30 10:38:51 | 另存为 😋 |
|               |               |               |              |            |     |      |      |                     |       |                     |                     |       |
| 收起倒边栏         | Ξ             |               |              |            |     |      |      |                     |       |                     |                     |       |

#### 1.1.1 创建项目

**项目 Web 站点地址:**对用户来说,有些重要的项目,周期也比较长,内外交互的数据也比较多,这时候,给项目单独建立一个数据发布和交互空间(一般使用网站的形式);这个地址就是项目专用的网站地址;

**项目平衡优先级**:项目可能有很多,特别是同时进行也很多,但项目的投资、资源是有限的;这时候需要项目的重要度(或优先级)来平衡项目之间的资源分配。 这个可能后台或业务上需要建立一些业务规则,来根据这个优先级自动平衡项目 之间的资源分配。这是个预留字段;我们目前没有这样的后台程序。

**所属组**:针对 Windchill 组织下的部门组;该部门组一定有对应的"资源树"节点;显示的组是当前用户所在的用户组

点击"创建项目" 按钮,进入创建项目页面,输入相关属性,点击确定, 创建项目完成。

|                        | < 美型 重要项目 | ×          |                        |       |  |
|------------------------|-----------|------------|------------------------|-------|--|
| 本属性                    |           |            |                        |       |  |
| 编号                     | (自动生成)    |            | <ul> <li>名称</li> </ul> | 请输入   |  |
| <ul> <li>箇称</li> </ul> | 请输入       |            | • 优先级                  |       |  |
| ★ 项目平衡优先级              | - 诺翰入 +   |            | • 日历                   |       |  |
| 风险等级                   | - 请恤入 +   |            | 描述                     | 诗仙入   |  |
| * 计划开始时间               | 请选择日期     | <b>•</b> • | 计划完成时间                 | 请选择日期 |  |
| * 必须完成时间               | 诸选择日期     | Ë          | 预计开始时间                 | 请选择日期 |  |
| 项目缝理                   | 搜索用户      | 8          | 项目模板                   |       |  |

- 页面带\*字段为必填,未填写时提示用户。
- 可根据项目模板创建项目(创建页面选择项目模板信息),根据模板创建的
   项目会直接复制模板中的计划、交付结果、团队等信息。
- "日历"信息可在"企业管理-日历"中进行管理,选择日历后,项目中相关的工期计算会参照日历信息进行计算。

#### 1.1.2 提交立项流程

提交项目进入工作流审批流程。

勾选列表项目数据,点击"提交立项流程"按钮,项目进入工作流审批流程。 点击按钮后,默认进入项目编制页面。

#### 1.1.3 另存为

将项目另存为项目模板,在下次创建同类型项目时,可根据该模板创建,将 模板中的计划、团队、交付结果信息直接复制到新项目中。

点击需要添加为模板的项目中,操作栏的"另存为"按钮,直接将项目另存 为项目模板。

| Pi          |     | <b>)</b> 湃睿产        | 品生命周       | 周期管 | 管理较   | 、件操作                | 手册   | (项目    | ]管理) | )                   |                     |      |
|-------------|-----|---------------------|------------|-----|-------|---------------------|------|--------|------|---------------------|---------------------|------|
| 辨   华为云   ) | XDM | 系统管理员 +             |            |     |       |                     | R    | fā ∨ ∃ | 弄脑入  | Q 高级搜索 >            | ¢ Ø                 | ତ (  |
| 产品库&项目列表    | Ξ   | 项目管理 > <b>项目列表</b>  |            |     |       |                     |      |        |      |                     |                     |      |
| ☆ 工作空间      | >   | 所有项目 我负责的 我参与的      | 我关注的       |     |       |                     |      |        |      |                     |                     |      |
| 图 测试库       | >   | <b>信建项目</b> 提交立项远程  |            |     |       |                     |      |        | 高级搜索 | 搜索编号/名称/优先级         | Q 🕫                 | a ): |
| 3 所有产品库     |     | 5称 ≑ 🎖              | 節称 🎖       | 优先级 | 创建者 🎖 | 计划开始时间 🎖            | 任务类型 | 項目模板   | 风险等级 | 创建时间 🏆              | 计划完成时间 🎖            | 操作   |
| ◎ 项目管理      | ~   | 02-gy               | 002-gy     | 2   | 管理员1  | 2022-05-06 14:29:31 |      |        |      | 2022-05-06 14:30:00 | 2022-05-06 14:29:31 | 另存为  |
| 项目列表        |     | 5为P40手机振动           | P40        | 4   | 波聪    | 2022-04-08 10:09:47 |      |        | 2    | 2022-04-08 10:10:44 | 2022-10-31 10:09:47 | 另存为  |
| 项目任务书       |     | 1AC原生态系统开发          | MAC系统开发    | 1   | 管理员1  | 2022-04-26 17:19:35 |      |        | 1    | 2022-04-26 17:22:40 | 2023-04-30 17:19:35 | 另存为  |
| ☆ 企业管理      | >   | <b>电标用电动</b> 428001 | 模板测试428001 | 3   | 管理员1  | 2022-04-28 17:13:47 |      |        | 1    | 2022-04-28 17:14:21 | 2022-04-29 17:13:47 | 另存为  |
| ▶ 系统管理      | >   | <b>『星光电项目</b>       | 国星光电       | 1   | 管理员1  | 2022-04-24 18:06:30 |      |        | 1    | 2022-04-24 18:07:07 | 2023-04-24 18:06:30 | 另存为  |
|             |     | X项目                 | 项目         | 1   | 项目经理1 | 2022-04-27 14:21:24 |      |        | 1    | 2022-04-27 14:22:38 | 2022-04-30 14:21:24 | 另存为  |
|             |     | 5日427               | 项目         | 1   | 项目经理1 | 2022-04-27 09:13:39 |      |        | 1    | 2022-04-27 09:14:24 | 2022-04-30 09:13:39 | 另存为  |
|             |     | 6电行业项目模板            | 光电         | 1   | 管理员1  | 2022-04-01 19:57:40 |      |        | 1    | 2022-04-25 19:58:42 | 2022-06-30 19:57:40 | 另存为  |
|             |     | 《车外观组件集成扩展项目        | qckz       | 3   | 管理员1  | 2022-04-05 10:44:30 |      |        | 1    | 2022-04-25 10:45:12 | 2022-04-30 10:44:30 | 另存为  |
|             |     | 5年外观组件集成時售项目        | qois       | 5   | 管理员1  | 2022-04-12 10:41:23 |      |        | 1    | 2022-04-25 10:43:05 | 2022-04-30 10:41:24 | 另存为  |
|             |     |                     |            |     |       |                     |      |        |      |                     |                     |      |

创建项目时,在项目模板中选择模板信息,输入其他属性后,点击"完成", 新创建的项目将复制模板中的数据信息。

| 创建项目     |      |       |    |         |    | Х                          |
|----------|------|-------|----|---------|----|----------------------------|
|          | * 类型 | 重要项目  | v  |         |    |                            |
| ∨ 基本属性   |      |       |    |         |    |                            |
| 编号       |      | (නිය  |    | *4      | B称 | 请输入                        |
| * 简称     | 请输入  |       |    | * 优5    | も級 | v .                        |
| *项目平衡优先级 | - 7  | 市输入 🕇 |    | * [     | 日历 | 002-gy<br>综为P40手机振动        |
|          |      |       |    |         |    | MAC原生态系统开发                 |
| 风险等级     | - ji | 青输入 + |    | ţ       | 苗述 | 光电行业项目模板                   |
| * 计划开始时间 | 请选择日 | 日期    | Ë  | * 计划完成图 | 时间 | 华为xdm                      |
| * 必须完成时间 | 请选择! | 日期    | Ë  | 预计开始图   | 时间 | 测试项目42004<br>航发燃机CDP产品立项计划 |
| 项目经理     | 搜索用  |       | R  | 项目      | 莫板 | ^ \                        |
|          |      |       |    |         |    |                            |
|          |      |       |    |         |    |                            |
|          |      |       |    |         |    |                            |
|          |      |       |    |         |    |                            |
|          |      |       | 完成 | 取消      |    |                            |

#### 1.1.4 查看项目

点击项目名称,默认进入项目计划页面,查看项目计划信息,切换 Tab 页,可查看项目其他属性信息。

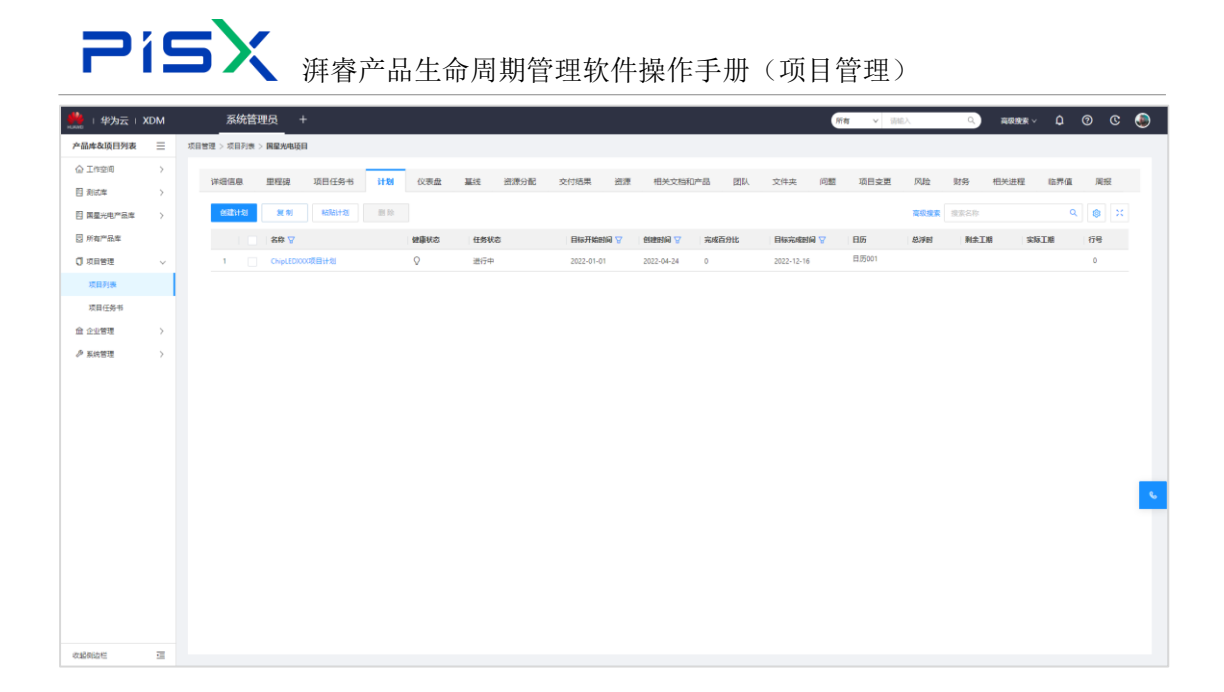

#### 1.2项目

点击项目列表中项目名称,默认进入项目计划页面。页面展示该项目中所有 的计划信息,切换标签页,可查看该项目中里程碑、问题、风险等信息。

#### 1.2.1 详细信息

点击"详细信息"标签页,进入项目详细信息页面,页面主要展示该项目的 基本属性及日期信息(在创建项目时维护,可编辑,如果是按照模板或项目任务 书创建的项目会自动生成部分信息),操作如下。

| ₩   华为云   ) | KDM | 系统管理员                     | +                    |                 |             |                  | 所有       | r v   | 请输入                  | ٩,      | 高级搜索 ~          | ٥    | 0 | © (   | ۲  |
|-------------|-----|---------------------------|----------------------|-----------------|-------------|------------------|----------|-------|----------------------|---------|-----------------|------|---|-------|----|
| 产品库&项目列表    | Ξ   | 项目管理 > 项目列表 > <b>国星光电</b> | 項目                   |                 |             |                  |          |       |                      |         |                 |      |   |       |    |
| ☆ 工作空间      | >   |                           | anna an mar ta da da | 1 Ind Australia | 1 141 - Lit | Machine ( ), man |          | Value | and the block of the | entra l | wher fill where | 1000 |   | -     |    |
| 目 測试库       | >   | 《 评琐情忌 里                  | 程碑 项目性务节             | 计划 仪表盛          | 1 4832      | 实现分分配            | 父们结果     | 資源    | 相关又档和广品              | 团队      | 又件夹             | 回题   | 坝 | 392 / |    |
| 🛛 所有产品库     |     | √ 基本属性                    |                      |                 |             |                  |          |       |                      |         |                 |      |   |       |    |
| 🕽 项目管理      | ~   | 编号                        | P000000075           |                 | 簡称          | 国星光电             |          |       |                      | 名称 日    | <b>国星光电项</b> 日  |      |   |       |    |
| 項目列表        |     |                           |                      |                 |             |                  |          |       |                      |         |                 |      |   |       |    |
| 项目任务书       |     | 优先级                       | 1                    |                 | 项目平衡优先级     | 1                |          |       | 风险                   | 等级 1    |                 |      |   |       |    |
| ☆ 企业管理      | >   | 日历                        | 日历001                |                 | 項目经理        | 周海伟(1376         | 1722502) |       |                      |         |                 |      |   |       |    |
| ₯ 系统管理      | >   |                           |                      |                 |             |                  |          |       |                      |         |                 |      |   |       |    |
|             |     | ∨ 日期                      |                      |                 |             |                  |          |       |                      |         |                 |      |   |       | -  |
|             |     | 计划开始时间                    | 2022-04-24 18:06:30  |                 | 计划完成时间      | 2023-04-24       | 18:06:30 |       | 必须完成                 | 时间 2    | 023-04-24 18:06 | :30  |   |       | S. |
|             |     | 預计开始时间                    | 2022-04-24 18:06:30  |                 |             |                  |          |       |                      |         |                 |      |   |       |    |
|             |     |                           |                      |                 |             |                  |          |       |                      |         |                 |      |   |       |    |
|             |     |                           |                      |                 |             |                  |          |       |                      |         |                 |      |   |       |    |
|             |     |                           |                      |                 |             |                  |          |       |                      |         |                 |      |   |       |    |
|             |     |                           |                      |                 |             |                  |          |       |                      |         |                 |      |   |       |    |
|             | _   |                           |                      |                 |             | 编辑               |          |       |                      |         |                 |      |   |       |    |
| 收起倒边栏       | -   |                           |                      |                 |             |                  |          |       |                      |         |                 |      |   |       |    |

点击"编辑"按钮,可修改项目属性信息,修改完成后,点击"保存",所 修改属性保存成功。

| Pí              |     | <b>X</b> 海睿产品        | 生命周期管    | 理软件       | 操作手册                | (项目       | ]管理)                                        |                    |               |     |
|-----------------|-----|----------------------|----------|-----------|---------------------|-----------|---------------------------------------------|--------------------|---------------|-----|
| ₩4000 - 単次云   1 | XDM | 系统管理员 +              |          |           | <i>H</i>            | 有 > 消     | 輸入 Q                                        | 高级搜索 >             | 0 Q           | ۲   |
| 产品库&项目列表        | ≡   | 项目管理 > 项目列表 > 国星光电项目 |          |           |                     |           |                                             |                    |               |     |
| ☆ 工作空间          | >   | winter minter at     |          | 10/4P     |                     | Mediate 4 |                                             | 2021               | (-)05 15 0 10 |     |
| 图 测试库           | >   | · 评调情感 单柱碎 坝         |          | L 68136 ) | 页词/27篇 文刊记来         | 350,094 1 | 出大又怕和1/~~~~~~~~~~~~~~~~~~~~~~~~~~~~~~~~~~~~ | IIX 文件关            | 回题 坝日3        | £ / |
| □ 所有产品库         |     | √ 基本属性               |          |           |                     |           |                                             |                    |               |     |
| 🗊 项目管理          | ~   | 编号 P000000075        |          | * 简称      | 国星光电                |           | *名称                                         | 国星光电项目             |               |     |
| 项目列表            |     | * 优先级 1              | ~        | *项目平衡优先级  | - 1 +               |           | 风险等级                                        | - 1 +              |               |     |
| 项目任务书           |     |                      |          |           |                     |           |                                             |                    |               |     |
| ☆ 企业管理          | >   | * 日历 日历001           | ~        | 项目经理      | 周海伟(13761722502) ×  | 8         |                                             |                    |               |     |
| ₽ 系统管理          | >   | ∨ 日期                 |          |           |                     |           |                                             |                    |               |     |
|                 |     | * 计划开始时间 2022-04-24  | 18:06:30 | * 计划完成时间  | 2023-04-24 18:06:30 | e         | * 必须完成时间                                    | 2023-04-24 18:06:3 | ) E           | e 😮 |
|                 |     | 預计开始时间 2022-04-24    | 18:06:30 |           |                     |           |                                             |                    |               |     |
|                 |     |                      |          |           | 保存 取消               |           |                                             |                    |               |     |
|                 |     |                      |          |           |                     |           |                                             |                    |               |     |
|                 |     |                      |          |           |                     |           |                                             |                    |               |     |
|                 |     |                      |          |           |                     |           |                                             |                    |               |     |
|                 |     |                      |          |           | 编辑                  |           |                                             |                    |               |     |

#### 1.2.2 里程碑

点击"里程碑"标签页,进入里程碑页面,页面展示该项目下所有的里程碑 节点信息,方便用户快速查看里程碑任务信息。(在活动任务上设置为里程碑类 型的活动任务,会在里程碑列表展示。活动任务在所有状态时均可设置为里程碑。)

里程碑颜色:可通过颜色区分里程碑状态,灰色为未开始状态,红色为未完成状态,绿色为己完成状态,黄色为暂停状态。

| <b>善</b>   华为云   ) | KDM           | 系统管理员                         | ÷       |         |                  |    |                 |      |               |         |    |             | 所有      | <b>v</b> 语标     | iλ   | Q,         | 高級推索 ~    | ٥      | 0 C         | ۲ |
|--------------------|---------------|-------------------------------|---------|---------|------------------|----|-----------------|------|---------------|---------|----|-------------|---------|-----------------|------|------------|-----------|--------|-------------|---|
| 产品库农项目列表           | Ξ             | 项目管理 > 项目列表 > 国星光电项目          | в       |         |                  |    |                 |      |               |         |    |             |         |                 |      |            |           |        |             |   |
| ▲ 工作空间             | >             | summer and manual             | 1000    | 1.0.001 | All states all a |    | 100000000000000 |      | 100100        |         |    | alle 14 ste | 171 808 |                 |      | Deter      | 10.00.000 | 10.00  | 2042        |   |
| 目 測式库              | $\rightarrow$ |                               | 項目11分10 | 1739    | 12次電             | 基线 | 201703186       | 交付结束 | 2177          | 相关文档和产品 | 田水 | 又件夹         | [P]\$8  | 坝目受更            | NUT  | 财务         | 相失进程      | 10.718 | 间放          |   |
| 2 所有产品库            |               | ALLA MARCENSIS                |         |         |                  |    |                 |      |               |         |    |             |         |                 |      |            |           |        |             |   |
| 🗊 项目管理             | ~             | ✓ ChipLEDXXX项目计划              | 川时间轴    |         |                  |    |                 |      |               |         |    |             |         |                 |      |            |           |        |             |   |
| 项目列表               |               |                               |         |         |                  |    |                 |      |               |         |    |             |         |                 |      |            |           |        |             |   |
| 项目任务书              |               |                               |         |         |                  |    |                 |      |               |         |    |             |         |                 |      |            |           |        |             |   |
| 会 企业管理             | >             |                               |         |         |                  |    |                 |      |               |         |    |             |         |                 |      |            |           |        |             |   |
| ₯ 系统管理             | >             |                               |         |         |                  |    |                 |      |               |         |    |             |         |                 |      |            |           |        |             |   |
|                    |               | p Marine                      |         |         |                  |    | STREET          |      |               |         |    |             |         | ¥ <sup>99</sup> |      |            |           |        |             |   |
|                    |               | R<br>03-07 03-14<br>2022 2022 |         |         | 04-14<br>2022    |    |                 |      | 05-15<br>2022 |         |    | 06-1<br>202 | 5       | 06-30<br>2022   |      |            |           |        |             |   |
|                    |               | 0                             |         |         |                  |    |                 |      |               |         |    |             |         | 0               |      |            |           |        |             |   |
|                    |               | ◇ 里程碑                         |         |         |                  |    |                 |      |               |         |    |             |         |                 | 高级搜索 | 搜索名称       |           | ۹      | <b>\$</b> X | • |
|                    |               | 名称 🗸                          |         |         | 健康状态             |    |                 | 完成百  | i分比           |         |    | 目标完成时间 🦕    | 7       |                 |      | 实际完成时间     | e 🛆       |        |             |   |
|                    |               | 1 大批试产制                       | ьē      |         | Q                |    |                 | 0    |               |         |    | 2022-05-30  |         |                 |      |            |           |        |             |   |
|                    |               | 2 適利开发:                       | 121     |         | 0                |    |                 | 100  |               |         |    | 2022-03-07  |         |                 |      | 2022-04-25 | 22:53:07  |        |             |   |
|                    |               | 3 设计输出界                       | Fæ      |         | Q                |    |                 | 0    |               |         |    | 2022-04-26  |         |                 |      |            |           |        |             |   |
|                    |               |                               |         |         |                  |    |                 |      |               |         |    |             |         |                 |      |            |           |        |             |   |
| 收起倾边栏              | -             |                               |         |         |                  |    |                 |      |               |         |    |             |         |                 |      |            |           |        |             |   |

#### 1.2.3 项目任务书

项目任务书,相当于一个立项流程,它需要设定计划开始和结束时间,并且 需要提交流程和审批操作,创建审核通过后可以在项目创建时直接引用按照项目

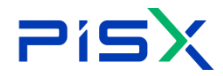

任务书中的流程和标准来创建项目。

项目任务书的功能操作如下:

1.创建项目任务书-操作如下图:

点击项目管理下的项目任务书,进入项目任务书列表界面后,点击创建按钮,在 右侧创建界面维护任务书信息,点击完成按钮。

| 系统管理员 +                     |                                                                                                    | 解毒 ~ 前后                                                                                                    | λ 🔍 жажжык – Д 🕜 С 🌚                                                                                                    |
|-----------------------------|----------------------------------------------------------------------------------------------------|----------------------------------------------------------------------------------------------------|----------------------------------------------------------------------------------------------------|
| 项目管理 > 项目任务书                | 创建项目任务书                                                                                                    |                                                                                                    | ×                                                                                                    |
|                             |                                                                                                    |                                                                                                    |                                                                                                    |
|                             | ✓ 基本信息                                                                                                    |                                                                                                    |                                                                                                    |
| · 编号 ⇔ 1¥‡ 名称 1¥‡           | <b>摘号</b> (自动生成)                                                                                                    | 當於                                                                                                    | 游输入                                                                                                    |
| 1 P00000026 小谜直洗电机项目任务+K    | • <b>御知</b> (法)()入                                                                                                    | · (2:#-5)                                                                                                    | ×                                                                                                    |
| 2 P00000023 20项目任务书2        |                                                                                                    |                                                                                                    |                                                                                                    |
| 3 P00000022 XX项目任务书1        | < 计划开始时间 请选择日期                                                                                                    | * 计划完成时间                                                                                                    | 请选择日期 📋                                                                                                    |
| 4 P00000021 X0项目任务书         | 预束预期结束时间 请选择日期                                                                                                    | 资本申请说明                                                                                                    | 諸猿入                                                                                                    |
| 5 P000000014 任务测试-aq        | 描述 话纳入                                                                                                    | 附件\$3                                                                                                    | 上传文件                                                                                                    |
| 6 P00000012 汽车主板研发任务cx测试cxc |                                                                                                    |                                                                                                    |                                                                                                    |
| 7 P00000004 汽车外观组件研发任务输号-ss |                                                                                                    | 945 M2. RC 566                                                                                                    |                                                                                                    |
| 8 P00000003 任务书测试           |                                                                                                    |                                                                                                    |                                                                                                    |
|                             |                                                                                                    |                                                                                                    |                                                                                                    |
|                             |                                                                                                    |                                                                                                    |                                                                                                    |
|                             |                                                                                                    |                                                                                                    |                                                                                                    |
|                             |                                                                                                    |                                                                                                    |                                                                                                    |
|                             |                                                                                                    |                                                                                                    |                                                                                                    |
|                             |                                                                                                    |                                                                                                    |                                                                                                    |
|                             |                                                                                                    |                                                                                                    |                                                                                                    |
|                             |                                                                                                    |                                                                                                    |                                                                                                    |
|                             |                                                                                                    |                                                                                                    |                                                                                                    |
|                             |                                                                                                    |                                                                                                    |                                                                                                    |
|                             | 条体管理型 +<br>#目標準 - 通知者の<br>単号 □ P - 名用 P -<br>1 - P0000002 Xの目任者や1<br>2 - P0000002 Xの目任者や1<br>3 - P0000002 Xの目任者や1<br>4 - P0000002 Xの目任者や1<br>5 - P0000001 Xの目任者や1<br>5 - P000001 Xの目任者や1<br>6 - P000001 Xの目任者や1<br>6 - P000001 Xの目任者や1<br>7 - P0000001 Xの目任者や1<br>8 - P000001 Xの目任者や1<br>9 - P0000001 Xの目任者や1<br>1 - P0000001 Xの目任者や1<br>1 - P0000001 Xの目任者や1<br>1 - P0000001 Xの目任者や1<br>1 - P0000001 Xの目生者や1<br>1 - P0000001 Xの目生者や1<br>1 - P000001 Xの目生者や1<br>1 - P000001 Xの目生者や1<br>1 - P000001 X -<br>1 - P000001 X -<br>1 - P000001 X -<br>1 - P000001 X -<br>1 - P000001 X -<br>1 - P000001 X -<br>1 - P000001 X -<br>1 - P000001 X -<br>1 - P000001 X -<br>1 - P000001 X -<br>1 - P0000001 X -<br>1 - P0000000 X -<br>1 - P0000000 X -<br>1 - P00000000 X -<br>1 - P0000000 X -<br>1 - P0000000 X -<br>1 - | KG弦牧전 ◆      TIITE - Material - Material - Mate | AckSign →         me         me |

2.**查看项目任务书相关信息**,操作如下:

点击项目任务书列表中的编号,

| 8 | æ | 删除               |                 |                |      |               |                    | 高级搜索 101            | b.编号法称 (        | ۹ 🕸 |
|---|---|------------------|-----------------|----------------|------|---------------|--------------------|---------------------|-----------------|-----|
|   |   | <b>669</b> ≎ îΫŧ | 881Y            | <b>优先级</b> 19+ | 系统版本 | 育™ 產命周期状态 үү। | <b>创建奏</b> ǐ Ÿ‡    | ententia (Ÿ)        | 操作              |     |
| 1 |   | P000000026       | 永磁直流电机项目任务书     | 2              | 3    | 正在工作          | 濟會022(17682418088) | 2022-06-01 10:48:30 | ∠ 编纹流程 ①        |     |
| 2 |   | P00000023        | XX项目任务书2        | 2              | 1    | 正在工作          | 截至單(18171330617)   | 2022-05-30 10:35:13 | ▲ 建交流程 □        |     |
| з |   | P00000022        | 20项目任务书1        | 2              | 3    | 正在工作          | 颜家军(18171330617)   | 2022-05-30 10:29:39 | ▲ 描文流程 白        |     |
| 4 |   | P00000021        | XX项目任务书         | 2              | 1    | 正在工作          | 四音100(15271946404) | 2022-05-30 10:19:51 | ▲ 總效應用 ①        |     |
| 5 |   | P000000014       | 任务测试-zq         | 1              | 9    | 正在工作          | 项目经理1(18133332222) | 2022-05-27 16:25:42 | ∠ 提交流程 □        |     |
| 6 |   | P00000012        | 汽车主板研发任务co测试coc | 2              | 10   | 正在工作          | 项目经理1(18133332222) | 2022-05-27 13:47:19 | ▲ 國交流經 ①        |     |
| 7 |   | P00000004        | 汽车外观组件研发任务简书-ss | 1              | 3    | 正在工作          | 项目经理1(18133332222) | 2022-05-11 11:40:36 | ▲ 總交流理 ①        |     |
| 8 |   | P00000003        | 任务书题试           | 1              | 4    | 正在工作          | 项目经理1(18133332222) | 2022-05-10 17:29:44 | <b>止</b> 建交流理 ① |     |

进入到详细信息界面,

| °15                 | <b>X</b> 湃睿产品生      | 生命周期管理软件操作手册 | (项目管理)              |
|---------------------|---------------------|--------------|---------------------|
| 目任务书-P00000026,永磁直流 | 电机项目任务书 ×           |              | د                   |
| 详细信息 项目 流程          | 变更记录                |              |                     |
| ∨ 基本信息              |                     |              |                     |
| 编号                  | P00000026           | 名称           | 小磁置流电机项目任务书         |
| 简称                  | 永进直流电机charter       | 描述           |                     |
| 优先级                 | 2                   | 生命周期状态       | 正在工作                |
| 计划开始时间              | 2022-06-02 10:47:41 | 计划完成时间       | 2022-06-02 10:47:41 |
| 预审预期结束时间            | 2022-06-02 10:47:41 | 预审中请说明       |                     |
| 创建者                 | 評審022(17682418088)  | 创建时间         | 2022-06-01 10:48:30 |
| 更新者                 | 湃者022(17682418088)  | 最后更新日期       | 2022-06-07 14:17:02 |
| 配件 \$3              | 👂 项目任务书.docx 🛃 🖉 ◎  |              |                     |
|                     |                     |              |                     |
|                     |                     |              |                     |
|                     |                     |              |                     |
|                     |                     |              |                     |
|                     |                     |              |                     |
|                     |                     |              |                     |
|                     |                     |              |                     |
|                     |                     | 提交 编辑 设置状态   |                     |

可以点击页签来切换查看内容:详情、项目、流程、变更,如下,

| 项目任务书-P00000026,永敏直流电机项目任务书 | x    |    |                  |       | 30 × |
|-----------------------------|------|----|------------------|-------|------|
| 详细信息 项目 流程 变更记录             |      |    |                  |       |      |
| ∨ 版本记录                      |      |    |                  |       |      |
| 版本 0                        | 状态   | 描述 | 最后更新日期 ⇔         | 更新者   |      |
| 1 3                         | 正在工作 |    | 2022-06-07 14:17 | 洱睿022 |      |
| 2 2                         | 正在工作 |    | 2022-06-01 10:49 | 湃睿022 |      |
| 3 1                         | 正在工作 |    | 2022-06-01 10:48 | 湃鹵022 |      |
|                             |      |    |                  |       |      |
|                             |      |    |                  |       |      |
|                             |      |    |                  |       |      |
|                             |      |    |                  |       |      |
|                             |      |    |                  |       |      |
|                             |      |    |                  |       |      |
|                             |      |    |                  |       |      |
|                             |      |    |                  |       |      |
|                             |      |    |                  |       |      |
|                             |      |    |                  |       |      |
|                             |      |    |                  |       |      |
|                             |      |    |                  |       |      |
|                             |      |    |                  |       |      |

编辑,在详情界面可以编辑项目任务书信息,如下图

点击编辑

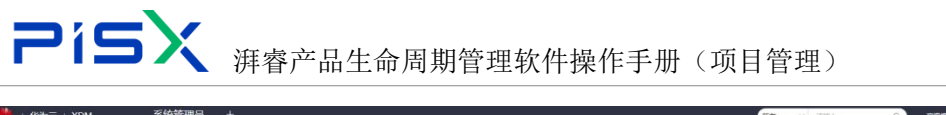

|              | XDM  | 系统管理员 +               |                           |                     | 新有 ~ 語输入                     | 🔍 🔍 🗘 🗸 🖉 |
|--------------|------|-----------------------|---------------------------|---------------------|------------------------------|-----------|
| 产品库&项目列表     | Ξ    | 项目任务书-P00000023,XXI页目 | 計任务书2 ×                   |                     |                              | # ×       |
| ◎ 工作空间       | - 20 |                       |                           |                     |                              |           |
| <b>目</b> 則成率 | >    | 洋獭信息 項目 流             | i程 支更记录                   |                     |                              |           |
| 日 新有产品库      |      | ✓ 基本信息                |                           |                     |                              |           |
| () 项目管理      | ~    | <b>6</b> 9            | ₫ P00000023               | a                   | * XX项目任务书2                   |           |
| 项目列表         |      | 領称                    | 第 XX项目任务书2                |                     | <u>«</u>                     |           |
| 项目任务书        |      | 优先级                   | <u>f</u> 2                | 生命周期获               | 5 EEIn                       |           |
| 会 企业管理       | ×    | 计划开始时间                | a 2022-05-30 18 34 51     | 计想需哪时               | 2022-05-01 18:34:51          |           |
| ♪ 系统管理       | ×    | 医血管网络血管               |                           | 福田市造田               |                              |           |
|              |      | Ana a                 | No. Contractor            |                     | 2 2022 05 20 10 25 12        |           |
|              |      |                       | I Bedac≕(181/1530617)     | 10 M 61             | <b>0</b> 2022-05-30 10:35:13 |           |
|              |      | : 更如者                 | # #0,8732(18171330617)    | 量后更新日               | 8 2022-05-30 10:35:13        |           |
|              |      | 附件 S 3                | 3 🔗 [示例] 透代1回顾.docx 🕹 🖉 🐵 |                     |                              |           |
|              |      |                       |                           |                     |                              |           |
|              |      |                       |                           |                     |                              |           |
|              |      |                       |                           |                     |                              |           |
|              |      |                       |                           |                     |                              |           |
|              |      |                       |                           |                     |                              |           |
|              |      |                       |                           |                     |                              |           |
|              |      |                       |                           |                     |                              |           |
|              |      |                       |                           |                     |                              |           |
| 化酸酶酶         | ū    |                       |                           | <b>提交 编辑 设置</b> 655 |                              |           |

进入编辑界面,维护项目任务书信息,维护后点击确认即可编辑成功

|               |     |                        |                           |                            |                     |           | _      |   |          |
|---------------|-----|------------------------|---------------------------|----------------------------|---------------------|-----------|--------|---|----------|
| 🌺   华为云       | XDM | 系统管理员 +                |                           |                            | 第有 > 清組入            | 0、 高級捜索 > | 0<br>0 | C | ۲        |
| 产品库&項目列表      | Ξ   | 项目任务书-P00000023,XX项目任  | <del>勇   2</del> ×        |                            |                     |           |        |   | × ×      |
| 企 工作空间        | >   |                        |                           |                            |                     |           |        |   |          |
| 目 測试库         | >   | 详细信息 项目 流程             | 变更记录                      |                            |                     |           |        |   |          |
| 日 所有产品库       |     | ✓ 基本信息                 |                           |                            |                     |           |        |   |          |
| 0 项目管理        | ~   | 编号                     | P00000023                 | 名称                         | XXI项目任务书2           |           |        |   |          |
| 项目列表          |     | <ul> <li>通称</li> </ul> | 20项目任务书2                  | 描述                         | 遗输入                 |           |        |   |          |
| 项目任务书         |     | • 优先级                  | 2                         | <ul> <li>生命周期状态</li> </ul> | 正在工作                |           |        |   | <b>~</b> |
| <u>命</u> 企业管理 | >   | * 计划开始时间               | 2022-05-30 18:34:51       | * 计划完成时间                   | 2022-06-01 18:34:51 |           |        |   | e        |
| ▶ 系统管理        | >   | 预审预期结束时间               | 诸选华日期                     | 预审由请说明                     | 诸能入                 |           |        |   |          |
|               |     | 创建者                    | 图题序第(18171330617)×        | 创建时间                       | 2022-05-30 10:35:13 |           |        |   | c        |
|               |     | 更新者                    | 想意單(18171330617)×         | 最后更新日期                     | 2022-05-30 10:35:13 |           |        |   | e        |
|               |     | 附件S3                   | 上传文件 🖉 [示例] 法代1 圓鏡 docx 📋 |                            |                     |           |        |   |          |
|               |     |                        |                           |                            |                     |           |        |   |          |
|               |     |                        |                           |                            |                     |           |        |   |          |
|               |     |                        |                           |                            |                     |           |        |   |          |
|               |     |                        |                           |                            |                     |           |        |   |          |
|               |     |                        |                           |                            |                     |           |        |   |          |
|               |     |                        |                           |                            |                     |           |        |   |          |
|               |     |                        |                           |                            |                     |           |        |   |          |
|               |     |                        |                           |                            |                     |           |        |   |          |
|               |     |                        |                           |                            |                     |           |        |   |          |
| 收起例边栏         | Ξ   |                        | 62.77                     | 取満                         |                     |           |        |   |          |

#### 1.2.4 计划

计划:进入计划活动页面,页面展示具体的任务信息,项目管理人员可在此 页面对任务信息进行编辑,并发布任务给团队人员(当任务发布后会同步出现在 任务接收者-资源-的账号列表中,任务接收者将在自己的主页→项目上的个人任 务→接收的项目任务中看到该任务,进行任务的汇报。当任务锁定时无法发布, 新建任务没有保存也无法发布。当任务启动项目变更流程后,任务不能发布,点 击发布任务按钮会提示: "该活动在项目变更流程中,不能发布任务!!")。 可编辑的任务状态: 计划任务的任何状态均可编辑 可发布的任务状态: 任务为已排程状态的可发布

## **PisX** 湃睿产品生命周期管理软件操作手册(项目管理)

目标完成时间:为当前任务的预期完成时间。(且完成时间由颜色区分任务状态, 灰色为正常,红色为过期未完成) 目标工期:为当前任务的预计人天。

目标工作数量:为资源的预计完成工时。

资源:团队中负责完成任务的人。

审核人:负责审核任务和资源汇报的资源工时的人。

前置任务值域: 填任务的行号即可

资源可分配状态: 必须是项目团队下的资源, 必须存在于资源列表中, 且资源分 配的日期未被占用,(资源在1号已经在其它任务分配人天满1天后不可分配)。

功能操作如下:

创建计划

点击创建计划按钮,维护属性信息,点击完成

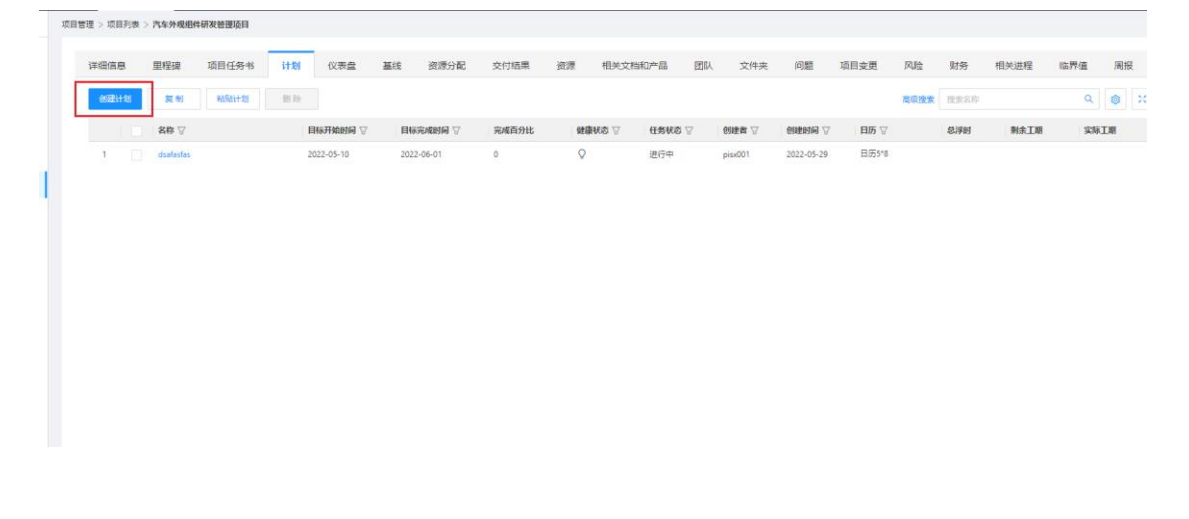

| <b>Pis</b> (项目管理) |   |
|-------------------|---|
| 创建计划              | Х |
| * 计划名称            |   |

| 完成取消 |
|------|

复制

勾选想要复制的任务单选或多选,后点击复制按钮,即可将任务复制至粘贴板中

| 2011年1月1日<br>2011年1月1日<br>2011年1月1日 | 25 <u>影</u> 除<br>目标开始的 | NG ▽   Bi |          |       |      |          |         |            |       |      |      |      |    |    |
|----------------------------------------------------------------------------------------------------|------------------------|-----------|----------|-------|------|----------|---------|------------|-------|------|------|------|----|----|
|                                                                                                    | 目标开始的                  |           |          |       |      |          |         |            |       | 電缆建东 | 搜索名称 |      | Q  | 8  |
|                                                                                                    |                        |           | 标完成时间 🙄  | 完成百分比 | 健康状态 | ☑ 任务状态 ☑ | 创建省学    | 创建时间又      | 日历 🖓  |      | 总浮时  | 剩余工期 | 实际 | 江湖 |
| Cisatastas                                                                                                    | 2022-05-10             | 10 203    | 22-06-01 | 0     | 0    | 进行中      | pisx001 | 2022-05-29 | 日历5*8 |      |      |      |    |    |

粘贴计划

粘贴板中复制计划后,直接点击粘贴即可粘贴到当前列表

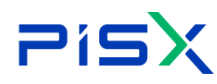

| 项目管理 > 项 | 目列表 > | 汽车外现组织    | :研发管理项目  |    |            |     |          |       |    |        |      |    |         |            |       |      |      |      |     |            |
|----------|-------|-----------|----------|----|------------|-----|----------|-------|----|--------|------|----|---------|------------|-------|------|------|------|-----|------------|
| 详细信      | 息     | 里程碑       | 项目任务书    | 计划 | 仪表盘        | 基线  | 资源分配     | 交付结果  | 资源 | 相关文    | 档和产品 | 团队 | 文件夹     | 问题         | 项目变更  | 风险   | 财务   | 相关进程 | 临界值 | 周报         |
| (9)5E    | H31   | 复制        | 84941+32 | 删除 |            |     |          |       |    |        |      |    |         |            |       | 高级搜索 | 猿紫名称 |      | ۹   | <b>8</b> X |
|          |       | 名称 🖓      |          | 1  | 日本开始时间 🖓   | EH  | 家完成时间 🖓  | 完成百分比 | 6  | 健康状态 🖓 | 任务状态 | A  | 创建者 🖓   | 创建时间 🖓     | 日历 🖓  |      | 总浮时  | 剩余工期 | 实际  | 工相         |
| 1        |       | dsəfəsfəs |          | 2  | 1022-05-10 | 202 | 12-06-01 | 0     | ,  | ¢      | 进行中  |    | pisx001 | 2022-05-29 | 日历5*8 |      |      |      |     |            |
|          |       |           |          |    |            |     |          |       |    |        |      |    |         |            |       |      |      |      |     |            |

#### 删除

勾选要删除的计划,点击删除按钮,弹框确认删除,即可删除计划

|                                                                                                    | =                                                                  | 项目管理 > 项目列表                                                                               | > 汽车外观组件集成                                                                                                    | <b>H现</b> 项目                                                                                                    |                                                                                                    |                                                                                                    |                                                                                                    |                                                                                                    |                                                                              |                                                                  |                                                                                           |                                                                                                    |                          |                                                                                                    |                                             |                                                                                                    |                   |    |
|----------------------------------------------------------------------------------------------------|--------------------------------------------------------------------|-------------------------------------------------------------------------------------------|----------------------------------------------------------------------------------------------------|----------------------------------------------------------------------------------------------------|----------------------------------------------------------------------------------------------------|----------------------------------------------------------------------------------------------------|----------------------------------------------------------------------------------------------------|----------------------------------------------------------------------------------------------------|------------------------------------------------------------------------------|------------------------------------------------------------------|-------------------------------------------------------------------------------------------|----------------------------------------------------------------------------------------------------|--------------------------|----------------------------------------------------------------------------------------------------|---------------------------------------------|----------------------------------------------------------------------------------------------------|-------------------|----|
| ☆ 工作空间                                                                                                    | >                                                                  |                                                                                           |                                                                                                    | 「「御来                                                                                                    | 14-04                                                                                                    | 2008.00 2018                                                                                                    | 後海の町                                                                                                    | ·····································                                                                                                    | 中於文物和東京                                                                      | 5811 T                                                           | and the second second                                                                     | 场日本市                                                                                                    | FILM                     | Rtds.                                                                                                    | -9.46 Ut 69                                 | 你网络                                                                                                    | 59.16             |    |
| 目 刻式库                                                                                                    | >                                                                  | 中國調整                                                                                      | 里程碑 40                                                                                                    | 11±99°+9                                                                                                    | \$17.85                                                                                                    | 10次度 調味                                                                                                    | 360803 MD                                                                                                    | 交付結果 資源                                                                                                    | 相关又相称一时                                                                      | EIN X                                                            | ·仲央 P088                                                                                  | 项目实现                                                                                                    | POR                      | M M                                                                                                    | 相关进程                                        | (iii)??:m                                                                                                    | 周投                |    |
| 目 刑法搜索                                                                                                    | >                                                                  | 0.081+33                                                                                  | <u>व्</u> र श                                                                                                    | 8861+38                                                                                                    | 删除                                                                                                    | 2                                                                                                    |                                                                                                    |                                                                                                    |                                                                              |                                                                  |                                                                                           |                                                                                                    | 胞袋搜索                     | 接來名称                                                                                                    |                                             | ۹                                                                                                    | 8 X               |    |
| □ 所有产品库                                                                                                    |                                                                    |                                                                                           | 名称 🖓                                                                                                    | 目标                                                                                                    | 同时给时间 🖓                                                                                                    | 目标完成时间                                                                                                    | 完成百分                                                                                                    | itt 健康就会 🖓                                                                                                    | 任务状态 🖓                                                                       | 创建制 🖓                                                            | Siffing $\Delta$                                                                          | <b>E105</b> \(\box)                                                                                                    | 4                        | 時时                                                                                                    | 剩余工期                                        | \$%I                                                                                                    | 48                |    |
| ○ 项目管理                                                                                                    | ~                                                                  | 1 🜌                                                                                       | 我最计划                                                                                                    | 2023                                                                                                    | 22-04-14                                                                                                    | 2022-04-28                                                                                                    | 0                                                                                                    | 0                                                                                                    | 已体程                                                                          | admin                                                            | 2022-04-22                                                                                | 日历001                                                                                                    |                          |                                                                                                    |                                             |                                                                                                    |                   |    |
| 项目列表                                                                                                    |                                                                    | 2                                                                                         | 我计划                                                                                                    | 2023                                                                                                    | 22-04-14                                                                                                    | 2022-04-28                                                                                                    | 0                                                                                                    | 0                                                                                                    | 已降程                                                                          | admin                                                            | 2022-04-22                                                                                | 日历001                                                                                                    |                          |                                                                                                    |                                             |                                                                                                    |                   |    |
| 项目任务书                                                                                                    |                                                                    | 3                                                                                         | 汽车天會设计计划                                                                                                    | 2023                                                                                                    | 22-04-13                                                                                                    | 2022-04-28                                                                                                    | 0                                                                                                    | 0                                                                                                    | 进行中                                                                          | admin                                                            | 2022-04-22                                                                                | 日历001                                                                                                    |                          |                                                                                                    |                                             |                                                                                                    |                   |    |
| 命 企业管理                                                                                                    | ,                                                                  | 4                                                                                         | 汽车轮毂图形统计                                                                                                    | 11 2023                                                                                                    | 22-04-22                                                                                                    | 2022-04-25                                                                                                    | 0                                                                                                    | Ŷ                                                                                                    | 进行中                                                                          | admin                                                            | 2022-04-14                                                                                | 日历001                                                                                                    |                          |                                                                                                    | 1                                           |                                                                                                    |                   |    |
| ● 系统管理                                                                                                    | ,                                                                  | 5                                                                                         | 汽车led大灯集合                                                                                                    | Ritit 2023                                                                                                    | 22-04-14                                                                                                    | 2022-04-28                                                                                                    | 0                                                                                                    | 0                                                                                                    | 进行中                                                                          | admin                                                            | 2022-04-14                                                                                | 日历001                                                                                                    |                          |                                                                                                    |                                             |                                                                                                    |                   |    |
|                                                                                                    |                                                                    |                                                                                           |                                                                                                    |                                                                                                    |                                                                                                    |                                                                                                    |                                                                                                    |                                                                                                    |                                                                              |                                                                  |                                                                                           |                                                                                                    |                          |                                                                                                    |                                             |                                                                                                    |                   |    |
|                                                                                                    |                                                                    |                                                                                           |                                                                                                    |                                                                                                    |                                                                                                    |                                                                                                    |                                                                                                    |                                                                                                    |                                                                              |                                                                  |                                                                                           |                                                                                                    |                          |                                                                                                    |                                             |                                                                                                    |                   |    |
|                                                                                                    |                                                                    |                                                                                           |                                                                                                    |                                                                                                    |                                                                                                    |                                                                                                    |                                                                                                    |                                                                                                    |                                                                              |                                                                  |                                                                                           |                                                                                                    |                          |                                                                                                    |                                             |                                                                                                    |                   |    |
|                                                                                                    |                                                                    |                                                                                           |                                                                                                    |                                                                                                    |                                                                                                    |                                                                                                    |                                                                                                    |                                                                                                    |                                                                              |                                                                  |                                                                                           |                                                                                                    |                          |                                                                                                    |                                             |                                                                                                    |                   | _  |
|                                                                                                    |                                                                    |                                                                                           |                                                                                                    |                                                                                                    |                                                                                                    |                                                                                                    |                                                                                                    |                                                                                                    |                                                                              |                                                                  |                                                                                           |                                                                                                    |                          |                                                                                                    |                                             |                                                                                                    |                   | e, |
|                                                                                                    |                                                                    |                                                                                           |                                                                                                    |                                                                                                    |                                                                                                    |                                                                                                    |                                                                                                    |                                                                                                    |                                                                              |                                                                  |                                                                                           |                                                                                                    |                          |                                                                                                    |                                             |                                                                                                    |                   |    |
|                                                                                                    |                                                                    |                                                                                           |                                                                                                    |                                                                                                    |                                                                                                    |                                                                                                    |                                                                                                    |                                                                                                    |                                                                              |                                                                  |                                                                                           |                                                                                                    |                          |                                                                                                    |                                             |                                                                                                    |                   |    |
|                                                                                                    |                                                                    |                                                                                           |                                                                                                    |                                                                                                    |                                                                                                    |                                                                                                    |                                                                                                    |                                                                                                    |                                                                              |                                                                  |                                                                                           |                                                                                                    |                          |                                                                                                    |                                             |                                                                                                    |                   |    |
|                                                                                                    | -                                                                  |                                                                                           |                                                                                                    |                                                                                                    |                                                                                                    |                                                                                                    |                                                                                                    |                                                                                                    |                                                                              |                                                                  |                                                                                           |                                                                                                    |                          |                                                                                                    |                                             | _                                                                                                    |                   |    |
| 🚔   华为云   XDI                                                                                                    | M                                                                  | +                                                                                         |                                                                                                    | _                                                                                                    |                                                                                                    |                                                                                                    |                                                                                                    |                                                                                                    |                                                                              | _                                                                |                                                                                           | <b>z v</b> 103                                                                                                    | ŝλ                       | ٩                                                                                                    | NRRA (                                      | v Q                                                                                                    | 0 C               | ۲  |
| ・・・・・・・・・・・・・・・・・・・・・・・・・・・・・・・・・・・・                                                                                                    | M                                                                  | 十<br>项目管理 > 项目列表                                                                          | > 汽车外观组件集成3                                                                                                    | 建亚项目                                                                                                    |                                                                                                    | _                                                                                                    | 提示                                                                                                    |                                                                                                    |                                                                              |                                                                  | œ                                                                                         | i v 🕅                                                                                                    | 俞入                       | Q                                                                                                    | n ar an an an an an an an an an an an an an | ν Q                                                                                                    | 9 C               | ۲  |
| ・・・・・・・・・・・・・・・・・・・・・・・・・・・・・・・・・                                                                                                    |                                                                    | 十<br>项目管理 > 项目列表                                                                          | > 汽车外级磁件集成数                                                                                                    | 121項目                                                                                                    |                                                                                                    |                                                                                                    | 提示<br>⑦ 祷认题题                                                                                                    | 11次数据7                                                                                                    |                                                                              | T.                                                               | œ                                                                                         | E V B                                                                                                    | £λ,                      | q                                                                                                    | ns@nicht                                    | ~ <u>Ф</u>                                                                                                    | 9 C               | ۲  |
| ・         半次云 : XDI           产品库改项目列表         ・           ① I 作空间         ・           目 形式車         ・                                                                                                    | M<br>≡<br>><br>>                                                   | +<br>15892 > 1587)#<br>14668                                                              | > 內\$外攻图林兼成8<br>里程碑 项目                                                                                                    | 222项目<br>目任务书                                                                                                    | 计划                                                                                                    | ((次会) 筆线                                                                                                    | 提示<br>⑦ 碘以题》                                                                                                    | 1点双)))<br>14、双) (12<br>14、双)                                                                                                    | a                                                                            | 2 AE                                                             | 761<br>2(件夹 问题                                                                            | ▼ 前<br>项目交更                                                                                                    | 6入<br>风险                 | 9<br>财务                                                                                                    | 志议注文<br>相关进程                                | × 0<br>临界值                                                                                                    | ⑦ C<br>周报         | ٩  |
| <ul> <li>(単为云 + XDI<br/>产品本な項目列表)</li> <li>(○ I fright)</li> <li>(○ I fright)</li></ul>                                                                                                    | M<br>=<br>><br>>                                                   | +<br>太田智理 > 次日列表<br>详细效理<br>                                                              | > 內本外成個件集/成的<br>里程碑 项目<br>夏利 5                                                                                                    | 建项目<br>目任务书<br>[新计划                                                                                                    | 计划<br>删除                                                                                                    | 化汞盐 重线                                                                                                    | 提示<br>? 碘以题的                                                                                                    | ·读数编?<br>————————————————————————————————————                                                                                                    | ×                                                                            | 2 AE                                                             | ()<br>()<br>()<br>()<br>()<br>()<br>()<br>()<br>()<br>()<br>()<br>()<br>()<br>(           | <ul> <li>(1)</li> <li>(1)</li></ul> |                          | Q<br>财务<br>推测名称                                                                                             | <u>北级</u> 法水<br>相关进程                        | C C C C C C C C C C C C C C C C C C C                                                                                                    | 0<br>RR           |    |
| ・ 年少5元 + XDI           产品はな項目列表           企 工作空間           目 和式用           目 和式用           目 和式用           日 和式用           日 和式用                                                                                                    | M<br>≡<br>><br>>                                                   | +<br>双目管理 > 双目列曲<br>详细读成<br>                                                              | > N.\$.7 / 如田村 朱/ 43<br>里程碑 项目<br>夏 秋 8<br>名称 平                                                                                                    | 221項目<br>日任务书<br>「新计划<br>目毎                                                                                                    | 计划制度                                                                                                    | CUT & BIG                                                                                                    | 提示<br>⑦ 碘U题的                                                                                                    | (1)<br>(1)<br>(1)<br>(1)<br>(1)<br>(1)<br>(1)<br>(1)<br>(1)<br>(1)                                                                                                    | x<br>145₩5 ⊽                                                                 | Z                                                                | 大件夫 问题<br>SMRENA マ                                                                        | ✓ 部<br>项目支更 日历 ▽                                                                                                    | 0入<br>风险<br>電磁機調         | ۵<br>کی<br>کی<br>کی<br>کی<br>کی                                                                             | 2000年末<br>相关进程<br>発生1期                      | × Q<br>临界値<br>Q<br>実験                                                                                                    |                   | ٩  |
| ・ 年少5天 + XDI           产品体表項目列表           ① In空用           目 Rate           日 Rate           日 Rate           日 Rate           ① XHTER                                                                                                    | M<br>=<br>><br>><br>>                                              | +                                                                                         | > 六ち分応昭州単成<br>里程碑 项目<br>度句 5<br>名称 ▽<br>気風计划                                                                                                    | 2日<br>日<br>日<br>日<br>日<br>に<br>1<br>日<br>に<br>2022                                                                                                    | i+划<br>删除<br>京开始时间 ▽<br>22-04-14                                                                                                    | (2次会)<br>日時元州20月<br>2022-04-28                                                                                                    | 提示<br>⑦ 碘以型的<br>⑦ <b>元成百分</b><br>0                                                                                                    | (注約編)<br>(注約編)<br>取<br>3<br>(注約編)<br>数量状态 ▽<br>〇                                                                                                    | ×<br>45¥5 ⊽<br>8≈1                                                           | 204 S<br>£9882 ⊽<br>admin                                        | (***<br>文件実 问题<br><b>谷球登録</b> マ<br>2022-04-22                                             | ▼ #1<br>项目支更<br>日历 ▽<br>日历 □                                                                                                    | a入<br><b>风险</b><br>電影機調  | 0<br>1955<br>1835 54<br>87761                                                                               | 12031年末<br>相关进程<br>11<br>利余工務               | 〇<br>協界値<br>Q<br>家様                                                                                                    | ⑦ C<br>周服<br>② ×  | ٩  |
|                                                                                                    |                                                                    | +<br>158918 > 588749<br>1448058<br>052141<br>1<br>2                                       | <ul> <li>&gt; 大な外型総計集成数</li> <li>里程碑 取目</li> <li>夏 制 兆</li> <li>名称 ▽</li> <li>武場計划</li> </ul>                                                                                                    | 2022年<br>日本<br>日本<br>日本<br>2022<br>2022<br>2022                                                                                                    | it%)<br>또 fe<br>#H408H에 攵<br>22-04-14<br>22-04-14                                                                                                    | 代示会 道氏<br>日日示元400所<br>2022-04-28<br>2022-04-28                                                                                                    | 總示<br>⑦ 碘以题》<br>7 完成百分<br>0                                                                                                    | は設備。                                                                                                    | 満<br>- 任务年志 ▽<br>- 日本程<br>- 日本程                                              | 13U S<br>E9822 ⊽<br>admin<br>admin                               | X件典 问题<br>会UEDS网 ▽<br>2022-04-22<br>2022-04-22                                            | <ul> <li>取目支更</li> <li>日历 マ</li> <li>日历 ロ</li> <li>日历 01</li> <li>日页001</li> </ul>                                                                                                    |                          | Q<br>R155<br>1822 68<br>8791                                                                                | 北亞法太<br>相关进程<br>秋余工期                        | ✓ ♪<br>临界値<br>♀<br>案际                                                                                                    | Ø C<br>AR<br>AR   |    |
|                                                                                                    |                                                                    | +<br>X8822 > X87/m<br>1446/0.8<br>1<br>2<br>3                                             | > 大ち分支団件未成社<br>里程時 初日<br>泉町 5<br>名称 (7)<br>気品计划<br>内4大学校(计)13                                                                                                    | 2022<br>2022<br>2022                                                                                                    | 11-20<br>#110<br>#3140856 22<br>22-04-14<br>22-04-13                                                                                                    | (公売会) 通託を<br>目45元540567 3<br>2022-04-28<br>2022-04-28                                                                                                    | 提示<br>⑦ 碘以更加<br>⑦ 完成百分<br>0<br>0                                                                                                    | 422327<br>■ 1<br>1<br>1<br>1<br>1<br>1<br>1<br>1<br>1<br>1<br>1<br>1<br>1<br>1                                                                                                    | X<br>- 任務联志 ▽<br>- 日田間<br>- 日田間<br>- 田田間<br>- 田田間<br>- 田田間                   | 권U. 3<br>Ettātā ▽<br>admin<br>admin<br>edmin                     | 文件典 何配<br>2022-04-22<br>2022-04-22<br>2022-04-22<br>2022-04-22                            | ▼ × 103<br>項目交更<br>日历 ▽<br>日历001<br>日月001                                                                                                    | ex<br>Rite<br>Tester     | 9<br>815<br>18261<br>1<br>1<br>1<br>1<br>1<br>1<br>1<br>1<br>1<br>1<br>1<br>1<br>1<br>1<br>1<br>1<br>1<br>1 | NORA<br>Heref<br>Heref                      | <ul> <li>Д</li> <li>(аяна)</li> <li>(аяна)</li> <li>(аяна)</li> <li>(аяна)</li> <li>(аяна)</li> </ul>                                                                                                    | ⑦ C<br>周娘<br>18 × |    |
| A DATA AND A DATA AND A DATA AND A DATA AND AND A DATA AND AND A DATA AND A DATA AND AND AND AND AND AND AND AND AND AN                                                                                                    |                                                                    | +<br>X8822 > X87/m<br>1446/0.8<br>1<br>2<br>3<br>4                                        | <ul> <li>入ち分支回射来点を</li> <li>里短線 初日</li> <li>泉市 本</li> <li>高市 マ</li> <li>四日</li> <li>四日</li> <li></li></ul>                                                                                                    | 2022<br>2023<br>1439<br>2022<br>2022<br>2022                                                                                                    | i1101<br>₩100<br>#71601/9 ⊽<br>22-04-14<br>22-04-13<br>22-04-22                                                                                                    | なまた<br>日日本 の日本 の日本 の日本 の日本 の日本 の日本 の日本 の日本 の日本                                                                                                    | 携示<br>⑦ 執い思想<br>⑦ 知道の<br>の<br>0<br>0<br>0<br>0<br>0<br>0<br>0                                                                                                    |                                                                                                    | メ<br>任務株委 ▽<br>日時間<br>送行中<br>送行中                                             | 2004 S<br>Rest± ⊽<br>admin<br>admin<br>admin<br>admin<br>admin   | CH来 问题<br>CH来 问题<br>GUIZO44-22<br>2022-04-22<br>2022-04-22<br>2022-04-22<br>2022-04-14    | ★ 本部<br>項目支更<br>日5 マ<br>日501<br>日501<br>日501<br>日501                                                                                                    | (1)、<br>风腔<br>電影描述       | 2<br>25<br>1<br>270                                                                                         | 1 2000                                      | × Q<br>協府道<br>Q<br> 安駅                                                                                                    | C<br>AR<br>C<br>X |    |
| 925: X0<br>244:A361998<br>0 1024<br>1 1025<br>1 1025 | M<br>→<br>→<br>→<br>→                                              | +<br>ICA2422 > ICA242<br>IFA2012<br>0021110<br>1<br>2<br>3<br>4<br>5                      | <ul> <li>&gt; 大な外枢的外集成<br/>里程碑 項目<br/>早期</li> <li>条列</li> <li>名称 マ</li> <li>契局計測<br/>気に効<br/>六年天聖役計1回<br/>六年に初回時後に<br/>六年にの町町時後に<br/>六年にて対策合明</li> </ul>                                                                                                    | 2022<br>2022<br>2022<br>2022<br>2023<br>2022<br>2023<br>2022<br>2023<br>2022<br>2023<br>2022<br>2023<br>2022<br>2023<br>2022<br>2023<br>2022<br>2023<br>2022<br>2023<br>2023<br>202<br>202                                                                                                   | 11:01<br>#110<br>#110<br>#110<br>#110<br>#110<br>#110<br>#110                                                                                                    | なまた<br>日日ホテム日日日<br>2022-04-28<br>2022-04-28<br>2022-04-28<br>2022-04-28<br>2022-04-28<br>2022-04-28                                                                                                    | 勝示<br>③ ゆい思想<br>の<br>の<br>の<br>の<br>の<br>の<br>の<br>の<br>の<br>の<br>の<br>の<br>の                                                                                                    | は加速)<br>(単立)<br>(単立)<br>(<br>(<br>(<br>(<br>(<br>(<br>(<br>(<br>(<br>(<br>(<br>(<br>(                                                                                                    | )                                                                            | Elik 3<br>editata ⊽<br>admin<br>admin<br>admin<br>admin<br>admin | 文件来 利用<br>クロは105月 マ<br>2022-04-22<br>2022-04-22<br>2022-04-22<br>2022-04-12<br>2022-04-14 | ▲ × 本1<br>項目支更<br>目5 ▽<br>目5001<br>目5001<br>目5001<br>目5001                                                                                                    | 10入<br><b>风险</b><br>電磁機調 | ्<br>राज<br>श्राह्य<br>27स                                                                                  | 1<br>1<br>1<br>1                            | 人口                                                                                                    | C<br>RR<br>IR     | ٢  |
| 9752   X0<br>PARASSINA<br>0 IODA<br>0 IODA<br>0 RORA<br>0 RORA<br>0 RORA<br>0 RORA<br>0 RORA<br>0 RORA<br>0 RORA<br>0 LODA<br>0 RORA<br>0 LODA<br>0 RORA<br>0 LODA<br>0 RORA<br>0 RORA | M                                                                  | +<br>ICAR 12 > ICAR 12<br>IFARITE<br>0021110<br>3<br>2<br>3<br>4<br>5                     |                                                                                                    | 1995,611<br>1 (2,55 +5 )<br>1 (2,55 +5 )<br>1 (2,55 +5 )<br>2 (222<br>2 (222<br>2 (222)<br>1 (2,55 +5 )<br>2 (222)<br>1 (2,55 +5 )<br>2 (222)<br>1 (2,55 +5 )<br>2 (222)<br>1 (2,55 +5 )<br>2 (222)<br>1 (2,55 +5 )<br>2 (222)<br>1 (2,55 +5 )<br>2 (222)<br>1 (2,55 +5 )<br>2 (222)<br>2 (222)<br>1 (2,55 +5 )<br>2 (222)<br>2 (222)<br>1 (2,55 +5 )<br>2 (222)<br>2 (222)<br>1 (2,55 +5 )<br>2 (222)<br>2 (222)<br>1 (2,55 +5 )<br>2 (222)<br>2 (222)<br>1 (2,55 +5 )<br>2 (222)<br>2 (222)<br>1 (2,55 +5 )<br>2 (222)<br>1 (2,55 +5 )<br>2 (2,55 +5 )<br>2 (2,55 +5 )<br>2                                                                                                    | i 1 101<br>■ 102<br>■ 102                                                                                                    | 000000000000000000000000000000000000                                                                                                    | 示胆<br>Millium ①<br>杜政府 ①<br>0<br>0<br>0<br>0<br>0                                                                                                    | NEDER<br>NE<br>NE<br>NE<br>NE<br>NE<br>NE<br>NE<br>NE<br>NE<br>NE                                                                                                    | )                                                                            | EU. ×<br>4988 V<br>admin<br>admin<br>admin<br>admin<br>admin     | 2(4)-(4)<br>- 60180-(4)<br>2002-04-22<br>2002-04-14<br>2002-04-14                         | 第二章 (1000) 第二章 (1000) 第二章 (10000) 第二章 (1000) 第二章 (10000) 第二章 (10000) 第二章 (10000) 第二章 (10000) 第二章 (10000) 第三章 (10000) 第三章 (10000) 第三章 (10000) 第三章 (10000) 第三章 (10000) 第三章 (10000) 第三章 (10000) 第三章 (10000) 第三章 (10000) 第三章 (10000) 第三章 (10000) 第三章 (10000) 第三章 (10000) 第三章 (10000) 第三章 (10000) 第三章 (10000) 第三章 (10000) 第三章 (10000) 第三章 (10000) 第三章 (10000) 第三章 (100000) 第三章 (100000) 第三章 (100000) 第三章 (1000000) 第三章 (1000000000000000000000000000000000000                                                                                                    | Rik<br>Rik               | ्<br>रा <del>ह</del><br>स्वास्ट्रस<br>इन्ह                                                                  | Next<br>Rexet<br>Rexet                      | <ul> <li>О</li> <li>О</li></ul> |                   | 0  |
|                                                                                                    | M<br>⇒ > > > > > > > > > > > > > > > > > >                         | +<br>XGBNE > XGB7:<br>¥480X8<br>421-12<br>3<br>2<br>3<br>4<br>5                           | NANAGHARD<br>BERA AL<br>SA A A<br>CB 7<br>Raita<br>Rata<br>Rata<br>Rata<br>Rata<br>Rata<br>Rata<br>Rat                                                                                                    | 21274611<br>11259-55<br>11259-55<br>11259-55<br>12022<br>2022<br>2022<br>2022<br>2022<br>2022<br>2022<br>2                                                                                                    | 11-201<br>22-04-14<br>22-04-14<br>22-04-13<br>22-04-12<br>22-04-14                                                                                                    | 52752 200<br>Electrological<br>2022-64-33<br>2022-64-33<br>2022-64-33<br>2022-64-33<br>2022-64-33                                                                                                    | 示胆<br>Millium ①<br>杜과宋 0<br>0<br>0<br>0<br>0<br>0                                                                                                    | Hattiday<br>Hattiday<br>Hattiday<br>Q<br>Q<br>Q                                                                                                    | 26<br>                                                                       | EU. ×<br>4988 ⊽<br>admin<br>admin<br>admin<br>admin<br>admin     | 22件典 同題<br>122件典 同題<br>12225-06-22<br>2022-06-22<br>2022-06-14<br>2022-06-14              | 第日を支援 日時 ▽ 日時 ▽ 日時 ▽ 日時 ▽ 日時 ▽ 日時 ○ 日時 ○ 日日 ○ 日日 ○ 日日 ○ 日日 ○ 日日 ○ 日日 ○ 日日 ○ 日日 ○ 日日 ○ 日日 ○ 日日 ○ 日日 ○ 日日 ○ 日日 ○ 日日 ○ 日日 ○ 日日 ○ 日日 ○ 日日 ○ 日日 □ 日日 □ <p< th=""><th>a入<br/><b>风险</b><br/>市场推出</th><th>R 155<br/>1 (100020)<br/>207701</th><th>KEX2FE<br/>MAIN<br/>1</th><th><ul> <li>Д</li> <li>167/2</li> <li>Q</li> <li>238</li> </ul></th><th>0 C<br/>Ar</th><th></th></p<>                                                                                                    | a入<br><b>风险</b><br>市场推出  | R 155<br>1 (100020)<br>207701                                                                               | KEX2FE<br>MAIN<br>1                         | <ul> <li>Д</li> <li>167/2</li> <li>Q</li> <li>238</li> </ul>                                                                                                    | 0 C<br>Ar         |    |
|                                                                                                    | M                                                                  | 401978 - 401978<br>140978 - 401978<br>140978<br>1 - 2<br>2 - 3<br>3 - 1<br>4 - 3<br>5 - 1 | NANAGARAGE<br>BESK AL<br>SA A<br>SA Y<br>SA A<br>SA SA SA SA SA SA SA SA SA SA SA SA SA S                                                                                                    | 2181 (619) 55<br>55 (619) 55<br>55                                                                                                    | 11131<br>1116<br>1116<br>1117<br>1117 | 50% 200<br>200<br>200<br>200<br>200<br>200<br>200<br>200<br>200<br>200                                                                                                    | ■示<br>③ ゆいまが<br>の<br>の<br>の<br>の<br>の<br>の                                                                                                    | ALESS 2                                                                                                    | 減<br>・ 低数時の 7<br>日時間<br>一時間<br>一時間<br>一時間<br>一時間<br>一時間<br>一時間               | ELA 3<br>estata V<br>admin<br>admin<br>admin<br>admin            | 文件実 内型<br>マ件支 内型<br>2022-04-22<br>2022-04-22<br>2022-04-14<br>2022-04-14                  | ○ 本目支更<br>項目支更<br>目示 ▽<br>目示001<br>目示001<br>日示001                                                                                                    |                          | Q<br>Rist<br>Rist<br>Rist<br>Rist<br>Rist<br>Rist<br>Rist<br>Rist                                           | HERENE<br>MAIN<br>1                         | х <u>р</u><br>16772<br>1376                                                                                                    |                   |    |
|                                                                                                    | M<br>2<br>2<br>2<br>2<br>2<br>2<br>2<br>2<br>2<br>2<br>2<br>2<br>2 | +<br>R11978 > C13748<br>(FREE<br>2<br>3<br>3<br>4<br>5<br>5                               | > Prish-Risen Austr<br>British<br>Rise<br>Rise<br>Rise<br>Rise<br>Rise<br>Rise<br>Rise<br>Rise                                                                                                    | 141.61<br>141.91<br>141.91 | 11131<br>1116<br>1116<br>1117<br>1117 | 0.752 2015<br>1022 443<br>1022 443<br>1022 443<br>1022 443<br>1022 443<br>1022 443                                                                                                    | 調示<br>() MULIIM<br>() MULIIM<br>() MU | 44.25.57<br>10.27<br>10.27 | 34<br>- 住我¥48 文<br>日時間<br>日時間<br>出行中<br>出行中<br>出行中                           | ESA 3<br>etteba ⊽<br>admin<br>admin<br>admin<br>admin            | 2件中、 回题<br>2件中、 回题<br>2022-04-22<br>2022-04-22<br>2022-04-14<br>2022-04-14                | 本目支更<br>日野 ▽<br>日野 ▽<br>日野001<br>日野001<br>日野001                                                                                                    | RA<br>RA                 | R195<br>R195<br>R10man<br>R                                                                                 | HERENZ<br>HERENZ<br>HERENZ<br>1             | <ul> <li>Д</li> <li>1677-22</li> <li>Q</li> <li>1678</li> </ul>                                                                                                    |                   |    |
|                                                                                                    | M                                                                  | 4<br>511978 - 518748<br>174688<br>1946<br>1<br>1<br>2<br>3<br>3<br>4<br>5                 | 2 70.57 4000 4.400<br>10.00 10.00<br>10.00 10.00<br>10.00<br>10.00 10.00<br>10.00 10.00<br>10.00<br>10.00 10.00<br>10.00 10.0 | 2023.61<br>212.55 %<br>2022<br>2022<br>2022<br>2022<br>2022<br>2022<br>2022<br>20                                                                                                    | if 50<br>■ 50<br>= 57 HobH# ▼<br>22-04-14<br>22-04-13<br>22-04-22<br>22-04-14                                                                                                    | 0,752 200<br>002 4 30<br>002 4 30<br>002 4 | 通示<br>の<br>の<br>の<br>の<br>の<br>の<br>の<br>の<br>の<br>の<br>の<br>の<br>の                                                                                                    | NUDER"                                                                                                    | 9<br>6<br>6<br>7<br>7<br>7<br>7<br>7<br>7<br>7<br>7<br>7<br>7<br>7<br>7<br>7 | ELL 3<br>estata ⊽<br>admin<br>admin<br>admin<br>admin            | 2件来 问题<br>4922-64-22<br>2022-64-22<br>2022-64-22<br>2022-64-14<br>2022-04-14              | ● ○ 回転<br>項目交更<br>目防 ▽<br>目防の1<br>目防の1<br>目防の1<br>目防の1                                                                                                    | Ride                     | 9,<br>1975<br>1978<br>2770                                                                                  | 1044<br>1942<br>1943<br>1943<br>194         | <ul> <li>Д</li> <li>1677-22</li> <li>Q</li> <li>12761</li> </ul>                                                                                                    |                   |    |
|                                                                                                    | M<br>=<br>><br>><br>><br>>                                         | CURE - CURE<br>FREEZE<br>2<br>3<br>4<br>5                                                 | > NSH #EEH #EE           Bridds         AL           Bridds         AL           Bridds                                                                                                    | 202364<br>2025 5<br>2022<br>2022<br>1997 2022<br>1997 2022                                                                                                    | 1130<br>∰ 10<br>#10<br>#10<br>#10<br>#10<br>#10<br>#10<br>#10<br>#                                                                                                    | 5000 800<br>BECKER<br>202043<br>202043<br>202043<br>202043<br>202043                                                                                                    | 博示<br>⑦ (4)人的<br>7 第4点<br>0<br>0<br>0<br>0<br>0                                                                                                    | NATURATION OF CONTRACTOR OF CONTRACTOR OF CO                                                                                                    | <b>第</b><br>【日本校在 7<br>日本町<br>日本町<br>出行中<br>出行中<br>出行中                       | ELL 3<br>estato<br>admin<br>admin<br>admin<br>admin<br>admin     | CRA<br>CRA<br>CRA<br>CRA<br>CRA<br>CRA<br>CRA<br>CRA<br>CRA<br>CRA                        | ● ○ 回転 中日 中日 中日 中日 中日 中日 中日 中日 中日 中日 中日 中日 中日                                                                                                    | Rife<br>Talies           | 9,<br>1955<br>1932<br>1932<br>1932<br>1935<br>1935<br>1935<br>1935<br>1935<br>1935<br>1935<br>1935          | 100000<br>100000<br>1                       | 167702<br>Q<br>2280                                                                                                    |                   |    |

#### 1.2.5 仪表盘

仪表盘:可以查看当前项目下的任务、工作量、问题、变更、风险的统计情 况,(在项目中创建计划活动,分配资源,在项目下或计划或活动任务下维护问 题或风险后会在仪表盘中生成数据统计表)

具体功能操作如下:

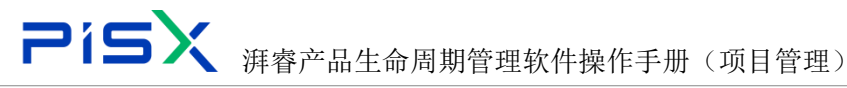

点击要查看的统计表,点击下面的统计图可切换统计图,点击统计图下的不 同形态统计图可以切换统计图。

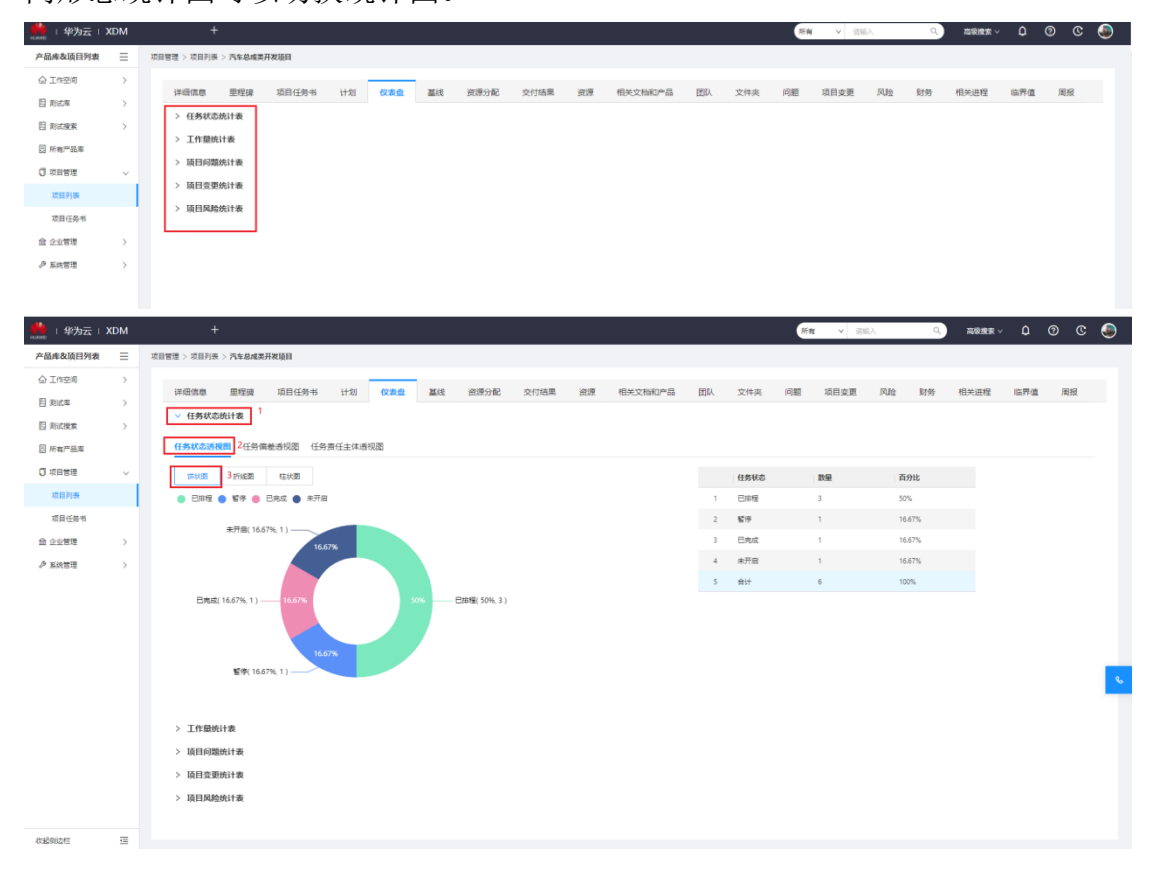

#### 1.2.6 基线

#### 1.2.7 资源分配

资源分配:可查看当前项目下的资源分配情况,(在项目计划任务中维护了资源 后会展示在此列表,并且展示资源相关的任务情况和工作量情况)

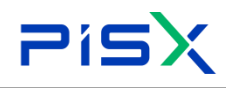

### **アドラン** 湃睿产品生命周期管理软件操作手册(项目管理)

| 🧱   华为云   XD | м |             | +           |        |        |        |              |      |         |          |          |       |        |           |       |        | 用    | N ∨ 10 | Eλ   | ۹.)              | 高級検索~         | ۵                                                                                                    | 0     |
|--------------|---|-------------|-------------|--------|--------|--------|--------------|------|---------|----------|----------|-------|--------|-----------|-------|--------|------|--------|------|------------------|---------------|----------------------------------------------------------------------------------------------------|-------|
| 产品库&项目列表     | = | 项目管理 > 项    | 目列表 >       | 汽车外观组件 | 東成管理項目 |        |              |      |         |          |          |       |        |           |       |        |      |        |      |                  |               |                                                                                                    |       |
| ☆ 工作空间       | > | 144.077.02  |             |        |        | 11.04  |              |      |         |          |          |       |        |           |       | -      |      |        |      | 24.67            | -             |                                                                                                    | -     |
| 目 浙北库        | > | 1#8#1#      | 1思          | 生程促    | 坝目住分布  | 1720   | 化表盘          | 推改   | 9048778 | 6 ×      | 的結果      | 20.78 | 相关以    | 97UMB     | BIP/  | X19;   | * 미페 | 項目受更   | 风度   | x199             | 但天进程          | 167518                                                                                                    | 周放    |
| 目 彩动橡索       | > | ∨ 资         | 原分配         |        |        |        |              |      |         |          |          |       |        |           |       |        |      |        |      |                  |               |                                                                                                    |       |
| 目 所有产品库      |   | - 8         | 81          | 무법     |        |        |              |      |         |          |          |       |        |           |       |        |      |        | 高级搜索 | 推索名称             |               | ۹                                                                                                    | ٥     |
| ()项目管理       | ~ |             |             | 完成百分比  | 计划 🙄   | 资源分配类型 | 2 1          | 建康秋志 | 秋窓      | 任        | 价格来源     | 20    | ania 🛆 | 分配类型      | 費用が   | 墅      | 技能等级 | 实际加班数量 | 任务   | 淡布时间 🖓           | 实际开始时间        | 8                                                                                                    | 标常规数量 |
| 项目列表         |   | 1           |             | 0      | 汽车天    | 单个     | 7            | ×    | 已排程     | 于敏       | Resource |       |        | POTENTIAL | COST  | PER_Q  |      | 0      |      |                  |               |                                                                                                    |       |
| 项目任务书        |   | 2           |             | 100    | 汽车天    | 華个     | 1            | ×    | 已完成     | lya      | Resource |       |        | POTENTIAL | COST  | PER_Q  |      | 2      | 202  | 2-04-25 18:48:18 | 2022-04-25 18 | 49:30                                                                                                    |       |
| 金 企业管理       | > | 3           |             | 100    | 汽车轮    | 華个     | 1            | R    | 已完成     | lya      | Resource |       |        | POTENTIAL | COST  | PER_Q  |      | 2      | 202  | 2-04-25 17:42:28 | 2022-04-25 17 | \$43:01                                                                                                    | 8     |
| ♪ 系统管理       | > | 4           |             | 100    | 汽车ie   | 单个     | 2            | ×    | 已完成     | lya      | Resource |       |        | POTENTIAL | COST  | PER_Q  |      | 2      | 202  | 2-04-25 15:49:34 | 2022-04-25 15 | 50.23                                                                                                    | 3     |
|              |   | 5           |             | 0      | 汽车ie   | 单个     | 1            | ×    | 已加程     | 专家2      | Resource |       |        | POTENTIAL | COST  | PER_Q  |      | 0      |      |                  |               |                                                                                                    | 0     |
|              |   | 6           |             | 100    | 汽车轮    | 単个     | 2            | ×    | 已完成     | 专家1      | Resource |       |        | POTENTIAL | COST  | PER_Q  |      | •      | 202  | 2-04-25 16:37:25 | 2022-04-26 12 | 28:26                                                                                                    | 8     |
|              |   |             |             | 100    | 7447   | 華小     | 1            | ×    | 1745    | W 58(2') | Kesource |       |        | PUTENTIAL | cusi  | JPEK(Q |      |        | 202  | 2-04-25 11:43:53 | 2022-04-25 14 | 131749                                                                                                    |       |
|              |   | ∨ 资         | 原工作症        | ł      |        |        |              |      |         |          |          |       |        |           |       |        |      |        |      |                  |               |                                                                                                    |       |
|              |   | 9           | 出           |        |        |        |              |      |         |          |          |       |        |           |       |        |      |        |      |                  |               |                                                                                                    |       |
|              |   | <b>灾</b> 選任 | <b>16</b> 3 |        | 奥酒名称   |        | <b>按</b> 遵关划 |      | Bis     | 政康       |          | 实际数据  | 2      |           | 目标人天  |        | 实际人  | ¥      | 实际   | 栄暖数量             | 实际达           | one the second second second second second second second second second second second second second second second |       |
|              |   | 42969       |             |        | lya    |        | 人力           |      | 16.0    |          |          | 14.0  |        | 2         |       |        | 1.75 |        | 8.0  |                  | 6.0           |                                                                                                    |       |
|              |   | 30163       |             |        | 专家2    |        | 人力           |      | 1.0     |          |          | 0.0   |        | 0         | 0.125 |        | 0    |        | 0.0  |                  | 0.0           |                                                                                                    |       |
|              |   | 41845       |             |        | 于敏     |        | 人力           |      | 2.0     |          |          | 0.0   |        | 0         | 1.25  |        | 0    |        | 0.0  |                  | 0.0           |                                                                                                    |       |
|              |   |             |             |        |        |        |              |      | 10      |          |          | 0.0   |        | 0         | 1125  |        | 1    |        | 8.0  |                  | 0.0           |                                                                                                    |       |
|              |   | 30165       |             |        | 专家1    |        | 793          |      | 1.4     |          |          | 0.0   |        |           |       |        |      |        |      |                  | 0.0           |                                                                                                    |       |

#### 复制资源分配,勾选要复制的资源分配信息行,点击复制,即可复制到粘贴板

| -1-4-7924   ADI | *1 |      |        |      |            |        |       |      |      |         |      |          |      |          |           |        |      |       | N 7 0  |       |                  | PROCESSING *  | ÷            | U U         | 2 |
|-----------------|----|------|--------|------|------------|--------|-------|------|------|---------|------|----------|------|----------|-----------|--------|------|-------|--------|-------|------------------|---------------|--------------|-------------|---|
| 产品库农项日列表        | =  | 项目管理 | 2 > 项目 | 列表 > | 汽车外观组件     | 集成管理项目 |       |      |      |         |      |          |      |          |           |        |      |       |        |       |                  |               |              |             |   |
| △ 工作空间          | >  |      |        |      | The Clark  |        |       |      |      |         |      |          | 1000 | 1011-001 |           | -      |      | 17.47 |        |       | P114             |               | (1) <b>1</b> | -           |   |
| 目 刻成庫           | >  | 2    | 半續信息   |      | 生程碑        | 項目任労书  | 计划    | 仅表盘  | 基改   | 9018771 | 8 2  | 们销果      | 鐵線   | 相关文      |           | 211A   | 又件夹  | 问题    | 項目变更   | DATE: | 财务               | 相关进程          | 医外值          | 周務          |   |
| 目 刑法提案          | >  |      | ✓ 資源)  | 972  | 2          |        |       |      |      |         |      |          |      |          |           |        |      |       |        |       |                  |               |              |             |   |
| 🖸 所有产品库         |    |      | য় গ   |      | <b>9</b> H |        |       |      |      |         |      |          |      |          |           |        |      |       |        | 海袋搜索  | 建美名称             |               | ۹            | 8           |   |
| 🗊 项目管理          | ~  |      |        |      | 完成百分比      | 计相应    | 资源分配类 | 型    | 健康状态 | 状态      | €- ∀ | 价格来源     | 里印   | 制间 🖓     | 分配类型      | 奏用类型   | 2 (š | 能够级   | 实际加班数量 | 任务    | 5发布时间 🖓          | 实际开始时间        | 8            | <b>际党规数</b> | t |
| 项目列表            | 1  |      | 1      |      | 10         | 汽车天    | 華个    |      | 灰    | 已排程     | 于敏   | Resource |      |          | POTENTIAL | COST_P | ER_Q |       | 0      |       |                  |               |              | 0           |   |
| 项目任务书           |    |      | 2      |      | 100        | 汽车天    | 单个    |      | 灰    | 已完成     | lya  | Resource |      |          | POTENTIAL | COST_P | ER_Q |       | 2      | 202   | 2-04-25 18:48:18 | 2022-04-25 18 | 49:30        | 2           |   |
| 盦 企业管理          | >  |      | 3      |      | 100        | 汽车轮    | 单个    |      | 灰    | 已完成     | lya  | Resource |      |          | POTENTIAL | COST_P | ER_Q |       | 2      | 202   | 2-04-25 17:42:28 | 2022-04-25 17 | 43.01        | 3           |   |
| ♪ 系统管理          | >  |      | 4      |      | 100        | 汽车le   | 单个    |      | 灰    | 已完成     | lya  | Resource |      |          | POTENTIAL | COST_P | ER_Q |       | 2      | 202   | 2-04-25 15:49:34 | 2022-04-25 15 | 60.23        | 3           |   |
|                 |    |      | 5      |      | 0          | 汽车ie   | 華个    |      | 友    | 已料罐     | 专家2  | Resource |      |          | POTENTIAL | COST_P | ER_Q |       | 0      |       |                  |               |              | 0           |   |
|                 |    |      | 6      |      | 100        | 汽车轮    | 単个    |      | 友    | 已完成     | 专家1  | Resource |      |          | POTENTIAL | COST_P | ER_Q |       | 0      | 202   | 2-04-25 16:37:25 | 2022-04-26 12 | 28:26        | 8           |   |
|                 |    |      | 7      |      | 100        | 汽车天    | 章个    |      | 灰    | 侍审核     | ₩IØ9 | Resource |      |          | POTENTIAL | COST_P | ER_Q |       | 1      | 202   | 2-04-25 11:43:53 | 2022-04-25 14 | 37:49        | 2           |   |
|                 |    |      | ✓ 資源]  | 工作量  |            |        |       |      |      |         |      |          |      |          |           |        |      |       |        |       |                  |               |              |             |   |
|                 |    |      | 9 H    |      |            |        |       |      |      |         |      |          |      |          |           |        |      |       |        |       |                  |               |              |             |   |
|                 |    |      | 资源代码   |      |            | 要遵名称   |       | 変通業業 | 1    | B       | 政策   |          | 全局数  |          | E         | 3标人天   |      | 宝际人   | Æ      | 25    | 使短数量             | 電腦加           | 回班政府         |             |   |
|                 |    |      | 42969  |      |            | lya .  |       | 人力   |      | 16.0    | ,    |          | 14.0 |          | 2         |        |      | 1.75  |        | 8.0   |                  | 6.0           |              |             |   |
|                 |    |      | 30163  |      |            | 专家2    |       | 人力   |      | 1.0     |      |          | 0.0  |          | 0         | 125    |      | 0     |        | 0.0   |                  | 0.0           |              |             |   |
|                 |    |      | 41845  |      |            | 于敬     |       | 人力   |      | 2.0     |      |          | 0.0  |          | 0         | 25     |      | 0     |        | 0.0   |                  | 0.0           |              |             |   |
|                 |    |      | 30165  |      |            | 专家1    |       | 人力   |      | 1.0     |      |          | 8.0  |          | 0         | 125    |      | 1     |        | 8.0   |                  | 0.0           |              |             |   |
|                 |    |      | 41129  |      |            | 曹裁的用户  |       | 人力   |      | 3.0     |      |          | 3.0  |          | 0         | 375    |      | 0.375 |        | 2.0   |                  | 1.0           |              |             |   |
|                 |    |      |        |      |            |        |       |      |      |         |      |          |      |          |           |        |      |       |        |       |                  |               |              |             |   |

#### 导出资源分配,默认导出全部

| 🌺   华为云   XI | DM |     |            | +    |         |           |        |       |               |         |         |          |         |      |           |         |              | Ma    | r v ili | ēλ          | Q,                 | 高级搜索      | ~ û        | 0    | C   |
|--------------|----|-----|------------|------|---------|-----------|--------|-------|---------------|---------|---------|----------|---------|------|-----------|---------|--------------|-------|---------|-------------|--------------------|-----------|------------|------|-----|
| 产品库&项日列表     | Ξ  | 项目管 | 理 > 项目获    | 利表 > | 汽车外观组件集 | 减管理项目     |        |       |               |         |         |          |         |      |           |         |              |       |         |             |                    |           |            |      |     |
| △ 工作空间       | >  |     |            |      | mailten |           | 11.01  |       | ***           |         |         |          | Verifit | 1044 |           | (RPI)   | who data one | 12100 | TERMIN  | 84          | 04.47              | 101411040 | (A) (B) (  |      | 210 |
| 目 刑法库        | >  |     | 计编辑型       |      | 王柱碑     | 別曰111951中 | 17.43  | 以次田   | (A) (S)       | 9(47)18 | ~       | い日本      | 2018    | 相大义  | satur na  | R516V   | 又钟笑          | 14182 | 从日交更    | P P P       | 10195              | 相大进程      | III ATEL   | . /  | 198 |
| 目 別式提案       | >  |     | ✓ 资源ƒ      | 91R  |         | _         |        |       |               |         |         |          |         |      |           |         |              |       |         |             |                    |           |            |      |     |
| 🗇 所有产品库      |    |     | 反 16       |      | 导出      |           |        |       |               |         |         |          |         |      |           |         |              |       |         | <b>地设治1</b> | 22555              |           |            | ۹ ک  |     |
| 可以目前理        | ~  |     |            |      | 完成百分比   | 出剤 卒      | 资源分配类型 | 2   1 | 建築状态          | 状态      | ₩       | 价格来源     | 26      | 明创 Δ | 分配类型      | 要用类型    | 顾            | 能够级   | 实际加班数量  | Ð           | 务发布时间 🖓            | 实际开始的     | 间区         | 实际党规 | 数量  |
| 项目列表         |    |     | 1          |      | 0       | 汽车天       | 单个     |       | 灰             | 已排程     | 于敏      | Resource |         |      | POTENTIAL | COST_PE | R_Q          |       | 0       |             |                    |           |            | 0    |     |
| 项目任务书        |    |     | 2          |      | 100     | 汽车天       | 華个     |       | 灰             | 已完成     | ly a    | Resource |         |      | POTENTIAL | COST_PE | R_Q          |       | 2       | 20          | 022-04-25 18:48:18 | 2022-04-2 | 5 18:49:30 | 2    |     |
| 金 企业管理       | >  |     | 3          |      | 100     | 汽车轮       | 单个     |       | 灰             | 已完成     | ly a    | Resource |         |      | POTENTIAL | COST_PE | R_Q          |       | 2       | 20          | 022-04-25 17:42:28 | 2022-04-2 | 5 17:43:01 | 3    |     |
| ♪ 系统管理       | >  |     | 4          |      | 100     | 汽车ie      | 单个     |       | ξ.            | 已完成     | lya     | Resource |         |      | POTENTIAL | COST_PE | R_Q          |       | 2       | 20          | 022-04-25 15:49:34 | 2022-04-2 | 5 15:50:23 | 3    |     |
|              |    |     | 5          |      | 0       | 汽车le      | 単个     |       | <del>بر</del> | 已排程     | 专家2     | Resource |         |      | POTENTIAL | COST_PE | R_Q          |       | 0       |             |                    |           |            | 0    |     |
|              |    |     | 6          |      | 100     | 汽车轮       | 单个     |       | 灰             | 已完成     | 专家1     | Resource |         |      | POTENTIAL | COST_PE | R_Q          |       | 0       | 20          | 022-04-25 16:37:25 | 2022-04-2 | 6 12:28:26 | 8    |     |
|              |    |     | 7          |      | 100     | 汽车夫       | 単个     |       | R             | 侍軍核     | WI-5230 | Resource |         |      | POTENTIAL | COST_PE | R_Q          |       | 1       | 20          | 022-04-25 11:43:53 | 2022-04-2 | 5 14:37:49 | 2    |     |
|              |    |     | ∨ 資源]      | [作量  |         |           |        |       |               |         |         |          |         |      |           |         |              |       |         |             |                    |           |            |      |     |
|              |    |     | <b>9</b> H |      |         |           |        |       |               |         |         |          |         |      |           |         |              |       |         |             |                    |           |            |      |     |
|              |    |     | 演漫代码       |      |         | 資源名称      |        | 资源美别  |               | 目标      | 数量      |          | 实际数     | 2    | E         | 棕人天     |              | 实际人子  | F       | 实           | 际觉视数量              | 5         | 杨油旺数量      |      |     |
|              |    |     | 42969      |      |         | lya       |        | 人力    |               | 16.0    |         |          | 14.0    |      | 2         |         |              | 1.75  |         | 8.0         | )                  | 6         | 0          |      |     |
|              |    |     | 30163      |      |         | 专家2       |        | 人力    |               | 1.0     |         |          | 0.0     |      | 0.1       | 125     |              | 0     |         | 0.0         | )                  | 0         | 0          |      |     |
|              |    |     | 41845      |      |         | 于敏        |        | 人力    |               | 2.0     |         |          | 0.0     |      | 0.3       | 25      |              | 0     |         | 0.0         | 2                  | 0         | 0          |      |     |
|              |    |     | 30165      |      |         | 专家1       |        | 人力    |               | 1.0     |         |          | 8.0     |      | 0.1       | 125     |              | 1     |         | 8.0         | )                  | 0.        | 0          |      |     |
|              |    |     | 41129      |      |         | 要成的用户     |        | 人力    |               | 3.0     |         |          | 3.0     |      | 0.3       | 375     |              | 0.375 |         | 2.0         | )                  | 1         | 0          |      |     |
| 大超何边栏        | Ξ  |     |            |      |         |           |        |       |               |         |         |          |         |      |           |         |              |       |         |             |                    |           |            |      |     |

导出工作量,默认导出全部

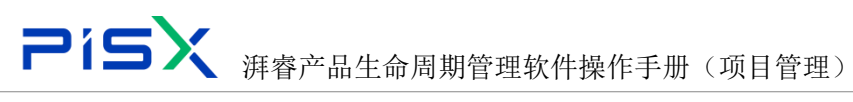

| 🏥   华为云   1 | КDM |             | +     |        |             |        |                |      |          |            |          |        |        |              |          |       | <b>MR</b> | ✓ 101     | lλ    | ٩,              | 高いまた。           | ٥        | 0 C    | (   |
|-------------|-----|-------------|-------|--------|-------------|--------|----------------|------|----------|------------|----------|--------|--------|--------------|----------|-------|-----------|-----------|-------|-----------------|-----------------|----------|--------|-----|
| 产品库农项目列表    | ≡   | 项目管理 > 项目列  | 表 > 2 | 车外观组件频 | 同或管理项目      |        |                |      |          |            |          |        |        |              |          |       |           |           |       |                 |                 |          |        |     |
| ☆ 工作空间      | >   | 2年4月4日前     |       | 14918  | 15日仁祭出      | ++51   | 心市会            | 26   | 3-16-4-5 | *          | 付结果      | 21     | 相关文    | NAME 3       | FRIL     | ·竹/仕市 | (7.95     | 饭日应雨      | RIA   | 財祭              | 旧关证得            | 公開店      | ল্যন   |     |
| 目 刻式車       | >   | PT-NA INVES | -     | C1234  | SHELTS D    | FLAD   | KAE .          | mane | 30007310 | ^          | 12142/01 | Terrar | 140704 | SURTSAT INSE | pdier.   | AITA  | 173.65    | 741H 363C | 1.012 | R175            | IN YOU'L        | GAO P GA | 140106 |     |
| 目 向试搜索      | >   | ∨ 変調力       | inc   |        |             |        |                |      |          |            |          |        |        |              |          |       |           |           |       |                 |                 |          |        |     |
| □ 所有产品库     |     | SE \$6      |       | 母出     |             |        |                |      |          |            |          |        |        |              |          |       |           |           | 南原規東  | 提安名称            |                 | ۹        | \$ ×   |     |
| ☑ 项目管理      | ~   |             |       | 完成百分比  | 计划 🖓        | 资源分配类型 | 9              | 康秋志  | 状态       | <b>€</b> ∀ | 价格来渡     | 2      | 肩膀间 🖓  | 分配类型         | 要用类型     | B     | 統等級       | 实际加班数量    | 任务    | 发布时间 🖓          | 实际开始时间了         | (第       | 家党规数量  |     |
| 项目列表        |     | 1           |       | 0      | 汽车天         | 单个     | ₹A             |      | 日排程      | 于敏         | Resource |        |        | POTENTIAL    | COST_PER | R_Q   |           | 0         |       |                 |                 | 0        |        | . 1 |
| 项目任务书       |     | 2 (         |       | 100    | 汽车天         | 单个     | 苏              |      | 日売成      | lya        | Resource |        |        | POTENTIAL    | COST_PER | R_Q   |           | 2         | 202   | -04-25 18:48:18 | 2022-04-25 184  | 9:30 2   |        |     |
| 命 企业管理      | >   | 3           |       | 100    | 汽车轮         | 单个     | 5              |      | 日売成      | lya        | Resource |        |        | POTENTIAL    | COST_PER | R_Q   |           | 2         | 2021  | -04-25 17:42:28 | 2022-04-25 174  | 3.01 3   |        |     |
| ♪ 系统管理      | >   | 4           |       | 100    | 汽车le        | 单个     | 灰              |      | 已完成      | lya        | Resource |        |        | POTENTIAL    | COST_PER | R_Q   |           | 2         | 202   | -04-25 15:49:34 | 2022-04-25 15:5 | 0:23 3   |        |     |
|             |     | 5           |       | 0      | 汽车ie        | 单个     | 灰              |      | 已加程      | 专家2        | Resource |        |        | POTENTIAL    | COST_PER | R_Q   |           | 0         |       |                 |                 | 0        |        |     |
|             |     | 6           |       | 100    | 汽车轮         | 单个     | 灰              |      | 已完成      | 专家1        | Resource |        |        | POTENTIAL    | COST_PER | R_Q   |           | 0         | 202   | -04-25 16:37:25 | 2022-04-26 12:2 | 8:26 8   |        |     |
|             |     | 7           |       | 100    | 汽车天         | 单个     | <del>ت</del> ر |      | 侍审核      | 著成約        | Resource |        |        | POTENTIAL    | COST_PER | R_Q   |           | 1         | 202   | -04-25 11:43:53 | 2022-04-25 14:3 | 7;49 2   |        |     |
|             |     | ✓ 资源工       | 作量    |        |             |        |                |      |          |            |          |        |        |              |          |       |           |           |       |                 |                 |          |        |     |
|             |     | <b>9</b> ±  |       | ]      |             |        |                |      |          |            |          |        |        |              |          |       |           |           |       |                 |                 |          |        |     |
|             |     | 资源代码        |       |        | <b>资源名称</b> |        | 资源类别           |      | 目标       | 19<br>19   |          | 实际是    | 2.     | E            | 标人天      |       | 实际人3      | E         | 实际    | 常成数量            | 实际加             | 紙数量      |        |     |
|             |     | 42969       |       |        | lya         |        | 人力             |      | 16.0     |            |          | 14.0   |        | 2            |          |       | 1.75      |           | 8.0   |                 | 6.0             |          |        |     |
|             |     | 30163       |       |        | 专家2         |        | 人力             |      | 1.0      |            |          | 0.0    |        | 0.           | 125      |       | 0         |           | 0.0   |                 | 0.0             |          |        |     |
|             |     | 41845       |       |        | 于蚊          |        | 人力             |      | 2.0      |            |          | 0.0    |        | 0.           | 25       |       | 0         |           | 0.0   |                 | 0.0             |          |        | . 1 |
|             |     | 30165       |       |        | 专家1         |        | 人力             |      | 1.0      |            |          | 8.0    |        | 0.           | 125      |       | 1         |           | 8.0   |                 | 0.0             |          |        |     |
|             |     | 41129       |       |        | 書成的用户       |        | 人力             |      | 3.0      |            |          | 3.0    |        | 0.           | 375      |       | 0.375     |           | 2.0   |                 | 1.0             |          |        | .   |

#### 1.2.8 交付结果

**交付结果:**展示当前项目下所有的交付结果,(在活动任务下维护交付结果后会 在此列表展示)及相关信息

可维护的交付结果: 文档或交付件, 可选择本地上传或从产品库中选择。

| 👥 I 华为云 I XDM |                 |              |                       |         |          |                    |            |                |           | 所有     | ▼ 请检入   |            | ۹.    | 高級換索 >     | ¢,   | 9 C    |    |
|---------------|-----------------|--------------|-----------------------|---------|----------|--------------------|------------|----------------|-----------|--------|---------|------------|-------|------------|------|--------|----|
| 产品库&项目列表 三    | 项目管理 > 项目列表     | 1 > 汽车外观组件#  | 集成營理项目                |         |          |                    |            |                |           |        |         |            |       |            |      |        |    |
| 습In空리 >       | 144.000 000 000 | 1011070      |                       |         |          | 10016E all         |            | 53.01          |           |        |         | 1244       | 0.477 | ARRAY MARK | 1    | 1242   |    |
| 目 則式库 >       | 141010.00       | 出行的第         | 项目任务书 计划 仪表置          | 盖线 资源方面 | SCHUTMAR | 312,107 15         | 8天又相称10~10 | ETIN           | 又件类       |        | 目光史     | 网络         | 9199  | 相次已进程      | 响开道  | 用按     |    |
| 日 利式投票 >      | ✓ 交付结果          |              |                       |         |          |                    |            |                |           |        |         |            |       |            |      |        |    |
| 🛛 所有产品库       | 응 법             | 删除           | 批量导出交付对象 刷新日标对象至量制    |         |          |                    |            |                |           |        |         | 商级搜索       | 擅卖名称  |            | ۹    | ۵.     | (  |
| ⑦ 项目管理 ∨      |                 | 名称 🖓         | 目标对象 🖓                | 交付件模板 🎖 | 创建者 🖓    | 最后更新日期 ♡           | 更新者 🖓      | 创建时间 🖓         | 必须性 ▽     | 描述 ▽   | 減助 🖓    | 目标开始时      | N ∏   | 目标结束时间 🖓   | 目标对  | rito 🖓 |    |
| 项目列表          | 1 0             | wo s jiaofuw | 000000133,福克斯的飞机爆丝钉_A | 1 🖬     | 管理员1     | 2022-04-25 11:445  | 6 管理员1     | 2022-04-25 11: | Optional  | asxsax | xsaclas | 2022-04-13 |       | 2022-04-13 | 新建物  | ÷      |    |
| 项目任务书         | 2               | ascas        | 000000100,反对广泛大纲版A.1  | 2       | 管理员1     | 2022-04-22 11:15:5 | 8 管理员1     | 2022-04-22 11: | Optional  | cascas | ccdaoru | 2022-04-22 |       | 2022-04-22 | 新建物  | 4      |    |
|               | 3               | 汽车统计图        | 000000104,跑过002,A.1   | 5       | 管理员1     | 2022-04-22 11:15:3 | 12 管理员1    | 2022-04-22 11: | Necessary | asclas | ccdaoru | 2022-04-22 |       | 2022-04-22 | 新建物料 | 4      |    |
| ▶ 系统管理 >      |                 |              |                       |         |          |                    |            |                |           |        |         |            |       |            |      |        |    |
|               |                 |              |                       |         |          |                    |            |                |           |        |         |            |       |            |      |        |    |
|               |                 |              |                       |         |          |                    |            |                |           |        |         |            |       |            |      |        |    |
|               |                 |              |                       |         |          |                    |            |                |           |        |         |            |       |            |      |        |    |
|               |                 |              |                       |         |          |                    |            |                |           |        |         |            |       |            |      |        |    |
|               |                 |              |                       |         |          |                    |            |                |           |        |         |            |       |            |      |        | e. |
|               |                 |              |                       |         |          |                    |            |                |           |        |         |            |       |            |      |        |    |

**删除交付结果**,勾选要删除的交付结果点击删除按钮

| Pi          |    | <b>5X</b>               | 湃睿〕         | <sup>立</sup> 品生命   | う周期   | 期管     | 理转    | 大件抄           | 操作手          | 册(           | 〔项目          | 目管         | 理)      |           |              |            |      |        |
|-------------|----|-------------------------|-------------|--------------------|-------|--------|-------|---------------|--------------|--------------|--------------|------------|---------|-----------|--------------|------------|------|--------|
| 🌺   华为云   X | DM | +                       |             |                    |       |        |       |               |              |              |              | <b>IFN</b> | ▼ 10回   | lλ        | Q,           | 高泉津京 ~     | ¢ (  | ) O (  |
| 产品库农项目列表    | ≡  | 项目管理 > 项目列表 > 汽车外)      | 見相件集成管理项目   |                    |       |        |       |               |              |              |              |            |         |           |              |            |      |        |
| ☆ 工作空间      | >  |                         |             |                    |       |        |       |               |              |              |              |            |         |           |              |            |      |        |
| 目 測试库       | >  | 详细信息 里程码                | 项目任务书       | 计划 仪表盘             | 基线    | 资源分配   | 交付结果  | 資源            | 相关文档和产品      | 团队           | 文件夹          | 问题 1       | 到王安更    | 风险        | 财务           | 相关进程       | 临界值  | 周报     |
| 目 测试搜索      | >  | ✓ 交付结果                  |             |                    |       |        |       |               |              |              |              |            |         |           |              |            |      |        |
| 🛛 所有产品库     |    | 母出 割                    | 2 美量导出交付3   | 対象 刷新目标对象至4        | têlîî |        |       |               |              |              |              |            |         | 商业投资      | 搜索名称         |            | ۹    | *      |
| 🗊 项目管理      | ~  | - 名称                    | 7 86        | 対象 ▽               | 헜     | 时件模板 🖓 | 创建制 ▽ | 最后更新日期        | マー 三更新者 マ    | 创建时间 🖓       | 必须性 🏹        | 描述 🏹       | 活动 🖓    | 目标开始      | eng $\Delta$ | 目标结束时间 🖓   | 目标对象 | 1668 V |
| 项目列表        |    | 1 🛃 1 <sup>40 s</sup> j | iaofuw 0000 | 000133,福光明的"心机螺丝机" | A1 🔀  |        | 管理员1  | 2022-04-25 11 | 1:44:56 管理员1 | 2022-04-25 1 | t: Optional  | asxsax     | xsadas  | 2022-04-1 | 13           | 2022-04-13 | 新建物料 |        |
| 项目任务书       |    | 2 ascas                 | 0000        | 000100,反对广泛大编版A.1  | 22    |        | 管理员1  | 2022-04-22 11 | 1:15:58 管理员1 | 2022-04-22 1 | t: Optional  | cascas     | ccdaoru | 2022-04-3 | 22           | 2022-04-22 | 新建物料 |        |
| 俞 企业管理      | >  | 3 7544                  | 0000        | 000104,輿胎的002,A.1  | 5     |        | 管理员1  | 2022-04-22 11 | 1:15:32 管理员1 | 2022-04-22 1 | 1: Necessary | asdas      | ccdaoru | 2022-04-2 | 22           | 2022-04-22 | 新建物料 |        |
| ♪ 系统管理      | >  |                         |             |                    |       |        |       |               |              |              |              |            |         |           |              |            |      |        |
|             |    |                         |             |                    |       |        |       |               |              |              |              |            |         |           |              |            |      |        |
|             |    |                         |             |                    |       |        |       |               |              |              |              |            |         |           |              |            |      |        |
|             |    |                         |             |                    |       |        |       |               |              |              |              |            |         |           |              |            |      |        |
|             |    |                         |             |                    |       |        |       |               |              |              |              |            |         |           |              |            |      |        |
|             |    |                         |             |                    |       |        |       |               |              |              |              |            |         |           |              |            |      |        |
|             |    |                         |             |                    |       |        |       |               |              |              |              |            |         |           |              |            |      |        |
|             |    |                         |             |                    |       |        |       |               |              |              |              |            |         |           |              |            |      |        |
|             |    |                         |             |                    |       |        |       |               |              |              |              |            |         |           |              |            |      |        |
|             |    |                         |             |                    |       |        |       |               |              |              |              |            |         |           |              |            |      |        |

批量导出交付对象,勾选要导出的交付对象,点击批量导出交付对象,即可导出 交付结果(可单选或多选)

| 临界值 周报      |
|-------------|
| 临界值 周报      |
| 100711週 )向我 |
|             |
|             |
| ۹ 😢 🕺       |
| □ 目标对象状态 ▽  |
| 新建物料        |
| 新建物料        |
| 新建物料        |
|             |
|             |
|             |
|             |
|             |
|             |
| _           |
|             |

#### 属性目标对象至最新

在项目下更改了交付对象或对象内容后,不会立刻刷新至最终版本,需重新打开界面,或勾选交付结果行后点击刷新目标对象至最新按钮,即可刷新至最终版本

| 🤲   华为云   X | DM |            |        |              |         |           |                     |       |            |           |                 |           |        |                |                 | 所有        | ▼ 請範     | λ         | Q,    | 高級撤去 ~       |          |               | C | ۲  |
|-------------|----|------------|--------|--------------|---------|-----------|---------------------|-------|------------|-----------|-----------------|-----------|--------|----------------|-----------------|-----------|----------|-----------|-------|--------------|----------|---------------|---|----|
| 产品库表项目列表    | ≡  | 项目管理 > 项   | 7日列表 > | 汽车外观相件的      | 集成管理项目  |           |                     |       |            |           |                 |           |        |                |                 |           |          |           |       |              |          |               |   |    |
| ☆ 工作空间      | >  | 200.000.00 |        | #84970       | TERMAN  | 11.64     | 27/1981-055         | 17.00 | 2008675383 | water III | 100100          | IN A WELL | ***    | 59.11          | when Jack solve | (2)85 T   | 50 A W   | 12144     | 8+48  | #8.44.20 #88 | (~ B)/#  | 192.407       |   |    |
| 日 利式率       | >  | 14-SEL     | n 42   | 2012/06      | 10000   | 17.83     | DODGH               | 48.52 | 201403186  | 50195638  | 222.68          | 102CX/HH  | /~aa   | 121117         | 2119            | 1451225 A | 10.26.26 | MAR       | 8195  | 10,0,201     | 10.77138 | 14030         |   |    |
| 目 刻式建築      | >  | ~ 2        | 的結果    |              |         |           |                     | _     |            |           |                 |           |        |                |                 |           |          |           |       |              |          |               |   |    |
| 圆 所有产品库     |    | 6          | 9 EE   | #1 IA        | 就量导出交付3 | Sak R     | 術目伝対象至極             | lähi  | 2          |           |                 |           |        |                |                 |           |          | 庵臣提安      | 搜索名称  |              | ۹        | 8             |   |    |
| 🗍 项目管理      | ~  |            |        | 名称 🖓         | 目标      | 時象 🖓      |                     |       | 交付件模板 🖓    | 创建資 🏹     | 最后更新日期~         | 更新建       | 12   1 | 创建时间 🖓         | 必須性 ▽           | 編述 ▽      | 活动 🖓     | 目标开始的     | 100 V | 目标结束时间 ▽     | 目标两      | <b>\$₩5</b> 7 |   |    |
| 项目列表        |    | 1          |        | ₩o s jiaofuw | 0000    | 00133,福売周 | RED TO MUNICARRENT_ | A.1 🔽 |            | 管理员1      | 2022-04-25 11:  | 4.56 管理5  | l1 ;   | 2022-04-25 11: | Optional        | 85×58×    | xsaclas  | 2022-04-1 | 3     | 2022-04-13   | 新建地      | 184           |   |    |
| 项目任务书       |    | 2          |        | ascas        | 0000    | 00100,反对广 | "泛大纲创A1             | 2     |            | 管理员1      | 2022-04-22 11:1 | 5:58 管理5  | ti ;   | 2022-04-22 11: | Optional        | cascas    | ccdaoru  | 2022-04-2 | 12    | 2022-04-22   | 新建物      | 184           |   |    |
| 盦 企业管理      | >  | 3          |        | 汽车统计器        | 0000    | 00104,興試0 | 02,A.1              |       |            | 管理员1      | 2022-04-22 11:1 | 5:32 管理员  | (1 )   | 2022-04-22 11: | Necessary       | asdas     | ccdaoru  | 2022-04-2 | 2     | 2022-04-22   | 新建校      | 料             |   |    |
| ♪ 系统管理      | >  |            |        |              |         |           |                     |       |            |           |                 |           |        |                |                 |           |          |           |       |              |          |               |   |    |
|             |    |            |        |              |         |           |                     |       |            |           |                 |           |        |                |                 |           |          |           |       |              |          |               |   |    |
|             |    |            |        |              |         |           |                     |       |            |           |                 |           |        |                |                 |           |          |           |       |              |          |               |   |    |
|             |    |            |        |              |         |           |                     |       |            |           |                 |           |        |                |                 |           |          |           |       |              |          |               |   |    |
|             |    |            |        |              |         |           |                     |       |            |           |                 |           |        |                |                 |           |          |           |       |              |          |               |   |    |
|             |    |            |        |              |         |           |                     |       |            |           |                 |           |        |                |                 |           |          |           |       |              |          |               |   | ٩. |
|             |    |            |        |              |         |           |                     |       |            |           |                 |           |        |                |                 |           |          |           |       |              |          |               |   |    |
|             |    |            |        |              |         |           |                     |       |            |           |                 |           |        |                |                 |           |          |           |       |              |          |               |   |    |

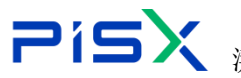

#### 1.2.9 资源

资源:展示当前项目的资源情况,(在系统中添加资源后,把资源添加到项目的 团队中后会在资源中展示)操作如下

|          | XDM |            | +          |          |      |     |    |      |          |             |         |      |       | REA        | r v ii | 输入       | ٩,   | 高級撤索 ~    | ٥        | 0 © | ۹   |
|----------|-----|------------|------------|----------|------|-----|----|------|----------|-------------|---------|------|-------|------------|--------|----------|------|-----------|----------|-----|-----|
| 产品库农项目列表 | ≡   | 项目管理 > 项目列 | 表 > 汽车外观   | 目件集成管理项目 |      |     |    |      |          |             |         |      |       |            |        |          |      |           |          |     |     |
| ☆ 工作空间   | >   |            |            |          |      |     | -  |      |          |             |         | -    |       | -745       |        |          |      |           |          | -   |     |
| 目 測試库    | >   | 评判信息       | 里程婦        | 项目任务书    | 1171 | 仪浪堂 | 基线 | 出现分配 | 交付結果     | 90.28       | 相关文档和产品 | 因以   | 又件来   | [1] 地図     | 坝日变更   | 风险       | 财势   | 相关进程      | 临界值      | 周服  |     |
| 目 則試線案   | >   | ∨ 资源       |            |          |      |     |    |      |          |             |         |      |       |            |        |          |      |           |          |     |     |
| 図 所有产品库  |     | 8.12       |            |          |      |     |    |      |          |             |         |      |       |            |        | 高级搜索     | 搜索名称 |           | ۹        | *   | 4   |
| 🖸 项目管理   | ~   |            | 名称 🖓       |          | 资源类型 | 7   | 上次 | 汇总时间 | 是否       | <b>察许加班</b> | 默认单位    | 时间用量 | 资源用   | RAP To and | 8      | 10.待删除 🖓 |      | 是否自动计算    | 实际数量     | 启用状 | 迹   |
| 项目列表     |     | 1          | lya        |          | 人力   |     |    |      | 音        |             |         |      | 形式さ   | 5          |        |          |      | <u>81</u> |          | 是   | 1   |
| 项目任务书    |     | 2          | 专家2        |          | 人力   |     |    |      | 香        |             |         |      |       |            |        |          |      | 香         |          | 是   |     |
| 命 企业管理   | >   | 3          | <b>★第3</b> |          | 人力   |     |    |      | 雪        |             |         |      |       |            |        |          |      | <b>a</b>  |          | 是   |     |
| ♪ 系统管理   | >   | 4          | 万锣音        |          | 人力   |     |    |      |          |             |         |      |       |            |        |          |      | <b>T</b>  |          | 是   |     |
|          |     | 5          | 微型素        |          | 人力   |     |    |      | 츕        |             |         |      | 34343 | 14         |        |          |      | ā         |          | 鳧   |     |
|          |     | 6          | 防骚         |          | 人力   |     |    |      | - 1      |             |         |      |       |            |        |          |      | No.       |          | 룼   | 4   |
|          |     | 7          | 罗俊杰        |          | 人力   |     |    |      | 耆        |             |         |      |       |            |        |          |      | a.        |          | 是   |     |
|          |     | 8          | 于万款        |          | 人力   |     |    |      | 雪        |             |         |      |       |            |        |          |      | 雷         |          | 是   | 1   |
|          |     | 9          | 9332       |          | 人力   |     |    |      | 香        |             |         |      |       |            |        |          |      | 촙         |          | 周   | 1.  |
|          |     | 10         | 薛克亮        |          | 人力   |     |    |      | 촙        |             |         |      |       |            |        |          |      | 촙         |          | 愚   | 1.  |
|          |     | 11         | 黄字缝        |          | 人力   |     |    |      | â        |             |         |      |       |            |        |          |      | ă.        |          | 2   |     |
|          |     | 12         | 杨恒萍        |          | 人力   |     |    |      | ă        |             |         |      |       |            |        |          |      | ă.        |          | 是   | Γ., |
|          |     | 13         |            |          | 人力   |     |    |      | 8        |             |         |      |       |            |        |          |      | 8         |          | 2   |     |
|          |     | 14         | R78        |          | 7.22 |     |    |      | 8        |             |         |      |       |            |        |          |      | 18<br>-   |          |     |     |
|          |     | 15         |            |          | A73  |     |    |      | <b>a</b> |             |         |      |       |            |        |          |      | w         |          |     |     |
|          |     | 所有 54 垒    |            |          |      |     |    |      |          |             |         |      |       |            |        | <        | 1 2  | 3 > 209   | k/页 ¥ ∭3 | I ! | 页   |
| 收起保险栏    | -   |            |            |          |      |     |    |      |          |             |         |      |       |            |        |          |      |           |          |     |     |

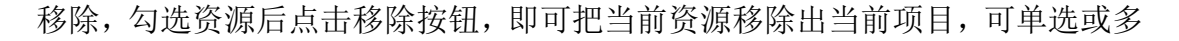

| 选                           |     |             |                        |          |      |     |    |      |          |             |         |     |      |        |               |         |      |        |         |          |          |
|-----------------------------|-----|-------------|------------------------|----------|------|-----|----|------|----------|-------------|---------|-----|------|--------|---------------|---------|------|--------|---------|----------|----------|
| 🏥   华为云   )                 | XDM | +           |                        |          |      |     |    |      |          |             |         |     |      | If a   | <b>₩</b> × 88 | 输入      | ٩    | 高収捜索 > | , Q     | 0        | c (      |
| 产品库&项目列表                    | Ξ   | 项目管理 > 项目列表 | > 汽车外现                 | 相件集成管理项目 |      |     |    |      |          |             |         |     |      |        |               |         |      |        |         |          |          |
| ☆ 工作空间                      | >   |             | -                      |          |      |     |    |      |          |             |         |     | -    |        |               |         |      |        |         |          |          |
| 目 測试库                       | >   | 伴聞信息        | 里程焊                    | 项目任劳书    | 计划   | 仪表盘 | 篇纪 | 资源分配 | 交付結果     | 频器          | 相关又档和严品 | 四以  | 又件夹  | [1] 温田 | 项目变更          | D9392   | 财劳   | 相关进程   | 质辨值     | 周預       | ę.       |
| 目 泡试搜索                      | >   | ∨ 资源        | -                      |          |      |     |    |      |          |             |         |     |      |        |               |         |      |        |         |          |          |
| 日 所有产品库                     |     | 87 Hz       |                        |          |      |     |    |      |          |             |         |     |      |        |               | 高级搜索    | 搜索名称 |        | ۹       | ۲        |          |
| 0 项目管理                      | ~   |             | 名称 🖓                   |          | 资源类型 | A   | 上次 | 汇总时间 | 是否       | <b>群件加班</b> | 默认单位的   | 前用量 | 実設   | 日本 2   | я             | 他_待删除 🖓 |      | 是否自动计算 | 1实际数量   | 启        | 用状态      |
| 项目列表                        |     | 1           | lya                    |          | 人力   |     |    |      | a.       |             |         |     | 测试   | 5      |               |         |      | 쥼      |         | 易        |          |
| 项目任务书                       |     | 2           | 专家2                    |          | 人力   |     |    |      | 8        |             |         |     |      |        |               |         |      | ā      |         | 4        |          |
| 合 企业管理                      | ,   | 3           | <b>\$</b> \$3          |          | 人力   |     |    |      | X        |             |         |     |      |        |               |         |      | 否      |         | 5        |          |
| A 10001                     | (   | 4           | 万锣音                    |          | 人力   |     |    |      | No.      |             |         |     |      |        |               |         |      | 杳      |         | 易        |          |
| <ul> <li>2010 KZ</li> </ul> |     | 5           | ∰.<br>Tienta<br>Tienta |          | 人力   |     |    |      | ā.       |             |         |     | 3434 | 34     |               |         |      | 쥼      |         | 易        | ÷        |
|                             |     | 6           | 1510                   |          | 人力   |     |    |      | ā.       |             |         |     |      |        |               |         |      | 쥼      |         | 易        |          |
|                             |     | 7           | 罗俊杰                    |          | 人力   |     |    |      | či –     |             |         |     |      |        |               |         |      | ā.     |         | 易        | £        |
|                             |     | 8           | 于万软                    |          | 人力   |     |    |      | No.      |             |         |     |      |        |               |         |      | 좀      |         | 是        |          |
|                             |     | 9           | 製業                     |          | 人力   |     |    |      | a.       |             |         |     |      |        |               |         |      | 좀      |         | 是        |          |
|                             |     | 10          | 薛克亮                    |          | 人力   |     |    |      | A.       |             |         |     |      |        |               |         |      | 좀      |         | 是        |          |
|                             |     | 11          | 黄字缝                    |          | 人力   |     |    |      | ā.       |             |         |     |      |        |               |         |      | 좀      |         | 是        | <u> </u> |
|                             |     | 12          | 杨徽章                    |          | 人力   |     |    |      | 6        |             |         |     |      |        |               |         |      | 좀      |         | 是        |          |
|                             |     | 13          | 書註                     |          | 人力   |     |    |      | <u>a</u> |             |         |     |      |        |               |         |      | 좀      |         | 是        |          |
|                             |     | 14          | 周子组                    |          | 人力   |     |    |      | 畜        |             |         |     |      |        |               |         |      | 否      |         | 是        | 1        |
|                             |     | 15          | 95 <b>86</b>           |          | 人力   |     |    |      | 音        |             |         |     |      |        |               |         |      | 香      |         | 是        |          |
|                             |     | 所有 54 条     |                        |          |      |     |    |      |          |             |         |     |      |        |               | <       | 1 2  | 3 > 20 | 轰/页 ♥ 跳 | <u>8</u> | 页        |

#### 1.2.10 相关文档和产品

相关文档和产品:可维护和展示参考文档、描述文档、相关产品和零部件,(可 从产品库中复制后粘贴,也可点击增加按钮从产品库中选择,本地文档或产品需 要在产品库中先维护。)点击界面导航展开如下

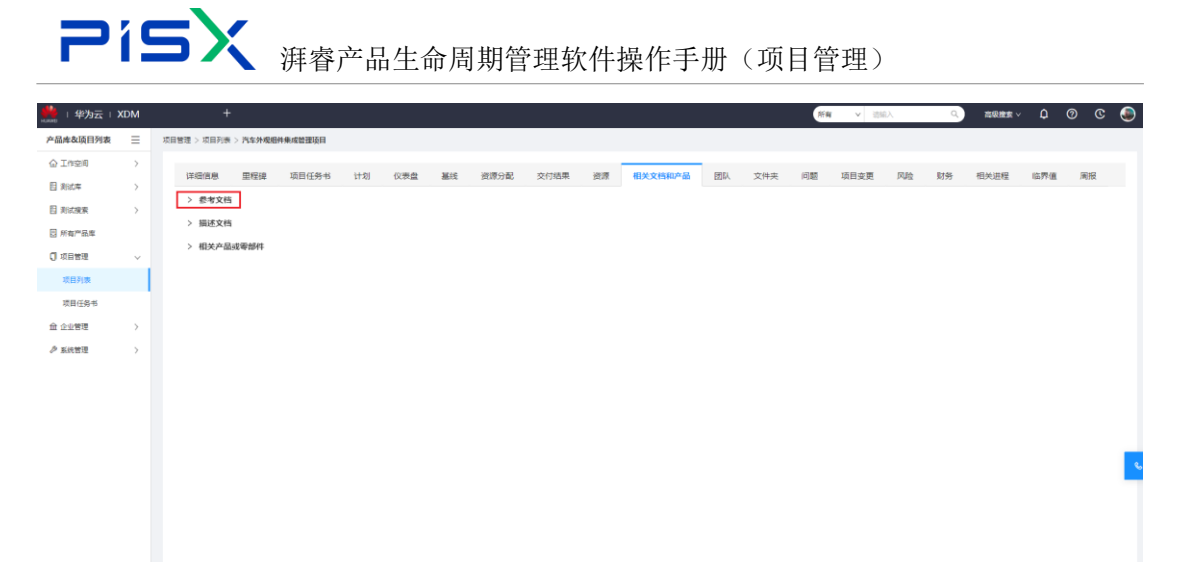

参考文档:添加和展示项目相关的参考文档

增加:点击增加按钮搜索文档后勾选文档点击确认,(可单选或多选)即可添加 至参考文档列表操作如下

|                                                                                                    | 141                        | 广岛上程师 +                                                                                                    |                                                                                                    |                                                                                                    |                                                                                                    |                                                                                                    |                                                                                                    | 防制                                                                                                    | V 1918        | ~          | ~            | HERSEN V         | ÷                   | 00       | <u> </u> |
|----------------------------------------------------------------------------------------------------|----------------------------|----------------------------------------------------------------------------------------------------|----------------------------------------------------------------------------------------------------|----------------------------------------------------------------------------------------------------|----------------------------------------------------------------------------------------------------|----------------------------------------------------------------------------------------------------|----------------------------------------------------------------------------------------------------|----------------------------------------------------------------------------------------------------|---------------|------------|--------------|------------------|---------------------|----------|----------|
| 产品库&项目列表                                                                                                    | =                          | 项目管理 > 项目列表 > 汽车外观组件集成销售项目                                                                                                    |                                                                                                    |                                                                                                    |                                                                                                    |                                                                                                    |                                                                                                    |                                                                                                    |               |            |              |                  |                     |          |          |
| ☆ 工作空间                                                                                                    | >                          |                                                                                                    |                                                                                                    | 1000 100 100 100 100 100 100 100 100 10                                                                                                    |                                                                                                    | 2018 (0.4.4.1010-1                                                                                                    |                                                                                                    | - 67.85                                                                                                    | 15 11         | 12114      | 8+42         | +D.M.)++EP       | (mm/2)              | 12.47    |          |
| 目 刻式库                                                                                                    | >                          | 1999日日本 単程博 山口社分市 11                                                                                                    | いていた                                                                                                    | and stiffs                                                                                                    | 80 父曰暗用                                                                                                    | 30.8 相关又简相产品                                                                                                    | 四秋 又件夹                                                                                                    | e 1938                                                                                                    | 项目变更          | 四腔         | *195         | 相思知些種            | 647701              | 140.952  |          |
| 🖸 所有产品库                                                                                                    |                            | ◇ 参考文档                                                                                                    |                                                                                                    |                                                                                                    |                                                                                                    |                                                                                                    |                                                                                                    |                                                                                                    |               |            |              |                  |                     |          |          |
| ◎ 项目管理                                                                                                    | v                          | 電加 保存 粘贴 目                                                                                                    | H Bit                                                                                                    |                                                                                                    |                                                                                                    |                                                                                                    |                                                                                                    |                                                                                                    |               |            |              | 请输入              |                     | ۹        |          |
| 项目列表                                                                                                    |                            | 参考文档 ⇒                                                                                                    |                                                                                                    |                                                                                                    |                                                                                                    |                                                                                                    | ∠ 说明 0                                                                                                    |                                                                                                    |               |            |              |                  |                     |          |          |
| 项目任务书                                                                                                    |                            | 1 Beat615001                                                                                                    |                                                                                                    |                                                                                                    |                                                                                                    |                                                                                                    |                                                                                                    |                                                                                                    |               |            |              |                  |                     |          |          |
| 金 企业管理                                                                                                    | >                          | 2 ceshi                                                                                                    |                                                                                                    |                                                                                                    |                                                                                                    |                                                                                                    |                                                                                                    |                                                                                                    |               |            |              |                  |                     |          |          |
| ♪ 系统管理                                                                                                    | >                          | ∨ 描述文档                                                                                                    |                                                                                                    |                                                                                                    |                                                                                                    |                                                                                                    |                                                                                                    |                                                                                                    |               |            |              |                  |                     |          |          |
|                                                                                                    |                            | 増加 保存 粘発 別語                                                                                                    | F至最新版本                                                                                                    | 19                                                                                                    |                                                                                                    |                                                                                                    |                                                                                                    |                                                                                                    |               |            |              | 遗输入              |                     | ۹        |          |
|                                                                                                    |                            | 描述文稿 ⇔                                                                                                    |                                                                                                    |                                                                                                    |                                                                                                    |                                                                                                    | ∥ 说明 ⇔                                                                                                    |                                                                                                    |               |            |              |                  |                     |          |          |
|                                                                                                    |                            | 1 产品初步开发方案.docx                                                                                                    |                                                                                                    |                                                                                                    |                                                                                                    |                                                                                                    | -                                                                                                    |                                                                                                    |               |            |              |                  |                     |          |          |
|                                                                                                    |                            | ✓ 相关产品或无能性                                                                                                    |                                                                                                    |                                                                                                    |                                                                                                    |                                                                                                    |                                                                                                    |                                                                                                    |               |            |              |                  |                     |          |          |
|                                                                                                    |                            |                                                                                                    |                                                                                                    |                                                                                                    |                                                                                                    |                                                                                                    |                                                                                                    |                                                                                                    |               |            |              |                  |                     |          |          |
|                                                                                                    |                            | 登出 粘贴 图除                                                                                                    |                                                                                                    |                                                                                                    |                                                                                                    |                                                                                                    |                                                                                                    |                                                                                                    |               |            |              | 请输入              |                     | ۹        | °.       |
|                                                                                                    |                            | · · · · · · · · · · · · · · · · · · ·                                                                                                    |                                                                                                    | 名称 😄                                                                                                    |                                                                                                    | L. L.                                                                                                    | 默认追踪代码 😄                                                                                                    |                                                                                                    |               | 上下文        | 0            |                  |                     |          |          |
|                                                                                                    |                            |                                                                                                    |                                                                                                    |                                                                                                    |                                                                                                    |                                                                                                    |                                                                                                    |                                                                                                    |               |            |              |                  |                     |          |          |
|                                                                                                    |                            |                                                                                                    |                                                                                                    |                                                                                                    |                                                                                                    |                                                                                                    |                                                                                                    |                                                                                                    |               |            |              |                  |                     |          |          |
|                                                                                                    |                            |                                                                                                    |                                                                                                    |                                                                                                    |                                                                                                    | $\sim$                                                                                                    |                                                                                                    |                                                                                                    |               |            |              |                  |                     |          |          |
|                                                                                                    |                            |                                                                                                    |                                                                                                    |                                                                                                    |                                                                                                    |                                                                                                    |                                                                                                    |                                                                                                    |               |            |              |                  |                     |          |          |
| 🯥   华为云   XD                                                                                                    |                            | 产品工程师 +                                                                                                    |                                                                                                    |                                                                                                    |                                                                                                    |                                                                                                    |                                                                                                    |                                                                                                    | 所有 >          | 请输入        |              | Q 7588           |                     |          |          |
| 产品库&项目列表                                                                                                    |                            |                                                                                                    |                                                                                                    |                                                                                                    |                                                                                                    |                                                                                                    |                                                                                                    |                                                                                                    |               |            |              |                  |                     |          |          |
|                                                                                                    |                            | 项目管理 > 项目列表 > 汽车外观相件集成销售项目                                                                                                    |                                                                                                    |                                                                                                    |                                                                                                    |                                                                                                    |                                                                                                    |                                                                                                    |               |            |              |                  |                     |          |          |
| ☆ 工作空间                                                                                                    |                            |                                                                                                    |                                                                                                    | 17.10 VIII                                                                                                    |                                                                                                    |                                                                                                    |                                                                                                    |                                                                                                    |               |            |              |                  |                     | 148 TD+1 | 2        |
| ○ 工作空間<br>目 對式車                                                                                                    |                            | 波音管理 > 淡自列家 > 汽车外域相针集成的体运目<br>详细信息 里程提 项目任务书                                                                                                    | 计划 仪表盘                                                                                                    | 基线 资源                                                                                                    | 分配 交付结果                                                                                                    | 資源 相关文档和/                                                                                                    | "品 IIIA 文·                                                                                                    | 件夫 问题                                                                                                    | 项目支援          | i Ak       | 财务           | § 相关道机           | 1 (A77              |          | Ŗ        |
| ☆ 工作空間<br>目 測试率<br>日 所有产品库                                                                                                    |                            | 第四管道 > 初日列表 > 六年外後期18月1日<br>「詳細信用 三田田建 茶田(1分市 ・<br>- 参考文件                                                                                                    | 计划 仅表盘 增加参考文档                                                                                                    | 基线 资源                                                                                                    | 分配 交付结果                                                                                                    | 資源 相关文档和/                                                                                                    |                                                                                                    | 件夹 问题<br>X                                                                                                    | 项目支援          | i Ak       | 财务           | 5 相关进行           | 2 (2 <b>1</b> 7     | 14. AH   | g        |
| <ul> <li>▲ 工作空间</li> <li>目 約式年</li> <li>図 所有产品库</li> <li>③ 项目管理</li> </ul>                                                                                                    |                            | 2月1日は > 201月月 > 754月代日本4月1日日<br>「17日代本参 単行法 英田任务化 ・<br>・ 参考文化<br>                                                                                                    | 计划 仪表盘<br>增加参考文档                                                                                                    | <b>基线 资源</b>                                                                                                    | 分配 交付结果                                                                                                    | 资源 相关文档和2                                                                                                    |                                                                                                    | 件夫 问题<br>X                                                                                                    | 項目支援          | i Mit      | 财务           | 5 相关进机<br>测能入    | 2 (27)              | 喧 两日     | đ        |
| ☆ Inten<br>目 和此本<br>日 和此本<br>日 所有が高年<br>日 项目管理<br>川田刊神                                                                                                    | =<br>><br>>                | 2月1日は > 2519月1日 > 7549月1日日和468月<br>「27日1日日 単作品 単作品 英語任务化 ・<br>・ 参考文化<br>- 参考文化 -<br>- 参考文化 -<br>- 参考文化 -<br>-<br>-<br>-<br>-<br>-<br>-<br>-<br>-<br>-                                                                                                    | 计划 仪表盘<br>增加参考文档<br>请号                                                                                                    | <b>基线 资源</b><br>述输入                                                                                                    | 分配 交付結果                                                                                                    | <b>資源 相关文告部</b> が                                                                                                    |                                                                                                    | 件夫 问题<br>X<br>Q                                                                                                    | 项目支持          | E Rik      | 财务           | 5 相关进程<br>游乐入    | 2 (27)              | 18 R.H   | a<br>a   |
| ☆ Intrain<br>日 約成年<br>日 約成年<br>日 所有产品単<br>日 次日若理<br>次日子典<br>本日任务书                                                                                                    | =<br>><br>>                | 20日世を、2017月6 > 7549年後の日本480338<br>1976年8月 田田市 私日日から<br>「日本日本日本日本日本日本日本日本日本日本日本日本日本日本日本日本日本日本日本                                                                                                    | 11-22 (公表盘<br>增加参考文档<br>编号<br>创建者                                                                                                    | 1000 1000<br>1000<br>1000<br>1000                                                                                                    | 分配 交付結果<br>Q<br>R                                                                                                    | 会示 相关文化時間の<br>品の 1<br>台道27月 (1)                                                                                                    | ● <b>読み 文件</b><br>読紙入<br>开始日期 - 487                                                                                                    | 件夫 问题<br>X<br>マ<br>(1)<br>(1)                                                                                                    | 项目支援          |            | 819          | e temet          | E 12.77             | 個 用田     | Q.       |
| ☆ Ingen<br>日 Nic年<br>日 Nic年<br>日 Na™品年<br>日 Na世時時<br>王田任外书<br>王田任外书<br>金 소述等項                                                                                                    | =<br>><br>><br>>           | 전원원 > 진원가동 > 가속부생은에요네동대(1)년<br>17년(15년 전원) 전원 전원(14년)<br>- 전후文처<br>- 전후文처<br>- 전후文처<br>- 전후文처<br>- 전후文처<br>- 전후文처<br>- 전후文처<br>- 전후文처<br>- 전후文처<br>- 전후文처<br>- 전후전처<br>- 전후전<br>- 전후전<br>- 전<br>- 전<br>- 전<br>- 전<br>- 전<br>- 전<br>- 전<br>- 전<br>- 전<br>-                                                                                                    | (2)<br>第24年<br>第24年<br>第24年<br>(1)<br>第2<br>(1)<br>(1)<br>(1)<br>(1)<br>(1)<br>(1)<br>(1)<br>(1)<br>(1)<br>(1)                                                                                                    | <ul> <li>議議 通源</li> <li>(清級人</li> <li>(清級人</li> </ul>                                                                                                    | 分配 交付通票<br>Q<br>A<br>V                                                                                                    | 237 相关文告記/<br>年代 3<br>61第37月 (1997)                                                                                                    | <ul> <li>         ・協調         ・協調         ・協加         ・協加         ・         ・         ・</li></ul>                                                                                                    | 件夫 问题<br>X<br>(第日期)                                                                                                    | 项目支持          | 8 PU\$     | 979<br>9     | 5 相处进机<br>1958入  | 167                 |          | Q.       |
| ☆ Inten<br>I Nick<br>I Nick<br>I Namas<br>I Nama<br>I Nama<br>I Nama<br>I Nama<br>I Nama<br>I Nama<br>I Nama<br>I Nama<br>I Nama<br>I Nama<br>I Nick<br>I Nick                                                                                                    | =<br>><br>><br>><br>><br>> | 田田田 2 日月7時 > 7494年60日年4月4日1日日<br>「田田田田 田田田 田田 日子 日<br>「田田田田 田田田 田田 日子 日<br>「田田 田田 田田 田田 日子 日<br>「田田 田田 田田 田田 田田 日<br>「田田 田田 田田 田田 田田 田田 田田 田田 田田 田田 田田 田田 田田                                                                                                    | 2011年20日<br>2011年2月<br>2011年2月<br>2011<br>2011<br>2011<br>2011<br>2011<br>2011<br>2011<br>20                                                                                                    | 第4年 四月<br>市市人<br>市市人                                                                                                    | 分配 交付編集<br>Q<br>A<br>A<br>マ<br>マ<br>こ<br>名                                                                                                    | 207 ([JX24544/<br>257 (<br>6(27)5 (<br>2 2                                                                                                    | *編 1954 文の<br>1860人<br>开始138 - 60                                                                                                    | 件夫 问题<br>X<br>Q<br>(第日期                                                                                                    | 项目支持          | i Rub      | 财务           | S HEALEH         | 2 (2.77             |          | e<br>Q   |
| 수 도가원의<br>탄 카페프<br>탄 카페프<br>전 코린병원<br>로리인카라<br>슈 요소방행<br>수 도사학행                                                                                                    | →<br>><br>><br>><br>>      | 田田田 2 年月7月8 > 7549年後年6月4日日1日日<br>「田田田田 田田田 田田 日子子 日<br>「田田田田 田田田 田田 日子子 日<br>「田田田 田田 田田 田田 日子子 日<br>「田田田 田田 田田 田田 日<br>「田田 田田 田田 田田 田田 田田 田田 田田 田田 田田 田田 田田 田田                                                                                                    | 1次 (次要点)<br>項加量事文括<br>病母<br>が送き<br>代志<br>く 資源有限                                                                                                    | 364年 近辺準                                                                                                    | 分配 交付成果<br>Q<br>A<br>Y<br>【<br>まま                                                                                                    | 277 (IXXISH)<br>613<br>613-74<br>613-74<br>813<br>75<br>813                                                                                                    | 1946 204 201<br>1946 - 401<br>1776 218 - 401                                                                                                    | 件夫 问题<br>X<br>(中日期)                                                                                                    | 项目支援          | 1 PJB      | 财务           | 5 相外選邦<br>(別知入)  | 1 127               | 100 PR1  | ų<br>d   |
| © 1926<br>B Acc<br>B Acc<br>B Acc<br>B Acc<br>C BBRR<br>C BBRR<br>C                                                                                                    | ><br>><br>>                | まませっ スロノスト > 入ち4月を8日年4月8日1日日<br>「日日日本 田田 田田 田田 日日 日日 日日 日日 日日 日日 日日 日日 日日 日日                                                                                                    | <ul> <li>(次) (次)(</li> <li>(次)(</li> <li>(\chi)(</li> <li>(\chi)(</li> <li>(\chi)(</li></ul>                                                                                                    |                                                                                                    | 9日<br>                                                                                                    | 277 HXX4607<br>497<br>49279<br>29                                                                                                    | та 2004 ху<br>1046А<br>7756136 - 407<br>104<br>104<br>104<br>104<br>104<br>104<br>104<br>104<br>104<br>104                                                                                                    | 件夫 问题<br>X<br>(中日別)<br>(中日別)                                                                                                    | 新日支建          | 1 PJ2      | R1P          | 5 HAR            | 2 82.77             |          | g d      |
| © 1988<br>☐ ALSS<br>☐ ALSS<br>☐ ALSS<br>☐ ALSS<br>☐ ALSS<br>@ ALSS<br>@ ALSS<br>@ ALSS<br>@ ALSS<br>@ ALSS<br>@ ALSS                                                                                                    | =<br>><br>><br>><br>>      | まませっ スロショット スペット 地名 いんしは (日本) (日本) (日本) (日本) (日本) (日本) (日本) (日本)                                                                                                    | (2) (2) (2) (2) (2) (2) (2) (2) (2)                                                                                                    |                                                                                                    | 3380 文行道庫<br>Q<br>A<br>マ<br>で<br>第<br>来<br>で<br>の<br>の<br>の<br>の<br>の<br>の<br>の<br>の<br>の<br>の<br>の<br>の<br>の                                                                                                    | 277 11XXAAAAAA<br>279 (<br>4)279 (<br>4)279 (<br>4)279 (<br>4)279 (<br>5)277 (<br>5)277 (<br>5)277 (<br>5)277 (<br>5)277 (<br>5)277 (<br>5)277 (<br>5)277 (<br>5)27 (<br>5)27 | BEEA         2524           ISBA         -           7756138         -           65828         65828                                                                                                    | 件夫 问题<br>X<br>(中日前)<br>(中日前)<br>(日日前)<br>(中日前)<br>(中日前)<br>(日日前)<br>(日日前)<br>(日日前)<br>(日日前)<br>(日日前)<br>(日日前)<br>(日日前)<br>(日日前)<br>(日日前))<br>(日日前)<br>(日日前))<br>(日日前))<br>(日日))<br>(日日))<br>(日日))<br>(日日))<br>(日日))<br>(日日))<br>(日日))<br>(日日))<br>(日日))<br>(日日))<br>(日日))<br>(日日))<br>(日日))<br>(日))<br>((1)))<br>((1)))<br>((1)))<br>((1)))<br>((1)))<br>((1)))<br>((1)))<br>((1)))<br>((1)))( | 第日支<br>支<br>子 | 5 PJ\$     | 财务           | 5 HEA2H          | 2 (2.77             |          | R<br>Q   |
| © INDO<br>E ALSE<br>E MENTE<br>C ADRE<br>CRASS<br>CALES<br>ALLES<br>ALLES<br>ALLES                                                                                                    | ><br>><br>>                | 田田市 > 元日から > 八ち外地会の年級40000000 「中田市」 のた の の の の の の の の の の の の の の の の の の                                                                                                    | 11回 (2円)<br>「市田県寺文林<br>山田寺<br>一田市<br>1<br>2                                                                                                    |                                                                                                    | 9 8/P<br>9 8/P<br>000044 Rights000043 ceth                                                                                                    | 277 (()XX484)<br>289 ()<br>48978 ()<br>289 ()<br>289 ()<br>28174 ()<br>28174 ()<br>28174 ()                                                                                                    | * 48 ESA 204<br>1980A<br>775aC180 - 407<br>404<br>404<br>404<br>404<br>2022                                                                                                    | 件表 印第<br>X<br>Q<br>(第三前)<br>2.06-15 11:30<br>2.06-15 11:30<br>2.06-15 11:37                                                                                                    | 10×1          | 1 P.J.G    | 财务           | 5 HEX2H          | 2 (2.77             |          | ۲<br>۹   |
| © 1998<br>B AGE<br>S AGE<br>COLORS<br>COLORS<br>COLORS<br>COLORS<br>A CLERE<br>A ANTE                                                                                                    | =<br>><br>><br>><br>>      | 2017年 > 2017年 > 7647年4年60年4年4月4日日日日<br>101日日日 - 2017月日 - 2017年4年4日<br>101日日日日 - 2017日日日日<br>101日日日日日日日日日日日日日日日日日日日日日日日日日日日日日日日                                                                                                    | tt型 (2) (2) (2) (2) (2) (2) (2) (2) (2) (2)                                                                                                    |                                                                                                    |                                                                                                    | 2.7.7 (I) × 2490/7<br>(I) × 2490/7<br>(I) × 249/7<br>(I) × 240/7<br>(I) × 240/7<br>(I) × 240/7<br>(I) × 240/7<br>(I) × 240/7<br>(I) × 2490/7<br>(I) × 2490/7<br>(I                                                                                                    | * 60 ESA 204<br>1980-A<br>775m138 = 407<br>4988-R 492<br>2022<br>2022                                                                                                    | (株式) (1)2<br>X<br>Q<br>(株三別)<br>(株三別)<br>206-15 11:20<br>206-15 11:27<br>206-13 11:36                                                                                                    | 782           |            | 122          | 5 40×20          | 2 (2.) <sup>4</sup> |          | ۹<br>۹   |
| 0 1920<br>3 Act<br>3 Act<br>3 Act<br>4 Act<br>4 Act<br>Act<br>4 Act<br>Act<br>Act<br>Act<br>Act<br>Act<br>Act<br>Act                                                                                                    | =<br>><br>><br>><br>><br>> | 2017日 > 2017日 > 7649年8年6年4月4日日日日日<br>101日日日 - 2017日 - 7649年8日日日日日日日<br>101日日日日 - 2017日 - 2015日<br>10日日日日日日日日日日日日日日日日日日日日日日日日日日日日日日日日日日日                                                                                                    | は20 0.8歳2<br>可加合考文代5<br>                                                                                                    |                                                                                                    | 分割 交付指数<br>()<br>()<br>()<br>()<br>()<br>()<br>()<br>()<br>()<br>()<br>()<br>()<br>()                                                                                                    | 2.7 (1) × 2490/<br>2.9 (1)<br>3.9 (1)<br>3.9                                                                                                    | **# 255. 201<br>2560.7<br>7796.038 - 400<br>4068.7<br>2022<br>2022<br>2022<br>2022<br>2022                                                                                                    | (件夫 回顧<br>X<br>Q<br>(中二)前<br>2.06-15 11:20<br>2.06-15 11:27<br>2.06-13 16:36<br>2.06-13 16:17                                                                                                    | 10.23         | 5 FUR      | K P          | 5 HAADA          | 2 I 2 17            |          | 4        |
| CINES<br>E Ante<br>E Ante<br>Cines<br>Unites<br>Unites<br>E 1182<br>A Ante                                                                                                    | =<br>><br>><br>><br>>      | 田田市 > 2017 15 > 76 4 4 4 4 4 4 4 4 4 4 4 4 4 4 4 4 4 4                                                                                                    | 113 0.0%2<br>11000 \$2.0%<br>0.024<br>0.024<br>0.024<br>0.024<br>0.024<br>0.024<br>0.074<br>0.0%2<br>0.0%2 |                                                                                                    | マロド時期     マロド時期     マロド時期     マロ     マロ | 277 (1) × CHAR/<br>299 (<br>4127) (<br>299 (<br>4127) (<br>291 (<br>291 (<br>29                                                                                                    | *# 255, 200<br>256, 7<br>77%(13) - 60<br>698 # 6984<br>2022<br>2022<br>2022<br>2022                                                                                                    | (件夫 回顧<br>X<br>Q<br>(中二)前<br>2.06-15 11:30<br>2.06-15 11:37<br>2.06-13 16:36<br>2.06-13 16:37<br>2.06-13 16:39                                                                                                    | 10.02         | 2 PAR<br>2 | 125<br>5.x 0 | 5 HX484          | 2 02.77             |          | ą<br>ą   |
| CINES<br>E ALL<br>E ALL<br>COLOR<br>COLOR | =<br>><br>><br>><br>>      | まませき、 2017/16 > 764/4869444844343  「1010/16 目前の 「1010/16 目前の 「1010                                                                                                    | 11 0.000<br>11 0.000<br>11 0.000<br>1 0.000<br>1 0.0000<br>1 0.0000<br>1 0.0000<br>1 0.0000<br>1 0.0000<br>1 0.0000<br>1 0.0000<br>1                                                                                                    | 第66 日本                                                                                                    | 安田 第二                                                                                                    | 277 HXXAAAAA<br>648776 0<br>888776 0<br>887776 0<br>887776 0<br>887776 0<br>887776 0<br>887776 0<br>887776 0<br>887776 0<br>887776 0<br>887776 0<br>8877776 0<br>8877777777777777777777777777777777777                                                                                                    | <ul> <li>▲ 255. 204</li> <li>3736138 - 403</li> <li>4736138 - 403</li> <li>468828 - 4632</li> <li>2022</li> <li>2022</li> <li>2</li></ul>                                                             | (부분 이원)<br>X<br>(국)<br>(국)<br>(국)<br>(국)<br>(국)<br>(국)<br>(국)<br>(국)<br>(국)<br>(국)                                                                                                    | 300 ± 3       | 5 F06      | 105<br>5x :  | 9 HX28           | 8 6.7               |          | £        |
| © 1928<br>В лася<br>В лася<br>В лася<br>Сплая<br>Подан<br>2 2298<br>▲ лася<br>Аладан<br>Аладан                                                                                                    | ■                          | 2011年 > 2017月 > 7649年80年44460133<br>1016日年 1月1日日<br>1016日日日<br>1016日日日<br>1017日日日<br>1017日日<br>1017日日<br>1017日 | は2000年文代5<br>「第30日年文代5<br>一個中<br>の単一<br>代本<br>・<br>の中<br>の中<br>の中<br>の中<br>の中<br>の中<br>の中<br>の中<br>の中<br>の中                                                                                                    |                                                                                                    | 文字記 文字記<br>、 、 、 、 、 、 、 、 、 、 、 、 、 、 、 、 、 、                                                                                                     | 2.7 (1) × 2490/<br>2.9 (1)<br>3.9 (1)<br>3.9 (1)<br>3.9 (1)<br>3.9 (1)<br>5.9 (1)<br>5.9                                                                                                    | *# 255, 2¢9<br>256, 7796(13) - 60<br>2622 - 2022<br>2022<br>2022<br>2022<br>2022<br>2022<br>2022                                                                                                    | (中央 问题)<br>又<br>、<br>、<br>、<br>、<br>、<br>、<br>、<br>、<br>、<br>、<br>、<br>、<br>、                                                                                                    | (10) 大学       | 1 RAD      | 115<br>FX :  | 9 HEM2H<br>1980A | 2 6.77              |          | 4<br>4   |
| C 1928<br>B Act<br>B Act<br>C 2025<br>20152<br>20152<br>A 2027<br>A 2027<br>A                                                                                                    | =<br>><br>><br>><br>><br>> | 2011年、> 2013月、> 7454年400年444601313<br>1970日から、2013月、> 7454年40日444601313<br>1970日から、2015月、2015日から、2015日<br>10日の日から、2015日の日から、2015日のから、2015日のから、2015日のから、2015日のから、2015日のから、2015日のから、2015日のから、2015日のから、2015日のから、2015日のから、2015日のから、201500000000000000000000000000000000000                                                                                                    | 413 0.842                                                                                                    | 386 10.7<br>1956 A<br>1956 A<br>1956 A<br>1956 A<br>1956 A<br>1956 A<br>1957 A<br>1957 A | Q、<br>Q、<br>Q、<br>Q、<br>Q、<br>Q、<br>Q、<br>Q、<br>Q、<br>Q、                                                                                                    | 277 (11× X HANK)<br>289<br>412770<br>299<br>412770<br>297<br>297<br>297<br>297<br>297<br>297<br>297<br>297                                                                                                    | <ul> <li>★ 255. 209</li> <li>3736.3.</li> <li>3736.138 - 603</li> <li>4036.3.</li> <li>4036.3.</li> <li>4036.3</li></ul> | (中央 何間)<br>X<br>Q<br>中日前<br>206-151120<br>206-151127<br>206-131636<br>206-131636<br>三〇一首                                                                                                    | 20.23         | 949 B      | 119<br>FX :  | 5 HARR           | : 67                | A        | 4        |

更改说明:对单个参考文档或多个参考文档进行备注说明,操作如下 点击参考文档行的说明列,双击后输入备注,点击保存按钮

| P                 | Í      | 5X                                   | Ì      | 拜睿词         | 立日    | 生命  | 周期   | 期管   | 理软   | 件搏 | 操作手册    | 骨(:    | 项目  | 管理   | 里)    |     |     |        |     |     |
|-------------------|--------|--------------------------------------|--------|-------------|-------|-----|------|------|------|----|---------|--------|-----|------|-------|-----|-----|--------|-----|-----|
| 🏥 🛛 华为云 🗆         | ЮM     | 产品工程                                 | 皇师 -   | ÷           |       |     |      |      |      |    |         |        |     | 16 M | i v 谢 | 输入  | Q   | 高級撤索 ~ | ۵   | 0 C |
| 产品库&项目列表          | ≡      | 项目管理 > 项目列表 >                        | 汽车外观组织 | 牛集成销售项目     |       |     |      |      |      |    |         |        |     |      |       |     |     |        |     |     |
| ☆ 工作空间<br>目 測試率   | ><br>> | 详细信息                                 | 里程建    | 项目任务书       | 计划    | 仪表盘 | 基线   | 资源分配 | 交付结果 | 资源 | 相关文档和产品 | 团队     | 文件夹 | 问题   | 项目变更  | 风脸  | 财务  | 相关进程   | 临界值 | 周报  |
| 図 所有产品库<br>① 项目管理 | ~      | <ul> <li>参考文档</li> <li>地加</li> </ul> | 保存     | 粘贴          | 影除    |     |      |      |      |    |         |        |     |      |       |     |     | 遺稿入    |     | ٩   |
| 项目列表              |        |                                      | 委号文    | (前)         |       |     |      |      |      |    | 2       | 说明 😄   |     |      |       |     |     |        |     |     |
| 项目任务书             |        | 1                                    | Mizto  | 15001       |       |     |      |      |      |    | te      | st说明   |     |      |       |     |     |        |     |     |
| 俞 企业管理            | >      | 2                                    | ceshi  |             |       |     |      |      |      |    |         |        |     |      |       |     |     |        |     |     |
| ▶ 系统管理            | >      | ∨ 描述文档                               |        |             |       |     |      |      |      |    |         |        |     |      |       |     |     |        |     |     |
|                   |        | 12 20                                | 保存     | 粘贴          | 用新至環境 | 版本  | B 10 |      |      |    |         |        |     |      |       |     |     | 请输入    |     | ٩   |
|                   |        |                                      | 描述文    | 稿 0         |       |     |      |      |      |    | 2       | 说明 😄   |     |      |       |     |     |        |     |     |
|                   |        | 1                                    | #8x    | 1步开发方套.docx |       |     |      |      |      |    |         |        |     |      |       |     |     |        |     |     |
|                   |        | ∨ 相关产品를                              | 医零部件   |             |       |     |      |      |      |    |         |        |     |      |       |     |     |        |     |     |
|                   |        | 9 H                                  | NA 54  | 影除          |       |     |      |      |      |    |         |        |     |      |       |     |     | 遗赋入    |     | ٩   |
|                   |        |                                      | 编号:    | 5           |       |     |      | 名称 0 |      |    | 803     | し追踪代码。 |     |      |       | 上下文 | t o |        |     |     |
|                   |        |                                      |        |             |       |     |      |      |      |    |         |        |     |      |       |     |     |        |     |     |
|                   |        |                                      |        |             |       |     |      |      |      |    | 15年時1日  |        |     |      |       |     |     |        |     |     |

粘贴:将粘贴板中的文档粘贴到参考文档,复制文档后点击粘贴按钮即可,(可 从文档库等地方复制到粘贴板)

| 🏥 I 华为云 I XDM | 产品工程师 +                                              | <b>新有 ∨</b> 時協入 | ( Q       | 商業施業 ~       | <u>۵</u> Ø | © (   |
|---------------|------------------------------------------------------|-----------------|-----------|--------------|------------|-------|
| 产品库&项目列表 📃    | 项目管理 > 项目列表 > 汽车外或组络集成销售项目                           |                 |           |              |            |       |
| △工作空间 >       |                                                      | 问题 还用大家         | 514 B+92  | +EL M-2++1EL | ()~圈/方     | 10-17 |
| 目演試车 >        | 神动目标 黑银路 利日住场书 订划 议录室 美拉 西部分配 交付如果 西部 银先文档用户面 因从 文件关 | 问题 羽白安更         | 1442 5199 | 相大进程         | 10.7718    | 周設    |
| 📴 所有产品库       | ◇ 長考文価                                               |                 |           |              |            |       |
| □ 项目管理 🗸 🗸    | 期加 保存 袖袖 图除                                          |                 |           | 诸臣入          |            | ۹     |
| 项目列表          | — ※考文档 ○                                             |                 |           |              |            |       |
| 项目任务书         | 1 [ ] 期最低 15001 [testile0月                           |                 |           |              |            |       |
| 會企业管理 >       | 2 ceshi                                              |                 |           |              |            |       |
|               | ∨ 順述文档                                               |                 |           |              |            |       |
|               |                                                      |                 |           |              |            | 0     |
|               |                                                      |                 |           | 1986.4       |            | Q     |
|               |                                                      |                 |           |              |            |       |
|               | 1                                                    |                 |           |              |            |       |
|               | ∨ 相关产品或零部件                                           |                 |           |              |            |       |
|               | nu złu złu                                           |                 |           | 2010-2       |            |       |
|               |                                                      |                 |           | SIMU-        |            | ~     |
|               | ● 編号 0 名称 0 就以追踪代码 0                                 |                 | 上下文 😄     |              |            |       |
|               |                                                      |                 |           |              |            |       |
|               |                                                      |                 |           |              |            |       |

| 🏥   华为云   ) | XDM | 产品工程师 +                                  |                      |                |                |             | 所有     | ▼ 遺輸入     | ۵         | 高位時期~      |             | 9 C    | ۲   |
|-------------|-----|------------------------------------------|----------------------|----------------|----------------|-------------|--------|-----------|-----------|------------|-------------|--------|-----|
| 产品库&项目列表    | ≡   | 项目管理 > 项目列表 > 汽车外观相件集成销售项目               |                      |                |                |             |        |           |           |            |             |        |     |
| ☆ 工作空間      | >   |                                          |                      | 六/H/2 開 2020   | III M ALBOARD  | (20) ++/4++ | 122.00 | 话日本面      | 516 P+9   | +BAG2++2D  | (*** HB //F | (R)+7  |     |
| 目 刑试库       | >   |                                          | 10.07 Marc 20.903 HG | 2CT/14844 2658 | NEX.XIII/// BI | 2014 X1494  | PORE   | ALLI SCSE | PARA 9095 | TIDACIENTE | 003712      | /#0502 |     |
| 日 所有产品库     |     | V 2-7XII                                 |                      |                |                |             |        |           |           |            |             |        |     |
| 0 项目管理      | ~   | 開加 保存 粘贴 副除                              |                      |                |                |             |        |           |           | 请输入        |             | ۹      |     |
| 项目列表        |     | 参考文档 ○                                   |                      |                | 2 15           | e BRS       |        |           |           |            |             |        |     |
| 项目任务书       |     | 1 Dist615001                             |                      |                | testif         | 北印          |        |           |           |            |             |        |     |
| 命 企业管理      | >   | 2 ceshi                                  |                      |                |                |             |        |           |           |            |             |        |     |
| ♪ 系统管理      | >   | ∨ 描述文档                                   |                      |                |                |             |        |           |           |            |             |        |     |
|             |     | <b>用加</b> 保存 粘筋 网络亚科树                    | 和 图 除                |                |                |             |        |           |           | 语输入        |             | ٩      |     |
|             |     | 描述文档 ⇒                                   |                      |                | 2 15           | C (18)      |        |           |           |            |             |        |     |
|             |     | 1 产品初步开发方案.docx                          |                      |                |                |             |        |           |           |            |             |        |     |
|             |     | ∨ 相关产品或零部件                               |                      |                |                |             |        |           |           |            |             |        | Ц   |
|             |     | 导出 粘発 影除                                 |                      |                |                |             |        |           |           | 诗绘入        |             | ۹      | - % |
|             |     | 1. 1. 1. 1. 1. 1. 1. 1. 1. 1. 1. 1. 1. 1 | 名称 0                 |                | <b>新</b> 氏(1)  | 0 837428    |        |           | 上下文 0     |            |             |        |     |
|             |     |                                          |                      |                | ET.RSR         |             |        |           |           |            |             |        |     |
|             |     |                                          |                      |                |                |             |        |           |           |            |             |        |     |

删除:删除参考文档(从当前项目中删除)勾选文档后点击删除按钮即可。

描述文档:添加和展示当前项目的描述文档。具体操作和参考文档一样。

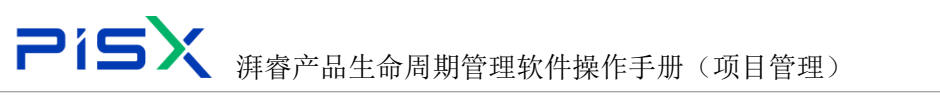

| 🏥   华为云   ) | XDM | 产品工                                   | 程师 →              | ÷            |       |     |     |         |      |       |         |         |     | 所有      | × 8      | 紀入    | Q,   | 商業捜索 ~      |          | 9 C         |
|-------------|-----|---------------------------------------|-------------------|--------------|-------|-----|-----|---------|------|-------|---------|---------|-----|---------|----------|-------|------|-------------|----------|-------------|
| 产品库&项目列表    | Ξ   | 项目管理 > 项目列表                           | > 汽车外现旧           | 牛集成销售项目      |       |     |     |         |      |       |         |         |     |         |          |       |      |             |          |             |
| ☆ 工作空间      | >   | 这座使用                                  | 面积和               | 语目任务书        | 1+21  | 心来曲 | HIC | 编造分型    | 交付結果 | 2010  | 相关文档和产品 | FEL     | 文任本 | 6100    | 话日本面     | 12.00 | E745 | 相关讲程        | 体界值      | <b>E</b> 16 |
| 目 測试庫       | >   | ····································· | 10.000            | 0000000      | 11.00 |     |     | 2000000 |      | 20200 |         | page 1  |     | 1- 1164 | 10111222 |       |      | introducta. | 10007104 |             |
| □ 所有产品库     |     | 5.900                                 |                   |              |       |     |     |         |      |       |         |         |     |         |          |       |      |             |          |             |
| 0 项目管理      | ~   | 18 70                                 | <i>₩₽</i>         | <b>K5 93</b> | 影除    |     |     |         |      |       |         |         |     |         |          |       |      | 遗输入         |          | ۹           |
| 项目列表        |     |                                       | 운영文               | (情 😄         |       |     |     |         |      |       | 2       | iRAU 0  |     |         |          |       |      |             |          |             |
| 项目任务书       |     | 1                                     | 98366             | 15001        |       |     |     |         |      |       |         |         |     |         |          |       |      |             |          |             |
| 盦 企业管理      | >   | 2                                     | ceshi             |              |       |     |     |         |      |       |         |         |     |         |          |       |      |             |          |             |
| ▶ 系统管理      | >   | > 描述文档                                |                   |              |       |     |     |         |      |       |         |         |     |         |          |       |      |             |          |             |
|             |     | <b>10</b>                             | 保存                | 相點           | 周察至最多 | 1版本 | 目除  |         |      |       |         |         |     |         |          |       |      | 语输入         |          | ٩           |
|             |     |                                       | 描述文               | C(15) ©      |       |     |     |         |      |       | 2       | 说明。     |     |         |          |       |      |             |          |             |
|             |     | 1                                     | /*#a              | 1步开发方案-docx  |       |     |     |         |      |       |         |         |     |         |          |       |      |             |          |             |
|             |     | ∨ 相关产品                                | 或零部件              |              |       |     |     |         |      |       |         |         |     |         |          |       |      |             |          |             |
|             |     | 导出                                    | <del>1</del> 0 50 | 影除           |       |     |     |         |      |       |         |         |     |         |          |       |      | 语输入         |          | ٩           |
|             |     |                                       | 編号:               | 0            |       |     |     | 名称 0    |      |       | BKS.    | 人追踪代码 🖯 |     |         |          | 上下文   | 0    |             |          |             |
|             |     |                                       |                   |              |       |     |     |         |      |       |         |         |     |         |          |       |      |             |          |             |
|             |     |                                       |                   |              |       |     |     |         |      |       | E LAUS  |         |     |         |          |       |      |             |          |             |
|             |     |                                       |                   |              |       |     |     |         |      |       |         |         |     |         |          |       |      |             |          |             |

刷新对象至最新:将当前页描述文档更新的内容及时刷新至最新版本

| 齈 I 华为云 I XDM                               |   |                                                                   | 所有     | ▼ 遺稿入    | . c       | 市民産家、     |           | 0 C    | ۲  |
|---------------------------------------------|---|-------------------------------------------------------------------|--------|----------|-----------|-----------|-----------|--------|----|
| 产品库&项目列表                                    |   | 项目管理 > 项目列表 > 汽车外规模件条成器件条成器件值目                                    |        |          |           |           |           |        |    |
| ① 工作空间 >>>>>>>>>>>>>>>>>>>>>>>>>>>>>>>>>>>> |   | 法局接着 医骨肉 经已代表来 计引 加重命 解除 波德公司 六叶锦带 波德 <mark>相关分析的变象</mark> 甲肟 六丹士 | (-1.65 | 迈日太百     | RIM RIM   | 19-441#49 | (合同)(#    | F      |    |
| 目刻就率                                        |   |                                                                   | PURE   | 9413Q.92 | 1942 8070 | 1020211   | (D) 1 III | 14010K |    |
| 🗄 所有产品库                                     |   | ◇ 参考文档                                                            |        |          |           |           |           |        |    |
| ◎ 项目管理                                      | / | ● ● ● ● ● ● ● ● ● ● ● ● ● ● ● ● ● ● ●                             |        |          |           | 语输入       |           | ۹      |    |
| 项目列表                                        |   | 参考文档 🌣 🖉 🖉 定期 🖗                                                   |        |          |           |           |           |        |    |
| 项目任务书                                       |   | 1 Bister15001                                                     |        |          |           |           |           |        |    |
| 金 企业管理 >>                                   |   | 2 ceshi                                                           |        |          |           |           |           |        |    |
| ♪ 系统管理 >>                                   |   | >> / ////////////////////////////////                             |        |          |           |           |           |        |    |
|                                             |   | <b>4.1</b> 0.7 1.10 Ref (2.4)100 R in                             |        |          |           | 遗输入       |           | ٩      |    |
|                                             |   | Z 描述文档 ○                                                          |        |          |           |           |           |        |    |
|                                             |   | 1 PA的使开发方案 docx                                                   |        |          |           |           |           |        |    |
|                                             |   | ✓ 假关产品或零邮件                                                        |        |          |           |           |           |        |    |
|                                             |   | ₩ 44 指 20 mm                                                      |        |          |           | 语输入       |           | ٩      | فر |
|                                             |   | ○ 編号 ○ 名称 ○ 取以設計(3) ○                                             |        |          | 上下文 🗇     |           |           |        |    |
|                                             |   | (                                                                 |        |          |           |           |           |        |    |
|                                             |   |                                                                   |        |          |           |           |           |        |    |

相关产品或零部件:展示当前项目相关的产品或零部件信息,(在项目下交付物 中维护的产品或交付物零部件,及在部件库中复制的在这里粘贴的零部件) 导出:导出当前项目的所有产品或零部件,操作如下 点击导出按钮即可,默认全部导出

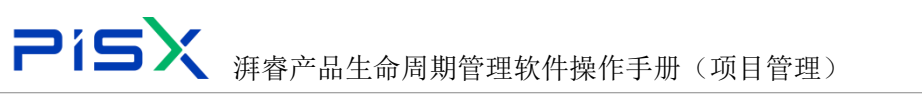

| 🏥 🛛 华为云 🗆 XDM | <u> 产品工程師</u> +  (新書 → (新語) へ (新語) へ                                                                                                    | arren 🖉 🥥 🗘 🗸 🚓    |
|---------------|----------------------------------------------------------------------------------------------------|--------------------|
| 产品库&项目列表 📃    | 项目管理 > 项目列表 > 汽车外或燃料集成销售项目                                                                                                    |                    |
| 습工作空间 >       |                                                                                                    |                    |
| 目 測试库 >       |                                                                                                    | IDVORTE IDVITE MID |
| 🖯 所有产品库       | V 577Xh                                                                                                    |                    |
| ◎ 项目管理 🗸 🗸    | ■ 211 税存 私務 創始                                                                                                    | 清組入 Q              |
| 项目列表          | 参考文档 ⇒ 2 税用 ⇒                                                                                                    |                    |
| 项目任务书         | 1 Reds15001                                                                                                    |                    |
| 会业管理 >        | 2 ceshi                                                                                                    |                    |
| ♪ 系統管理 >      | >> 描述文档                                                                                                    |                    |
|               | <b>44</b> 87 21 21 24 24 24 24 24 24 24 24 24 24 24 24 24                                                                                                    | 2800 h O           |
|               |                                                                                                    | zitanv 🗸           |
|               |                                                                                                    |                    |
|               | 1 2 广船机力1875度doox                                                                                                    |                    |
|               | ∨ 相关产品或等部件                                                                                                    |                    |
|               | 92 88 80                                                                                                    | 「海仙人 Q」 く          |
|               | <ul> <li>● 第号          <ul> <li>● 第号              <li>● 第号              <li>● 第号              <li>● 第合              </li> <li>● 第合              </li> <li>● 第合              </li> </li></li></li></ul> </li> </ul> |                    |
|               | ETHE                                                                                                    |                    |
|               |                                                                                                    |                    |

粘贴:把复制的零部件粘贴到当前项目下相关产品或零部件中。(在产品库中复制后在这里粘贴)

直接点击粘贴按钮即可,如下

| 产品库&项目列表 | = | 项目管理 > 项目列表 > 汽车外观组件集成销售项目 |            |        |         |         |         |     |    |      |     |    |   |
|----------|---|----------------------------|------------|--------|---------|---------|---------|-----|----|------|-----|----|---|
| ☆ 工作空间   | > |                            |            |        |         |         |         |     |    |      |     |    |   |
| 目 刻试库    | > | 详细信息 里程碑 项目任务书 计划 仪表盘      | 基线 资源分配 交付 | 时结果 资源 | 相关文档和产品 | 团队 文件夹  | 问题 项目变更 | 风险  | 财务 | 相关进程 | 临界值 | 周报 |   |
| 図 所有产品库  |   | ∨ 参考文档                     |            |        |         |         |         |     |    |      |     |    |   |
| ◎ 项目管理   | ~ | 10 20 6R 7F RG 5G 2H 10    |            |        |         |         |         |     |    | 调输入  |     | ۹  |   |
| 项目列表     |   | 参考文档 ○                     |            |        | 28      | 6 (RB   |         |     |    |      |     |    |   |
| 项目任务书    |   | 1 2120515001               |            |        |         |         |         |     |    |      |     |    |   |
| 命 企业管理   | > | 2 ceshi                    |            |        |         |         |         |     |    |      |     |    |   |
| ₽ 系统管理   | > | ∨ 描述文档                     |            |        |         |         |         |     |    |      |     |    |   |
|          |   | <b>周加</b> 使存 私致 和新亚维新版本 景  | 116        |        |         |         |         |     |    | 遗输入  |     | ٩  |   |
|          |   | ☑ 描述文档 ◎                   |            |        | ∠ 8     | 0 BNB   |         |     |    |      |     |    |   |
|          |   | 1 产品初步开发方案 docx            |            |        |         |         |         |     |    |      |     |    |   |
|          |   | ∨ 相关产品或電邮件                 |            |        |         |         |         |     |    |      |     |    |   |
|          |   | 10 th 10                   |            |        |         |         |         |     |    | 调输入  |     | ٩  | ٩ |
|          |   |                            | 88 c       |        | BALLS   | ා මොදෙය |         | 上下文 | •  |      |     |    |   |
|          |   |                            |            |        |         |         |         |     |    |      |     |    |   |
|          |   |                            |            |        | 智无欺握    |         |         |     |    |      |     |    |   |

删除,勾选产品或零部件行,后点击删除按钮即可删除。

#### 1.2.11 团队

团队:添加和展示团队所有成员角色和用户及群组信息,(需要先在角色管理中 创建角色,再系统中用户管理中添加资源,再群组管理中添加群组。)操作如下 **可维护角色**:必须是系统中启用状态的

**可维护用户**:必须是系统中启用状态的,用户必须是维护的角色下的用户。 **可维护群组**:必须是系统中启用状态的,群组必须是维护的角色类型的群组。

|             | 10     | 5X                      |           | <del></del> п | 4.7   |      | 4H 55     | ·    | . //    | ロルイ     | пп    | ( <del></del> | <b>ロ た</b> ち |       |         |    |        |     |     |    |
|-------------|--------|-------------------------|-----------|---------------|-------|------|-----------|------|---------|---------|-------|---------------|--------------|-------|---------|----|--------|-----|-----|----|
|             |        |                         | 湃脊.       | 广류            | 1生育   | 7 向  | 别官        | '理制  | (14)    | 熙作于     | 册     | (坝)           | 日伯           | 7埋)   |         |    |        |     |     |    |
| 🏥   华为云   1 | XDM    | +                       |           |               |       |      |           |      |         |         |       |               | 所有           | v iii | 输入      | ٩, | 高坂捜索 ~ | ٥   | 0 C | ۲  |
| 产品库&项目列表    | Ξ      | 项目管理 > 项目列表 > 汽车9       | 观相件集成研发项目 |               |       |      |           |      |         |         |       |               |              |       |         |    |        |     |     |    |
| ☆ 工作空间      | >      | 144-070-000-000 BB-070- |           |               | 10.00 |      | 1000000   |      | 100.000 |         |       | -             | (7)##        |       |         |    | -      |     | -   |    |
| 目 旁试库       | >      | 计图理图 曲线                 | 单 项目性称书   | 17.23         | 化電量   | ₩33; | 281855 BC | 交付抽果 | 28.19   | 相关又和机产品 | 1430A | 又怦然           | 回题           | 項目変更  | 194,812 | 财务 | 相天进程   | 局所值 | 周披  |    |
| 目 测试搜索      | >      | 20008                   | 19.       |               |       |      |           |      |         |         |       |               |              |       |         |    |        |     |     |    |
| 目标准件库       | >      | 角色成员                    |           |               |       |      | 备注        |      |         |         |       |               | 操作           |       |         |    |        |     |     |    |
| 前有产品库       |        | - ta                    |           |               |       |      |           |      |         |         |       |               | R 8          | 0     |         |    |        |     |     |    |
| ○ 项目管理      | $\sim$ | - 专家2                   |           |               |       |      |           |      |         |         |       |               | •            |       |         |    |        |     |     |    |
| 项目列表        |        | - 453                   |           |               |       |      |           |      |         |         |       |               | ٥            |       |         |    |        |     |     |    |
| 项目任务书       |        | 3月儘001                  |           |               |       |      |           |      |         |         |       |               | •            |       |         |    |        |     |     |    |
| 盦 企业管理      | >      | 87.874                  |           |               |       |      |           |      |         |         |       |               | 0            |       |         |    |        |     |     |    |
| ♪ 系统管理      | >      |                         |           |               |       |      |           |      |         |         |       |               |              |       |         |    |        |     |     |    |
|             |        | 12 AC                   |           |               |       |      |           |      |         |         |       |               |              |       |         |    |        |     |     |    |
|             |        | <b>第1次表</b>             | ĸ         |               |       |      |           |      |         |         |       |               |              |       |         |    |        |     |     |    |
|             |        | 材料工程                    | 8         |               |       |      |           |      |         |         |       |               | 0            |       |         |    |        |     |     |    |
|             |        | Ftm010                  |           |               |       |      |           |      |         |         |       |               | 0            |       |         |    |        |     |     | 16 |
|             |        | ▼ □ 项目级理                |           |               |       |      |           |      |         |         |       |               | ዲ ጸ          | 0     |         |    |        |     |     |    |
|             |        | 专家2                     |           |               |       |      |           |      |         |         |       |               | 0            |       |         |    |        |     |     |    |
|             |        | 专家3                     |           |               |       |      |           |      |         |         |       |               | 0            |       |         |    |        |     |     |    |
|             |        |                         |           |               |       |      |           |      |         |         |       |               |              |       |         |    |        |     |     |    |

#### 增加角色:点击增加角色按钮,在弹框中搜索角色后勾选角色后点击确定

| △品库&項目列表 三 | <b>收日放理 &gt; 初日利用 &gt; 内</b> | 车外观组件 | 象系研发项目 |       |          |             |          |      |             |                                       |           |          |     |      |     |      |  |
|------------|------------------------------|-------|--------|-------|----------|-------------|----------|------|-------------|---------------------------------------|-----------|----------|-----|------|-----|------|--|
|            | 10000000                     |       |        |       |          | 11.5050     |          |      | 14 - 1917 A |                                       | 1 Constil | T ANALIS |     |      |     |      |  |
|            | atende a                     | 1116年 |        | 5     |          | 仪表盘         | 温线       | 日間分配 | 1 2.4       | 相美文档和严格                               |           | 文件共      | 和能  | 項目変更 | M99 | 相关进程 |  |
|            | ante -                       |       |        |       |          |             |          |      |             |                                       |           |          |     |      |     |      |  |
|            | 角色成员                         |       |        | 增加角   | e        |             |          |      |             |                                       |           |          |     | ×    |     |      |  |
| (] #N##### | * []] *#R                    |       |        |       | 81       | R IBBAN     | 1211年文名川 | ÷ :  | ۹ 🗖         | 2 2 2 2 2 2 2 2 2 2 2 2 2 2 2 2 2 2 2 |           |          |     |      |     |      |  |
| 0 #888 v   | 482                          |       |        |       |          |             |          |      |             |                                       |           |          |     |      |     |      |  |
| 成日刊版       | - 483                        |       |        | ~ 預秀  | いた果      |             |          |      |             |                                       |           |          |     |      |     |      |  |
| 项目任务书      | 1 Ites                       |       |        |       |          | 中文名称:       |          |      |             | 英文名称 ::                               |           |          |     |      |     |      |  |
| @ 2488 >   | 1000                         |       |        | 1     |          | 98          |          |      |             | Expert                                |           |          |     |      |     |      |  |
|            |                              |       |        | 2     |          | 审核者         |          |      |             | Assessor                              |           |          |     |      |     |      |  |
| 庐系统管理 >    | (#e 🖂                        |       |        | 3     |          | 松动物         |          |      |             | Corrector                             |           |          |     |      |     |      |  |
|            | 780                          |       |        | 4     |          | 标准化平置       | B        |      |             | Normalizer                            |           |          |     |      |     |      |  |
|            | E #125                       | 主義人   |        | 5     |          | 接收者         |          |      |             | Receiver                              |           |          |     |      |     |      |  |
|            |                              |       |        | 6     |          | 95 <b>7</b> |          |      |             | Signer                                |           |          |     |      |     |      |  |
|            | - <b>36</b> 0                |       |        | 7     |          | 工艺性学者       | R        |      |             | ProcessReview                         |           |          |     |      |     |      |  |
|            | - 2000                       |       |        | K# 11 |          |             |          |      |             |                                       |           |          |     | 1.1  |     |      |  |
|            | 982                          |       |        | mm 22 | <b>X</b> |             |          |      | <br>_       |                                       | 3 4 0     | 10県/贞    | 1月王 | 8    |     |      |  |
|            | 483                          |       |        |       |          |             |          |      | 100 1       | 1 54                                  |           |          |     |      |     |      |  |
|            |                              |       |        |       |          |             |          |      |             |                                       |           |          |     |      |     |      |  |
|            |                              |       |        |       |          |             |          |      |             |                                       |           |          |     |      |     |      |  |
|            |                              |       |        |       |          |             |          |      |             |                                       |           |          |     |      |     |      |  |

增加用户:点击角色行后面用户图标,在弹框中搜索用户后勾选,然后点击确定 按钮

| 🏥   华为云   3 | KDM | +           |                                            |         |    |     |    |      |      |         |         |    |     | 所有    | v a  | 皖入  | Q  | 高級援索~    | ٥   | 9 C | ۲ |
|-------------|-----|-------------|--------------------------------------------|---------|----|-----|----|------|------|---------|---------|----|-----|-------|------|-----|----|----------|-----|-----|---|
| 产品库&项目列表    | ≡   | 项目管理 > 项目列表 | > 汽车外现相                                    | 牛集成研发项目 |    |     |    |      |      |         |         |    |     |       |      |     |    |          |     |     |   |
| @ 工作空间      | >   | 100.00      | 100 cm cm cm cm cm cm cm cm cm cm cm cm cm |         |    |     | -  | 1000 |      | 100.000 | -       | -  |     | 17100 |      |     |    | 10111110 |     | -   |   |
| 目前试车        | >   | 详细信息        | 里程碑                                        | 项目任务书   | 计划 | 仪表盘 | 基线 | 资源分配 | 交付插果 | 資源      | 相关文档和产品 | 园队 | 文件夹 | (9)划行 | 项目变更 | NJA | 财务 | 相关进程     | 临界值 | 周报  |   |
| 目 测试搜索      | >   | 常加尔色        | .0.10                                      |         |    |     |    |      |      |         |         |    |     |       |      |     |    |          |     |     |   |
| 日 标准件库      | >   | 角色成员        |                                            |         |    |     |    | 备注   |      |         |         |    |     | 增加用户  |      |     |    |          |     |     |   |
| 🖸 所有产品库     |     | * 🗌 安家      |                                            |         |    |     |    |      |      |         |         |    |     | 风雨    | 0    |     |    |          |     |     |   |
| 0 项目管理      | v   |             | 182                                        |         |    |     |    |      |      |         |         |    |     | 0     |      |     |    |          |     |     |   |
| 项回列表        |     |             | 1203                                       |         |    |     |    |      |      |         |         |    |     | 0     |      |     |    |          |     |     |   |
| 项目任务书       |     |             | 149001                                     |         |    |     |    |      |      |         |         |    |     | 0     |      |     |    |          |     |     |   |
| 金 企业管理      | >   |             | 130.44<br>1.80                             |         |    |     |    |      |      |         |         |    |     |       |      |     |    |          |     |     |   |
| ₽ 系统管理      | >   |             | · · · · · · · · · · · · · · · · · · ·      |         |    |     |    |      |      |         |         |    |     | 0     |      |     |    |          |     |     |   |
|             |     |             | 1 <b>6</b> 007                             |         |    |     |    |      |      |         |         |    |     | 0     |      |     |    |          |     |     |   |
|             |     |             | 印负责人                                       |         |    |     |    |      |      |         |         |    |     | 0     |      |     |    |          |     |     |   |
|             |     |             | 排工程的                                       |         |    |     |    |      |      |         |         |    |     | 0     |      |     |    |          |     |     |   |
|             |     |             | 1 <b>8</b> 010                             |         |    |     |    |      |      |         |         |    |     | 0     |      |     |    |          |     |     |   |
|             |     | * 🗌 🕬       | 見理                                         |         |    |     |    |      |      |         |         |    |     | R R   | 0    |     |    |          |     |     |   |
|             |     |             | F#2                                        |         |    |     |    |      |      |         |         |    |     | ٥     |      |     |    |          |     |     |   |
|             |     |             | 83                                         |         |    |     |    |      |      |         |         |    |     | 0     |      |     |    |          |     |     |   |
|             |     |             |                                            |         |    |     |    |      |      |         |         |    |     |       |      |     |    |          |     |     |   |
|             |     |             |                                            |         |    |     |    |      |      |         |         |    |     |       |      |     |    |          |     |     |   |
|             |     |             |                                            |         |    |     |    |      |      |         |         |    |     |       |      |     |    |          |     |     |   |
| 权超例边栏       | æ   |             |                                            |         |    |     |    |      |      |         |         |    |     |       |      |     |    |          |     |     |   |

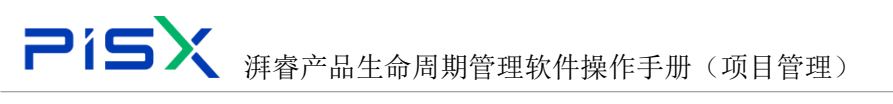

| ○品库&項目列表                                                                                                    | III |                   | 時間       |            |                                                                                                    |      |         |        |
|----------------------------------------------------------------------------------------------------|-----|-------------------|----------|------------|----------------------------------------------------------------------------------------------------|------|---------|--------|
| Q INTER                                                                                                    |     |                   |          |            | AND THE OTHER DESCRIPTION OF THE OTHER DESCRIPTION OF THE OTHER DESCRIP |      |         |        |
| 目前近海                                                                                                    |     | 律母信息 里橙瓷 项目·      | E务书 计划   | (以表出 基地 出现 | 的名。文行后来 西洋 电关文指的产品 翻載 文件夫 问题                                                                                                    | 項目支担 | 财务 相关进程 | 信节语 東田 |
|                                                                                                    |     | arresta (s. 2010) | 增加用户     |            |                                                                                                    | ×    |         |        |
| 目标性度                                                                                                    |     | 角色成员              |          |            |                                                                                                    |      |         |        |
|                                                                                                    |     | * **              | 61       | 通編入中文編展文名称 | 9. 全省 的输入中交流派文名称                                                                                                    | Q    |         |        |
| O HENR                                                                                                    |     | 182               |          |            | <b>RR II</b>                                                                                                    |      |         |        |
| IN LOD IN LOD IN |     | 21 983            | → 搜索结果   |            |                                                                                                    |      |         |        |
| THE OWNER                                                                                                    | 1   | 194001            |          |            |                                                                                                    | _    |         |        |
| and the second second                                                                                                    |     | 1022              |          | 88 0       | 28 ¢                                                                                                    |      |         |        |
| m 20/84                                                                                                    |     |                   | 31       | pisx001    | 3月曲001                                                                                                    | - 11 |         |        |
| 卢 系统管理                                                                                                    |     | 0HA2              | 32       | pioi010    | 評書010                                                                                                    |      |         |        |
|                                                                                                    |     | 7000              | 33       | Iding      |                                                                                                    |      |         |        |
|                                                                                                    |     | 11 18/10 東人       | 34 🗾     | ctei       | 85                                                                                                    |      |         |        |
|                                                                                                    |     |                   | 35       | banzheng1  | tianzheng1                                                                                                    |      |         |        |
|                                                                                                    |     |                   | 36       | tiansheng  | Sanzheng                                                                                                    |      |         |        |
|                                                                                                    |     | * 4563            | 37       | liulei001  | 70 <b>25</b> 001                                                                                                    |      |         |        |
|                                                                                                    |     | 100               | 所有 185 册 |            | < 1 2 3 4 5 6 ···· 19 > 10般/页 ¥ 跳至                                                                                                    | 瓦    |         |        |
|                                                                                                    |     | 481               |          |            | R.E. C.H.                                                                                                    | 4    |         |        |

添加群组:点击角色后面的群组图标,在弹框中搜索群组勾选后点击确定按钮。

| HURNEL                                                                                                    |                  |                                                                                                    |                                                                                                    |                         |                                                                                                    |                                                                                                    |                                                                                    |             |             |                                                                                                    |               |                                                                                   | 77114                                                 |                                               |                                          |             |               |      |                  |          |
|----------------------------------------------------------------------------------------------------|------------------|----------------------------------------------------------------------------------------------------|----------------------------------------------------------------------------------------------------|-------------------------|----------------------------------------------------------------------------------------------------|----------------------------------------------------------------------------------------------------|------------------------------------------------------------------------------------|-------------|-------------|----------------------------------------------------------------------------------------------------|---------------|-----------------------------------------------------------------------------------|-------------------------------------------------------|-----------------------------------------------|------------------------------------------|-------------|---------------|------|------------------|----------|
| 产品库&项目列表                                                                                                    | =                | 项目管理 > 项目列表 > 汽车外观组体                                                                                                    | 牛集成研发项目                                                                                                    |                         |                                                                                                    |                                                                                                    |                                                                                    |             |             |                                                                                                    |               |                                                                                   |                                                       |                                               |                                          |             |               |      |                  |          |
| ☆ 工作空间                                                                                                    | >                | international Phateorem                                                                                                    | 150/14-L                                                                                                    | 14.01                   | 100 M                                                                                                    | 10.00                                                                                                    | VALUE ALES                                                                         | 100 C 100 E | Van 1995    | 1944 WHITE WE                                                                                                    |               | 100104-000                                                                        | (2) 88                                                | 10.00                                         | 12.64                                    | Bas da      | 10.4411440    | 0.00 | 310              |          |
| 目 刻述率                                                                                                    | $\rightarrow$    | 计如语题 里柱碑                                                                                                    | 川田士野中                                                                                                    | 17.23                   | 1X7RB                                                                                                    | 25.66                                                                                                    | <b>世际力和</b> 5                                                                      | 2017년第      | 2012        | 他夫又相和广西                                                                                                    | ESIPA         | 又件关                                                                               | 11325                                                 | 相目変更                                          | pag                                      | \$4395      | 相大进程          | 助开口  | /#1102           |          |
| 日 與這搜索                                                                                                    | >                | 增加角色 删除                                                                                                    |                                                                                                    |                         |                                                                                                    |                                                                                                    |                                                                                    |             |             |                                                                                                    |               |                                                                                   |                                                       |                                               |                                          |             |               |      |                  |          |
| 目 标准件库                                                                                                    | $\rightarrow$    | 角色成员                                                                                                    |                                                                                                    |                         |                                                                                                    |                                                                                                    | 备注                                                                                 |             |             |                                                                                                    |               |                                                                                   | 増加書                                                   | #48                                           |                                          |             |               |      |                  |          |
| 圆 所有产品库                                                                                                    |                  | * 🔽 专家                                                                                                    |                                                                                                    |                         |                                                                                                    |                                                                                                    |                                                                                    |             |             |                                                                                                    |               |                                                                                   | R 8                                                   | 0                                             |                                          |             |               |      |                  |          |
| ◎ 项目管理                                                                                                    | ~                | - 专家2                                                                                                    |                                                                                                    |                         |                                                                                                    |                                                                                                    |                                                                                    |             |             |                                                                                                    |               |                                                                                   | 0                                                     |                                               |                                          |             |               |      |                  |          |
| 项目列表                                                                                                    |                  | - <del>*</del> #3                                                                                                    |                                                                                                    |                         |                                                                                                    |                                                                                                    |                                                                                    |             |             |                                                                                                    |               |                                                                                   | 0                                                     |                                               |                                          |             |               |      |                  |          |
| 项目任务书                                                                                                    |                  | 175001                                                                                                    |                                                                                                    |                         |                                                                                                    |                                                                                                    |                                                                                    |             |             |                                                                                                    |               |                                                                                   |                                                       |                                               |                                          |             |               |      |                  |          |
| ☆ 企业管理                                                                                                    | >                | 会等人1                                                                                                    |                                                                                                    |                         |                                                                                                    |                                                                                                    |                                                                                    |             |             |                                                                                                    |               |                                                                                   | 0                                                     |                                               |                                          |             |               |      |                  |          |
| ♪ 系统管理                                                                                                    | >                | 会等人2                                                                                                    |                                                                                                    |                         |                                                                                                    |                                                                                                    |                                                                                    |             |             |                                                                                                    |               |                                                                                   | 0                                                     |                                               |                                          |             |               |      |                  |          |
|                                                                                                    |                  | 評價007                                                                                                    |                                                                                                    |                         |                                                                                                    |                                                                                                    |                                                                                    |             |             |                                                                                                    |               |                                                                                   | 0                                                     |                                               |                                          |             |               |      |                  |          |
|                                                                                                    |                  | - 部门负责人                                                                                                    |                                                                                                    |                         |                                                                                                    |                                                                                                    |                                                                                    |             |             |                                                                                                    |               |                                                                                   | •                                                     |                                               |                                          |             |               |      |                  |          |
|                                                                                                    |                  | 1 材料工程度                                                                                                    |                                                                                                    |                         |                                                                                                    |                                                                                                    |                                                                                    |             |             |                                                                                                    |               |                                                                                   | 0                                                     |                                               |                                          |             |               |      |                  |          |
|                                                                                                    |                  | <b>346</b> 010                                                                                                    |                                                                                                    |                         |                                                                                                    |                                                                                                    |                                                                                    |             |             |                                                                                                    |               |                                                                                   | 0                                                     |                                               |                                          |             |               |      |                  | <b>6</b> |
|                                                                                                    |                  | ▼ □ 项目经理                                                                                                    |                                                                                                    |                         |                                                                                                    |                                                                                                    |                                                                                    |             |             |                                                                                                    |               |                                                                                   | R 8                                                   | 0                                             |                                          |             |               |      |                  |          |
|                                                                                                    |                  | - 专家2                                                                                                    |                                                                                                    |                         |                                                                                                    |                                                                                                    |                                                                                    |             |             |                                                                                                    |               |                                                                                   | ٥                                                     |                                               |                                          |             |               |      |                  |          |
|                                                                                                    |                  | <b>1 1 1 1 1 1 1 1 1 1</b>                                                                                                    |                                                                                                    |                         |                                                                                                    |                                                                                                    |                                                                                    |             |             |                                                                                                    |               |                                                                                   | 0                                                     |                                               |                                          |             |               |      |                  |          |
|                                                                                                    |                  |                                                                                                    |                                                                                                    |                         |                                                                                                    |                                                                                                    |                                                                                    |             |             |                                                                                                    |               |                                                                                   |                                                       |                                               |                                          |             |               |      |                  |          |
| 100 - N                                                                                                    | 101.1            |                                                                                                    |                                                                                                    |                         |                                                                                                    |                                                                                                    |                                                                                    |             |             |                                                                                                    |               |                                                                                   |                                                       | (100)                                         |                                          | _           |               | -    | A 6              |          |
|                                                                                                    | UM.              |                                                                                                    |                                                                                                    |                         |                                                                                                    |                                                                                                    |                                                                                    |             |             |                                                                                                    |               |                                                                                   |                                                       | Carlos -                                      | 10000                                    |             | <b>. .</b>    |      |                  |          |
| 产品库农镇目列表                                                                                                    |                  | <b>亚目管理 &gt; 项目列表 &gt; 汽车外现组</b>                                                                                                    | 肖集成研发项目                                                                                                    |                         |                                                                                                    |                                                                                                    |                                                                                    |             |             |                                                                                                    |               |                                                                                   |                                                       |                                               |                                          |             |               |      |                  |          |
| @ 1020                                                                                                    |                  |                                                                                                    |                                                                                                    |                         |                                                                                                    |                                                                                                    |                                                                                    |             |             |                                                                                                    |               |                                                                                   |                                                       |                                               |                                          |             |               |      |                  |          |
|                                                                                                    |                  | 详细信息 里程碑                                                                                                    | 项目任务书                                                                                                    | 11-85                   | 仪表盘                                                                                                    | 盖线                                                                                                    | 资源分离                                                                               | 交付招募        | 近期          | 相关文档和"                                                                                                    | a a           | <b>队</b> 文件                                                                       | 夹 仰                                                   | 题 项目                                          | 史更                                       | 风险          | 119 (L)       | 进程   | 临界值              | 周寂       |
| 目列试验数                                                                                                    |                  | 14868 E120                                                                                                    | 项目任务书                                                                                                    | t+1J                    | 仪東皇                                                                                                    | ШR                                                                                                    | 资源分面                                                                               | 交付结束        | 1 jan       | IEX,2660*                                                                                                    | -A P          | III. 交件                                                                           | ÷ P                                                   | 128 项目                                        | 支更                                       | MIE         | <b>刘穷 相</b> 》 | 202  | <b>信节</b> 语      | 周疫       |
|                                                                                                    |                  | 14日末日 王 王 王 王 王 王 王 王 王 王 王 王 王 王 王 王 王 王                                                                                                    | 项目任务书                                                                                                    | 计划                      | 仪表盘                                                                                                    | 服用                                                                                                    | 資源分離                                                                               | 交付結果        | 1 (ji)      | e texteror                                                                                                    | -A. P         | III. XH                                                                           | <u>ب</u> (1                                           | 9 <b>2</b> 16                                 | Q.                                       | 风险          | 财务 相助         | 381E | <b>以开伍</b>       | 周療       |
| 目标推择案                                                                                                    |                  | 14058 1029<br>2006 111<br>2006                                                                                                    | 项目任务书                                                                                                    | 计划                      | 仪表盘                                                                                                    | 盖线                                                                                                    | 资源分量                                                                               | 交付結果        |             | i HAQIMO*                                                                                                    | -A. H         | N) XH                                                                             | <b>夹 (</b> (                                          | 19世 項目<br>()                                  | e.t                                      | 网脸          | 1175 HL)      | 3812 | <b>以开</b> 伍      | 周療       |
| 目 标准件库<br>目 所有产品库                                                                                                    |                  | 196808 1959<br>2050 215<br>Acas<br>- 2 42                                                                                                    | 项目任务书                                                                                                    | 计初<br>时间<br>时间名         | 仪表盘<br>作 研約入:                                                                                                    | HS<br>HS                                                                                                    | <b>资源分</b> 高                                                                       | 交付插展        | <u>م</u>    |                                                                                                    | -A P          | <b>联</b> 文件                                                                       | 夹 0                                                   |                                               | 支更<br>K                                  | RJ <u>e</u> | 财劳 個3         | 进程   | GT Z             | 周疫       |
| E finds<br>E finds<br>C calles                                                                                                    |                  | seine Byg<br>Tuble Bis<br>Ress<br>Carlos<br>Salar                                                                                                    | 项目任务书<br>##ba                                                                                                   | 计划<br>群组<br>数组名<br>史泰结果 | <b>仪表盘</b><br>作 法追入:                                                                                                    | <b>18</b> 18<br>+0185081                                                                                                    | <b>资质分</b> 面                                                                       | 文付括開        | <u>م</u>    | Exclator<br>Exclusion                                                                                                    | -24           | <b>政</b> 交件                                                                       | ج ۽                                                   |                                               | 支更<br>×                                  | FU12        | ¥175 183      |      | 临节语              | 周疫       |
|                                                                                                    | * * *            | Read and a set                                                                                                    | 项目任务书<br>  増加<br>  - 1                                                                                          | 计划<br>群相<br>数语名<br>史案结果 | (公表盘<br>作 (当和人)                                                                                                    | <b>100</b>                                                                                                    | <b>资源分</b> 角                                                                       | 交付結構        | 9           | RS I                                                                                                    | - 43 <b>H</b> | W XH                                                                              | ÷, i                                                  | 98 IAO                                        | <del>文</del> 更<br>×                      | RE          | 195 H         | 21E  | (2 <b>17</b> / 2 | 劇級       |
| E 5545<br>E 5655<br>C 5855<br>C 5955<br>C 59555<br>C 59555<br>C 59555<br>C 59555<br>C 59555<br>C 59555<br>C 59555<br>C 59555<br>C                                                                                                    | *                | 1246.05 2934<br>2000 215<br>R643<br>- 2 92<br>- 521<br>- 621<br>- 621<br>- 721<br>- 721                                                                                                    | 项目任务书<br>                                                                                                    | 计划<br>群相<br>野道名<br>史家结果 | (文页盘<br>作 : 法给入:<br>中文名称 :                                                                                                    | ■ ■ ● ● < | 资源均衡<br>()                                                                         | 交付結構        | <u>م</u>    | 10 HEX21010*                                                                                                    | 2             | <b>股</b> 文件                                                                       | <b>夹</b> (1                                           | 2章 项目<br>3                                    | ¢۶                                       | RIE         | 制养 植          |      |                  | AR       |
| 0 cass<br>0 cass<br>cons<br>cons<br>cons<br>cons                                                                                                    | * * *            | 1960 1959<br>1950 1959<br>1950 1959<br>1952<br>1952<br>1952<br>1950<br>1950<br>195                                                                                                    | 项目任务书<br>*甜加<br>~ #<br>1<br>1                                                                                   | 计划<br>群组<br>要索结果<br>更   | (次東皇<br>本<br>(小田)<br>本<br>(小田)<br>本<br>(小田)<br>本<br>(小田)<br>(小田)<br>(一田)<br>(小田)<br>(小田)<br>(一田)<br>(一田)<br>(一田)<br>(一田)<br>(一田)<br>(一田)<br>(一田)<br>(一田)<br>(一田)<br>(一田)<br>(一田)<br>(一田)<br>(一田)<br>(一田)<br>(一田)<br>(一田)<br>(一田)<br>(一田)<br>(一田)<br>(一田)<br>(一田)<br>(一田)<br>(一田)<br>(一田)<br>(一田)<br>(一田)<br>(一田)<br>(一田)<br>(一田)<br>(一田)<br>(一田)<br>(一田)<br>(一田)<br>(一田)<br>(<br>)<br>(<br>)<br>(<br>)<br>(<br>)<br>(<br>)<br>(<br>)<br>(<br>)<br>( | 重线<br>+000000000<br>:<br>:<br>:<br>:                                                                                                    | <b>资质分析</b>                                                                        | 文付稿章        | <u>م</u>    | (日本文書40)<br>(日本文書40)<br>(日本文書)<br>(日本文書)<br>(日本文書)<br>(日本文書)(日本文書)(1))(1)(1)(1)(1)(1)(1)(1)(1)(1)(1)(1)(1                                                                                                    | 2             | <b>队</b> 文件                                                                       | ÷, i                                                  | 5월 项目<br>;;;;;;;;;;;;;;;;;;;;;;;;;;;;;;;;;;;; | ×                                        | RJE         | 19 <b>1</b> 9 |      | 12.T             | 周級       |
|                                                                                                    | × × ×            | Index         Edde           State         81.9           Neb67         92           92         92           92         92           92         92           92         92           92         92           92         92           92         92           92         92           92         92           92         92           92         92           92         92                                                                                                    | 项目任务书                                                                                                    | 计划<br>群组<br>要案结果        | (公開堂<br>(公開堂<br>(中文名称)<br>(日本名名)<br>(日本名名)<br>(日本名名)<br>(日本名)<br>(日本)<br>(日本)<br>(日本)<br>(日本)<br>(日本)<br>(日本)<br>(日本)<br>(日本                                                                                                    | 100<br>100<br>100<br>100<br>100<br>100<br>100<br>100<br>100<br>100                                                                                                    | 资源分量<br>(1)                                                                        | . 交付格局      | Q           | (現象)<br>(現象)<br>(現象)<br>(現象)<br>(現象)<br>(現象)<br>(現象)<br>(現象)                                                                                                    | 2             | 214                                                                               | × #                                                   | 2章 项目<br>;                                    | 安東<br>×                                  | R           | N             |      | 1277 Æ           | ALC .    |
|                                                                                                    | * * *            | 1948.00 2020<br>1950<br>1950<br>1950<br>1952<br>1952<br>1955<br>1955                                                                                                    | ○ ○ ○ ○ ○ ○ ○ ○ ○ ○ ○ ○ ○ ○ ○ ○ ○ ○ ○                                                                           | 计初<br>群组<br>群组名<br>史家结果 | (火雨盘<br>作)<br>一般(水)<br>中文名称 :<br>)<br>系統管理系<br>発記                                                                                                    | ■找<br>中文派布文名)<br>:<br>:<br>:<br>:<br>:<br>:<br>:<br>:<br>:<br>:<br>:<br>:<br>:<br>:<br>:<br>:<br>:<br>:<br>:                                                                                                    | 资源分离<br>(1)                                                                        | . 文//168    | ۵ <u>بر</u> |                                                                                                    | 2             | 214                                                                               | × #                                                   | 2章 项目<br>3                                    | 交更<br>X                                  | RIE         | 和方 能)         |      |                  |          |
| E Sada<br>E Maraa<br>() 20155<br>(22755<br>201595<br>20155<br>20155<br>2                                                                                                    | × × • •          |                                                                                                    | 項目任务书<br>第144<br>                                                                                               | 计划<br>群组<br>登察结果        | <ul> <li>(公司金</li> <li>(公司金</li>     &lt;</ul>                                                                                                    |                                                                                                    | <b>资源分离</b>                                                                        | : 交付福利      |             | (日本2000年7月)     (日本2000年7月)     (日本2010年7月)     (日本2010                                                                                                    | 2             | <u> </u>                                                                          | <del>بر</del> ال                                      | 5. 項目<br>(1)                                  | ×                                        | RIE         | 11方 110       |      | (A)77 (Z         | ALC      |
| E Carls<br>E Mertan<br>C SUBB<br>CSAN<br>SBESH<br>A 2255<br>A 2555<br>A 25555<br>A 2555<br>A 25555<br>A 25555<br>A 25555<br>A 25555<br>A 25555<br>A 25555<br>A 2555                                                                                                    | × × ×            | 1998         1998           Status         31%           Rest         92%           92%         92%           92%         92%           92%         92%           92%         92%           92%         92%           92%         92%           92%         92%           92%         92%           92%         92%           92%         92%           92%         92%           92%         92%           92%         92%           92%         92%           92%         92%           92%         92%           92%         92%           92%         92%           92%         92%           92%         92%           92%         92%           92%         92%                                                                                                    | 項目任务林<br>第200<br>1<br>1<br>2<br>3<br>4<br>5<br>5                                                                | 计划<br>群相<br>登录结果        | (X)開催     (X)開催     (本) (4) (4) (4) (4) (4) (4) (4) (4) (4) (4                                                                                                    | ■12<br>+>2回用(2)<br>:<br>:<br>:<br>:<br>:<br>:<br>:<br>:<br>:<br>:<br>:<br>:<br>:                                                                                                    | <b>法添</b> 分前<br>(1)<br>(1)<br>(1)<br>(1)<br>(1)<br>(1)<br>(1)<br>(1)<br>(1)<br>(1) | : 交付福利      | Q           | 1000-2000<br>1000-2000<br>1000-200                                                                                                    | -55 12        | <b>服</b> 文件                                                                       | <b>夹</b> (i                                           | 2章 项目<br>3                                    | ×                                        | FM2         | 财劳 机2         |      | (177) (Z         | A19      |
| E Cana<br>E Mertan<br>C Rosa<br>Calas<br>Calas<br>C | > > ><br>>       | 1998         1998           Status         81%           Rest         95%           Status         95%           Status         95%           Status         95%           Status         95%           Status         95%           Status         95%           Status         95%           Status         95%           Status         95%           Status         95%           Status         95%           Status         95%           Status         95%           Status         95%                                                                                                    | 項目任务林<br>第2回<br>1<br>1<br>2<br>3<br>4<br>5<br>5<br>7<br>7                                                       | 計划<br>群組                |                                                                                                    | 単式<br>中交配用であり<br>は<br>現<br>野主                                                                                                    |                                                                                    | : x//88     | a           | 12000520日<br>12000520日<br>12000<br>12000<br>1200<br>12000<br>12000 | -65 12        | 00. XH                                                                            | <u>ج</u> ۵                                            | ·楚 项目                                         | X                                        | 742         | 199 (E)       |      | 12.TF /G         | A19      |
| E Cana<br>E Angran<br>C Angra<br>COMMA<br>ADDON<br>A ALTR<br>A ALTR<br>A ALTR                                                                                                    | * * * *          | 1928         1928           1000         100           1000         100           1000         100           1000         100           1000         100           1000         100           1000         100           1000         100           1000         100           1000         100           1000         100           1000         100           1000         100           1000         100           1000         100           1000         100           1000         100           1000         100           1000         100           1000         100           1000         100           1000         100           1000         100           1000         100           1000         100           1000         100           1000         100           1000         100           1000         100           1000         100           1000         100           1000         100 <th>項目任務书<br/>(初知)<br/>(日<br/>(日<br/>(日<br/>(日<br/>(日<br/>(日<br/>(日<br/>(日<br/>(日<br/>(日)(日)(日)(日)(日)(日)(日)(日)(日)(日)(日)(日)(日)(</th> <th>計初<br/>群組</th> <th>(X市営<br/>中文名称 :<br/>) 545年2月<br/>同時<br/>日本<br/>日本<br/>日本<br/>日本<br/>日本<br/>日本<br/>日本<br/>日本<br/>日本<br/>日本<br/>日本<br/>日本<br/>日本</th> <th>■13<br/>= 2<br/>= 2<br/>= 2<br/>= 2<br/>= 2<br/>= 2<br/>= 2<br/>= 2</th> <th></th> <th>5 交付44</th> <th>Q</th> <th>(例の文内のの)     (例の)     (例の)     (     (のの)     (     (のの)     (     (     (のの)     (     (     (     (     (     (</th> <th>2</th> <th></th> <th>¢ f</th> <th>·楚 项目</th> <th>×</th> <th>RI2</th> <th>1976 MLA</th> <th></th> <th>12.77/Z</th> <th>9.0</th> | 項目任務书<br>(初知)<br>(日<br>(日<br>(日<br>(日<br>(日<br>(日<br>(日<br>(日<br>(日<br>(日)(日)(日)(日)(日)(日)(日)(日)(日)(日)(日)(日)(日)( | 計初<br>群組                | (X市営<br>中文名称 :<br>) 545年2月<br>同時<br>日本<br>日本<br>日本<br>日本<br>日本<br>日本<br>日本<br>日本<br>日本<br>日本<br>日本<br>日本<br>日本                                                                                                    | ■13<br>= 2<br>= 2<br>= 2<br>= 2<br>= 2<br>= 2<br>= 2<br>= 2                                                                                                    |                                                                                    | 5 交付44      | Q           | (例の文内のの)     (例の)     (例の)     (     (のの)     (     (のの)     (     (     (のの)     (     (     (     (     (     (                                                                                                    | 2             |                                                                                   | ¢ f                                                   | ·楚 项目                                         | ×                                        | RI2         | 1976 MLA      |      | 12.77/Z          | 9.0      |
| E Cana<br>E Angela<br>Canas<br>Canas<br>Canas<br>Canas<br>Canas<br>Canas<br>Canas<br>Canas<br>Canas<br>Canas                                                                                                    | * *              | State         State           1000         State           1000         State                                                                                                    | 項目任要书<br>1世14<br>2<br>3<br>4<br>5<br>6<br>6<br>7<br>7<br>8<br>4<br>7<br>7<br>8<br>4                             | 計划<br>評組<br>即回名<br>安泰结果 | (X市営<br>中文名称 :<br>) 系統管理品<br>用成<br>日本<br>日本<br>日本<br>日本<br>日本<br>日本<br>人<br>一<br>一<br>一<br>一<br>一<br>、<br>一<br>一<br>、<br>一<br>一<br>、<br>一<br>一<br>、<br>一<br>一<br>、<br>一<br>一<br>、<br>一<br>一<br>、<br>一<br>一<br>、<br>一<br>、<br>一<br>、<br>一<br>、<br>一<br>、<br>一<br>、<br>一<br>、<br>一<br>、<br>一<br>、<br>一<br>、<br>一<br>、<br>、<br>、<br>、<br>、<br>、<br>、<br>、<br>、<br>、<br>、<br>、<br>、<br>、<br>、<br>、<br>、<br>、<br>、<br>、                                                                                                    | 主任<br>中交配用であり<br>に<br>超<br>財主                                                                                                    | (調用)前                                                                              | 1. 交付話題     | ९ व         | (日本文本400) (日本文本400) (日本本400) (日本本400) (日本本400) (日本本400) (日本本400) (日本本400) (日本本400) (日本本400) (日本本400) (日本本400) (日本本400) </th <th></th> <th>UK 214</th> <th>表 〔<br/>〕<br/>◎ (1) (1) (1) (1) (1) (1) (1) (1) (1) (1)</th> <th>·芝 项目</th> <th>· 注意 · · · · · · · · · · · · · · · · · ·</th> <th>F#2</th> <th>N/95 ML/</th> <th></th> <th></th> <th>20</th>                                                                                                    |               | UK 214                                                                            | 表 〔<br>〕<br>◎ (1) (1) (1) (1) (1) (1) (1) (1) (1) (1) | ·芝 项目                                         | · 注意 · · · · · · · · · · · · · · · · · · | F#2         | N/95 ML/      |      |                  | 20       |
| E Same           Martin           O TOPA           COTA           COTA           COTA           COTA           COTA           COTA           COTA           COTA                                                                                                    | 5<br>5<br>5<br>5 | 1998         1998           1000         100           1000         100           1000         100           1000         100           1000         100           1000         100           1000         100           1000         100           1000         100           1000         100           1000         100           1000         100           1000         100           1000         100           1000         100           1000         100           1000         100           1000         100           1000         100           1000         100           1000         100           1000         100           1000         100           1000         100           1000         100           1000         100           1000         100           1000         100           1000         100           1000         100           1000         100           1000         100 <th>(現在任務书)</th> <th></th> <th>(2)再登<br/>(2) (1) (1) (1) (1) (1) (1) (1) (1) (1) (1</th> <th>144<br/></th> <th>(2) 第234</th> <th>: xititaa</th> <th>a 23</th> <th>Example       Example       Example       Example       Example       Example       Example       Example       Example</th> <th>&lt; <u>1</u> 2</th> <th>219<br/>()<br/>()<br/>()<br/>()<br/>()<br/>()<br/>()<br/>()<br/>()<br/>()<br/>()<br/>()<br/>()</th> <th>夫 序<br/>助□ ∨ 3</th> <th>12 - 12 - 12 - 12 - 12 - 12 - 12 - 12 -</th> <th>·文更 ·</th> <th>RJ<u>e</u></th> <th>N/S (1)</th> <th></th> <th>10.17 2</th> <th></th>                                                                                                    | (現在任務书)                                                                                                    |                         | (2)再登<br>(2) (1) (1) (1) (1) (1) (1) (1) (1) (1) (1                                                                                                    | 144<br>                                                                                                    | (2) 第234                                                                           | : xititaa   | a 23        | Example       Example       Example       Example       Example       Example       Example       Example       Example                                                                                                    | < <u>1</u> 2  | 219<br>()<br>()<br>()<br>()<br>()<br>()<br>()<br>()<br>()<br>()<br>()<br>()<br>() | 夫 序<br>助□ ∨ 3                                         | 12 - 12 - 12 - 12 - 12 - 12 - 12 - 12 -       | ·文更 ·                                    | RJ <u>e</u> | N/S (1)       |      | 10.17 2          |          |

删除: 勾选未在项目中使用的人员、角色、群组点击删除按钮即可删除, 或直接 点击数据行后面的删除图标(被使用的不可删除)

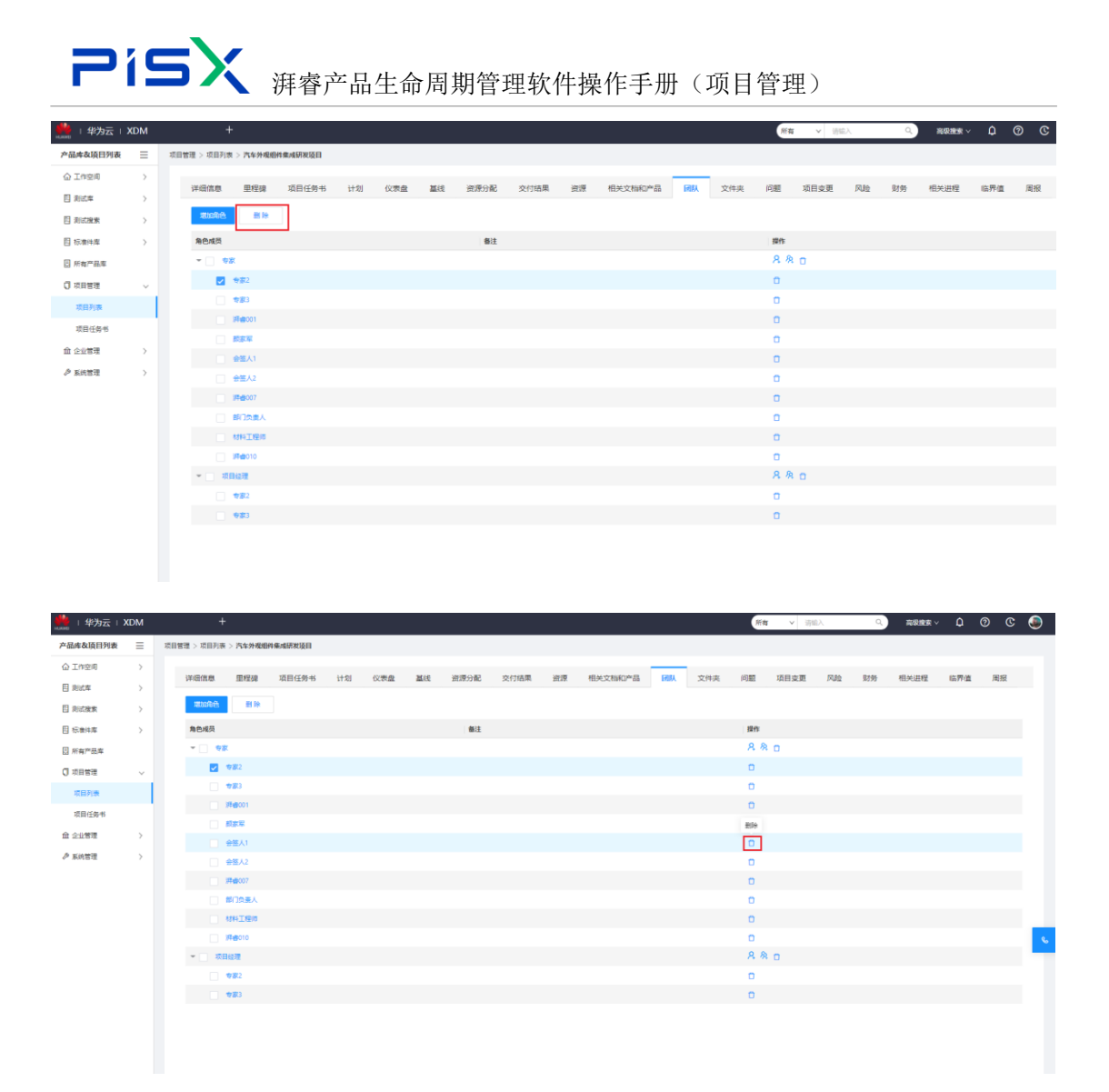

#### 1.2.12 文件夹

文件夹: 创建和展示当前项目的文件夹, 并且可以在当前项目下创建文档, 操作 如下

**项目文件夹根目录**:创建的文件夹和文档默认再当前项目名称这个文件夹下。 **创建文件夹**:点击创建文件夹按钮维护信息后点击确定,即可在当前项目下创建 一个文件夹

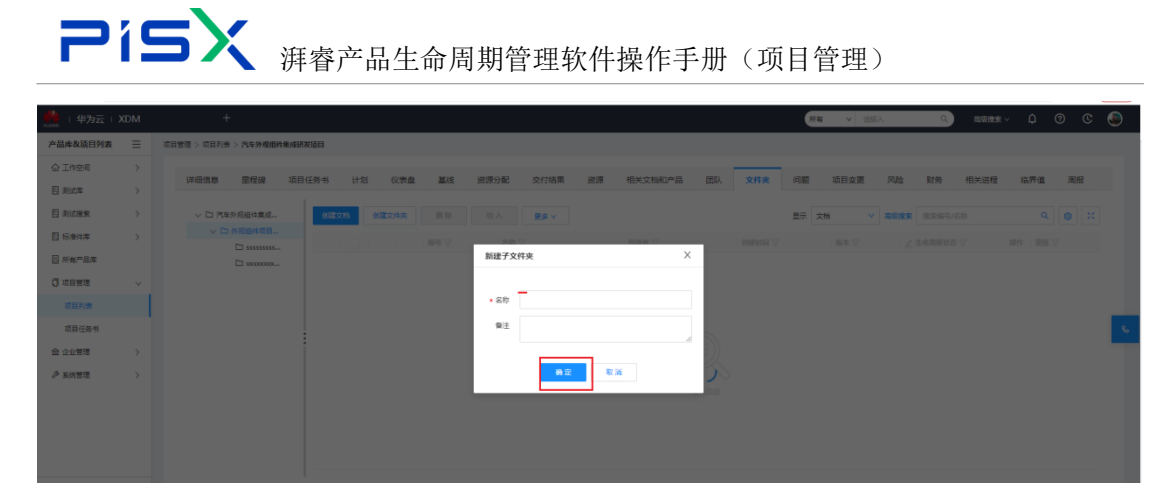

创建子文件夹:点击项目文件夹后面的隐藏菜单点击创建子文件夹,维护信息后 点击确定,即可在当前项目当前文件夹下创建一个新的子文件夹。

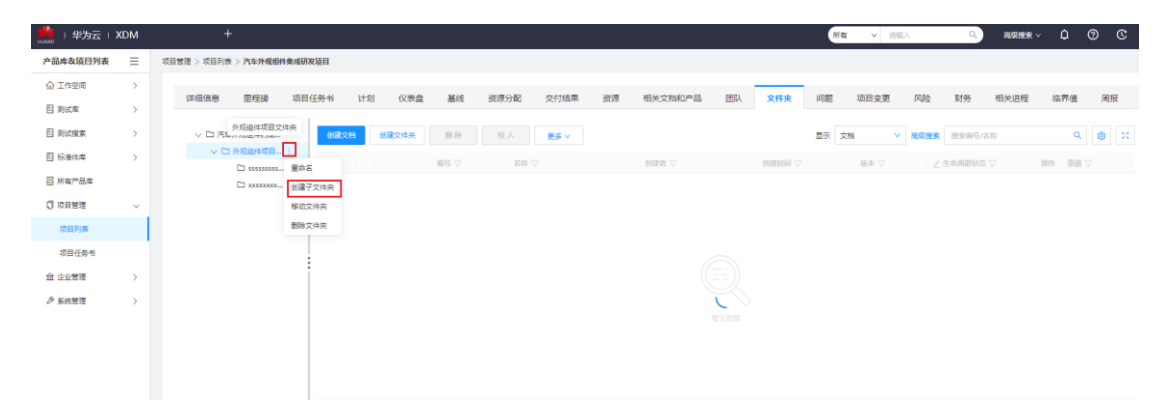

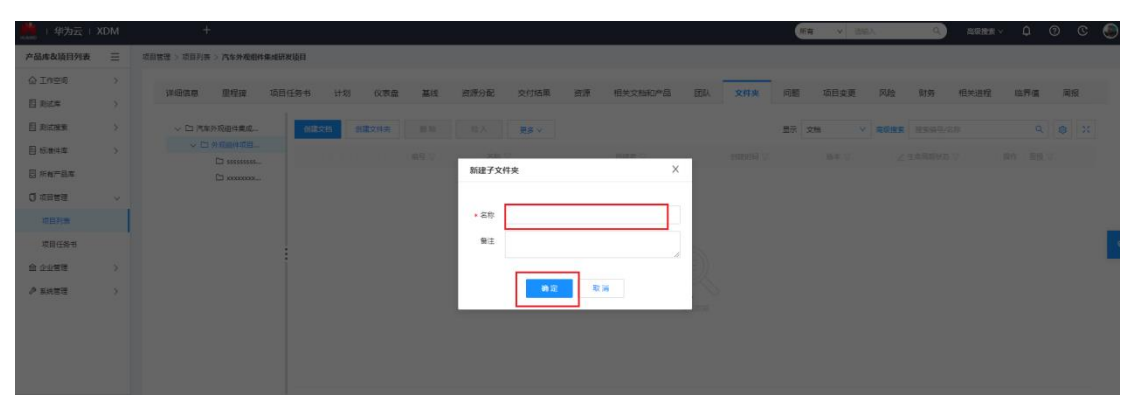

#### 创建文档:点击创建文档按钮维护信息,点击确定

| 🏥   华为云  | XDM           |                        |                                  | xm v mex ) a O C 🕘                         |
|----------|---------------|------------------------|----------------------------------|--------------------------------------------|
| 产品库&项目列表 | =             | 项目管理 > 项目列表 > 汽车外观组件集成 | 実項目                              |                                            |
| ☆ 工作空间   | >             |                        |                                  |                                            |
| 目 测试库    | $\rightarrow$ | 计通信器 黑喉蝇 坦             | 111月16 [178] 《秋屋 臺政 资源方配 交付相来 资源 | · 他先又招助产品 团队 又件关 问题 项目变更 网络 刻分 他先进推 临外语 南鼓 |
| 目前法律家    | $\rightarrow$ | ◇ □ 汽车外观组件集成           | 会就交利 创建文件夹 影除 拉入 更多 ✓            | ■示文語                                       |
| 目标准件库    | $\rightarrow$ | ✓ □ 外观组件项目             |                                  | 御史者 文 御御御嗣 平 新本 マ 2 生命問題校志 マ 勝作 豪焼 マ       |
| 🛛 所有产品库  |               | D x000000              | 1 00000495 文档分享问题记录.docx         |                                            |
| 🗊 项目管理   | ~             |                        |                                  |                                            |
| 项目列表     |               |                        |                                  |                                            |
| 项目任务书    |               |                        |                                  |                                            |
| 会 企业管理   | $\rightarrow$ |                        |                                  |                                            |
| ₽ 系统管理   | >             |                        |                                  |                                            |
|          |               |                        |                                  |                                            |
|          |               |                        |                                  |                                            |
|          |               |                        |                                  |                                            |
|          |               |                        |                                  |                                            |
|          |               |                        |                                  |                                            |

| Pi           |   | 5 X        |      |                         |      |        |                            |           |     |     |                |
|--------------|---|------------|------|-------------------------|------|--------|----------------------------|-----------|-----|-----|----------------|
|              |   |            |      | 拼脊产品生命周期官均              | E软件探 | 非于册(   | (坝目官埋)                     |           |     |     |                |
| 🌺   华为云   XE | M | +          |      |                         |      |        | 文档 v 送助入                   | Q. 商業撤去 ~ | ¢ 0 | © 🌒 | 日<br>          |
| 产品库&项目列表     | ≡ | 创建文档       |      |                         |      |        |                            |           |     | ×   |                |
| ☆ 工作空间       | > |            |      | • 类型 文指                 | ~    |        | 構想透祥 windchil基础信息.pdf 更多 > |           |     |     | <del>ت</del> 6 |
| 目 彩成车        | > | ✓ 基本属性     |      |                         |      |        |                            |           |     |     |                |
| 目 刺动魔家       | > | - activity | Г    |                         |      |        |                            |           |     |     | Q              |
| 目 标准件库       | > |            | 本地文件 | 上傳文件                    |      | < 文档名称 | (清明)入                      |           |     |     |                |
| 日 所有产品库      |   |            | 编号   | (自己生成)                  |      | 描述     | 诸蛇入                        |           |     |     |                |
| () 项目管理      | ~ |            | 文件夹  | /汽车外现遍件集成研发项目/外现遍件项目文件共 | ~    |        |                            |           |     |     |                |
| 项目列表         |   | ✓ 设置附件     |      |                         |      |        |                            |           |     |     |                |
| 项目任务书        |   |            | 5210 |                         |      |        |                            |           |     |     |                |
| 俞 企业管理       | > |            | 1014 | TuXH                    |      |        |                            |           |     |     |                |
| ▶ 系统管理       | > |            |      |                         |      |        |                            |           |     |     |                |
|              |   |            |      |                         |      |        |                            |           |     |     |                |
|              |   |            |      |                         |      |        |                            |           |     |     |                |
|              |   |            |      |                         |      |        |                            |           |     |     |                |
|              |   |            |      |                         |      |        |                            |           |     |     |                |
|              |   |            |      |                         |      |        |                            |           |     |     |                |
| 改起例边栏        | - |            |      |                         | 的定   | 取論     |                            |           |     |     |                |

#### 1.2.13 问题

问题:展示当前项目下所有计划下和所有活动任务下的所有问题,(创建时必须 指定计划或任务标识项目计划中出现问题的任务)

创建问题:点击创建问题按钮,维护属性信息,点击完成,操作如下

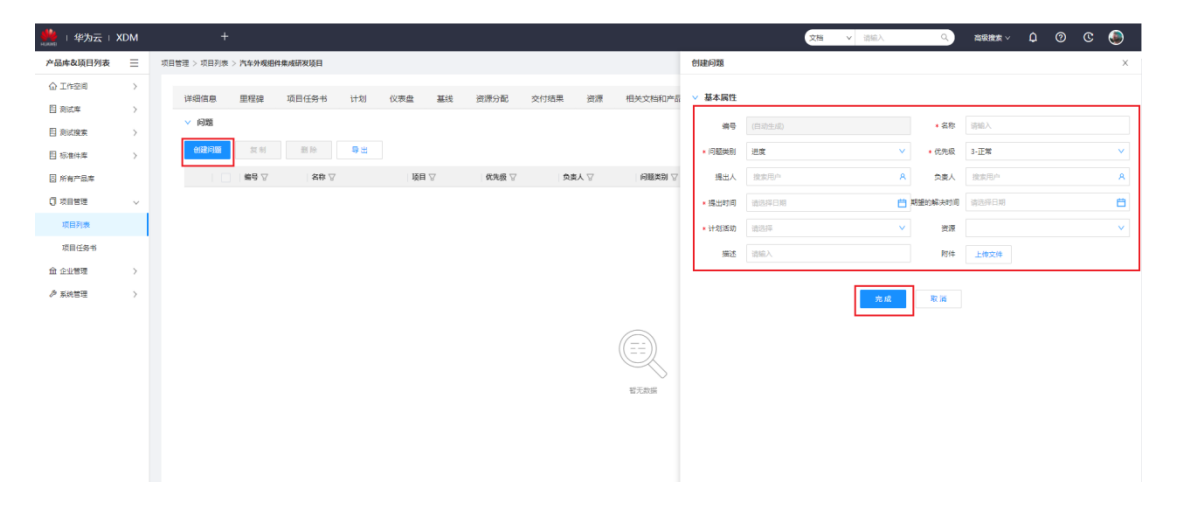

复制问题:勾选列表数据后点击复制按钮即可复制到粘贴板中,(可单选或多选) 操作如下

| 🌺   华为云   XI | M | +                                       |                  |             |           |             |                |           | ☆暦 ∨ 部       |                   | ~ <b>0</b> © ¢ ~    | ۲  |
|--------------|---|-----------------------------------------|------------------|-------------|-----------|-------------|----------------|-----------|--------------|-------------------|---------------------|----|
| 产品库&项目列表     | ≡ | 项目管理 > 项目列表 > 汽车外或组件                    | 集成研发项目           |             |           |             |                |           |              |                   |                     |    |
| △ 工作空间       | > | 计语信曲 图规语                                | 15日(4年末 计划       | 心理会 取得      | 216082    | 六付结果 运道     | 相关文档和本具        | 開創 立体中    | 6月 15日六東     | <b>同時 時間 相至出現</b> | 15.97/8 用北          |    |
| 目 刑式库        | > | 0395                                    | SHL (1991) 11 AD | become mane | DENIO INC | ALTHUM SHAL | TECOCATIONS IN | Law Xink  | P345 9813C3C | PWE 9099 112/0212 | HINTY PLAK PHONE    |    |
| 目 利式現象       | > | V I I I I I I I I I I I I I I I I I I I | 1                |             |           |             |                |           |              |                   |                     |    |
| 目 标准件库       | > | 包建问题 复制                                 | 御除 号出            |             |           |             |                |           |              | <b>高级搜索</b> 搜索名称  | Q 🕲 X               |    |
| □ 所有产品库      |   | - 第8 2                                  | 名称 🖓             | 項目 🖓        | 优先级 🖓     | 受责人 🖓       | 问题类别 🖓         | 计相关的 卫    | 提出人 🖓        | 粗塑的解决时间 🖓         | 辐动时间 公              |    |
| ○ 项目管理       | ~ | 1 PISU000000                            | 066 搜索           | 汽车外观组件集成.   | 3-正常      |             | 进度             | 2 初始产品包定义 |              |                   | 2022-06-09 11:04:30 |    |
| 项目列表         |   |                                         |                  |             |           |             |                |           |              |                   |                     |    |
| 项目任务书        |   |                                         |                  |             |           |             |                |           |              |                   |                     |    |
| 盦 企业管理       | > |                                         |                  |             |           |             |                |           |              |                   |                     |    |
| ₯ 系统管理       | > |                                         |                  |             |           |             |                |           |              |                   |                     |    |
|              |   |                                         |                  |             |           |             |                |           |              |                   |                     |    |
|              |   |                                         |                  |             |           |             |                |           |              |                   |                     |    |
|              |   |                                         |                  |             |           |             |                |           |              |                   |                     | -  |
|              |   |                                         |                  |             |           |             |                |           |              |                   |                     | ×. |
|              |   |                                         |                  |             |           |             |                |           |              |                   |                     |    |
|              |   |                                         |                  |             |           |             |                |           |              |                   |                     |    |
|              |   |                                         |                  |             |           |             |                |           |              |                   |                     |    |

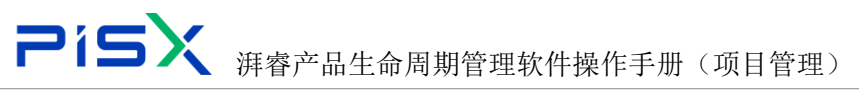

删除: 勾选列表数据后点击删除按钮即可删除数据, (可单选或多选)操作如下

| 🏥 🛛 华为云 🗆 | XDM           | +                     |          |          |                  |         |         |                                                                                                    | 文別    | 8 v 10 | ŝλ    | ٩      | 市田市大 ~ | ٥         | 0 C        | ۹ |
|-----------|---------------|-----------------------|----------|----------|------------------|---------|---------|----------------------------------------------------------------------------------------------------|-------|--------|-------|--------|--------|-----------|------------|---|
| 产品库&项目列表  | =             | 项目管理 > 项目列表 > 汽车外观相件集 | 成研发项目    |          |                  |         |         |                                                                                                    |       |        |       |        |        |           |            |   |
| ☆ 工作空间    | >             |                       |          |          | NUMBER OF STREET |         |         | PROFESSION AND ADDRESS OF ADDRESS OF ADDRESS |       |        |       |        | 10110  |           | 122402     |   |
| 目後は年      | $\rightarrow$ | 计细目图 用摇结              | 项目任务书 计划 | (2.表量 基线 | SELECTION .      | 交行结束 資源 | 相关文档和产品 | 团队 文件夹                                                                                                    | 19138 | 項目受更   | 19492 | 财劳     | 相失进程   | 话炸值       | 周报         |   |
| 目 測試提案    | $\rightarrow$ | axta V                |          |          |                  |         |         |                                                                                                    |       |        |       |        |        |           |            |   |
| 目 标准件库    | >             | esterione se no       | 21 10 号出 |          |                  |         |         |                                                                                                    |       |        | 高级搜索  | 搜索名称   |        | ۹         | ۵ :        | ¢ |
| 日 所有产品库   |               | 2 영화 🖸                | 名称 🖓     | 項目 ▽     | 优先级 🖓            | 受責人 ▽   | 问题类别 ▽  | 计划活动 ▽                                                                                                    | 12    | マ 人地   | 聪     | 里的解决时间 | Υ V    | 提出时间      | 7          |   |
| ◎ 项目管理    | ~             | 1 PISU0000006         | 6 投京     | 汽车外观祖件集成 | 3-正常             |         | 进度      | 2 初始产品包定义                                                                                                    |       |        |       |        |        | 2022-06-0 | 9 11:04:30 |   |
| 项目列表      |               | _                     |          |          |                  |         |         |                                                                                                    |       |        |       |        |        |           |            |   |
| 项目任务书     |               |                       |          |          |                  |         |         |                                                                                                    |       |        |       |        |        |           |            |   |
| 俞 企业管理    | $\rightarrow$ |                       |          |          |                  |         |         |                                                                                                    |       |        |       |        |        |           |            |   |
| ♪ 系统管理    | >             |                       |          |          |                  |         |         |                                                                                                    |       |        |       |        |        |           |            |   |
|           |               |                       |          |          |                  |         |         |                                                                                                    |       |        |       |        |        |           |            |   |
|           |               |                       |          |          |                  |         |         |                                                                                                    |       |        |       |        |        |           |            |   |
|           |               |                       |          |          |                  |         |         |                                                                                                    |       |        |       |        |        |           |            |   |
|           |               |                       |          |          |                  |         |         |                                                                                                    |       |        |       |        |        |           |            |   |
|           |               |                       |          |          |                  |         |         |                                                                                                    |       |        |       |        |        |           |            |   |
|           |               |                       |          |          |                  |         |         |                                                                                                    |       |        |       |        |        |           |            |   |

导出:点击导出按钮即可导出当前项目下的所有问题,默认导出全部操作如下

| 💏   华为云   ) | XDM | +                      |          |          |         |                                       |         |           | 文档  | <b>&gt;</b> 第5 | λ      | ٩      | 高泉焼茶 ~ | ٥        | 0 C         | ۲ |
|-------------|-----|------------------------|----------|----------|---------|---------------------------------------|---------|-----------|-----|----------------|--------|--------|--------|----------|-------------|---|
| 产品库&项目列表    | Ξ   | 项目管理 > 项目列表 > 汽车外观相件\$ | 集城研发项目   |          |         |                                       |         |           |     |                |        |        |        |          |             |   |
| ☆ 工作空间      | >   |                        |          |          |         |                                       |         |           |     |                |        |        |        |          | -           |   |
| 目 測試库       | >   | 评细信息 里程碑               | 项目任务书 计划 | 仅表盘 基线   | 2020300 | 交付结果 台源                               | 相关文档和产品 | 团队 又件夹    | PIX | 項目変更           | 194822 | 财务     | 相关进程   | 后芥编      | 周报          |   |
| 目 別は現実      | >   | ∨ 问题                   |          | -        |         |                                       |         |           |     |                |        |        |        |          |             |   |
| 日 标准件库      | >   | 创建问题 规制                | 思診 号出    |          |         |                                       |         |           |     |                | 高级搜索   | 按索名称   |        | ٥        | ۵ ک         |   |
| 圆 所有产品库     |     | 編号 🖓                   | 名称 🗸     | 項目 🖓     | 优先级 🖓   | ● ● ● ● ● ● ● ● ● ● ● ● ● ● ● ● ● ● ● | 问题类别 🎖  | 计划活动 🖓    | 握出  | ₩Ÿ             | 185    | 影的解决时间 | 7      | 提出时间     | 8           |   |
| □ 项目管理      | ~   | 1 PISU000000           | 066 搜索   | 汽车外观组件集成 | 3-正常    |                                       | 进度      | 2 初始产品包定) | ζ.  |                |        |        |        | 2022-06- | 09 11:04:30 |   |
| 项目列表        |     |                        |          |          |         |                                       |         |           |     |                |        |        |        |          |             |   |
| 项目任务书       |     |                        |          |          |         |                                       |         |           |     |                |        |        |        |          |             |   |
| 命 企业管理      | >   |                        |          |          |         |                                       |         |           |     |                |        |        |        |          |             |   |
| ♪ 系统管理      | >   |                        |          |          |         |                                       |         |           |     |                |        |        |        |          |             |   |
|             |     |                        |          |          |         |                                       |         |           |     |                |        |        |        |          |             |   |
|             |     |                        |          |          |         |                                       |         |           |     |                |        |        |        |          |             |   |
|             |     |                        |          |          |         |                                       |         |           |     |                |        |        |        |          |             |   |
|             |     |                        |          |          |         |                                       |         |           |     |                |        |        |        |          |             |   |
|             |     |                        |          |          |         |                                       |         |           |     |                |        |        |        |          |             |   |
|             |     |                        |          |          |         |                                       |         |           |     |                |        |        |        |          |             |   |

#### 1.2.14 项目变更

**项目变更:**展示当前项目下的所有变更请求及信息,(可以创建人力、属性、技术、沟通、物料、计划、财务、进度等,各类型的变更请求),操作如下 **创建项目变更请求:**点击创建项目变更请求按钮,维护属性信息后点击完成按钮,即可创建,操作如下

| 📫   半为云   X | DM |                            |              |         |         |          |          | 所有 マ 语協入 | Q,                     | 高級捜索 ~      | C 🍥 |
|-------------|----|----------------------------|--------------|---------|---------|----------|----------|----------|------------------------|-------------|-----|
| 产品库&项目列表    | ≡  | 项目管理 > 项目列表 > 汽车外观组件集成研发项目 | 1            |         |         |          | 创建项目变更请求 |          |                        |             | х   |
| 企 工作空间      | >  |                            |              |         |         |          | ∨ 基本属性   |          |                        |             |     |
| 目 測试库       | >  | 计调算局 单硅烯 项目任务              | も 1723 (X表盤) | 基础 经济分配 | 交付結果 資源 | 相关又相称以产品 | 编码 (印动组  | 慮)       | <ul> <li>名称</li> </ul> | 语输入         |     |
| 目 标准件库      | >  | ✓ 项目変更請求                   |              |         |         |          | 1 00     | v        |                        |             |     |
| 圆 所有产品库     |    | 创建项目实更请求 复制                | 劃餘           |         |         |          |          |          | INCOMPANY!             | 110100      | _   |
| ◎ 项目管理      | ~  | 1 887                      | 编码 🖓         | 优先级 🖓   | 计划派动 🏹  | 负责人      |          | ~ ^      | ALCOHORS IN            | 192294-0140 |     |
| 项目列表        |    | 1 xxxxax                   | PCR00000026  | 2.商     | jihua01 |          | 资源       | ×        | * 计划测动                 | 请选择         |     |
| 项目任务书       |    |                            |              |         |         |          | 2 擴述 请输入 |          | 附件                     | 上传文件        |     |
| 金 企业管理      | >  |                            |              |         |         |          |          |          | 1                      |             |     |
| ♪ 系统管理      | >  |                            |              |         |         |          |          | 光峰       | 取湯                     |             |     |
|             |    |                            |              |         |         |          |          | 3        | 1                      |             |     |
|             |    |                            |              |         |         |          |          |          |                        |             |     |
|             |    |                            |              |         |         |          |          |          |                        |             |     |
|             |    |                            |              |         |         |          |          |          |                        |             |     |
|             |    |                            |              |         |         |          |          |          |                        |             |     |
|             |    |                            |              |         |         |          |          |          |                        |             |     |
|             |    |                            |              |         |         |          |          |          |                        |             |     |

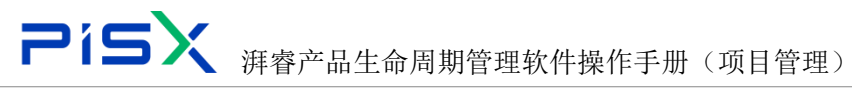

复制: 勾选数据后点击复制按钮即可复制粘贴板, (可单选或多选)

| 🏥   华为云   1 | XDM | +                        |             |         |         |                                       | M         | 有 マ 道徳入        | ○ 高原規案 ∨   | ٥   | 9 C  | ۲ |
|-------------|-----|--------------------------|-------------|---------|---------|---------------------------------------|-----------|----------------|------------|-----|------|---|
| 产品库&项目列表    | =   | 项目管理 > 项目列表 > 汽车外观组件集成研制 | t 英目        |         |         |                                       |           |                |            |     |      |   |
| ☆ 工作空间      | >   |                          |             |         |         |                                       |           |                |            |     |      |   |
| 目 測试率       | >   | 详细信息 里栏碑 项目(             | 王勞书 计划 仅表盘  | 基线 资源分配 | 交付結果 资源 | 相关文档和产品                               | 团队 文件夹 问题 | <b>填目变更</b> 风脸 | 财务 相关进程    | 临界值 | 周报   |   |
| 目 标准件库      | >   | ∨ 项目变更请求                 | -           |         |         |                                       |           |                |            |     |      |   |
| 3 所有产品库     |     | 创建项目交更结束 发制              | #1 I+       |         |         |                                       |           | 陶砚搜索           | 按索名称/编码    | ۹   | *    |   |
| ◎ 项目管理      | ~   | 2 名称 🗸                   | 補助 卒        | 优先摄 🖓   | 计短载数 🖓  | ● ● ● ● ● ● ● ● ● ● ● ● ● ● ● ● ● ● ● | 美別 🖓      | 创建制 🖓          | orena 🖓    |     | 攔進 🎖 |   |
| 项目列表        |     | 1 💌 жылах                | PCR00000026 | 2-莲     | jihua01 |                                       | 人力        | 評書001          | 2022-06-16 |     |      |   |
| 项目任务书       |     |                          |             |         |         |                                       |           |                |            |     |      |   |
| 金 企业管理      | >   |                          |             |         |         |                                       |           |                |            |     |      |   |
| ▶ 系统管理      | >   |                          |             |         |         |                                       |           |                |            |     |      |   |
|             |     |                          |             |         |         |                                       |           |                |            |     |      |   |
|             |     |                          |             |         |         |                                       |           |                |            |     |      |   |
|             |     |                          |             |         |         |                                       |           |                |            |     |      |   |
|             |     |                          |             |         |         |                                       |           |                |            |     |      |   |
|             |     |                          |             |         |         |                                       |           |                |            |     |      |   |
|             |     |                          |             |         |         |                                       |           |                |            |     |      |   |

删除: 勾选数据后点击删除按钮即可删除数据, (可单选或多选)

|          | XDM | +               |              |              |             |     |      |        |     |         |    |      | His    | r v 🕾 | â۸.          | ٩     |            | ٥   | 9 C  | ٩ |
|----------|-----|-----------------|--------------|--------------|-------------|-----|------|--------|-----|---------|----|------|--------|-------|--------------|-------|------------|-----|------|---|
| 产品库表项目列表 | Ξ   | 项目管理 > 项目列表 > 产 | 汽车外观担件系      | 素域研发项目       |             |     |      |        |     |         |    |      |        |       |              |       |            |     |      |   |
| ☆ 工作空间   | >   |                 |              |              |             |     |      |        |     |         | _  |      |        |       |              |       |            |     |      |   |
| 目 測試库    | >   | (年)田信息 目        | 里程碑          | 项目任务书        | 计划 仅表盘      | 基线  | 资源分配 | 交付结果   | 意识  | 相关文档和产品 | 团队 | 文件夹  | (中)(約) | 填目变更  | 1412         | 财务    | 相关进程       | 临界值 | 周报   |   |
| 目标准件库    | >   | ∨ 项目变更请求        | R            | _            |             |     |      |        |     |         |    |      |        |       |              |       |            |     |      |   |
| 🗟 所有产品库  |     | 创建项目交更纳         | 1 <b>8</b> 8 | ( R) ( () () |             |     |      |        |     |         |    |      |        |       | 高级搜索         | 搜索名称/ | 983        | ۹   | X    |   |
| 0项目管理    | ~   |                 | 名称 🖓         |              | 希望 立        | 优先振 | ₹ V  | 计规算    | 助 🖓 | 受责人 🖓   |    | 美別 2 |        | 8     | 建教室          |       | 日時時間 2     |     | 描述 🖓 |   |
| 项目列表     |     | 1 🜌             | X5X58X       |              | PCR00000026 | 2-高 |      | jihual | 1   |         |    | 人力   |        | 2     | <b>e</b> 001 |       | 2022-06-16 |     |      |   |
| 项目任务书    |     | _               |              |              |             |     |      |        |     |         |    |      |        |       |              |       |            |     |      |   |
| 盘 企业管理   | >   |                 |              |              |             |     |      |        |     |         |    |      |        |       |              |       |            |     |      |   |
| ♪ 系统管理   | >   |                 |              |              |             |     |      |        |     |         |    |      |        |       |              |       |            |     |      |   |
|          |     |                 |              |              |             |     |      |        |     |         |    |      |        |       |              |       |            |     |      |   |
|          |     |                 |              |              |             |     |      |        |     |         |    |      |        |       |              |       |            |     |      |   |
|          |     |                 |              |              |             |     |      |        |     |         |    |      |        |       |              |       |            |     |      |   |
|          |     |                 |              |              |             |     |      |        |     |         |    |      |        |       |              |       |            |     |      |   |
|          |     |                 |              |              |             |     |      |        |     |         |    |      |        |       |              |       |            |     |      |   |
|          |     |                 |              |              |             |     |      |        |     |         |    |      |        |       |              |       |            |     |      |   |
|          |     |                 |              |              |             |     |      |        |     |         |    |      |        |       |              |       |            |     |      |   |

#### 1.2.15 风险

风险: 展示当前项目下所有的风险(包含所有计划任务下的) 创建风险: 点击创建风险按钮, 维护属性信息, 后点击完成按钮, 即可创建风险

| 🏥   华为云   1 | XDM | , <b>+</b>                                                                                                    |        |                       | 無有 マ 通信入 | ٩      | 8899 D 🛈 C                            |
|-------------|-----|----------------------------------------------------------------------------------------------------|--------|-----------------------|----------|--------|---------------------------------------|
| 产品库表项目列表    | Ш   | 项目管理 > 项目列表 > 汽车外场船件集成研发项目                                                                                       | 创建风险   |                       |          |        | 3                                     |
| 企 工作空間      | >   | 医鼻骨骨 网络 法已成本主 计句 心中央 和战 游荡公司 化过去量 游域 经主计批评判                                                                      | ∨ 其木屋! |                       |          |        |                                       |
| 目前式库        | >   | Presidenti Interna de la contra de la contra de la contra de la contra de la contra de la contra de la contra de |        | e.                    |          |        | ni.<br>Labara                         |
| 目 标准件框      | >   | 金融和                                                                                                    | -      | (B3(10)               |          | · 2称   | 126人                                  |
| 圆 所有产品库     |     | 编号学 名称学 类型学 装置学 取制人学 网络类别学 提出                                                                                    | • 92   | 1 #280                | ×        | 风险类别   | ¥                                     |
| 0 点目管理      | ¥   | 1 PRISK00000094 ########ZZZZ                                                                                     | の東,    | K REA                 | A        |        |                                       |
| 项目列表        |     | 2 PRISK000000003 eduate MER 20022                                                                                | 识剧     | and the second second | R        | • 穩土时间 | WANTER C                              |
| 项目任务书       |     |                                                                                                    | 细      | 5 (100A)              |          | 總应內容   | 1866人                                 |
| 金 企业管理      | >   |                                                                                                    | 明空的概题  | e 《无》                 | ~        | 現应后概率  | kæ> ∨                                 |
| ♪ 系统管理      | >   |                                                                                                    | 明白机进行  | e                     | v        | 响应后进度  | v                                     |
|             |     |                                                                                                    | 明白的房户  |                       | ~        | 纳应后费用  | · · · · · · · · · · · · · · · · · · · |
|             |     |                                                                                                    | 风地原    | 1010.X                |          | 奴果     | 的私人                                   |
|             |     |                                                                                                    | 輿      |                       | ~        | 记录     | MMA.                                  |
|             |     |                                                                                                    | Res    | ● 上微文件                |          | 电应类别   | v                                     |
|             |     |                                                                                                    |        |                       | 光成       | E M    |                                       |

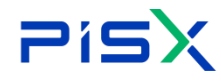

## **アドラン** 湃睿产品生命周期管理软件操作手册(项目管理)

复制: 勾选数据, 点击复制按钮, 即可复制到粘贴板中(可单选或多选)

|          | XDM | +               |             |            |         |             |      |           |                |        |             |            |      |       | 所有 | ▼ 388   | lλ   | ٩     | 高級換款 ~    | ٥           | 0       | © ( | ۲   |
|----------|-----|-----------------|-------------|------------|---------|-------------|------|-----------|----------------|--------|-------------|------------|------|-------|----|---------|------|-------|-----------|-------------|---------|-----|-----|
| 产品库改项目列表 | =   | 项目管理 > 项目列表     | > 汽车外观组件集   | 机磁带发项目     |         |             |      |           |                |        |             |            |      |       |    |         |      |       |           |             |         |     |     |
| △ 工作空间   | >   | 100.075.000.000 | PEAD rob    | ED I M P   | 11.01   | country day | 1012 | WHERE AND | she design 100 | United | 10 March 10 | (and 0)    | (B)) |       |    |         |      | Datas | 101411140 | (a) (B) (a) | (2) (2) |     |     |
| 目 激減率    | >   | HARD            | 2012.04     | ALC: 12.70 | \$1.40  | U. P. H     | ance | CHECOSYSE | XIIIAM         | 22.48  | 18XX 194    | NU/ RA D   |      | 178 P |    | 9413632 | Mag  | 8175  | 1000241   | (展开)量       | /4130   |     |     |
| 目 标准件库   | >   | esilikus        | 复制          | R3 93      | 對除      | 粤出          |      |           |                |        |             |            |      |       |    |         | 陶袋搜索 | 接卖名称  |           | ۹           | 8       |     |     |
| 后 所有产品库  |     |                 | <b>99</b> 7 | 名称         | 7       | 美型 🖓        | 黄源 日 | 7 18      | SIL ⊽          | 风险类别 🖓 | 7           | 提出时间 🖓     | 23   | EY ∆  |    | 响应前表用   | 7    | 响应前进度 | V         | 电应筋概率       | A       |     |     |
| 🗊 项目管理   | ~   | 1               | PRISK000000 | 094 жесказ | nzNzNz2 | 8080        |      |           |                |        |             | 2022-06-16 |      |       |    |         |      |       |           | 〈无〉         |         |     |     |
| 项目列表     |     | 2               | PRISK000000 | 093 cdscdr |         | 威胁          |      |           |                |        |             | 2022-06-16 |      |       |    |         |      |       |           | 《无》         |         |     |     |
| 项目任务书    |     |                 |             |            |         |             |      |           |                |        |             |            |      |       |    |         |      |       |           |             |         |     |     |
| 命 企业管理   | >   |                 |             |            |         |             |      |           |                |        |             |            |      |       |    |         |      |       |           |             |         |     |     |
| ₽ 系统管理   | >   |                 |             |            |         |             |      |           |                |        |             |            |      |       |    |         |      |       |           |             |         |     |     |
|          |     |                 |             |            |         |             |      |           |                |        |             |            |      |       |    |         |      |       |           |             |         |     |     |
|          |     |                 |             |            |         |             |      |           |                |        |             |            |      |       |    |         |      |       |           |             |         |     |     |
|          |     |                 |             |            |         |             |      |           |                |        |             |            |      |       |    |         |      |       |           |             |         |     |     |
|          |     |                 |             |            |         |             |      |           |                |        |             |            |      |       |    |         |      |       |           |             |         |     |     |
|          |     |                 |             |            |         |             |      |           |                |        |             |            |      |       |    |         |      |       |           |             |         |     | ۹., |
|          |     |                 |             |            |         |             |      |           |                |        |             |            |      |       |    |         |      |       |           |             |         |     |     |
|          |     |                 |             |            |         |             |      |           |                |        |             |            |      |       |    |         |      |       |           |             |         |     |     |

#### 粘贴: 直接点击粘贴按钮即可将数据粘贴至列表

|          | KDM | +               |             |             |         |       |      |      |      |       |       |                                                                                                    |       | <b>#</b> # | r v 🕸 | 意入     | Q,    | 高級撤去 ~ | ٥     | 9 C | ۲ |
|----------|-----|-----------------|-------------|-------------|---------|-------|------|------|------|-------|-------|----------------------------------------------------------------------------------------------------|-------|------------|-------|--------|-------|--------|-------|-----|---|
| 产品库农项目列表 | Ξ   | 项目管理 > 项目列表 :   | > 汽车外观组件!   | 制成研发项目      |         |       |      |      |      |       |       |                                                                                                    |       |            |       |        |       |        |       |     |   |
| ☆ 工作空间   | >   | 100.000 000.000 | 19.00 m     |             | 11.04   |       |      | -    |      | 1000  | 1011  |                                                                                                    |       | 17.00      |       |        | 0.00  | -010   |       | -   |   |
| 目 判试库    | >   | 详细信息            | 里程碑         | 项目任务书       | 1733    | 仪表盘   | 臺改   | 资源分配 | 交付結果 | 資源    | 相关又相相 | maa <u>p</u> qµ                                                                                                    | ( 又件夹 | 问题         | 項目受更  | 14,192 | 财务    | 相关进程   | 協評問   | 周报  |   |
| E 标准件库   | >   | - BREAKING      | <b>R</b> 11 | 粘贴          | 器除      | 무료    |      |      |      |       |       |                                                                                                    |       |            |       | 商级搜索   | 搜索名称  |        | ۹     | *   |   |
| 目 所有产品库  |     |                 | 編号 ▽        | 名称「         | 7       | 東型 ▽  | 検護 🎖 | 12   | 别人 🖓 | 风险类别( | 7 1   | eren de Carecter de Carecter d | 負責人 ▽ |            | 响应前费用 | ¥      | 响应接进度 | V      | 响应前概率 | V   |   |
| □ 项目管理   | ~   | 1 🗆             | PRISK000000 | 1094 xasxas | wzXzXz2 | .#£85 |      |      |      |       | 2     | 022-06-16                                                                                                    |       |            |       |        |       |        | <无>   |     |   |
| 项目列表     |     | 2               | PRISK000000 | 1093 cdscds |         | 1618D |      |      |      |       | 2     | 022-06-16                                                                                                    |       |            |       |        |       |        | 《无》   |     |   |
| 项目任务书    |     |                 |             |             |         |       |      |      |      |       |       |                                                                                                    |       |            |       |        |       |        |       |     |   |
| 俞 企业管理   | >   |                 |             |             |         |       |      |      |      |       |       |                                                                                                    |       |            |       |        |       |        |       |     |   |
| ♪ 系统管理   | >   |                 |             |             |         |       |      |      |      |       |       |                                                                                                    |       |            |       |        |       |        |       |     |   |
|          |     |                 |             |             |         |       |      |      |      |       |       |                                                                                                    |       |            |       |        |       |        |       |     |   |
|          |     |                 |             |             |         |       |      |      |      |       |       |                                                                                                    |       |            |       |        |       |        |       |     |   |
|          |     |                 |             |             |         |       |      |      |      |       |       |                                                                                                    |       |            |       |        |       |        |       |     |   |
|          |     |                 |             |             |         |       |      |      |      |       |       |                                                                                                    |       |            |       |        |       |        |       |     |   |
|          |     |                 |             |             |         |       |      |      |      |       |       |                                                                                                    |       |            |       |        |       |        |       |     |   |
|          |     |                 |             |             |         |       |      |      |      |       |       |                                                                                                    |       |            |       |        |       |        |       |     |   |
|          |     |                 |             |             |         |       |      |      |      |       |       |                                                                                                    |       |            |       |        |       |        |       |     |   |

| 删除: 勾选数据后点击删除按钮即可删除数据,(可单选或多选 |
|-------------------------------|
|-------------------------------|

| 🏥   华为云   ) | ЮM            |                                                         |                         | 所有 > 時端入 | 🤍 高原建家 >      | 🌢 0 C 죟 |
|-------------|---------------|---------------------------------------------------------|-------------------------|----------|---------------|---------|
| 产品库&项目列表    | Ξ             | 项目管理 > 项目列表 > 汽车外观组件集成研发项目                              |                         |          |               |         |
| ☆ 工作空间      | >             | NAMES BEING SERVICE LLAS AND AND SAVES AND AND AND A    |                         |          | 8450 (DLL)#20 |         |
| 目 彩成库       | $\rightarrow$ | 计面目卷 王柱碑 羽白牡劳书 订初 议友皇 姜线 黄润万醇 父的战术 ]                    |                         |          | 刻劳 恒天进程       | IA介信 周校 |
| 目 标准件库      | >             | 4035000         其 利         46 R         則除         等 出 |                         | 高级搜索     | 接责名称          | ۹ 💩 🕺   |
| 圆 所有产品库     |               | ■ 編号 ②                                                  | 「協美制 豆 「 最优制約 豆 一 免疫人 豆 | 鳴应前養用 ▽  | 喇查船进旗 ▽       | 明应前概率 🖓 |
| □ 项目管理      | $\sim$        | 1 PRISK000000004 xasxasx2X2X22 mbB                      | 2022-06-16              |          |               | 《无》     |
| 项目列表        |               | 2 PRISK00000093 cdscds m59                              | 2022-06-16              |          |               | 《无》     |
| 项目任务书       |               |                                                         |                         |          |               |         |
| ▲ 企业管理      | >             |                                                         |                         |          |               |         |
| ▶ 系统管理      | >             |                                                         |                         |          |               |         |
|             |               |                                                         |                         |          |               |         |
|             |               |                                                         |                         |          |               |         |
|             |               |                                                         |                         |          |               |         |
|             |               |                                                         |                         |          |               | _       |
|             |               |                                                         |                         |          |               |         |
|             |               |                                                         |                         |          |               |         |
|             |               |                                                         |                         |          |               |         |
|             |               |                                                         |                         |          |               |         |

#### 导出:点击导出按钮即可导出项目下的风险(默认导出全部)

| 2           | í   | 5)                    | Ĩ            | 拜睿产品                     | 品生命          | う 周 ;        | 期管3           | 理软            | 件抄        | 操作手                                     | 册         | (项                                    | 目管   | ]理)   |            |       |        |        |            |   |
|-------------|-----|-----------------------|--------------|--------------------------|--------------|--------------|---------------|---------------|-----------|-----------------------------------------|-----------|---------------------------------------|------|-------|------------|-------|--------|--------|------------|---|
| ₹ 7 € ▲     | TR± | nups//internatipisa.c | ourses (/bri | nyprojectustybetairroitu | -UR70DAFIFIU | JELLINGATOTI | 9419400200030 | // 0400U - 10 | 104134002 | 00000/040000000000000000000000000000000 | -IISKOUUI | uerbrowserij                          | he   |       |            |       | 10     | 5 H =4 | ш 💌 (      |   |
| 🏥   华为云   ) | XDM |                       |              |                          |              |              |               |               |           |                                         |           |                                       | ,IFA | r v 谐 | lλ         | Q,    | 高級捜索 ~ |        | ୭ ୯        | ۲ |
| 产品库&项目列表    | Ξ   | 项目管理 > 项目列表           | > 汽车外观组件     | 集成研发项目                   |              |              |               |               |           |                                         |           |                                       |      |       |            |       |        |        |            |   |
| ☆ 工作空间      | >   |                       | _            |                          |              |              |               |               |           |                                         | _         |                                       |      |       |            |       |        |        |            |   |
| 目 別式车       | >   | 详细信息                  | 里桂碑          | 项目任务书 计划                 | 仅表盘          | 基线           | 资源分配          | 交付结果          | 组织        | 相关又相和产品                                 | 团队        | 又件夹                                   | 回顧   | 项目变更  | <b>MUS</b> | 财务    | 相关进程   | 临界值    | 周报         |   |
| 目 标准件库      | >   | 01227032              | <b>双</b> 制   | 80.93 £81.94             | 9 H          |              |               |               |           |                                         |           |                                       |      |       | 海袋搜索       | 接來名称  |        | ۹      | <b>8</b> × |   |
| 🔄 所有产品库     |     |                       | <b>编</b> 号 🖓 | 名称 🖓                     | 类型 ▽         | 資源 ▽         | 识别人           | ¥             | 风险类制 🖓    | 提出时间                                    | A         | ● ● ● ● ● ● ● ● ● ● ● ● ● ● ● ● ● ● ● |      | 响应前费用 | 7          | 响应前进度 | t 🛛    | 明应前概率~ | 7          |   |
| ⑦ 项目管理      | ~   | 1                     | PRISK00000   | 0094 xasxasxzXzXzZ       | (約35)        |              |               |               |           | 2022-06-                                | 16        |                                       |      |       |            |       |        | ふ      |            |   |
| 项目列表        |     | 2                     | PRISK00000   | 0093 cdscds              | 起的           |              |               |               |           | 2022-06-                                | 16        |                                       |      |       |            |       |        | 《无〉    |            |   |
| 项目任务书       |     |                       |              |                          |              |              |               |               |           |                                         |           |                                       |      |       |            |       |        |        |            |   |
| 命 企业管理      | >   |                       |              |                          |              |              |               |               |           |                                         |           |                                       |      |       |            |       |        |        |            |   |
| ♪ 系统管理      | >   |                       |              |                          |              |              |               |               |           |                                         |           |                                       |      |       |            |       |        |        |            |   |
|             |     |                       |              |                          |              |              |               |               |           |                                         |           |                                       |      |       |            |       |        |        |            |   |
|             |     |                       |              |                          |              |              |               |               |           |                                         |           |                                       |      |       |            |       |        |        |            |   |
|             |     |                       |              |                          |              |              |               |               |           |                                         |           |                                       |      |       |            |       |        |        |            |   |
|             |     |                       |              |                          |              |              |               |               |           |                                         |           |                                       |      |       |            |       |        |        |            |   |
|             |     |                       |              |                          |              |              |               |               |           |                                         |           |                                       |      |       |            |       |        |        |            | م |
|             |     |                       |              |                          |              |              |               |               |           |                                         |           |                                       |      |       |            |       |        |        |            |   |
|             |     |                       |              |                          |              |              |               |               |           |                                         |           |                                       |      |       |            |       |        |        |            |   |
|             |     |                       |              |                          |              |              |               |               |           |                                         |           |                                       |      |       |            |       |        |        |            |   |
|             |     |                       |              |                          |              |              |               |               |           |                                         |           |                                       |      |       |            |       |        |        |            |   |
|             |     |                       |              |                          |              |              |               |               |           |                                         |           |                                       |      |       |            |       |        |        |            |   |

#### 1.2.16 财务

展示当前项目下的所有财务信息,包含:其它费用、成本、报表、预算、财务汇 总数据等。

点击导航页可切换查看如下:

| 产品库&项目列表 | ≡             | 项目管理 > 项目列表 > 汽车外缆相件集成研观项目                           |                                  |           |
|----------|---------------|------------------------------------------------------|----------------------------------|-----------|
| ☆ 工作空间   | $\rightarrow$ |                                                      |                                  |           |
| 四 測試库    | >             | 计调信意 里種婦 项目性场书 计划 仪教室 臺戰 資源分配 交付指果 资源 相关文件           | 朝山产品 四以 又件头 问题 项目变更 风险 财务 相关进程 區 | n=1重 /南北校 |
| 目 标准件库   | >             | 财务汇总数据 资源预算 资源(角色)预算 人力成本 设备成本 材料成本 其它费用 项目成本基线 财务报表 |                                  |           |
| 🛛 所有产品库  |               | 金融革命無用 与出展用版家 都 除                                    |                                  | ۲         |
| 可以目言理    | ~             | 編号 ▽ 歳用名称 ▽ 歳用科目 ▽ 负素人 ▽ 目标数量 目标                     | 振奏用 实际费用 剩余费用 型号 ▽ 法3            | Ψ         |
| 项目列表     |               |                                                      |                                  |           |
| 项目任务书    |               |                                                      |                                  |           |
| 益 企业管理   | $\rightarrow$ |                                                      |                                  |           |
| ♪ 系统管理   | >             |                                                      |                                  |           |
|          |               |                                                      |                                  |           |
|          |               |                                                      |                                  |           |
|          |               |                                                      |                                  |           |
|          |               |                                                      |                                  |           |
|          |               | 朝天教堂                                                 |                                  |           |
|          |               |                                                      | -                                |           |

其它费用:项目下的其它费用维护和展示

创建其它费用:点击创建其它费用按钮,维护属性信息,后点击完成按钮,即可 完成创建,操作如下

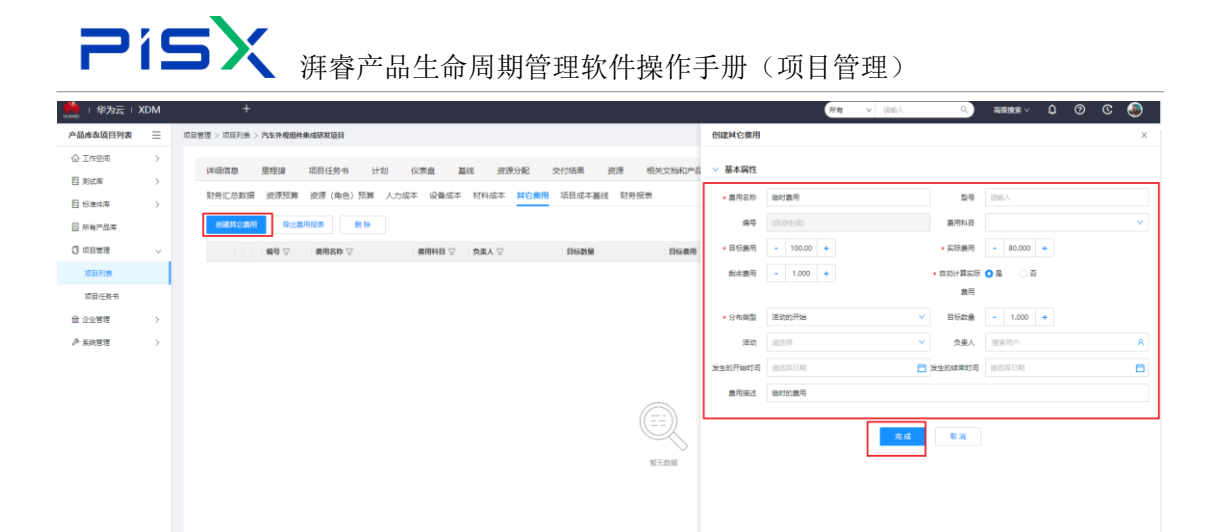

删除: 勾选数据后点击删除按钮, 即可删除数据(可单选或多选)

| 🏥   华为云   1 | XDM | +                  |            |         |        |            |                |             |                       |        |                 |            |                         |         | 「有・・      | 唐输入    | Q    | 商業務会 イ   | ٥     | 0    | © 🍕 |
|-------------|-----|--------------------|------------|---------|--------|------------|----------------|-------------|-----------------------|--------|-----------------|------------|-------------------------|---------|-----------|--------|------|----------|-------|------|-----|
| 产品库农项目列表    | ≡   | 项目管理 > 项目列表 >      | 汽车外观组件集    | 回磁研发项目  |        |            |                |             |                       |        |                 |            |                         |         |           |        |      |          |       |      |     |
| ☆ 工作空间      | >   | Sac. 201 date also | matern     |         | 11.84  | Number dis | 14.63          | VIDE (1.87) | and the second second | (mark) | all be about of |            | and and a second second | 127.005 | 15 D + 15 |        |      | 10111110 | 14.00 |      | 0   |
| 四 測試库       | >   | 评细信息               | 里程婦        | 项目任务书   | 1720   | 仪表盘        | 基线             | SERVIRE     | 交付結果                  | 22     | 相关又相非           | 0~66 22    | 35、 文件夹                 | 问题      | 项目变更      | 04,892 | 2035 | 相关进程     | 16芹值  | )#13 | £   |
| 目 标准件库      | >   | 财务汇总数据             | 资源预算       | 遊源(角色)5 | 页算 人力5 | 或本 设备5     | 党本 材料          | 1成本 其它書     | 用項目成                  | 中基线 财务 | 导报表             |            |                         |         |           |        |      |          |       |      |     |
| □ 所有产品库     |     | 的建筑在展用             | 导出费用       | 12.8    | 19     |            |                |             |                       |        |                 |            |                         |         |           |        |      |          |       | ٥    |     |
| 🗊 项目管理      | ~   |                    | 编号 🖓       | 妻用名称 ▽  |        | 奏用科目       | 7   <b>9</b> . | Kγ          | 目标数                   | 爱      | 目标              | <b>卖</b> 用 | 实际现                     | 用       | 9         | 主要用    |      | 聖号 ▽     | 活动 🖓  |      |     |
| 项目列表        |     | 1 🗾                | C100000063 | 临时费用    |        |            |                |             | 1                     |        | 10              | 0          | 80                      |         | 1         |        |      |          |       |      |     |
| 项目任务书       |     |                    |            |         |        |            |                |             |                       |        |                 |            |                         |         |           |        |      |          |       |      |     |
| ☆ 企业管理      | >   |                    |            |         |        |            |                |             |                       |        |                 |            |                         |         |           |        |      |          |       |      |     |
| ₽ 系统管理      | >   |                    |            |         |        |            |                |             |                       |        |                 |            |                         |         |           |        |      |          |       |      |     |
|             |     |                    |            |         |        |            |                |             |                       |        |                 |            |                         |         |           |        |      |          |       |      |     |
|             |     |                    |            |         |        |            |                |             |                       |        |                 |            |                         |         |           |        |      |          |       |      |     |
|             |     |                    |            |         |        |            |                |             |                       |        |                 |            |                         |         |           |        |      |          |       |      |     |
|             |     |                    |            |         |        |            |                |             |                       |        |                 |            |                         |         |           |        |      |          |       |      |     |
|             |     |                    |            |         |        |            |                |             |                       |        |                 |            |                         |         |           |        |      |          |       |      |     |
|             |     |                    |            |         |        |            |                |             |                       |        |                 |            |                         |         |           |        |      |          |       |      |     |

导出费用报表:点击导出费用报表可导出所有费用报表,操作如下(默认导出所 有)

| 🌺   华为云   X | ЮM | +                    |               |          |             |           |         |       | (    | 新有 > 語 | ŧλ    | Q,  | 高級捜索 ~ | ۵                  | 9 C        | ۲ |
|-------------|----|----------------------|---------------|----------|-------------|-----------|---------|-------|------|--------|-------|-----|--------|--------------------|------------|---|
| 产品库改项目列表    | Ξ  | 项目管理 > 项目列表 > 汽车外观组件 | 牛集城研发项目       |          |             |           |         |       |      |        |       |     |        |                    |            |   |
| ☆ 工作空间      | >  |                      |               |          | 10000000000 |           |         | -     |      |        |       |     |        | () <b>1</b> 11 100 |            |   |
| 日 別式庫       | >  | 评划信息 里程编             | 项目任购书 计划      | 仪表盘 基因   | 917707AC    | 交付結果 资源   | 相关文物和严益 | 团队 文件 | 光 问题 | 项目变更   | DQ102 | M35 | 相关进程   | 语养值                | 周报         |   |
| 目 标准件库      | >  | 财务汇总数据 资源预算          | · 逆源(角色)预算 人力 | 1成本 设备成本 | 材料成本 其它素    | 用项目成本基线 リ | 财务报表    |       |      |        |       |     |        |                    |            |   |
| 🗄 所有产品库     |    |                      | 現用級表 劃 除      |          |             |           |         |       |      |        |       |     |        |                    | <b>8</b> X |   |
| ◎ 项目管理      | ~  | 第合 △                 | 费用名称 ▽        | 费用科目 ♡   | 交表人 🖓       | 目标数量      | 目标费用    | 彩     | 義用   | 利余日    | t/A   |     | 118 전  | 活动 🖓               |            |   |
| 项目列表        |    | 1 🗌 0000006          | 3 临时幾用        |          |             | 1         | 100     | 8     |      | 1      |       |     |        |                    |            |   |
| 项目任务书       |    |                      |               |          |             |           |         |       |      |        |       |     |        |                    |            |   |
| ▲ 企业管理      | >  |                      |               |          |             |           |         |       |      |        |       |     |        |                    |            |   |
| ♪ 系统管理      | >  |                      |               |          |             |           |         |       |      |        |       |     |        |                    |            |   |
|             |    |                      |               |          |             |           |         |       |      |        |       |     |        |                    |            |   |
|             |    |                      |               |          |             |           |         |       |      |        |       |     |        |                    |            |   |
|             |    |                      |               |          |             |           |         |       |      |        |       |     |        |                    |            |   |
|             |    |                      |               |          |             |           |         |       |      |        |       |     |        |                    |            |   |
|             |    |                      |               |          |             |           |         |       |      |        |       |     |        |                    |            |   |

资源预算、资源角色预算、人力成本、设备成本、材料成本操作基本相同,例如 资源预算,操作如下

重新计算:点击重新计算后会重新计算当前项目下资源的预算费用并展示

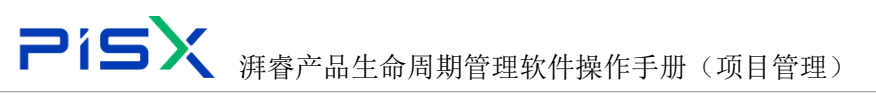

| DM | +            |                                                                                                    |                                                                                                    |                                      |                                                                                                    |                                         |                                                                                                    |          |         |                 |                                                                                                    |                                      | 所有     | ξų γ                                                                                                    | 遗输入                                  | Q,                                                                                                    | 16役務第 ~                                                                                                    | ۵                                                                                                    | 0                                                                                                    | ی ی                                                                                                    |
|----|--------------|----------------------------------------------------------------------------------------------------|----------------------------------------------------------------------------------------------------|--------------------------------------|----------------------------------------------------------------------------------------------------|-----------------------------------------|----------------------------------------------------------------------------------------------------|----------|---------|-----------------|----------------------------------------------------------------------------------------------------|--------------------------------------|--------|----------------------------------------------------------------------------------------------------|--------------------------------------|----------------------------------------------------------------------------------------------------|----------------------------------------------------------------------------------------------------|----------------------------------------------------------------------------------------------------|----------------------------------------------------------------------------------------------------|----------------------------------------------------------------------------------------------------|
| Ξ  | 项目管理 > 项目列表: | 》华为P40手机                                                                                                    | 振动                                                                                                    |                                      |                                                                                                    |                                         |                                                                                                    |          |         |                 |                                                                                                    |                                      |        |                                                                                                    |                                      |                                                                                                    |                                                                                                    |                                                                                                    |                                                                                                    |                                                                                                    |
| >  | 14.20.00.00  | PR 69 10                                                                                                    | 100/10-0                                                                                                    | 11.01                                | 0.000                                                                                                    | 11.00                                   | 00100/1382                                                                                                    |          | 100.000 | HI M CONTRACTOR |                                                                                                    |                                      | 101.84 | 花日本市                                                                                                    | 12144                                | 81497                                                                                                    | all to be all                                                                                                    | 10-10-00                                                                                                    | 50×0                                                                                                    |                                                                                                    |
| >  | VENDER/R     | THATOR                                                                                                    | CLEETER'S                                                                                                    | ET KU                                | DOBUT                                                                                                    | 21.88                                   | 51/07/27 186                                                                                                    | DCTUSD#R | 21.12   | 100CX/HHU       | -ao 1216,                                                                                                    | ×1+*                                 | 14122  | ALLING                                                                                                    | JAD62                                | ×399                                                                                                    | 10XXX                                                                                                    | 102/77138                                                                                                    | 140102                                                                                                    |                                                                                                    |
| >  | 财务汇总数据       | 受證預算                                                                                                    | 近原(角色)5                                                                                                    | 9算 人力品                               | 2本 设备成                                                                                                    | 本 材料版                                   | 本 其它展)                                                                                                    | 刊 項目成本   | 墓线 财务   | 服表              |                                                                                                    |                                      |        |                                                                                                    |                                      |                                                                                                    |                                                                                                    |                                                                                                    |                                                                                                    |                                                                                                    |
|    | 10861188     | 导出                                                                                                    |                                                                                                    |                                      |                                                                                                    |                                         |                                                                                                    |          |         |                 |                                                                                                    |                                      |        |                                                                                                    |                                      |                                                                                                    |                                                                                                    |                                                                                                    |                                                                                                    |                                                                                                    |
| ~  |              | 资源代码                                                                                                    |                                                                                                    |                                      | 奥源名称                                                                                                    |                                         |                                                                                                    | 资源类别     |         |                 | 目标数量                                                                                                    |                                      |        | 天人耕目                                                                                                    |                                      |                                                                                                    | 目标费用                                                                                                    |                                                                                                    |                                                                                                    |                                                                                                    |
|    | 1            | 34865                                                                                                    |                                                                                                    |                                      | 管理员1                                                                                                    |                                         |                                                                                                    | 人力       |         |                 | 11.0                                                                                                    |                                      |        | 1.375                                                                                                    |                                      |                                                                                                    | 8800.0                                                                                                    |                                                                                                    |                                                                                                    |                                                                                                    |
|    | 2            | 42969                                                                                                    |                                                                                                    |                                      | ha                                                                                                    |                                         |                                                                                                    | 人力       |         |                 | 1.0                                                                                                    |                                      |        | 0.125                                                                                                    |                                      |                                                                                                    | 0.0                                                                                                    |                                                                                                    |                                                                                                    |                                                                                                    |
| >  | 3            | 37189                                                                                                    |                                                                                                    |                                      | 朱珥                                                                                                    |                                         |                                                                                                    | 人力       |         |                 | 16.0                                                                                                    |                                      |        | 2                                                                                                    |                                      |                                                                                                    | 0.0                                                                                                    |                                                                                                    |                                                                                                    |                                                                                                    |
| >  | 4            | 30165                                                                                                    |                                                                                                    |                                      | 专家1                                                                                                    |                                         |                                                                                                    | 人力       |         |                 | 8.0                                                                                                    |                                      |        | 1                                                                                                    |                                      |                                                                                                    | 0.0                                                                                                    |                                                                                                    |                                                                                                    |                                                                                                    |
|    | 5            | 41829                                                                                                    |                                                                                                    |                                      | 于万钦                                                                                                    |                                         |                                                                                                    | 人力       |         |                 | 0.0                                                                                                    |                                      |        | 0                                                                                                    |                                      |                                                                                                    | 0.0                                                                                                    |                                                                                                    |                                                                                                    |                                                                                                    |
|    | 6            | 41865                                                                                                    |                                                                                                    |                                      | 马静推                                                                                                    |                                         |                                                                                                    | 人力       |         |                 | 8.0                                                                                                    |                                      |        | 1                                                                                                    |                                      |                                                                                                    | 0.0                                                                                                    |                                                                                                    |                                                                                                    |                                                                                                    |
|    | 7            | 41864                                                                                                    |                                                                                                    |                                      | 马橋                                                                                                    |                                         |                                                                                                    | 人力       |         |                 | 0.0                                                                                                    |                                      |        | 0                                                                                                    |                                      |                                                                                                    | 0.0                                                                                                    |                                                                                                    |                                                                                                    |                                                                                                    |
|    | 8            | 32697                                                                                                    |                                                                                                    |                                      | 72.                                                                                                    |                                         |                                                                                                    | 人力       |         |                 | 0.0                                                                                                    |                                      |        | 0                                                                                                    |                                      |                                                                                                    | 0.0                                                                                                    |                                                                                                    |                                                                                                    |                                                                                                    |
|    | 5            | 1045                                                                                                    |                                                                                                    |                                      | 1054                                                                                                    |                                         |                                                                                                    | 1.00     |         |                 | 9.0                                                                                                    |                                      |        | 0.06                                                                                                    |                                      |                                                                                                    | 0.0                                                                                                    |                                                                                                    |                                                                                                    |                                                                                                    |
|    | 11           | 30163                                                                                                    |                                                                                                    |                                      | - 19A                                                                                                    |                                         |                                                                                                    | 人力       |         |                 | 0.0                                                                                                    |                                      |        | 0                                                                                                    |                                      |                                                                                                    | 0.0                                                                                                    |                                                                                                    |                                                                                                    |                                                                                                    |
|    | 12           | 41129                                                                                                    |                                                                                                    |                                      | 春成的用户                                                                                                    |                                         |                                                                                                    | 人力       |         |                 | 16.0                                                                                                    |                                      |        | 2                                                                                                    |                                      |                                                                                                    | 3200.0                                                                                                    |                                                                                                    |                                                                                                    |                                                                                                    |
|    |              |                                                                                                    |                                                                                                    |                                      |                                                                                                    |                                         |                                                                                                    |          |         |                 |                                                                                                    |                                      |        |                                                                                                    |                                      |                                                                                                    |                                                                                                    |                                                                                                    |                                                                                                    |                                                                                                    |
|    |              |                                                                                                    |                                                                                                    |                                      |                                                                                                    |                                         |                                                                                                    |          |         |                 |                                                                                                    |                                      |        |                                                                                                    |                                      |                                                                                                    |                                                                                                    |                                                                                                    |                                                                                                    |                                                                                                    |
|    |              |                                                                                                    |                                                                                                    |                                      |                                                                                                    |                                         |                                                                                                    |          |         |                 |                                                                                                    |                                      |        |                                                                                                    |                                      |                                                                                                    |                                                                                                    |                                                                                                    |                                                                                                    |                                                                                                    |
|    |              | CM         +           Image         Image           Image         Image           Image | ・         ・           ご         第月第四日 > 7月月月長 > 79月9月6         第月第日日 > 7月月月日         第月第日日           >         1100000000000000000000000000000000000 | ・・・・・・・・・・・・・・・・・・・・・・・・・・・・・・・・・・・・ | H         H           Image: source of the state of the state of | アロー・・・・・・・・・・・・・・・・・・・・・・・・・・・・・・・・・・・・ | ●         ●           ■         ■         ■         ■         ■         ■         ■         ■         ■         ■         ■         ■         ■         ■         ■         ■         ■         ■         ■         ■         ■         ■         ■         ■         ■         ■         ■         ■         ■         ■         ■         ■         ■         ■         ■         ■         ■         ■         ■         ■         ■         ■         ■         ■         ■         ■         ■         ■         ■         ■         ■         ■         ■         ■         ■         ■         ■         ■         ■         ■         ■         ■         ■         ■         ■         ■         ■         ■         ■         ■         ■         ■         ■         ■         ■         ■         ■         ■         ■         ■         ■         ■         ■         ■         ■         ■         ■         ■         ■         ■         ■         ■         ■         ■         ■         ■         ■         ■         ■         ■         ■         ■         ■         ■ |          |         |                 | ●         ●           ■         FUETE> - STUDIES > *90+40 STUDIES           >>         >         -           >>         -         -           >>         -         -           >>         -         -           >>         -         -           >>         -         -           >>         -         -           >>         -         -           -         -         -           -         -         -           -         -         -           -         -         -           -         -         -           -         -         -           -         -         -           -         -         -           -         -         -           -         -         -           -         -         -           -         -         -           -         -         -           -         -         -           -         -         -           -         -         -           -         -         - <th>・・・・・・・・・・・・・・・・・・・・・・・・・・・・・・・・・・・・</th> <th></th> <th>NM         +         NM           Image: Subject of Subject of Su</th> <th>・・・・・・・・・・・・・・・・・・・・・・・・・・・・・・・・・・・・</th> <th>M         Image         Main         Main         M</th> <th>M       A       Mail       Mail       M</th> <th>M         +         REAL         REAL         REAL         REAL         REAL         REAL           INTER:         THER:         THER:         THER:         THER:         THER:         THER:         THE:         THE:</th> <th>M       M       M</th> <th>M       +       R       R</th> | ・・・・・・・・・・・・・・・・・・・・・・・・・・・・・・・・・・・・ |        | NM         +         NM           Image: Subject of Subject of Su | ・・・・・・・・・・・・・・・・・・・・・・・・・・・・・・・・・・・・ | M         Image         Main         Main         M | M       A       Mail       Mail       M | M         +         REAL         REAL         REAL         REAL         REAL         REAL           INTER:         THER:         THER:         THER:         THER:         THER:         THER:         THE:         THE: | M       M       M | M       +       R       R |

#### 导出: 点击导出按钮可导出所有资源预算信息(默认导出全部)

|            | XDM | +                  |                                  |                |             | 新有 > 清給入 Q |             |
|------------|-----|--------------------|----------------------------------|----------------|-------------|------------|-------------|
| 产品库农项目列表   | =   | 项目管理 > 项目列表 > 华为P4 | 40手机轰动                           |                |             |            |             |
| ☆ 工作空间     | >   |                    |                                  |                |             |            |             |
| 目 测试库      | >   | 详细信息 里程碑           | 卑 项目任务书 计划 仪表盘 墓线 资源分配           | 交付结果 资源 相关文档和产 | 品 团队 文件夹 问题 | 项目变更 风险 财务 | 相关进程 临界值 周报 |
| 目 标准件库     | >   | 财务汇总数据 支援          | (強算 资源(角色)预算 人力成本 设备成本 材料成本 其它器用 | B 项目成本基线 财务报表  |             |            |             |
| 圆 所有产品库    |     | 2011-12 B          | 出                                |                |             |            |             |
| 0 项目管理     | ~   | 为医类                | 代码 资源名称                          | 资源类别           | 目标数量        | 目标人天       | 目标要用        |
| 项目列表       |     | 1 34865            | 5 管理员1                           | 人力             | 11.0        | 1.375      | 8800.0      |
| 项目任务书      |     | 2 42969            | 0 lya                            | 人力             | 1.0         | 0.125      | 0.0         |
| 盦 企业管理     | >   | 3 37189            | 9 朱瑛                             | 人力             | 16.0        | 2          | 0.0         |
| ♪ 系统管理     | >   | 4 30165            | 5 安康1                            | 人力             | 8.0         | 1          | 0.0         |
|            |     | 5 41829            | 9 于万吹                            | 人力             | 0.0         | 0          | 0.0         |
|            |     | 6 41865            | 5 马酚独                            | 人力             | 8.0         | 1          | 0.0         |
|            |     | 7 41864            | 4 马膊                             | 人力             | 0.0         | 0          | 0.0         |
|            |     | 8 32697            | 7 李惠                             | 人力             | 0.0         | 0          | 0.0         |
|            |     | 9 30591            | 1 武家平                            | 人力             | 9.0         | 1.125      | 0.0         |
|            |     | 10 41845           | 5 于敏                             | 人力             | 2.0         | 0.25       | 0.0         |
|            |     | 11 30163           | 3 <del>句</del> 原2                | 人力             | 0.0         | 0          | 0.0         |
|            |     | 12 41129           | 9 曹续的用户                          | 人力             | 16.0        | 2          | 3200.0      |
|            |     |                    |                                  |                |             |            |             |
|            |     |                    |                                  |                |             |            |             |
|            |     |                    |                                  |                |             |            |             |
|            |     |                    |                                  |                |             |            |             |
| 2132/065#F | æ   |                    |                                  |                |             |            |             |

财务汇总数据:展示当前项目下的所有费用汇总信息点击汇总项目数据按钮可重 新计算汇总数据,操作如下

|          | м  |                         |                       |             |              |           |       |                    |                 |         | 所有     | × 88 | EA)  | 8    | 高原規定~ | ų (       | 0 0   | • |
|----------|----|-------------------------|-----------------------|-------------|--------------|-----------|-------|--------------------|-----------------|---------|--------|------|------|------|-------|-----------|-------|---|
| 产品库&项目列表 | =  | 项目管理 > 项目列表 > 华为P40手机板动 |                       |             |              |           |       |                    |                 |         |        |      |      |      |       |           |       |   |
| 企工作空间    | >  | inclusion metrics of    | and the second second |             | 100000-0.000 | -         |       | IT IS A REAL POINT | and a           | -       | 100.00 |      | -    |      | -     |           | 10140 |   |
| 目別出年     | ्र | Pasticities interest of | 121739-05 FLY0        | DOLTER WEAT | E SECROSTING | 2017/10/R | BEAR. | nox x toturna      | EEBIA           | 又件类     | IRAN   | 项目支援 | pung | 3195 | 和风田枝  | Teo 79 UE | MIX   |   |
| 目 标准体库   | •  | 财务汇总数据 资源预算 含           | 1課(角色)预算 人力E          | 8本 设备成本     | 材料成本 其它费用    | 用項目成本書    | 碱化 财务 | 报表                 |                 |         |        |      |      |      |       |           |       |   |
| 國 所有产品库  |    | 20.02.0311.02.03        |                       |             |              |           |       |                    |                 |         |        |      |      |      |       |           |       |   |
| 3 次日管理   |    | ✓ 基本信息                  |                       |             |              |           |       |                    |                 |         |        |      |      |      |       |           |       |   |
| 项目列表     |    | 目标要用                    | 15113.00              |             |              |           |       |                    | 实际费用            | 4010.00 |        |      |      |      |       |           |       |   |
| 项目任务书    |    | 目标人工费用                  | 12000.00              |             |              |           |       |                    | 实际人工费用          | 0.00    |        |      |      |      |       |           |       |   |
| 命 企业管理   | े  | 日标设备要用                  | 0.00                  |             |              |           |       |                    | 实际设备要用          | 0.00    |        |      |      |      |       |           |       |   |
| ♪ 系统管理   | >  | 目标材料要用                  | 0.00                  |             |              |           |       |                    | 实际材料费用          | 0.00    |        |      |      |      |       |           |       |   |
|          |    | 目标其他要用                  | 3113.00               |             |              |           |       |                    | 实际其他裁用          | 4010.00 |        |      |      |      |       |           |       |   |
|          |    | 日初人丁用屋                  | 0.00                  |             |              |           |       |                    | 学际人工用程          | 0.00    |        |      |      |      |       |           |       |   |
|          |    | 556.00                  | 0.00                  |             |              |           |       |                    | 5.86.JT84       | 0.00    |        |      |      |      |       |           |       |   |
|          |    |                         | 0.00                  |             |              |           |       | 14.04              |                 | 0.00    |        |      |      |      |       |           |       | - |
|          |    | 11.5116-18-00           | 0.00                  |             |              |           |       | st ge.             | 2018/02·X1/1018 | 0.00    |        |      |      |      |       |           |       | • |
|          |    | 完成的投计值-面用               | 0.00                  |             |              |           |       | 完成                 | 的操计人工用量         | 0.00    |        |      |      |      |       |           |       |   |
|          |    | 前帶完成值-要用                | 0.00                  |             |              |           |       | 前雲                 | 完成值·人工用量        | 0.00    |        |      |      |      |       |           |       |   |
|          |    |                         |                       |             |              |           |       |                    |                 |         |        |      |      |      |       |           |       |   |
|          |    |                         |                       |             |              |           |       |                    |                 |         |        |      |      |      |       |           |       |   |
|          |    |                         |                       |             |              |           |       |                    |                 |         |        |      |      |      |       |           |       |   |
|          |    |                         |                       |             |              |           |       |                    |                 |         |        |      |      |      |       |           |       |   |

财务报表:展示当前项目下的预算和成本等报表,点击导航页可切换查看报表,
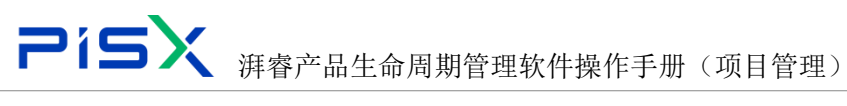

### 操作如下

| 🌺   华为云   X | DM            | +               |                          |        |        |            |        |          |         |          |           |     |     | 所有    | v 请  | Eλ  | ٩,  | 高級統領 > | ۵ (   | 9 C | ۲        |
|-------------|---------------|-----------------|--------------------------|--------|--------|------------|--------|----------|---------|----------|-----------|-----|-----|-------|------|-----|-----|--------|-------|-----|----------|
| 产品库&项目列表    | ≡             | 项目管理 > 项目列表     | > 举为P40手机                | 振动     |        |            |        |          |         |          |           |     |     |       |      |     |     |        |       |     |          |
| ☆ 工作空间      | >             | Los off the ste |                          |        |        | all and an |        |          |         | 1000     | 0000000   | -   |     | 17.00 |      |     |     | -      |       |     |          |
| 目 對成库       | >             | 详细信息            | 里程碑                      | 项目任务书  | 1733   | 仪表盘        | 基改货    | CIRCUTAC | 交付结果    | 2018     | 相关又相和产品   | EIM | 又忤夹 | 问题    | 项目受更 | NUE | M95 | 相天进程   | (高)外值 | 周报  |          |
| 目 标准件库      | $\rightarrow$ | 财务汇总数据          | B 资源预算                   | 资源(角色) | 预算 人力成 | 体 设备成      | 本 材料成本 | 其它费用     | 月 项目成本書 | LEE N 55 | <b>股表</b> |     |     |       |      |     |     |        |       |     |          |
| 🗟 所有产品库     |               | > 預算报表          |                          |        |        |            |        |          |         |          |           |     |     |       |      |     |     |        |       |     |          |
| 🗊 项目管理      | ~             | > 资源实际          | 成本报表                     |        |        |            |        |          |         |          |           |     |     |       |      |     |     |        |       |     |          |
| 项目列表        |               | >> 預算与实         | 际成本报表                    | ]      |        |            |        |          |         |          |           |     |     |       |      |     |     |        |       |     |          |
| 项目任务书       |               | 供状园             | 折线图                      | 柱状間    |        |            |        |          |         |          |           |     |     |       |      |     |     |        |       |     |          |
| 盒 企业管理      | >             | ● 哀傳道 ●         | <ul> <li>実际成本</li> </ul> | 预算成本   |        |            |        |          |         |          |           |     |     |       |      |     |     |        |       |     |          |
| ♪ 系统管理      | >             | 18,000          |                          |        |        |            |        |          |         |          |           |     |     |       |      |     |     |        |       |     |          |
|             |               | 15,000          |                          |        |        |            |        | 1        | 5113    |          |           |     |     |       |      |     |     |        |       |     |          |
|             |               | 12,000          | 1                        | 2000   |        |            |        |          | -       |          |           |     |     |       |      |     |     |        |       |     |          |
|             |               | 9,000           |                          |        |        |            |        |          | -       |          |           |     |     |       |      |     |     |        |       |     |          |
|             |               | 6,000           |                          |        |        |            |        |          | _       |          |           |     |     |       |      |     |     |        |       |     |          |
|             |               | 3,000           |                          |        |        |            |        | 4010     |         |          |           |     |     |       |      |     |     |        |       |     | <u> </u> |
|             |               | 0               | 0 0                      | 0      | 0 0    | 0 0        | 0 0    | D        |         |          |           |     |     |       |      |     |     |        |       |     |          |
|             |               |                 | 人力进源                     | -8     | ·新改源   | 材料资        | 9      | 江色       |         |          |           |     |     |       |      |     |     |        |       |     |          |
|             |               |                 |                          |        |        |            |        |          |         |          |           |     |     |       |      |     |     |        |       |     |          |
|             |               |                 |                          |        |        |            |        |          |         |          |           |     |     |       |      |     |     |        |       |     |          |

### 1.2.17 相关进程

# 1.2.18 临界值

临界值:可创建和展示当前项目下的所有临界值,(临界值可根据临界值参数设置计划或活动的上限和下限点),操作如下

创建临界值:点击创建临界值按钮,维护属性信息,点击完成,即可创建临界值, 操作如下

| 🏥   华为云   ) | ΦM |           | +     |         |               |               |          |      |                    |            |         |                                                                                                    |            | 新有 イ 同時                        | LX Q                        |                                          | @ C 🌑 |
|-------------|----|-----------|-------|---------|---------------|---------------|----------|------|--------------------|------------|---------|----------------------------------------------------------------------------------------------------|------------|--------------------------------|-----------------------------|------------------------------------------|-------|
| 产品库&项目列表    | =  | 项目管理 > 项目 | 1列表 ) | 华为P40手8 | UK/A          |               |          |      |                    |            |         |                                                                                                    | 创建格界值      |                                |                             |                                          | ×     |
| @ 工作空间      | >  |           |       | mattra  | 10001004      | 12.00         | 20080.00 | Mar  | 10000-010          | -          | 100.000 | and the second second sec | . NAME     |                                |                             |                                          |       |
| 目 测试库       | >  | 14 MILLS  | 8     | 7012134 | 46101129970   | 17.85         | DC262    | ALC: | 201/0/09 80        | octustare. | ET 10   | reprovement of                                                                                                    | SE GEORETE |                                |                             | 10-11-11-11-11-11-11-11-11-11-11-11-11-1 |       |
| 目 标准件库      | >  | × 65.97   | -m    |         |               |               |          |      |                    |            |         |                                                                                                    | • 纸界值参数    | ACV - Accounting Variance (\$) | <ul> <li>· 临界值上限</li> </ul> | - 1 +                                    |       |
| 圓 新有产品库     |    | 0.020     | 599 G | 81.59   | 10 E          |               |          |      |                    |            |         |                                                                                                    | • 8:5      | 思明                             | ✓ · 國界值下限                   | - 1 +                                    |       |
| ◎ 项目管理      | v  |           |       | 808 17  | 统界值参数         | V             |          |      | V RIGRADUE         | 6.97       | 直上很     | 212档束时5                                                                                                    | • 优先级      | 2-萬                            | ∨ • 监控起始时间                  | 2022-05-16 14:11:22                      | 0     |
| 项目列表        |    | 1         |       | 麻用      | ACV - Acco    | unting Varian | ce (\$)  |      | 2022-06-09 11:51-4 | 5 1        |         | 2022-06-10                                                                                                    | • 他界语共职    | 浦助                             | ✓ • 监控结束时间                  | 2022-06-30 14:11:22                      |       |
| 项目任务书       |    | 2         |       | 品用      | ACV - Acco    | unting Varian | ce (\$)  |      | 2022-05-26 19:02:0 | n 1        |         | 2022-05-27                                                                                                    | 要定控的WBS    | 财务统计任务2                        |                             |                                          |       |
| ☆ ☆☆常理      |    | 3         |       | 庭用      | ACV - Acco    | unting Varian | ice (S)  |      | 2022-05-26 16:23:0 | 4 21       |         | 2022-05-27                                                                                                    |            |                                |                             |                                          |       |
| 0.0000      |    | 4         |       | mm      | ACV - Acco    | unting Varian | ce (\$)  |      | 2022-05-26 15:46:0 | 4 1        |         | 2022-05-27                                                                                                    |            |                                | and and                     |                                          |       |
| ~ ADUBAL    | 3  | 5         |       | 田用      | ACV - Acco    | unting Varian | ce (\$)  |      | 2022-05-16 11:26:5 | 8 3        |         | 2022-05-24                                                                                                    |            |                                | PS #6                       |                                          |       |
|             |    | 6         |       | 未启用     | ACV - Acco    | unting Varian | ce (\$)  |      | 2022-04-25 10:465  | 0 1        |         | 2022-04-27                                                                                                    |            |                                |                             |                                          |       |
|             |    | .7        |       | 鼠用      | ACV - Acco    | unting Varian | ce (S)   |      | 2022-04-20 14:22:3 | 1 2        |         | 2022-04-22                                                                                                    |            |                                |                             |                                          |       |
|             |    | 8         |       | 启用      | ACV - Acco    | unting Varian | ce (\$)  |      | 2022-04-20 13:55:2 | 3 1        |         | 2022-04-21                                                                                                    |            |                                |                             |                                          |       |
|             |    | 9         |       | 扇用      | ACV - Acco    | unting Varian | ce (\$)  |      | 2022-04-21 13:51:2 | 2 1        |         | 2022-04-22                                                                                                    |            |                                |                             |                                          |       |
|             |    | 10        |       | 島用      | CV - Cost V   | ariance (\$)  |          |      | 2022-04-19 18:48:1 | 9 1        |         | 2022-04-20                                                                                                    |            |                                |                             |                                          |       |
|             |    | 11        |       | 用用      | ACV - Acco    | unting Varian | ce (\$)  |      | 2022-04-19 17:33:0 | n 1        |         | 2022-04-20                                                                                                    |            |                                |                             |                                          |       |
|             |    | 12        |       | 用用      | Total Float ( | (days)        |          |      | 2022-04-19 09:51:2 | 6 3        |         | 2022-04-20                                                                                                    |            |                                |                             |                                          |       |
|             |    | 13        |       | 風用      | CV - Cost V   | ariance (\$)  |          |      | 2022-04-06 16:55:2 | 7 1        |         | 2022-04-28                                                                                                    |            |                                |                             |                                          |       |
|             |    | 14        |       | 息用      | ACV - Acco    | unting Varian | ce (\$)  |      | 2022-04-14 18:28:1 | 5 13       |         | 2022-04-16                                                                                                    |            |                                |                             |                                          |       |
|             |    | 15        |       | 皇用      | ACV - Acco    | unting Varian | ce (S)   |      | 2022-04-15 17:22:1 | 4 2        |         | 2022-04-16                                                                                                    |            |                                |                             |                                          |       |

删除: 勾选数据后点击删除按钮即可删除数据, (可单选或多选)操作如下

| 2           | 19            | 5    |      |      |        | 湃睿         | 产品              | 生       | 命盾 | ]期管                | 理转    | 、件  | 操作手              | 册    | (项                | 目管       | ]理)                    |      |     |        |      |               |    |
|-------------|---------------|------|------|------|--------|------------|-----------------|---------|----|--------------------|-------|-----|------------------|------|-------------------|----------|------------------------|------|-----|--------|------|---------------|----|
| 🏥   华为云   ) | ЮM            |      |      | +    |        |            |                 |         |    |                    |       |     |                  |      |                   | Ma       | <ul> <li>第6</li> </ul> | lλ   | ٩   | 高级捜索 > | ۵    | 9 C           | ۲  |
| 产品库&项目列表    | ≡             | 项目管理 | >項目  | 列表 > | 华为P40美 | 机振动        |                 |         |    |                    |       |     |                  |      |                   |          |                        |      |     |        |      |               |    |
| ☆ 工作空间      | $\rightarrow$ |      |      |      |        |            |                 |         |    |                    |       |     | 200000           |      | where first water |          |                        |      |     | -      |      |               |    |
| 目 測試庫       | $\rightarrow$ | P    | 羊油酒  |      | 里程碑    | 项目任务书      | 计划              | 仅表盘     | 基线 | 資源分配               | 交付结果  | 資源  | 相关文档和产品          | 团队   | 文件夹               | 问题       | 项目变更                   | 风险   | 财务  | 相关进程   | 临界值  | 周报            |    |
| 目标推注库       | >             |      | 临界   | 値    |        | _          |                 |         |    |                    |       |     |                  |      |                   |          |                        |      |     |        |      |               |    |
| 目 所有产品库     |               |      | 9324 | 济值   | 8119   | 检查         |                 |         |    |                    |       |     |                  |      |                   |          |                        |      |     |        | 高级搜索 | 8 X           |    |
| 🗊 项目管理      | ~             |      |      |      | 秋志 🏹   | 也开道会       | 10 T            |         |    | T Frieddang        | 67    | 直上限 | 血栓结束时间 🖓         |      | 优先级 🖓             | 要当拉      | BWBS                   | 6767 | 192 | 他界值类别  | A    | 提作            |    |
| 项目列表        |               |      | 1    |      | 意用     | ACV - Aci  | counting Varian | ce (\$) |    | 2022-06-16 14:11:  | 12 1  |     | 2022-06-30 14:11 | 1.22 | 2-廃               | 财务统      | 计任务2                   | 1    |     | 活动     |      | 88            |    |
| 项目任务书       |               |      | 2    |      | 启用     | ACV - Aci  | counting Varian | ce (\$) |    | 2022-06-09 11:51:4 | 15 1  |     | 2022-06-10 11:51 | 1:45 | 2-商               | 导入计      | 划测试                    | 1    |     | WBS    |      | 98            |    |
| 俞 企业管理      | >             |      | 3    |      | 启用     | ACV - Act  | counting Varian | ce (\$) |    | 2022-05-26 19:02:0 | 1 1   |     | 2022-05-27 19:03 | 501  | 3-正常              | #        | 求设计                    | 1    |     | WBS    |      | 95            |    |
| ♪ 五体管理      | ,             |      | 4    |      | 鹿用     | ACV - Aci  | counting Varian | ce (\$) |    | 2022-05-26 16:23:0 | н 1   |     | 2022-05-27 16:2  | 104  | 2-應               | CDP-IF   | MT-1-01 任命LCC          | DT 1 |     | WBS    |      | (AS)          |    |
|             |               |      | 5    |      | 启用     | ACV - Aci  | counting Varian | ce (\$) |    | 2022-05-26 15:460  | 14 1  |     | 2022-05-27 15:44 | 504  | 1-景英              | =        | 求设计                    | 1    |     | 活动     |      | 98            |    |
|             |               |      | 6    |      | 启用     | ACV - Aci  | counting Varian | ce (\$) |    | 2022-05-16 11:265  | 58 3  |     | 2022-05-24 11:26 | 558  | 2-南               | 资源负      | 戰測试                    | 1    |     | 活动     |      | 998           |    |
|             |               |      | 7    |      | 未雇用    | ACV - Act  | counting Varian | ce (\$) |    | 2022-04-25 10:46:  | 50 1  |     | 2022-04-27 10:48 | 50   | 1-是恋              | 需求评      | ÷                      | 1    |     | 活动     |      | (AS)          |    |
|             |               |      | 8    |      | 啟用     | ACV - Aci  | counting Varian | ce (\$) |    | 2022-04-20 14:22:5 | 11 2  |     | 2022-04-22 14:22 | 131  | 2-應               | 國求评      | ε.                     | 2    |     | 活动     |      | 98<br>2<br>19 |    |
|             |               |      | 9    |      | 启用     | ACV - Aci  | counting Varian | ce (\$) |    | 2022-04-20 13:55:2 | 13 1  |     | 2022-04-21 13:55 | 5.23 | 1-景高              | #        | 求设计                    | 1    |     | WBS    |      | 98            | -  |
|             |               |      | 10   |      | 启用     | ACV - Act  | counting Varian | ce (\$) |    | 2022-04-21 13:51:  | 12 1  |     | 2022-04-22 13:51 | :22  | 2-商               | sitRfill |                        | 1    |     | 活动     |      | 995 (         | ۰, |
|             |               |      | 11   |      | 龐用     | CV - Cost  | Variance (\$)   |         |    | 2022-04-19 18:48:1 | 9 1   |     | 2022-04-20 18:48 | 19   | 3-正常              | uat测证    | t                      | 1    |     | 活动     |      | (AS)          |    |
|             |               |      | 12   |      | 度用     | ACV - Aci  | counting Varian | ce (\$) |    | 2022-04-19 17:330  | 1 1   |     | 2022-04-20 17:33 | 201  | 2-高               | 關求汗      | 8                      | 2    |     | 酒动     |      | 98            |    |
|             |               |      | 13   |      | 启用     | Total Floa | t (days)        |         |    | 2022-04-19 09:51:2 | 26 3  |     | 2022-04-20 09:5  | 1:26 | 2-商               | uat限制    |                        | 3    |     | 活动     |      | 99E           |    |
|             |               |      | 14   |      | 窟用     | CV - Cost  | Variance (\$)   |         |    | 2022-04-06 16:55:  | 1     |     | 2022-04-28 16:55 | 527  | 2-商               | 任务2      |                        | 1    |     | 活动     |      | ansi 🛛        |    |
|             |               |      | 15   |      | 启用     | ACV - Aci  | counting Varian | ce (\$) |    | 2022-04-14 18:28:1 | 15 13 |     | 2022-04-16 18:28 | 15   | 2-高               | =        | 求设计                    | 2    |     | 活动     |      | 88            |    |
|             |               |      | 16   |      | 启用     | ACV - Aci  | counting Varian | ce (\$) |    | 2022-04-15 17:22:1 | 14 2  |     | 2022-04-16 17:22 | 214  | 3-正常              | 二、开      | 发任务                    | 2    |     | 活动     |      | 98            |    |
|             |               |      |      |      |        |            |                 |         |    |                    |       |     |                  |      |                   |          |                        |      |     |        |      |               |    |

### 1.2.19 周报

周报: 创建和展示当前项目下的所有周报, (周报包含汇报本周项目目标和下周 项目计划及完成情况等信息), 操作如下

创建:点击创建按钮,维护属性信息,点位完成按钮,即可创建周报。操作如下

| 🌺   华为云   X | ΦM            | +            |           |           |         |         |               |               |         |         |                     |         | 所有             | ▼ 前能入 | Q,                 | 高級推進 ~      | ٥ | 0 0 | ۹ ک |
|-------------|---------------|--------------|-----------|-----------|---------|---------|---------------|---------------|---------|---------|---------------------|---------|----------------|-------|--------------------|-------------|---|-----|-----|
| 产品库&项目列表    | ≡             | 项目管理 > 项目列表  | > 华为P40手机 | 几级动       |         |         |               |               |         |         |                     | 创建周报    |                |       |                    |             |   |     | ×   |
| ☆ 工作空间      | >             | 2012/01/01   | III (9 TD | 项目//条卡    | 11.44   | 21#A    | W(4)          | 2010042-0-002 | */***** | 200.000 | RMONTONE            | √ Ⅱ末位向  |                |       |                    |             |   |     |     |
| 目 刻式車       | >             | PT-SAIIE-025 | 2012/4    | 9411129 D | FLAD    | DA.INIM | mesce         | THEND AND     | Allower | Terrar  | THE ACTIVITY OF THE |         |                |       |                    |             |   |     |     |
| 目 标准件库      | >             | Pite V       |           |           |         |         |               |               |         |         |                     | 编码      | (自动生成)         |       |                    |             |   |     |     |
| 圆 所有产品库     |               | 암 羅          | 田林        |           |         |         |               |               |         |         |                     | * 开始日期  | 诸选择日期          | 8     | ▶ 结束日期             | 诸选择日期       |   |     | e   |
| () 项目管理     | $\sim$        |              | 编码 🖓      | 开始        | senni 🛛 | 結束日     | <b>11</b> 8 2 | 本則            | 項目目标 ▽  |         | 负责人 ▽               | •本廣項目目标 | 调能入            |       | • 下周计划             | 调输入         |   |     |     |
| 项目列表        |               | 1 0          | RPT000000 | 202       | 2-04-25 | 2022-0  | 05-01         | 本度            | 项目目标    |         | 消費007               |         | alleste III. A |       | ale all the little | 1010102030  |   |     |     |
| 项目任务书       |               |              |           |           |         |         |               |               |         |         |                     | NRA.    | 58280-57**     |       | PEAKAUN            | 301034-0144 |   |     |     |
| 俞 企业管理      | $\rightarrow$ |              |           |           |         |         |               |               |         |         |                     | 双目进展描述  | 3986/          |       | • 完成情况             | 26487       |   |     |     |
| ♪ 系统管理      | $\rightarrow$ |              |           |           |         |         |               |               |         |         |                     |         |                |       |                    |             |   |     |     |
|             |               |              |           |           |         |         |               |               |         |         |                     |         |                | 完成    | 取調                 |             |   |     |     |
|             |               |              |           |           |         |         |               |               |         |         |                     |         |                |       |                    |             |   |     |     |
|             |               |              |           |           |         |         |               |               |         |         |                     |         |                |       |                    |             |   |     |     |
|             |               |              |           |           |         |         |               |               |         |         |                     |         |                |       |                    |             |   |     |     |
|             |               |              |           |           |         |         |               |               |         |         |                     |         |                |       |                    |             |   |     |     |
|             |               |              |           |           |         |         |               |               |         |         |                     |         |                |       |                    |             |   |     |     |
|             |               |              |           |           |         |         |               |               |         |         |                     |         |                |       |                    |             |   |     |     |
|             |               |              |           |           |         |         |               |               |         |         |                     |         |                |       |                    |             |   |     |     |
|             |               |              |           |           |         |         |               |               |         |         |                     |         |                |       |                    |             |   |     |     |
|             |               |              |           |           |         |         |               |               |         |         |                     |         |                |       |                    |             |   |     |     |
|             |               |              |           |           |         |         |               |               |         |         |                     |         |                |       |                    |             |   |     |     |

删除:勾选数据后点击删除按钮即可删除周报,(可单选或多选)操作如下

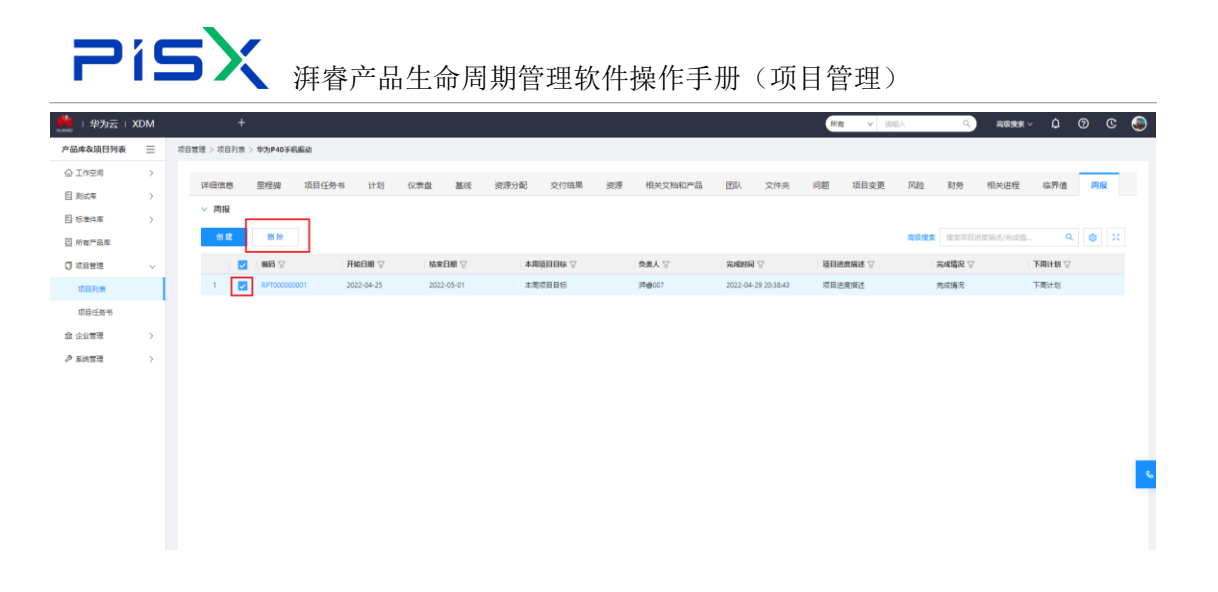

# 1.3计划

# 1.3.1 详细信息

计划下的详细信息:展示当前计划下的所有详细信息,并且可以编辑

| 2        | íS  | <b>5X</b> 7            | 霍睿产              | 品生命     | ·周期管           | 理软件         | □操作□              | 手册     | (项目 | ]管理)                     |               |       |        |
|----------|-----|------------------------|------------------|---------|----------------|-------------|-------------------|--------|-----|--------------------------|---------------|-------|--------|
| 4        |     | _ *                    |                  |         | , <b>,</b> ,,, |             | \$Jell :          | • /•/• |     |                          |               |       |        |
| 🌺   华为云  | XDM | +                      |                  |         |                |             |                   |        |     | 第四 > 近日入                 | <u>م</u> אגאא | ~ ¢ Ø | © .    |
| 产品库表项目列表 | =   | 项目管理 > 项目列表 > 绿为P40手机振 | o ≥ 汽车模板_Paste   |         |                |             |                   |        |     |                          |               |       |        |
| ☆ 工作空间   | >   | 详细信息 里程碑               | 活动 基线            | 资源分配 交付 | 短果 参考文档        | 其它善用 成      | 村口总 问题            | 项目变更   | 风险  |                          |               |       |        |
| 目 测试库    | >   |                        |                  |         |                |             |                   |        |     |                          |               |       |        |
| 目 标准件库   | >   | 行号                     | 0                |         |                | 父节点         |                   |        |     | 显否关键                     | 5             |       |        |
| □ 所有产品库  |     | 28                     | 河加港树 Paste       |         |                | 返日          | 绿为P40手机振动         |        |     | 是否关联交付件                  |               |       |        |
| C 项目管理   | ~   |                        |                  |         |                | 667214.04   |                   |        |     | 日王中以王公                   | -             |       |        |
| 项目列表     |     | 101.12                 |                  |         |                | PR 36 11 30 |                   |        |     | All also the life SHE ME | -             |       |        |
| 项目任务书    |     | 完成百分比                  |                  |         |                | 活动类别        | WBS               |        |     | 是古根定                     | 1             |       |        |
| 命 企业管理   | >   | 原始費用                   |                  |         |                | 日历          | 日历001             |        |     | 锁定日期                     |               |       |        |
| ₽ 系统管理   | >   | 锁定者                    | pisx002          |         |                | 任葬代号        |                   |        |     | 主要资源                     |               |       |        |
|          |     | 锁定备注                   |                  |         |                | 任务状态        | 已非提               |        |     | 健康状态                     | 灰             |       |        |
|          |     | 健康状态描述                 |                  |         |                |             |                   |        |     |                          |               |       |        |
|          |     |                        |                  |         |                |             |                   |        |     |                          |               |       |        |
|          |     | ◇ 扩展调性                 |                  |         |                |             |                   |        |     |                          |               |       |        |
|          |     | 目标工規                   | 0                |         |                | 剩余工程        |                   |        |     | 目标工作数量                   | 0.000000      |       | ۹<br>۹ |
|          |     | 实际工作数量                 | 0.000000         |         |                | 剩余工作数量      | 0.000000          |        |     | 目标设备工作数量                 |               |       |        |
|          |     | 目标开始时间                 | 2022-04-12 00:00 | 0:00    |                | 目标完成时间      | 2022-12-31 00:00: | 00     |     |                          |               |       |        |
|          |     |                        |                  |         |                |             |                   |        |     |                          |               |       |        |
|          |     |                        |                  |         |                |             |                   |        |     |                          |               |       |        |
|          |     |                        |                  |         |                |             |                   |        |     |                          |               |       |        |
|          |     |                        |                  |         |                |             | 99 W              |        |     |                          |               |       |        |

编辑详细信息:点击编辑按钮,维护属性信息和扩展属性信息,后点击保存按钮

### 操作如下

| 华万云                                                                                                    | XDM                                                                                                    |                                      |                                                                                                    |                                                                                                    |                                                                                                    |                                                                                                    |      |             |                                                                                                    |                                                                                                    |                                                                                                    |                   |       | NF MI                                | ▼ 遺輸入                                                                                                    | ٩                                                                                                    | 高級構成 ~                                                                                                   |       |      | ۲      |
|----------------------------------------------------------------------------------------------------|----------------------------------------------------------------------------------------------------|--------------------------------------|----------------------------------------------------------------------------------------------------|----------------------------------------------------------------------------------------------------|----------------------------------------------------------------------------------------------------|----------------------------------------------------------------------------------------------------|------|-------------|----------------------------------------------------------------------------------------------------|----------------------------------------------------------------------------------------------------|----------------------------------------------------------------------------------------------------|-------------------|-------|--------------------------------------|----------------------------------------------------------------------------------------------------|----------------------------------------------------------------------------------------------------|----------------------------------------------------------------------------------------------------|-------|------|--------|
| 产品库农项目列表                                                                                                    | ≡                                                                                                    | 项目管理 > 项目列表                          | > 华为P40手机                                                                                                    | 3辰助 > <b>2</b> 6                                                                                                    | 车模板_Paste                                                                                                    |                                                                                                    |      |             |                                                                                                    |                                                                                                    |                                                                                                    |                   |       |                                      |                                                                                                    |                                                                                                    |                                                                                                    |       |      | _      |
| ☆ 工作空间                                                                                                    | >                                                                                                    |                                      | 10.07 at                                                                                                    | 1000                                                                                                    |                                                                                                    |                                                                                                    |      | 0.000       |                                                                                                    |                                                                                                    | 17.00                                                                                                    |                   |       |                                      |                                                                                                    |                                                                                                    |                                                                                                    |       |      |        |
| 日 別式库                                                                                                    | >                                                                                                    | 纤细组织                                 | 里程婦                                                                                                    | )市切                                                                                                    | 量线                                                                                                    | 出现分配                                                                                                    | 交付結果 | 参考文档        | 其它提用                                                                                                    | 成本汇思                                                                                                    | 回题                                                                                                    | 項目变更              | 14.82 |                                      |                                                                                                    |                                                                                                    |                                                                                                    |       |      |        |
| 12 标准件库                                                                                                    | >                                                                                                    |                                      |                                                                                                    |                                                                                                    |                                                                                                    |                                                                                                    |      |             |                                                                                                    |                                                                                                    |                                                                                                    |                   |       |                                      | 用不定的                                                                                                    | -                                                                                                    |                                                                                                    |       |      |        |
| 🗄 所有产品库                                                                                                    |                                                                                                    |                                      |                                                                                                    |                                                                                                    |                                                                                                    |                                                                                                    |      |             |                                                                                                    |                                                                                                    |                                                                                                    |                   |       |                                      | REAR STREET                                                                                                    | -                                                                                                    |                                                                                                    |       |      |        |
| 🗍 项目管理                                                                                                    | ~                                                                                                    |                                      | \$                                                                                                    | \$405 )H3                                                                                                    | 车嘎扳_Paste                                                                                                    |                                                                                                    |      |             |                                                                                                    | 項目 1512                                                                                                    | 25156292221                                                                                                    | 7472              |       |                                      | 是告天职交付件                                                                                                    | 8                                                                                                    |                                                                                                    |       |      |        |
| 项目列表                                                                                                    |                                                                                                    |                                      | 5                                                                                                    | 谜                                                                                                    |                                                                                                    |                                                                                                    |      |             | PE 9                                                                                                    | 化计划                                                                                                    |                                                                                                    |                   |       |                                      | 是否容许更复                                                                                                    | 6                                                                                                    |                                                                                                    |       |      |        |
| 项目任务书                                                                                                    |                                                                                                    |                                      | 完成百分                                                                                                    | HE                                                                                                    |                                                                                                    |                                                                                                    |      |             | 活动                                                                                                    | 的类别 W8S                                                                                                    |                                                                                                    |                   |       |                                      | 是否领定                                                                                                    | 8                                                                                                    |                                                                                                    |       |      |        |
| 盦 企业管理                                                                                                    | >                                                                                                    |                                      | 原始要                                                                                                    | 田                                                                                                    |                                                                                                    |                                                                                                    |      |             |                                                                                                    | 日历 日历0                                                                                                    | 01                                                                                                    |                   |       |                                      | 锁定日期                                                                                                    |                                                                                                    |                                                                                                    |       |      |        |
| ♪ 系统管理                                                                                                    | >                                                                                                    |                                      | 顿这                                                                                                    | E <b>m</b> t pis                                                                                                    | x002                                                                                                    |                                                                                                    |      |             | 任务                                                                                                    | 新代号                                                                                                    |                                                                                                    |                   |       |                                      | 主要突著                                                                                                    |                                                                                                    |                                                                                                    |       |      |        |
|                                                                                                    |                                                                                                    |                                      | 顿定者                                                                                                    | F注                                                                                                    |                                                                                                    |                                                                                                    |      |             | 任务                                                                                                    | 「秋香 巳麻桃                                                                                                    | ē.                                                                                                    |                   |       |                                      | 健康状态                                                                                                    | 友                                                                                                    |                                                                                                    |       |      |        |
|                                                                                                    |                                                                                                    |                                      | 健康状态描                                                                                                    | 谜                                                                                                    |                                                                                                    |                                                                                                    |      |             |                                                                                                    |                                                                                                    |                                                                                                    |                   |       |                                      |                                                                                                    |                                                                                                    |                                                                                                    |       |      |        |
|                                                                                                    |                                                                                                    |                                      |                                                                                                    |                                                                                                    |                                                                                                    |                                                                                                    |      |             |                                                                                                    |                                                                                                    |                                                                                                    |                   |       |                                      |                                                                                                    |                                                                                                    |                                                                                                    |       |      |        |
|                                                                                                    |                                                                                                    | ♥ 単構構注                               |                                                                                                    |                                                                                                    |                                                                                                    |                                                                                                    |      |             |                                                                                                    |                                                                                                    |                                                                                                    |                   |       |                                      |                                                                                                    |                                                                                                    |                                                                                                    |       |      |        |
|                                                                                                    |                                                                                                    |                                      | 目标工                                                                                                    | ENNE O                                                                                                    |                                                                                                    |                                                                                                    |      |             | N:                                                                                                    | 11月11日                                                                                                    |                                                                                                    |                   |       |                                      | 目标工作数量                                                                                                    | 0.000000                                                                                                    |                                                                                                    |       |      |        |
|                                                                                                    |                                                                                                    |                                      | 实际工作数                                                                                                    | t∰ 0.0                                                                                                    | 000000                                                                                                    |                                                                                                    |      |             | 剩余工作                                                                                                    | 数量 0.000                                                                                                    | 000                                                                                                    |                   |       |                                      | 目标设备工作数量                                                                                                    |                                                                                                    |                                                                                                    |       |      |        |
|                                                                                                    |                                                                                                    |                                      | 目标开始的                                                                                                    | 间 203                                                                                                    | 22-04-12 00:                                                                                                    | 00:00                                                                                                    |      |             | 目标完成                                                                                                    | 11月月 2022                                                                                                    | 12-31 00:00:                                                                                                    | 00                |       |                                      |                                                                                                    |                                                                                                    |                                                                                                    |       |      |        |
|                                                                                                    |                                                                                                    |                                      |                                                                                                    |                                                                                                    |                                                                                                    |                                                                                                    |      |             |                                                                                                    |                                                                                                    |                                                                                                    |                   |       |                                      |                                                                                                    |                                                                                                    |                                                                                                    |       |      |        |
|                                                                                                    |                                                                                                    |                                      |                                                                                                    |                                                                                                    |                                                                                                    |                                                                                                    |      |             |                                                                                                    |                                                                                                    |                                                                                                    |                   |       |                                      |                                                                                                    |                                                                                                    |                                                                                                    |       |      |        |
|                                                                                                    |                                                                                                    |                                      |                                                                                                    |                                                                                                    |                                                                                                    |                                                                                                    |      |             |                                                                                                    |                                                                                                    |                                                                                                    | 1                 |       |                                      |                                                                                                    |                                                                                                    |                                                                                                    |       |      |        |
|                                                                                                    | _                                                                                                    |                                      |                                                                                                    |                                                                                                    |                                                                                                    |                                                                                                    |      |             |                                                                                                    |                                                                                                    | <b>65</b>                                                                                                    |                   |       |                                      |                                                                                                    |                                                                                                    |                                                                                                    |       |      |        |
| 107 A-1 (1718 -                                                                                                    | 12                                                                                                    |                                      |                                                                                                    |                                                                                                    |                                                                                                    |                                                                                                    |      |             |                                                                                                    |                                                                                                    |                                                                                                    |                   |       |                                      |                                                                                                    |                                                                                                    |                                                                                                    |       |      |        |
| 0200215                                                                                                    | 9                                                                                                    |                                      |                                                                                                    |                                                                                                    |                                                                                                    |                                                                                                    |      |             |                                                                                                    |                                                                                                    |                                                                                                    |                   |       |                                      |                                                                                                    |                                                                                                    |                                                                                                    |       |      |        |
| 1923回风日<br>                                                                                                    | ■                                                                                                    | +                                    |                                                                                                    |                                                                                                    |                                                                                                    |                                                                                                    |      |             |                                                                                                    |                                                                                                    |                                                                                                    | 1                 |       | 新有                                   | ▼ 装能入                                                                                                    | ٩                                                                                                    | 高级搜索 ∨ 〔                                                                                                 | ) @   | © 🍥  |        |
| 612012E<br>                                                                                                    | E<br>XDM                                                                                                    | + 项目管理 > 项目列表                        | > 华为P40手机                                                                                                    | 振动 > <b>汽</b> 5                                                                                                    | ⊊模板_Paste                                                                                                    |                                                                                                    |      |             |                                                                                                    |                                                                                                    |                                                                                                    |                   |       | 所有                                   | ▼ 396入                                                                                                    | ٩                                                                                                    | ◎泰捷素 ∨ 〔                                                                                                 | 0     | c 🍥  |        |
| 8128021E                                                                                                    | XDM                                                                                                    | +<br>项目管理 > 项目列表<br>详细信度             | > 华为P40手机<br>里程碑                                                                                                    | 振动 > 内4<br>活动                                                                                                    | 车模板_Paste<br>赢线                                                                                                    | 资源分配                                                                                                    | 交付結果 | 参考文档        | 其它表用                                                                                                    | 成本汇总                                                                                                    | 问题                                                                                                    | 项目变更              | 网络    | 所有                                   | √asti v                                                                                                    | ٩                                                                                                    | <b>南泰推索 ∨ 〔</b>                                                                                          | 0     | C 🍥  |        |
| (1) (1) (1) (1) (1) (1) (1) (1) (1) (1)                                                                                                    | XDM<br>=<br>><br>>                                                                                                    | +<br>项目管理 > 项目列表<br>详细侦察             | > 华为P40手机<br>里程碑                                                                                                    | 振动 > <b>汽4</b><br>活动                                                                                                    | 年模板_Paste<br>基线                                                                                                    | 資源分配                                                                                                    | 交付結果 | 参考文档        | 其它義用                                                                                                    | 成本汇总                                                                                                    | 问题                                                                                                    | 项目变更              | 网络    | 所有                                   | ▼ 書紙入                                                                                                    | Q,                                                                                                    | ≈限推索 ∨ 〔                                                                                                 | 0     | © ©  |        |
| (1) (1) (1) (1) (1) (1) (1) (1) (1) (1)                                                                                                    | XDM<br>=<br>><br>><br>>                                                                                                    | +<br>项目管理 > 项目列表<br>详细低度             | > 华为P40手机<br>里程碑<br>• 6                                                                                                    | 振动 > 內4<br>活动                                                                                                    | 华模板_Paste<br>基线                                                                                                    | 资源分配<br>*                                                                                                    | 交付结果 | 参考文档        | 用概公減                                                                                                    | 成本汇总                                                                                                    | 问题                                                                                                    | 项目变更              | 网络    | 所有                                   | ✓ 法能入                                                                                                    | Q)<br>8 7 F                                                                                                    | \$\$\$\$\$\$\$\$\$\$\$\$\$\$\$\$\$\$\$\$\$\$\$\$\$\$\$\$\$\$\$\$\$\$\$\$                                 | ) (?) | © ©  |        |
| (220)22日           ・         ・         ・         ・         ・         ・         ・         ・         ・         ・         ・         ・         ・         ・         ・         ・         ・         ・         ・         ・         ・         ・         ・         ・         ・         ・         ・         ・         ・         ・         ・         ・         ・         ・         ・         ・         ・         ・         ・         ・         ・         ・         ・         ・         ・         ・         ・         ・         ・         ・         ・         ・         ・         ・         ・         ・         ・         ・         ・         ・         ・         ・         ・         ・         ・         ・         ・         ・         ・         ・         ・         ・         ・         ・         ・         ・         ・         ・         ・         ・         ・         ・         ・         ・         ・         ・         ・         ・         ・         ・         ・         ・         ・         ・         ・         ・         ・         ・         ・         ・         ・         ・         ・         ・         ・         ・                                                                                                    | XDM<br>=<br>><br>>                                                                                                    | +<br>项目管理 > 项目列表<br>详细估定             | > 华为P40手机<br>里程碑<br>• G<br>名                                                                                                    | 振动 > 汽4<br>活动<br>:号 -                                                                                                    | 年模板_Paste<br>基线<br>0 ·                                                                                                    | 资源分配<br>*                                                                                                    | 交付結果 | 参考文档        | 展空費用<br>21<br>1<br>1<br>1                                                                                                    | 成本汇总<br>品度 资始入<br>頁目 151225                                                                                                    | (问题)<br>5629222174)                                                                                                    | 项目变更<br>72        | 风鏡    | <b>祭務</b>                            | ▼ 読紙入 品否共確 (<br>最否共確 )                                                                                                    | Q)<br>B 77<br>D 8 77<br>D 8 77                                                                                                    | ä⊊des ∨ (                                                                                                | 0     | © @  |        |
| (2000)と<br>・・・・・・・・・・・・・・・・・・・・・・・・・・・・・・・・・・・・                                                                                                    | XDM<br>=<br>><br>><br>>                                                                                                    | +<br>项目管理 > 项目列表<br>详细结点             | > \$\$为P40手机<br>里程碑<br>+ fi<br>名<br>道                                                                                                    | 振动 > 汽車<br>活动<br>滞 ・<br>汽車<br>総<br>消費                                                                                                    | 年間版 Paste<br>基地<br>の・<br>年間版 Paste<br>E入                                                                                                    | 资源分配<br>+                                                                                                    | 交付結果 | 参考文档        | 田橋5減<br>F2<br>F2<br>福岡州                                                                                                    | /成本汇总<br>市底 (市地入<br>町目 151225<br>十划 (市地入                                                                                                    | (问题)<br>15629222174)                                                                                                    | 项目交更<br>72        | 风政    | <b>然有</b>                            | ✓ 認知入 星音失耀 ( 星音失耀 ( 星音失耀() 星音失耀() 星音大耀夜竹件() 星音中涉更新()                                                                                                    |                                                                                                    | \$\$\$\$\$\$<br>\$\$<br>\$<br>\$<br>\$<br>\$<br>\$<br>\$<br>\$<br>\$<br>\$<br>\$<br>\$<br>\$<br>\$<br>\$ | ) Ø   | © 🌑  |        |
| センロンド                                                                                                    | E S                                                                                                    | +<br>项目管理 > 项目列表<br>详细结点             | > 体为P40手机<br>里程線<br>+ 行<br>音<br>現<br>売の百分                                                                                                    | 振动 > 内4<br>活动<br>滞<br>・<br>、<br>た<br>4<br>※<br>・<br>、<br>5<br>4<br>※<br>・<br>、<br>1<br>第<br>・<br>、<br>・<br>、<br>1<br>第<br>4<br>・<br>、<br>、<br>5<br>4<br>・<br>、<br>、<br>う<br>、<br>う<br>、<br>1<br>5<br>・<br>の<br>、<br>、<br>、<br>う<br>、<br>、<br>、<br>、<br>、<br>、<br>、<br>、<br>、<br>、<br>、<br>、<br>、<br>、<br>、                                                                                                    | 年掲載_Paste<br>基現<br>0 ・<br>年間版_Paste<br>E入<br>派職入 ・                                                                                                    | <ul> <li>資源分配</li> <li>+</li> </ul>                                                                                                    | 交付結果 | 参考文档        | 田<br>第22<br>12<br>12<br>12<br>12<br>12<br>12<br>12<br>12<br>12<br>12<br>12<br>12<br>1                                                                                                    | 成本汇总<br>五点 道能入<br>151225<br>11划 道能入<br>电影 Wes                                                                                                    | (问题)<br>56292221747                                                                                                    | 项目变更<br>72        | 网络    | 所有                                   | ✓ (四年入) ▲田子知道(中) ▲田子知道(中) ▲田子知道(中) ● 田子和(中) ● 田子和(中) </th <th></th> <th>≈®#± ~ (</th> <th>0 (0</th> <th>C O</th> <th></th>                                                                                                    |                                                                                                    | ≈®#± ~ (                                                                                                 | 0 (0  | C O  |        |
| センタロンド                                                                                                    | XDM                                                                                                    | +<br>项目管理 > 项目列表<br>详细组合型            | > 体为P40手机<br>里程碑<br>• (5)<br>完成百分<br>医社费                                                                                                    | 振动 > 内4<br>活动<br>滞 ・<br>流<br>に<br>に<br>に<br>に<br>に<br>に<br>い<br>に<br>い<br>に<br>い<br>に<br>い<br>に<br>い<br>に<br>い<br>に<br>い                                                                                                    | 年模板_Paste<br>単純板<br>0 ・<br>を模板_Paste<br>自入<br>-<br>-<br>-<br>-<br>-<br>-<br>-<br>-<br>-<br>-<br>-<br>-<br>-                                                                                                    | 资源分配<br>+<br>+                                                                                                    | 交付結果 | 参考文档        | 用版空減<br>F2<br>理論<br>(細味<br>:<br>:<br>:<br>:<br>:<br>:<br>:<br>:<br>:<br>:<br>:<br>:<br>:<br>:<br>:<br>:<br>:<br>:<br>:                                                                                                    | /成本汇总<br>市成 (清恤人)<br>月目 (51225<br>十句 (清仲人)<br>明明 (WES<br>日前 日前00)                                                                                                    | (问题)<br>156292221741                                                                                                    | 项目变更<br>72        | Rije  | //////////////////////////////////// | ✓ 古田入 星游关键  星游关键  星游关键  星游关键文付件  星流关ዙ交付件  星流安钟更新  星游物理  短期日期                                                                                                    | ۲ میلید<br>۲ میلید<br>۲ میلیم<br>۲ میلید<br>۲ میلید<br>۲ میلید<br>۲ میلید<br>۲ میلید<br>۲ میلید<br>۲ میلید<br>۲ میلید<br>۲ میلید<br>۲ میم | 高安焼素 > (                                                                                                 | 0     | C 🖸  |        |
|                                                                                                    | XDM<br>E<br>><br>><br>><br>><br>>                                                                                                    | +<br>项目管理 > 项目管理<br>[19486.02        | > 华为P40手机<br>里程碑<br>• 行<br>- 完成百分<br>原始詞<br>- 2010                                                                                                    | 振动 > 745<br>活动<br>得 •<br>兆<br>総<br>二<br>第<br>1<br>1<br>1<br>1<br>1<br>1<br>1<br>1<br>1<br>1<br>1<br>1<br>1<br>1<br>1<br>1<br>1<br>1                                                                                                    | <b>卒模板_Paste</b><br>基現<br>の・<br>を模板_Paste<br>あ入<br>(消給入・<br>(消給入・)                                                                                                    | <ul> <li>资源分配</li> <li>*</li> <li>*</li> <li>*</li> </ul>                                                                                                    | 交付結果 | 参考文档        |                                                                                                    | /成本)に称<br>西点 (1984)入<br>同目 151225<br>中型 (1984)入<br>中型 (1985)<br>日前の01<br>中型 (1985)<br>日前の01<br>中型 (1985)<br>日前の01<br>中型 (1985)<br>日前の01<br>中型 (1985)<br>日前の11<br>日前の11<br>日前日前日前日前日前日前日前日前日前日前日前日前日前日前日前日前日前日前日前                                                                                                    | (问题)                                                                                                    | 项目交更<br>72        | Rilê  | 所有                                   | <ul> <li>図記入</li> <li>量高大雄</li> <li>量高大雄</li> <li>量高小規交付は</li> <li>量高切作男妹</li> <li>最高知定</li> <li>税定日期</li> <li>土工業の様</li> </ul>                                                                                                    | Q<br>D 量 ○ 膏<br>三量 ○ 膏<br>三量 ○ 膏<br>二量 ○ 膏<br>二量 ○ 膏<br>二量 ○ 膏<br>二量 ○ 膏<br>二量 ○ 膏<br>二量 ○ 膏<br>二量 ○ 膏<br>二量 ○ 膏<br>二量 ○ 膏<br>二量 ○ 膏<br>二量 ○ 膏<br>二量 ○ 膏<br>二量 ○ 膏<br>二量 ○ 膏<br>二量 ○ 膏<br>二量 ○ 膏<br>二量 ○ 膏<br>二量 ○ 膏<br>二量 ○ 膏<br>二量 ○ 膏<br>二目<br>二目<br>二目<br>二目<br>二目<br>二目<br>二目<br>二目<br>二目<br>二目                                                                                                    | 高校演奏 > (                                                                                                 | ) Ø   | C 🗩  |        |
| 200002E     10000     10000     10000     10000     10000     10000     10000     10000     10000     10000     10000     10000     10000     10000     10000     10000     10000     10000     10000     10000     10000     10000     10000     10000     10000     10000     10000     10000     10000     10000     10000     10000     10000     10000     10000     10000     10000     10000     10000     10000     10000     10000     10000     10000     10000     10000     10000     10000     10000     10000     10000     10000     10000     10000     10000     10000     10000     10000     10000     10000     10000     10000     10000     10000     10000     10000     10000     10000     10000     10000     10000     10000     10000     10000     10000     10000     10000     10000     10000     10000     10000     10000     10000     10000     10000     10000     10000     10000     10000     10000     10000     10000     10000     10000     10000     10000     10000     10000     10000     10000     10000     10000     10000     10000     10000     10000     10000     10000     10000     10000     10000     10000     10000     10000     10000     10000     10000     10000     10000     10000     10000     10000     10000     10000     10000     10000     10000     10000     10000     10000     10000     10000     10000     10000     10000     10000     10000     10000     10000     10000     10000     10000     10000     10000     10000     10000     10000     10000     10000     10000     10000     10000     10000     10000     10000     10000     10000     10000     10000     10000     10000     10000     10000     10000     10000     10000     10000     10000     10000     10000     10000     10000     10000     10000     10000     10000     10000     10000     10000     10000     10000     10000     10000     10000     10000     10000     10000     10000     10000     10000     10000     10000     10000     10000     10000     10000     10000     10000     10000     10000     10000     10000     10000 | XDM<br>The second second | +<br>项目管理 > 项目判束<br>[17486].02       | > 体为P40手机<br>里程键<br>+ 65<br>第<br>第<br>第<br>第<br>第<br>第<br>第<br>第<br>第<br>第<br>第<br>第<br>第<br>第<br>1<br>第<br>1<br>第<br>1                                                                                                    | 振动 > <b>75</b> 4<br>活动<br>時<br>総 湯留<br>地<br>・                                                                                                    | 年模板_Paste<br>単枝<br>0 ・<br>部模板_Paste<br>の人<br>消除の人<br>・<br>れ<br>、<br>2002                                                                                                    | 资源分配<br>+<br>+                                                                                                    | 交付商業 | 参考文档        | 東空瀬明<br>泉<br>泉<br>泉<br>泉<br>泉<br>泉<br>泉<br>泉<br>泉<br>泉<br>泉<br>泉<br>泉                                                                                                    | 成本に放     成本に放     成本に放     成本     成本     成本     の     の     の     の     の     の     の     の     の     の     の     の     の     の     の     の     の     の     の     の     の     の     の     の     の     の     の     の     の     の     の     の     の     の     の      の      の                                                                                                    | (问题)                                                                                                    | 项目变更              | Rilê  | 新報<br>・<br>・<br>・                    | <ul> <li>× 2003</li> <li>× 2003</li> <li>※ 単元用</li> <li>第二月</li> <li>第二月</li> <li>第二日</li> <li>第二日</li> <li></li></ul>                                                                                                    | Q)<br>単一の第<br>単一の第<br>の第<br>の第<br>の第<br>の第<br>の第<br>の第<br>の第<br>の第<br>の第<br>の<br>第<br>の<br>第<br>の                                                                                                    |                                                                                                    | 2 3   | C •  |        |
|                                                                                                    | XDM                                                                                                    | +<br>项目管理 > 项目的表<br>[¥##65.02        | > 45为P40手机<br>里程碑<br>• 6<br>第<br>光成百分<br>原始质<br>102<br>102<br>102<br>102<br>102<br>102<br>102<br>102<br>102<br>102                                                                                                    | 振动 > 内4<br>活动<br>滞 ・<br>市<br>北<br>・<br>市<br>・<br>市<br>・<br>市<br>・<br>市<br>・<br>市<br>・<br>市<br>・<br>二<br>(本)<br>・<br>一<br>(本)<br>・<br>一<br>(本)<br>・<br>一<br>(本)<br>・<br>二<br>(本)<br>・<br>一<br>(本)<br>・<br>(本)<br>・<br>(<br>(本)<br>・<br>(<br>(本)<br>)<br>(<br>(本)<br>)<br>(<br>(本)<br>)<br>(<br>(本)<br>)<br>(<br>(本)<br>)<br>(<br>(本)<br>(<br>(本)<br>)<br>(<br>(<br>(<br>( | 年模板_Paste<br>重視<br>0 ・<br>転機板_Paste<br>部級人<br>-<br>部級人<br>・<br>2<br>の<br>・<br>2<br>の<br>・<br>2<br>の<br>・<br>2<br>の<br>・<br>-<br>-<br>-<br>-<br>-<br>-<br>-<br>-<br>-<br>-<br>-<br>-<br>-                                                                                                    | 资源分配<br>*<br>*                                                                                                    | 交付結果 | 参考文档        | 第23<br>第3<br>第3<br>第3<br>第3<br>第<br>第<br>第<br>第<br>第<br>第<br>第<br>第<br>第<br>第<br>第<br>第                                                                                                    | 成本に依<br>5点 (1940)へ<br>5月 (151225<br>1位 (1940)へ<br>4回 (1940)へ<br>4回 (1940)へ<br>5日 (1940)へ<br>5日 (1940))<br>5日 (1940)(1940))<br>5日 (1940)(1940)(1940)(1940)(1940)(1940)(1940)(1940)(1940)(1940)(1940)(1940)(1940)(1940)(1940)(1940)(1940)(1940)(1940)(1940)(1940)(1940)(1940)(1940)(1940)(1940)(1940)(1940)(1940)(1940)(1940)(1940)(1940)(1940)(1940)(1940)(                                                                                                    | 问题                                                                                                    | 项目交更              | Rilė  |                                      | <ul> <li>人品店</li> <li>外菜</li> <li>外菜</li> <li>小川交通大店量</li> <li>小川交通大店量</li> <li>市区</li> <li>市区<th></th><th></th><th>) (2)</th><th>C ()</th><th></th></li></ul>                                                                                                    |                                                                                                    |                                                                                                    | ) (2) | C () |        |
| Control         9702           Paintakating         9002           Paintakating         9002                                                                                                    | I XDM                                                                                                    | +<br>#488 < #488<br>#409<br>#000     | <ul> <li>&gt; 43为P40手机</li> <li>里程碑</li> <li>・6</li> <li>3</li> <li>現成語の</li> <li>原始調<br/>範定語の</li> <li>第</li> <li>第</li> <li< th=""><th>振动 &gt; 内4<br/>活动<br/>石砂<br/>石砂<br/>石砂<br/>石砂<br/>石砂<br/>石砂<br/>石砂<br/>石砂<br/>石砂<br/>石砂<br/>石砂<br/>子<br/>内4<br/>石砂<br/>子<br/>内4<br/>石砂<br/>子<br/>内4<br/>石砂<br/>子<br/>内4<br/>石砂<br/>子<br/>内4<br/>石<br/>の<br/>石<br/>の<br/>子<br/>の<br/>の<br/>ろ<br/>の<br/>の<br/>ろ<br/>の<br/>の<br/>の<br/>の<br/>の<br/>の<br/>の<br/>の<br/>の<br/>の<br/>の<br/>の</th><th>年間紙_Paste<br/>単枝<br/>の<br/>・<br/>年間紙<br/>・<br/>は<br/>に<br/>ん<br/>に<br/>ん<br/>こ<br/>ん<br/>こ<br/>ん<br/>こ<br/>ん<br/>こ<br/>ん<br/>こ<br/>ん<br/>こ<br/>ん<br/>こ<br/>ん<br/>こ<br/>し<br/>ん<br/>こ<br/>し<br/>ん<br/>こ<br/>し<br/>ん<br/>こ<br/>し<br/>ん<br/>こ<br/>し<br/>し<br/>、<br/>の<br/>、<br/>の<br/>の<br/>の<br/>の<br/>の<br/>の<br/>の<br/>の<br/>の<br/>の<br/>の<br/>の<br/>の</th><th><ul> <li>资源分配</li> <li>+</li> <li>+</li></ul></th><th>交付結果</th><th>●考文档</th><th>構記機用<br/>221<br/>1<br/>1<br/>1<br/>1<br/>1<br/>1<br/>1<br/>1<br/>1<br/>1<br/>1<br/>1<br/>1<br/>1<br/>1<br/>1<br/>1</th><th>/成本)に急<br/>市点 (回転入<br/>市点 (回転入<br/>市) (回転入<br/>市) (回転)<br/>市) (回転)<br/>市) (回m)<br/>市) (回m)<br/>市) (回m)<br/>市) (回m)<br/>市) (回m)<br/>市) (回m)<br/>市) (回m)<br/>市) (回m)<br/>市) (回m)<br/>市) (回m)<br/>市) (回m)<br/>市) (回m)<br/>市) (回m)<br/>市) (回m)<br/>市) (回m)<br/>市) (回m)<br/>市) (回m)<br/>市) (回m)<br/>市) (回m)<br/>市) (回m)<br/>市) (I) (I) (I) (I) (I) (I) (I) (I) (I)</th><th>(F)#0</th><th>· 項目変更</th><th>File</th><th>★★★</th><th><ul> <li>人品店</li> <li>人品店</li> <li>外稿</li> <li>日川央福美国家</li> <li>第二、日本</li> <li>第二、日本</li> <li>第二、&lt;</li></ul></th><th><ul> <li>○</li> <li>○</li></ul></th></li<><th></th><th>0 (</th><th>C ()</th><th></th></ul> | 振动 > 内4<br>活动<br>石砂<br>石砂<br>石砂<br>石砂<br>石砂<br>石砂<br>石砂<br>石砂<br>石砂<br>石砂<br>石砂<br>子<br>内4<br>石砂<br>子<br>内4<br>石砂<br>子<br>内4<br>石砂<br>子<br>内4<br>石砂<br>子<br>内4<br>石<br>の<br>石<br>の<br>子<br>の<br>の<br>ろ<br>の<br>の<br>ろ<br>の<br>の<br>の<br>の<br>の<br>の<br>の<br>の<br>の<br>の<br>の<br>の                                                                                                    | 年間紙_Paste<br>単枝<br>の<br>・<br>年間紙<br>・<br>は<br>に<br>ん<br>に<br>ん<br>こ<br>ん<br>こ<br>ん<br>こ<br>ん<br>こ<br>ん<br>こ<br>ん<br>こ<br>ん<br>こ<br>ん<br>こ<br>し<br>ん<br>こ<br>し<br>ん<br>こ<br>し<br>ん<br>こ<br>し<br>ん<br>こ<br>し<br>し<br>、<br>の<br>、<br>の<br>の<br>の<br>の<br>の<br>の<br>の<br>の<br>の<br>の<br>の<br>の<br>の                                                                                                    | <ul> <li>资源分配</li> <li>+</li> <li>+</li></ul>                                                                                                    | 交付結果 | ●考文档        | 構記機用<br>221<br>1<br>1<br>1<br>1<br>1<br>1<br>1<br>1<br>1<br>1<br>1<br>1<br>1<br>1<br>1<br>1<br>1                                                                                                    | /成本)に急<br>市点 (回転入<br>市点 (回転入<br>市) (回転入<br>市) (回転)<br>市) (回転)<br>市) (回m)<br>市) (回m)<br>市) (回m)<br>市) (回m)<br>市) (回m)<br>市) (回m)<br>市) (回m)<br>市) (回m)<br>市) (回m)<br>市) (回m)<br>市) (回m)<br>市) (回m)<br>市) (回m)<br>市) (回m)<br>市) (回m)<br>市) (回m)<br>市) (回m)<br>市) (回m)<br>市) (回m)<br>市) (回m)<br>市) (I) (I) (I) (I) (I) (I) (I) (I) (I)                                                                                                    | (F)#0                                                                                                    | · 項目変更            | File  | ★★★                                  | <ul> <li>人品店</li> <li>人品店</li> <li>外稿</li> <li>日川央福美国家</li> <li>第二、日本</li> <li>第二、日本</li> <li>第二、&lt;</li></ul>                                                                                                    | <ul> <li>○</li> <li>○</li></ul>                                                                                                    |                                                                                                    | 0 (   | C () |        |
| CEMOE     CEMOE     PD:CE     PD:CE     PD:CE     PD:CE     PD:CE     PD:CE     PD:CE     PD:CE     Succ     Ence     Ence     Ence     CED:Se     CED:Se     CED:Se     CED:Se     CED:Se     CED:Se     Ence     Ence     | E XDM                                                                                                    | +<br>ROME > ROME<br>HEALS<br>HEALS   | <ul> <li>&gt; 43为P40手机</li> <li>里程線</li> <li>・6</li> <li>2</li> <li>第</li> <li>第</li> <li>1</li> <li>1</li></ul>                                                                                                    | 振动 > 内4<br>活动<br>活动<br>二、活动<br>二、活动<br>二、活动<br>二、活动<br>二、活动<br>二、活动<br>二、活                                                                                                    | 年間岐_Paste<br>重視<br>の ・<br>総徴板_Paste<br>部入<br>・<br>読品入 ・<br>れの2<br>記入                                                                                                    | 查示分配<br>*<br>*                                                                                                    | 交付結果 | 伊考文档        | 用概定減<br>7.2.<br>7<br>服 服<br>服<br>月<br>一<br>日<br>代<br>代<br>代<br>代<br>代<br>代<br>代<br>(<br>)<br>(<br>)<br>(<br>)<br>(<br>)<br>(<br>)<br>(<br>)<br>(                                                                                                    | /成本)に依<br>市点 回知人<br>作園 151225<br>中和 回知人<br>電助人<br>で等 回知人<br>たる 已辞種                                                                                                    | (问题                                                                                                    | 项日交更              | Ritt  | (所有)                                 | <ul> <li>文目前</li> <li>文目前</li> <li>第二月外間</li> <li>第二月外間</li> <li>第二月外間</li> <li>第二月外間</li> <li>第二月</li> <li>第二月</li> <li></li></ul>                                                                                                    | ٩         ٩         ٩         ٩         ٩         ٩         ٩         ٩         ٩         ٩         ٩         ٩         ٩         ٩         ٩         ٩         ٩         ٩         ٩         ٩         ٩         ٩         ٩         ٩         ٩         ٩         ٩         ٩         ٩         ٩         ٩         ٩         ٩         ٩         ٩         ٩         ٩         ٩         ٩         ٩         ٩         ٩         ٩         ٩         ٩         ٩         ٩         ٩         ٩         ٩         ٩         ٩         ٩         ٩         ٩         ٩         ٩         ٩         ٩         ٩         ٩         ٩         ٩         ٩         ٩         ٩         ٩         ٩         ٩         ٩         ٩         ٩         ٩         ٩         ٩         ٩         ٩         ٩         ٩         ٩         ٩         ٩         ٩         ٩         ٩         ٩         ٩         ٩         ٩         ٩         ٩         ٩         ٩         ٩         ٩         ٩         ٩         ٩         ٩         ٩         ٩         ٩         ٩         ٩         ٩         ٩         ٩                                                                                                            |                                                                                                    | 0 (   |      |        |
| CEMDE                                                                                                    | I A A A A A A A A A A A A A A A A A A A                                                                                                    | +<br>RETEXANT<br>TRACE               | > 体为940手机<br>重理理<br>- 6<br>- 6<br>- 2<br>- 1<br>- 元<br>- 元<br>- 元<br>- 元<br>- 元<br>- 元<br>- 元<br>- 元<br>- 元<br>- 元                                                                                                    | 振动 > 汽4<br>活动<br>活动<br>二 活动<br>二 活动<br>二 活动<br>二 活动<br>二 活动<br>二 活动<br>二 活                                                                                                    | 第項後、Paste       単規     単規       ●     ●       ●     ●       ●     ●       ●     ●       ●     ●       ●     ●       ●     ●       ●     ●       ●     ●       ●     ●                                                                                                    | 資源分配<br>+<br>+<br>+                                                                                                    | 交付結果 | 参考文档        | 用概定減<br>7.2.<br>7<br>服<br>服<br>加<br>加<br>加<br>加<br>一<br>(<br>)<br>(<br>)<br>(<br>)<br>(<br>)<br>(<br>)<br>(<br>)<br>(<br>)<br>(<br>)<br>(<br>)<br>(                                                                                                    | /藤本江急<br>5.6 回転入<br>西日 151225<br>中間 151225<br>中間 15125<br>中間 15125<br>中間 1515<br>中間 15155<br>中間 151555<br>中目 151555<br>中目 15155<br>中目 151555<br>中目 151555<br>中目 151555<br>中目                                                                                                    | 问题<br>56292221741                                                                                                    | · 项目变更            | Rik   |                                      | ▼ 前応入 ● 前応入規模 ● 単元列制役付け ● 単元列制役付け ● 単元列用 ● 単元列用 ● 単元列用 ● 単元列用 ● 単元列用 ● 単元 ● 単元 <                                                                                                    | <ul> <li>○ 第</li> <li>○ 第</li> <li>○ 第<th>二<br/>二<br/>二<br/>二<br/>二<br/>二<br/>二<br/>二<br/>二<br/>二<br/>二<br/>二<br/>二<br/>二<br/>二<br/>二<br/>二<br/>二<br/>二</th><th>0</th><th></th><th>2</th></li></ul>                                                                                                    | 二<br>二<br>二<br>二<br>二<br>二<br>二<br>二<br>二<br>二<br>二<br>二<br>二<br>二<br>二<br>二<br>二<br>二<br>二              | 0     |      | 2      |
| CEMDE                                                                                                    | XDM<br>E<br>><br>><br>><br>><br>>                                                                                                    | л. н.ника<br>извеса<br>навиз – завуж | <ul> <li>&gt; 45为P40手机</li> <li>重理理理</li> <li>- 6</li> <li>- 8</li> <li>- 9</li> <li>- 9</li> <li>-</li></ul>                                                                                                    | 振动 > 内4<br>活动<br>活动<br>市場<br>市場<br>市場<br>市場<br>市場<br>市場<br>市場<br>市場<br>市場<br>市場<br>・<br>市場<br>・<br>市                                                                                                    | #課題(Pastel<br>単規型(Pastel<br>単規型(Pastel<br>単規型(Pastel<br>単規型)(Pastel<br>単規型(Pastel<br>単規型)(Pastel<br>単規型)(Pastel<br>)(Pastel<br>)(Pas | 资源分配<br>* * * * * * * * * * * * * * * * * * *                                                                                                     | 交付結果 | 参考文档        | <b>円成5米</b><br>122<br>13<br>18<br>18<br>14<br>14<br>15<br>14<br>14<br>15<br>15<br>15<br>15<br>15<br>15<br>15<br>15<br>15<br>15<br>15<br>15<br>15                                                                                                    | /藤本江急<br>市点 (田山入<br>西田 151225<br>中和 (田山入<br>市) (田山入<br>市) (田山) (田山) (田山) (田山) (田山) (田山) (田山) (田山                                                                                                    | 问题<br>5529222174<br>1000 +                                                                                                    | · 项目变更            | Ritte |                                      | 人の店 ▼<br>● 製作品品<br>● 製作品品<br>■ 工作品品<br>■ 工作品<br>■ 工作品<br>■ 工                                                                                                    |                                                                                                    |                                                                                                    | ) (0) |      |        |
| CEMDE     P37     P37 | E<br>XDM<br>E<br>><br>><br>><br>><br>>                                                                                                    | A LERU<br>Junya<br>Kata - Yanya      | > 体为3-40美術<br>重複建<br>・ 65<br>完成面分<br>原始度<br>使成面分<br>使成面合<br>使成重<br>使成重<br>使成正<br>合<br>工作<br>表示<br>工作<br>表示<br>工作<br>表示<br>生<br>一<br>二<br>一<br>一<br>一<br>一<br>一<br>一<br>一<br>一<br>一<br>一<br>一<br>一<br>一<br>一<br>一<br>一<br>一                                                                                                    | 振动 > 代4<br>活动<br>活动<br>に、 一<br>に、 一<br>に、 一<br>に、 一<br>に、 一<br>に、 一<br>に、 一<br>に、 一                                                                                                    |                                                                                                    | 資源分配                                                                                                    | 交行档果 | P # 216     |                                                                                                    | A版本)に依<br>西点 回転入<br>田 151225<br>七線 回転入<br>電話 151225<br>七線 回転入<br>電話 251225<br>七線 回転入<br>本線 回転入<br>電話 251225<br>日<br>日<br>151225<br>七線 回転入<br>日<br>151225<br>日<br>151225<br>七線 回転入<br>日<br>151225<br>七線 回転入<br>日<br>151225<br>七線 回転入<br>日<br>151225<br>七線 回転入<br>日<br>151225<br>七線 回転入<br>日<br>151225<br>七線 回転入<br>日<br>151225<br>七線 回転入<br>日<br>151225<br>日<br>151225<br>日<br>151225<br>日<br>151225<br>日<br>151225<br>日<br>151225<br>日<br>151225<br>日<br>15125<br>日<br>1500<br>日<br>15125<br>日<br>1500<br>日<br>1500<br>1500<br>1500<br>1500<br>1500<br>1500<br>1500<br>150 | 问题<br>56292221741<br>1000 + +                                                                                                    | 项目交更              | Rite  |                                      | <ul> <li>         第回し、         第回し、         <!--</th--><th><ul> <li>Q     <li>B     <li>B     <li>C     <li>S     <li>C     <li>S     <li>S     </li> <li>S     </li> <li>S     </li> </li></li></li></li></li></li></li></li></li></li></li></li></li></li></li></li></li></li></li></li></li></li></li></li></li></li></li></li></li></li></li></li></li></li></li></li></li></li></li></li></li></li></li></li></li></li></li></li></li></li></li></li></li></ul> </th></li> <li>S     </li> <li>S     </li> <li>S     </li> <li>S     </li> <li>S     </li> <li>S     </li> <li>S     </li> <li>S     </li> <li>S     </li> <li>S     </li> <li>S     </li> <li>S     </li> <li>S     </li> <li>S     </li> <li>S     </li> <li>S     </li> <li>S     </li> <li>S     </li> <li>S</li></ul> | <ul> <li>Q     <li>B     <li>B     <li>C     <li>S     <li>C     <li>S     <li>S     </li> <li>S     </li> <li>S     </li> </li></li></li></li></li></li></li></li></li></li></li></li></li></li></li></li></li></li></li></li></li></li></li></li></li></li></li></li></li></li></li></li></li></li></li></li></li></li></li></li></li></li></li></li></li></li></li></li></li></li></li></li></li></ul>                                                                                                    | 本称itま、 く く                                                                                               | 0     |      |        |
| CENDE                                                                                                    | E<br>XDM<br>E<br>><br>><br>><br>>                                                                                                    | 1.884.1<br>1.0076                    | <ul> <li>・ 30万40年代</li> <li>第二日日</li> <li>第二日</li> <li>第二日</li> <li>第</li></ul>                                                                                                    | 振动 > 内4<br>活动<br>活动<br>二<br>活动<br>二<br>活动<br>二<br>活动<br>二<br>に<br>一<br>5<br>5<br>5<br>5<br>5<br>5<br>5<br>5<br>5<br>5<br>5<br>5<br>5<br>5<br>5<br>5<br>5<br>5                                                                                                    | 2 供紙 Pasta           ■         ●         ●         ●         ●         ●         ●         ●         ●         ●         ●         ●         ●         ●         ●         ●         ●         ●         ●         ●         ●         ●         ●         ●         ●         ●         ●         ●         ●         ●         ●         ●         ●         ●         ●         ●         ●         ●         ●         ●         ●         ●         ●         ●         ●         ●         ●         ●         ●         ●         ●         ●         ●         ●         ●         ●         ●         ●         ●         ●         ●         ●         ●         ●         ●         ●         ●         ●         ●         ●         ●         ●         ●         ●         ●         ●         ●         ●         ●         ●         ●         ●         ●         ●         ●         ●         ●         ●         ●         ●         ●         ●         ●         ●         ●         ●         ●         ●         ●         ●         ●         ●         ●         ●         ●         ●                                                                                                    | <ul> <li>資源分配</li> <li>+</li> <li>+<th>交行档果</th><th>@#\$28</th><th><ul> <li>市際ご減</li> <li>72.</li> <li>72.</li> <li>2</li> <li>3</li> <li>463.</li> <li>463.</li> <li>163.</li> <li>164.</li> <li>164.</li> <li>164.</li> <li>164.</li> <li>164.</li> </ul></th><th>感染工 値<br/>高<br/>電<br/>調 し<br/>に<br/>の<br/>ま<br/>に<br/>の<br/>の<br/>に<br/>の<br/>の<br/>の<br/>の<br/>の<br/>の</th><th>(问题)<br/>5629222174<br/>1900 + +<br/>-31 000000</th><th>· 羽田女贤<br/>72</th><th>File</th><th></th><th><ul> <li>         ○ 回応、         ● 回応、         ● 回応し、         ● 回応、         ●</li></ul></th><th>۵         ۵           ۵         ۵           ۵         ۵           ۵         ۵           ۵         ۵           ۵         ۵           ۵         ۵           ۵         ۵           ۵         ۵           ۵         ۵           ۵         ۵           ۵         ۵           ۵         ۵</th><th></th><th>0 0</th><th></th><th>•</th></li></ul> | 交行档果 | @#\$28      | <ul> <li>市際ご減</li> <li>72.</li> <li>72.</li> <li>2</li> <li>3</li> <li>463.</li> <li>463.</li> <li>163.</li> <li>164.</li> <li>164.</li> <li>164.</li> <li>164.</li> <li>164.</li> </ul>                                                                                                    | 感染工 値<br>高<br>電<br>調 し<br>に<br>の<br>ま<br>に<br>の<br>の<br>に<br>の<br>の<br>の<br>の<br>の<br>の                                                                                                    | (问题)<br>5629222174<br>1900 + +<br>-31 000000                                                                                                    | · 羽田女贤<br>72      | File  |                                      | <ul> <li>         ○ 回応、         ● 回応、         ● 回応し、         ● 回応、         ●</li></ul>                                                                                                    | ۵         ۵           ۵         ۵           ۵         ۵           ۵         ۵           ۵         ۵           ۵         ۵           ۵         ۵           ۵         ۵           ۵         ۵           ۵         ۵           ۵         ۵           ۵         ۵           ۵         ۵                                                                                                    |                                                                                                    | 0 0   |      | •      |
| CERNOC      P3)ス      P2      P3      AG4A4408978      G Iの空間      Senta      Senta      Senta      Senta      CER598      和田信号      企      AG4      AG4     | E<br>XDM<br>E<br>XDM<br>XDM<br>XDM<br>XDM<br>XDM<br>XDM<br>XDM<br>XDM                                                                                                    |                                      | 1) 53,940,945,45<br>重単編<br>(1)<br>5,55<br>5,55<br>5,55<br>5,55<br>5,55<br>5,55<br>5,55<br>5,                                                                                                    | 振动 > 代料<br>活动<br>等 ・<br>月<br>4<br>日<br>・<br>日<br>・<br>日<br>・<br>日<br>・<br>日<br>・<br>日<br>・<br>日<br>・<br>・<br>に<br>・<br>の<br>の<br>の<br>の<br>の<br>の<br>の<br>の<br>の<br>の<br>の<br>の<br>の<br>の<br>の<br>の                                                                                                    | 2提紙 Paste           ■         ●         ●         ●         ●         ●         ●         ●         ●         ●         ●         ●         ●         ●         ●         ●         ●         ●         ●         ●         ●         ●         ●         ●         ●         ●         ●         ●         ●         ●         ●         ●         ●         ●         ●         ●         ●         ●         ●         ●         ●         ●         ●         ●         ●         ●         ●         ●         ●         ●         ●         ●         ●         ●         ●         ●         ●         ●         ●         ●         ●         ●         ●         ●         ●         ●         ●         ●         ●         ●         ●         ●         ●         ●         ●         ●         ●         ●         ●         ●         ●         ●         ●         ●         ●         ●         ●         ●         ●         ●         ●         ●         ●         ●         ●         ●         ●         ●         ●         ●         ●         ●         ●         ●         ●         ●                                                                                                    | ()<br>()<br>()<br>()<br>()<br>()<br>()<br>()<br>()<br>()<br>()<br>()<br>()<br>(                                                                                                    | 交付档案 | <b>伊考文和</b> | <ul> <li>中読さ減</li> <li>アシー</li> <li>アシー<td>A版中記息<br/>日本<br/>日本<br/>日本<br/>日本<br/>日本<br/>日本<br/>日本<br/>日本<br/>日本<br/>日本</td><td>(问题)<br/>5629222174<br/>5629222174<br/>+<br/>+<br/>+<br/>-<br/>-<br/>31000000<br/>-<br/>-<br/>-<br/>-<br/>-<br/>-<br/>-<br/>-<br/>-<br/>-<br/>-<br/>-<br/>-<br/>-<br/>-<br/>-</td><td><b>初日交更</b><br/>72</td><td>Rite</td><td></td><th><ul> <li>▼ 100人</li> <li>単正内相 (<br/>・<br/>・<br/>・</li></ul></th><td>۵         ۵         ۵         ۵         ۵         ۵         ۵         ۵         ۵         ۵         ۵         ۵         ۵         ۵         ۵         ۵         ۵         ۵         ۵         ۵         ۵         ۵         ۵         ۵         ۵         ۵         ۵         ۵         ۵         ۵         ۵         ۵         ۵         ۵         ۵         ۵         ۵         ۵         ۵         ۵         ۵         ۵         ۵         ۵         ۵         ۵         ۵         ۵         ۵         ۵         ۵         ۵         ۵         ۵         ۵         ۵         ۵         ۵         ۵         ۵         ۵         ۵         ۵         ۵         ۵         ۵         ۵         ۵         ۵         ۵         ۵         ۵         ۵         ۵         ۵         ۵         ۵         ۵         ۵         ۵         ۵         ۵         ۵         ۵         ۵         ۵         ۵         ۵         ۵         ۵         ۵         ۵         ۵         ۵         ۵         ۵         ۵         ۵         ۵         ۵         ۵         ۵         ۵         ۵         ۵         ۵         ۵</td><td></td><td>) 0</td><td></td><td>)<br/>2</td></li></ul> | A版中記息<br>日本<br>日本<br>日本<br>日本<br>日本<br>日本<br>日本<br>日本<br>日本<br>日本                                                                                                    | (问题)<br>5629222174<br>5629222174<br>+<br>+<br>+<br>-<br>-<br>31000000<br>-<br>-<br>-<br>-<br>-<br>-<br>-<br>-<br>-<br>-<br>-<br>-<br>-<br>-<br>-<br>- | <b>初日交更</b><br>72 | Rite  |                                      | <ul> <li>▼ 100人</li> <li>単正内相 (<br/>・<br/>・<br/>・</li></ul>                                                                                                    | ۵         ۵         ۵         ۵         ۵         ۵         ۵         ۵         ۵         ۵         ۵         ۵         ۵         ۵         ۵         ۵         ۵         ۵         ۵         ۵         ۵         ۵         ۵         ۵         ۵         ۵         ۵         ۵         ۵         ۵         ۵         ۵         ۵         ۵         ۵         ۵         ۵         ۵         ۵         ۵         ۵         ۵         ۵         ۵         ۵         ۵         ۵         ۵         ۵         ۵         ۵         ۵         ۵         ۵         ۵         ۵         ۵         ۵         ۵         ۵         ۵         ۵         ۵         ۵         ۵         ۵         ۵         ۵         ۵         ۵         ۵         ۵         ۵         ۵         ۵         ۵         ۵         ۵         ۵         ۵         ۵         ۵         ۵         ۵         ۵         ۵         ۵         ۵         ۵         ۵         ۵         ۵         ۵         ۵         ۵         ۵         ۵         ۵         ۵         ۵         ۵         ۵         ۵         ۵         ۵         ۵         ۵                                                                                                            |                                                                                                    | ) 0   |      | )<br>2 |
|                                                                                                    |                                                                                                    | +<br>REFET > XER/R<br>1780/20        | <ul> <li>第43940年4月</li> <li>第438</li> <li>第438</li></ul>                                                                                                    | 振动 > 内4<br>活动<br>75時<br>19<br>19<br>19<br>19<br>19<br>19<br>19<br>10<br>10<br>10<br>10<br>10<br>10<br>10<br>10<br>10<br>10<br>10<br>10<br>10                                                                                                    | 24掲載/Pactel<br>単位<br>・<br>・<br>・<br>・<br>・<br>・<br>・<br>・<br>・<br>・<br>・<br>・<br>・                                                                                                    | 田序20歳<br>+<br>+<br>+<br>+<br>+<br>+<br>+<br>+<br>+<br>+<br>+<br>+<br>+<br>+<br>+<br>+<br>+<br>+<br>+                                                                                                    | 交付档果 | 01226       | 市成<br>12<br>12<br>12<br>12<br>12<br>12<br>12<br>12<br>12<br>12                                                                                                    | 構本工品                                                                                                    | (问题)<br>5625222174 <sup>1</sup><br>5625222174 <sup>1</sup>                                                                                            | <b>初日交更</b><br>72 | 网络    |                                      | <ul> <li>▼ 200人</li> <li>■ 200人</li> <li>■ 200人</li></ul>                                                                                                    | Q<br>A<br>A<br>A<br>A<br>A<br>A<br>A<br>A<br>A<br>A<br>A<br>A<br>A                                                                                                    |                                                                                                    | ) (0) | C () |        |

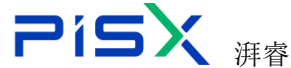

### 1.3.2 里程碑

计划下的里程碑:展示当前计划活动下的里程碑。

里程碑设置:在活动任务上设置为里程碑类型的活动任务,会在里程碑列表 展示。

里程碑颜色:可通过颜色区分里程碑状态,灰色未未开始状态,红色为未完 成状态,绿色为已完成状态,黄色未暂停状态。

| 🏥   华为云  | XDM | +               |         |           |         |            |             |              |                    |                                                                                                    |       |        |            | 所有 | v 语# | iλ   | ٩      | 高原建築 イ | ۵ | 0 0 | ی چ |
|----------|-----|-----------------|---------|-----------|---------|------------|-------------|--------------|--------------------|----------------------------------------------------------------------------------------------------|-------|--------|------------|----|------|------|--------|--------|---|-----|-----|
| 产品库&项目列表 | =   | 项目管理 > 项目列表 >   | 华为P40手机 | 1版动 > 汽车模 | 板_Paste |            |             |              |                    |                                                                                                    |       |        |            |    |      |      |        |        |   |     |     |
| 合 工作空间   | >   | 100.077.000.000 | 104074  | 20174     | -       | Sector and | 10-14-14 FB |              | and a stand of the | all all the second second second second second second second second second second second second second second s | 10.00 | 100.00 | 17164      |    |      |      |        |        |   |     |     |
| 目 測试库    | >   | 计划信息            | 35419E  | 活动        | 盖线 1    | 1012703/BC | 父们结束        | <b>参考</b> 义相 | 具匕类用               | 1564-71_724                                                                                                    | 19,28 | 坝日安史   | NUE .      |    |      |      |        |        |   |     |     |
| 目 标准件库   | >   | ✓ 里程碑           |         |           |         |            |             |              |                    |                                                                                                    |       |        |            |    |      | 高级搜索 | 提索名称   |        | ۹ |     |     |
| 🗄 所有产品库  |     |                 | 名称 🎖    |           |         | 健康も        | Kō ⊽        |              | 帛                  | 成百分比                                                                                                    |       |        | 目标完成时间 🖓   |    |      |      | 实际完成时间 | A      |   |     |     |
| ○ 项目管理   | ~   | 1               | 1.3-立项评 | φ.        |         | 0          |             |              | 0                  |                                                                                                    |       |        | 2022-12-30 |    |      |      |        |        |   |     |     |
| 项目列表     |     | 2               | 1.2-市场调 | 研与可行性研究   |         | 0          |             |              | 0                  |                                                                                                    |       |        | 2022-04-26 |    |      |      |        |        |   |     |     |
| 项目任务书    |     |                 |         |           |         |            |             |              |                    |                                                                                                    |       |        |            |    |      |      |        |        |   |     |     |
| 俞 企业管理   | >   |                 |         |           |         |            |             |              |                    |                                                                                                    |       |        |            |    |      |      |        |        |   |     |     |
| ♪ 系统管理   | >   |                 |         |           |         |            |             |              |                    |                                                                                                    |       |        |            |    |      |      |        |        |   |     |     |
|          |     |                 |         |           |         |            |             |              |                    |                                                                                                    |       |        |            |    |      |      |        |        |   |     |     |
|          |     |                 |         |           |         |            |             |              |                    |                                                                                                    |       |        |            |    |      |      |        |        |   |     |     |
|          |     |                 |         |           |         |            |             |              |                    |                                                                                                    |       |        |            |    |      |      |        |        |   |     |     |
|          |     |                 |         |           |         |            |             |              |                    |                                                                                                    |       |        |            |    |      |      |        |        |   |     |     |
|          |     |                 |         |           |         |            |             |              |                    |                                                                                                    |       |        |            |    |      |      |        |        |   |     |     |
|          |     |                 |         |           |         |            |             |              |                    |                                                                                                    |       |        |            |    |      |      |        |        |   |     |     |
|          |     |                 |         |           |         |            |             |              |                    |                                                                                                    |       |        |            |    |      |      |        |        |   |     |     |

### 1.3.3 活动

活动:展示当前计划下的所有活动任务。在任务下可快速创建子任务, 和批量创建子任务等,并且活动任务可以直接双击编辑,活动任务的 健康状态由颜色区分红色为已过期未完成,灰色未未开始,绿色为已 完成,黄色未暂停状态。

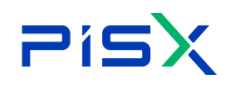

# 

| 🏥   华为云   ) | KDM | 系统管           | <b>\$19</b> 1 | 员 +     |                   |            |       |               |              |     | 用数 → 1286人 | Q 2000     |            |
|-------------|-----|---------------|---------------|---------|-------------------|------------|-------|---------------|--------------|-----|------------|------------|------------|
| 产品库表项目列表    | =   | 项目管理 > 项目列表   | 8 > B         | 重要光电项目  | > ChipLEDXXXI获目计划 |            |       |               |              |     |            |            |            |
| ◎ 工作空间      | >   | in the second |               | B 497 D | NOR THE MELAN     | A/117.00   |       |               |              |     |            |            |            |
| 目形式車        | >   | PERMIT        |               | ECT24   | 1040 MAR SUITOTHS | OCTO FEIRE | 9-5.5 | 316 (PJ26 - 4 | REISCHE IMHE |     |            |            |            |
| □ 所有产品库     |     | 民間负数          |               | 找量导出交   | 村住 与入け名 更多 >      |            |       |               |              |     |            | 是否展开       | ON 🖸 🔤 😕   |
| (1) 项目管理    | ~   | 1             |               | 178     | ∠ 名称              |            | 最否领定  | ∠ 完算          | ∠ 寧核人        | 发布人 | 健康状态       | ∠ 目标开始时间   | ∠ 目标完成时间   |
| 10日7月後      | 1   | 3             |               | 0       | ▼ ChipLEDIXOX项目计划 |            | 6     |               |              |     | 0          | 2022/01/01 | 2022/12/16 |
| 项目任务书       |     | 1.1           |               | 1       | * 立府              | 821        | 6     |               |              |     | 0          | 2022/02/10 | 2022/03/10 |
|             |     | 1.1.1         |               | 2       | 總出立或              |            | 6     |               | 项目磁理1        |     |            | 2022/02/10 | 2022/02/20 |
| a sund      | 1   | 1.1.2         |               | 3       | 立項評審              |            | 6     | 专家2[100%]     | 项目经理1        |     | Q          | 2022/02/17 | 2022/02/24 |
| ▶ 系统管理      | >   | 1.1.3         |               | 4       | Rb ween Hat Hat   |            | 6     |               | 项目经理1        |     | 0          | 2022/02/21 | 2022/03/07 |
|             |     | 1.2           |               | 5       | ilti+             |            | 6     |               |              |     | ♀          | 2022/03/10 | 2022/06/29 |
|             |     | 12.1          |               | 6       | 假计输入评审            |            | 6     | 专家2[100%]     | 项目经理1        |     | 0          | 2022/03/10 | 2022/03/31 |
|             |     | 1.2.2         |               | 7       | 产品设计              |            | 6     |               | 管理员1         |     | 0          | 2022/04/01 | 2022/04/10 |
|             |     | 1.2.3         |               | 8       | Pb 设计输出评量         |            | 6     | 专家2[100%]     | 项目经理1        |     | 0          | 2022/04/10 | 2022/04/26 |
|             |     | 1.2.4         |               | 9       | 新建任務1             |            | 6     | 专家2[100%]     | 项目经理1        |     | 8          | 2022/04/25 | 2022/04/29 |
|             |     | 1.2.5         |               | 10      | 創工業(任約2           |            | 6     | 专家2[100%]     | 项目检理1        |     | 0          | 2022/04/25 | 2022/04/30 |
|             |     | 1.2.6         |               | (11     | 新建任务1             |            | 6     |               |              |     | Q          | 2022/04/26 | 2022/04/29 |
|             |     | 1.3           |               | 12      |                   |            | 6     |               |              |     | 0          | 2022/05/01 | 2022/06/30 |
|             |     | 1.3.1         |               | 13      | 样品试制验证            |            | 6     | 专家2[100%]     |              |     | 0          | 2022/05/01 | 2022/05/10 |
|             |     | 1.3.2         |               | 14      | -1-Ittatz=NavE    |            | 6     | 专家2[100%]     |              |     | ♀          | 2022/05/10 | 2022/05/31 |
|             |     | 1.3.3         |               | 15      | PD 大型成产能量         |            | 6     |               |              |     | ♀          | 2022/06/01 | 2022/06/30 |
|             |     | 1.4           |               | 16      | * 四、产品完整          |            | 6     |               |              |     | 0          | 2022/07/01 | 2022/08/01 |
|             |     | 1.4.1         |               | 17      | GITINU.           |            | 6     |               |              |     | 0          | 2022/07/01 | 2022/07/10 |
|             |     | 14.2          |               | 18      | (01+00-H          |            | fi.   |               |              |     | 0          | 2622707710 | 2022/08/01 |

### 资源负载:点击该按钮,可查看该项目中资源的所有安排情况

| 🏥   华为云   XE | M | 系统管理                 | 员 +                          |                           |                       | 新有 - 近回し                        | 人 Q 高級検索                | 🍨 ୦ ୦ 🍳           |
|--------------|---|----------------------|------------------------------|---------------------------|-----------------------|---------------------------------|-------------------------|-------------------|
| 产品库&项目列表     | = | 项目管理 > 项目列表 >        | 属量光电项目 > ChipLEDXXX顶目计划      |                           |                       |                                 |                         |                   |
| ▲ 工作空间       | > | 304-00-00 <b>d</b> 0 | 用规语 推动 建强心积                  | 办付任用 会长交防 问题              | 15日六百 同時              |                                 |                         |                   |
| 目 刑法库        | > | PENNER               | 2212200 A300 BASK 2633.03 MJ | X13N08 975X18 1946        | AND XX PAIL           |                                 |                         |                   |
| 🖸 所有产品率      |   | 完成负数                 | 就量导出交付物 号入计划 更多 Y            |                           |                       |                                 | 是白展开                    |                   |
| ◎ 项目管理       | ~ |                      | 行号 _ 名称                      | 最否锁定 _ 美源                 | ∠ 寧核人                 | 发布人 健康状态                        | ∠ 目标开始时间                | ∠ 目标完成时间          |
| 项目列表         |   | 1                    | 0 m ChipLEDXOO成目计划           | 6                         |                       | ¢                               | 2022/01/01              | 2022/12/16        |
| 项目任务书        |   | 1.1                  | 1 * 一、立项                     | 2 6                       |                       | 0                               | 2022/02/10              | 2022/03/10        |
| 盒 企业管理       | > | 1.1.1                | 2 編出立项                       | 6                         | 项目经理1                 | <u>ې</u>                        | 2022/02/10              | 2022/02/20        |
| ♪ 系统管理       | > | 112 资源负载             | 3 (市道書                       | 6 estranci                | 15842001              | 0                               | 70,700,777              | xc/cm/ccnc        |
|              |   | Thirtie . 2022 01 01 | th annual                    |                           |                       |                                 | MERT. TAAM              | 1734et 0 0        |
|              |   | 2022-01-01           | NEWCON 1 2022-04-11          |                           |                       |                                 | DISTRICT I TANK         |                   |
|              |   | 资源名称                 | 2021-12-27 2022-01-03        | 2022-01-10 2022-01-17     | 2022-01-24 2022-01-31 | 2022-02-07 2022-02-14           | 2022-02-21 2022-02      | -28 2022-03-07    |
|              |   |                      |                              | - 二 三 四 五 六 日 - 二 三 四 五 六 | H M A A H M           | 五 六 日 一 二 三 四 五 六 日 一 二 三 四 五 ; | ★ 日 - 二 Ξ 四 五 ★ 日 - 二 : | = B ± × B = B ± × |
|              |   | 1 192812             |                              |                           |                       | Bh                              | Bh                      | Bh                |
|              |   |                      | 12                           |                           | 1 1 1                 |                                 |                         |                   |
|              |   | 2 安定3                | 4.                           |                           |                       |                                 |                         |                   |
|              |   | 3 会领人1               | 12                           |                           |                       |                                 |                         |                   |
|              |   |                      | ā.                           |                           |                       |                                 |                         |                   |
|              |   | 4 会签人2               | 8.                           |                           |                       |                                 |                         |                   |
|              |   |                      | 4                            |                           |                       |                                 |                         |                   |
|              |   | 5 会签人3               | 8.                           |                           |                       |                                 |                         |                   |
|              |   |                      | 12                           |                           |                       |                                 |                         |                   |
| 收起例边栏        | - | 5 技术总监<br>-          | 4                            |                           |                       |                                 |                         |                   |
|              |   |                      |                              |                           |                       |                                 |                         |                   |

批量导出交付物:将项目中交付物打包下载到本地

导入计划: 根据所传的 mpp 文件, 将计划导入到系统中

更多-查看日历:查看项目日历信息

更多-编辑日历:编辑日历详细信息

为角色关联资源:

切换资源显示方式: 切换为"简单版",选择资源时,直接下拉选择单个资源 切换为"复杂版",选择资源时,弹窗形式选择多个资源

导出计划:以 xml 格式导出计划到本地

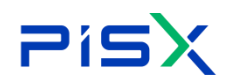

点击活动名称后的 图标,可拖动任务到对应层级:

点击活动名称后的 《 图标,可快速编辑任务名称信息;

点击活动名称后的 图标,可编辑任务相关信息,分配资源及审核人信息,发 布任务。

展开级别: 根据任务级别展开对应层级

创建任务: 在所选任务下创建子任务或平行任务

快速创建任务:快速创建子任务及平行任务

发布任务:分配资源及审核人后,发布该任务到对应人员

- 撤销任务:撤销已发布的任务
- 关联评审:对该任务管理相关的评审
- 复制:复制任务到粘贴板中
- 剪切:剪切任务到粘贴板中
- 粘贴:将粘贴板中任务粘贴到该位置
- 升级:对该仟务层级进行升级
- 降级:对该仟务层级进行降级
- 删除任务:删除该任务
- 增加前置任务:在改任务前增加前置任务
- 锁定:锁定该任务,锁定后无法进行相关操作

解锁: 解锁任务

重新开启: 重新开启已关闭的任务

#### 1.3.4 基线

# 1.3.5 资源分配

计划下的资源分配:展示当前计划下的所有的活动任务的资源分配情况,在 团队中添加资源后,在计划下活动任务下分配资源后会展示在计划下的资源分配 列表。资源分配的健康状态由颜色区分:灰色未未开始状态,红色为未完成状态,

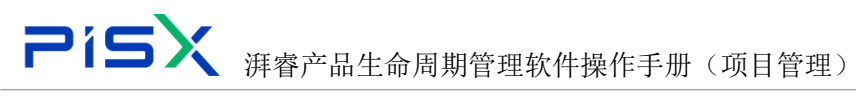

绿色为已完成状态,黄色为暂停状态。

| 🏥   华为云   ) | KDM           | +            |            |             |        |      |      |                  |          |               |           |            |      | <b>有 ~</b> 词目 | λ (              | 高級検索 ~   | ¢ Ø   | © 🌘 |
|-------------|---------------|--------------|------------|-------------|--------|------|------|------------------|----------|---------------|-----------|------------|------|---------------|------------------|----------|-------|-----|
| 产品库表项目列表    | =             | 项目管理 > 项目列表: | > 绿为P40手机道 | 元动 > 汽车模板_P | aste   |      |      |                  |          |               |           |            |      |               |                  |          |       |     |
| ☆ 工作空间      | >             |              | 10-17-18   |             |        |      |      |                  |          | -0-1-1-0      |           |            |      |               |                  |          |       |     |
| 目 對試库       | $\rightarrow$ | 详细信息         | 里程焊        | 本切 - 基初     | 受滞力和   | 交付結果 | 参考文档 | 1 <del>3</del> 4 | 它表用      | 成平汇总          | 问题 項目要    | 更风险        |      |               |                  |          |       |     |
| 目 标准件库      | >             | 3E 94        | 8 H        |             |        |      |      |                  |          |               |           |            |      |               | <b>高级搜索</b> 搜索名称 |          | ۹ 😫   |     |
| 圆 所有产品库     |               |              | 完成百分比      | 计图型         | 奧遵分配类型 | 健康状态 | 状态   | f≣ ⊽             | 价格来源     | <b>東島時间</b> 🖓 | 分配类型      | 费用类型       | 技能够级 | 实际加班数量        | 任务发布时间 🖓         | 实际开始时间 🖓 | 实际常规数 | 8   |
| 0项目管理       | ~             | 1 0          | 0          | 汽车模         | 单个     | 灰    | 已排程  | 李惠               | Resource |               | POTENTIAL | COST_PER_Q |      | 0             |                  |          | 0     |     |
| 项目列表        |               |              |            |             |        |      |      |                  |          |               |           |            |      |               |                  |          |       |     |
| 项目任务书       |               |              |            |             |        |      |      |                  |          |               |           |            |      |               |                  |          |       |     |
| 盘 企业管理      | $\rightarrow$ |              |            |             |        |      |      |                  |          |               |           |            |      |               |                  |          |       |     |
| ♪ 系统管理      | $\rightarrow$ |              |            |             |        |      |      |                  |          |               |           |            |      |               |                  |          |       |     |
|             |               |              |            |             |        |      |      |                  |          |               |           |            |      |               |                  |          |       |     |
|             |               |              |            |             |        |      |      |                  |          |               |           |            |      |               |                  |          |       |     |
|             |               |              |            |             |        |      |      |                  |          |               |           |            |      |               |                  |          |       |     |
|             |               |              |            |             |        |      |      |                  |          |               |           |            |      |               |                  |          |       |     |
|             |               |              |            |             |        |      |      |                  |          |               |           |            |      |               |                  |          |       |     |
|             |               |              |            |             |        |      |      |                  |          |               |           |            |      |               |                  |          |       |     |
|             |               |              |            |             |        |      |      |                  |          |               |           |            |      |               |                  |          |       |     |

复制: 勾选数据点击复制按钮即可复制到粘贴板中, 操作如下

| 🏥   华为云   XI | DM     |                              |                 |         |      |          |             |            |            | 所有   | ✓ 消息   | λ ۹               | 高泉捜索~    | <u>۵</u> | C   | ۲ |
|--------------|--------|------------------------------|-----------------|---------|------|----------|-------------|------------|------------|------|--------|-------------------|----------|----------|-----|---|
| 产品库&项目列表     | ≡      | 项目管理 > 项目列表 > 华为P40手机部       | E的 > 汽车模板_Paste |         |      |          |             |            |            |      |        |                   |          |          |     |   |
| ◎ 工作空间       | >      | http://www.international.com | 2011 MAR (2010) | ALC: 10 |      |          | abagaine 25 |            |            |      |        |                   |          |          |     |   |
| 目 別式库        | >      | 计词指数 里住碑                     | 加川 金校 英林汀和      | 父们编集    | 学考义相 | 美已获用     | AK41LIS     | [1]題 - 明日9 | 68E /492   |      |        |                   |          |          |     |   |
| 目 标准件库       | >      | <b>双句 导出</b>                 |                 |         |      |          |             |            |            |      |        | <b>光袋建</b> 業 建汞品称 |          | ۹        | 8 × |   |
| 🔄 所有产品库      |        | ✓ 完成百分比                      | 计划 🖓 🛛 资源分配类型   | 健康状态    | 秋志   | 任 🗑   价格 | 题  重启时间 🤉   | 分配类型       | 奏用类型       | 技能等级 | 实际加班数量 | 任务发布时间 🖓          | 实际开始时间 🖓 | 实际党      | 受数量 |   |
| 🗍 项目管理       | $\sim$ | 1                            | 汽车模 单个          | 灰       | 已神理  | 李惠 Resou | ce          | POTENTIAL  | COST_PER_Q |      | 0      |                   |          | 0        |     |   |
| 项目列表         |        |                              |                 |         |      |          |             |            |            |      |        |                   |          |          |     |   |
| 项目任务书        |        |                              |                 |         |      |          |             |            |            |      |        |                   |          |          |     |   |
| 命 企业管理       | >      |                              |                 |         |      |          |             |            |            |      |        |                   |          |          |     |   |
| ₽ 系统管理       | >      |                              |                 |         |      |          |             |            |            |      |        |                   |          |          |     |   |
|              |        |                              |                 |         |      |          |             |            |            |      |        |                   |          |          |     |   |
|              |        |                              |                 |         |      |          |             |            |            |      |        |                   |          |          |     |   |
|              |        |                              |                 |         |      |          |             |            |            |      |        |                   |          |          |     |   |
|              |        |                              |                 |         |      |          |             |            |            |      |        |                   |          |          |     | - |
|              |        |                              |                 |         |      |          |             |            |            |      |        |                   |          |          |     | • |
|              |        |                              |                 |         |      |          |             |            |            |      |        |                   |          |          |     |   |

导出:点击导出按钮即可导出当前计划下的所有活动任务的资源分配情况操作如

下

| 🏥   华为云   ) | KDM           | +               |           |            |         |      |         |              |           |         |              |            | AF   | <b>有 &gt;</b> 101 | Lλ Q              | 高級捜索 ~   | ¢ Ø   | c 🌘 |
|-------------|---------------|-----------------|-----------|------------|---------|------|---------|--------------|-----------|---------|--------------|------------|------|-------------------|-------------------|----------|-------|-----|
| 产品库表项目列表    | Ξ             | 项目管理 > 项目列表 > 华 | 》为P40手机振动 | カ> 汽车模板_Pa | ite     |      |         |              |           |         |              |            |      |                   |                   |          |       |     |
| ☆ 工作空間      | $\rightarrow$ | 14.07.09.00     |           | -          | 20100   |      |         |              | and a 100 |         | 2008 TE D. 4 |            |      |                   |                   |          |       |     |
| 目 別試庫       | >             | 14102102.0      | etesa n   |            | 3547716 | 父们相关 | (F) (1) |              | 1238/13   | 1647L18 | 问题 坝白头       | 25년 [지원]   |      |                   |                   |          |       |     |
| 目标推注库       | >             | 紅히              | <b>等出</b> |            |         |      |         |              |           |         |              |            |      |                   | <b>南梁建</b> 素 建卖名称 |          | ۹ 😫   |     |
| 目 所有产品库     |               | 1 - 14          | 完成百分比     | itti 🖓     | 赛进分配类型  | 健康状态 | 秋恋      | <b>€</b> - ∀ | 价格来源      | 重点时间(   | 7 分配类型       | 奏用类型       | 技能發展 | 实际加班数量            | 任务发布时间 🖓          | 实际开始时间 🛛 | 实际常规器 | 1   |
| 🗊 项目管理      | ~             | 1 🗆             | 0         | 汽车模        | 举个      | 灰    | 已体程     | 李章           | Resource  |         | POTENTIAL    | COST_PER_Q |      | 0                 |                   |          | 0     |     |
| 项目列表        |               |                 |           |            |         |      |         |              |           |         |              |            |      |                   |                   |          |       |     |
| 项目任务书       |               |                 |           |            |         |      |         |              |           |         |              |            |      |                   |                   |          |       |     |
| 命 企业管理      | >             |                 |           |            |         |      |         |              |           |         |              |            |      |                   |                   |          |       |     |
| ₽ 系统管理      | >             |                 |           |            |         |      |         |              |           |         |              |            |      |                   |                   |          |       |     |
|             |               |                 |           |            |         |      |         |              |           |         |              |            |      |                   |                   |          |       |     |
|             |               |                 |           |            |         |      |         |              |           |         |              |            |      |                   |                   |          |       |     |
|             |               |                 |           |            |         |      |         |              |           |         |              |            |      |                   |                   |          |       |     |
|             |               |                 |           |            |         |      |         |              |           |         |              |            |      |                   |                   |          |       |     |
|             |               |                 |           |            |         |      |         |              |           |         |              |            |      |                   |                   |          |       |     |
|             |               |                 |           |            |         |      |         |              |           |         |              |            |      |                   |                   |          |       |     |
|             |               |                 |           |            |         |      |         |              |           |         |              |            |      |                   |                   |          |       |     |

# 1.3.6 交付结果

交付结果: 计划下的交付结果,展示当前计划下的所有活动任务的交付情况,在 计划下活动任务下交付结果中维护了交付结果会在计划下交付结果列表展示。

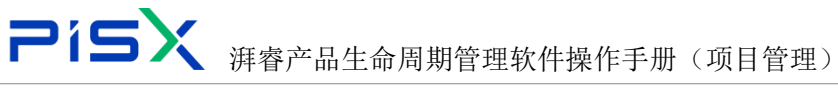

|          | ЮM     |     |                 | +       |           |          |        |                    |          |         |           |                     |        |               |          | 所有   | ▼ 10002  | ( Q                | 高級推測~      | ٥    | 0     | C | ۲  |
|----------|--------|-----|-----------------|---------|-----------|----------|--------|--------------------|----------|---------|-----------|---------------------|--------|---------------|----------|------|----------|--------------------|------------|------|-------|---|----|
| 产品库表项目列表 | ≡      | 项目管 | 理 > 项目          | 判表 >    | 编为)P40词   | 机振动 > P4 | 0第一次计  | 9                  |          |         |           |                     |        |               |          |      |          |                    |            |      |       |   |    |
| △ 工作空间   | >      |     | 100.000.000.000 |         | III 40 TO | 175-14   | -      | VIII CLET          |          | 0.000   | 1444 m 10 |                     | -      |               | 10       |      |          |                    |            |      |       |   |    |
| 日 刑法库    | >      |     | 14:00168        | 8       | 王行王位帝     | 活动       | 品代     | 351807960          | 36197638 | 李考又相    | 具已提出      | 版中记息                | PUEE 3 | alse A        | 412<br>1 |      |          |                    |            |      |       |   |    |
| 目 标准件库   | >      |     | 交付              | 结果      |           |          |        |                    |          |         |           |                     |        |               |          |      |          |                    |            |      |       |   |    |
| 日 所有产品库  |        |     | RINE            | 1571263 | E風新       | 影响       |        |                    |          |         |           |                     |        |               |          |      |          | <b>RORR</b> (1973) |            | ۹    | ٢     |   |    |
| 🗊 项目管理   | $\sim$ |     |                 |         | 名称 🖓      |          | 目标对象   | R∀                 |          | 交付件模板 🙄 | 创建省 🖓     | 最后更新日期 ▽            | 更新者 🖓  | 创建时间 🖓        | 必须性 🖓    | 描述 ♡ | 活动 🖓     | 目标开始时间 🖓           | 目标结束时间 🖓   | 目标表  | 像状态 🗄 | 7 |    |
| 项目列表     |        |     | 1               |         | 交付052     | 103      | +      |                    |          |         | 消止001     | 2022-05-26 16:13:14 | 評価001  | 2022-05-26 16 | 可透的      |      | 新建子      | 2022-04-19         | 2022-04-27 |      |       |   |    |
| 项目任务书    |        |     | 2               |         | 交付開始      | 052601   | 000000 | 377,aa300.docx,A.1 | 2        |         | 評価001     | 2022-05-26 14:02:12 | 評価001  | 2022-05-26 14 | 可选的      |      | 震求汗率     | 2022-05-20         | 2022-04-27 | 正在工  | 作     |   |    |
| 命 企业管理   | >      |     | 3               |         | 交付结束      | 0526     | 000000 | 384,则武文档.txt,A.1   | 2        |         | 理由001     | 2022-05-26 14:00:04 | 評価001  | 2022-05-26 14 | 可透的      |      | 财务统      | 2022-04-24         | 2022-04-26 | IEÆT | (作    |   |    |
| ₽ 系统管理   | >      |     | 4               |         | 制成        |          | +      |                    |          |         | 管理员1      | 2022-04-28 16:34:42 | 管理员1   | 2022-04-28 16 | 可透的      |      | uat测试    | 2022-04-26         | 2022-06-13 |      |       |   |    |
|          |        |     | 5               |         | 制式交付      |          | 000000 | 211,1121,A.1       | 52       |         | 管理员1      | 2022-04-25 10:25:50 | zq     | 2022-04-25 09 | 可透的      |      | uat/Rfdf | 2022-04-26         | 2022-06-13 | 正在工  | 11F   |   |    |
|          |        |     |                 |         |           |          |        |                    |          |         |           |                     |        |               |          |      |          |                    |            |      |       |   |    |
|          |        |     |                 |         |           |          |        |                    |          |         |           |                     |        |               |          |      |          |                    |            |      |       |   |    |
|          |        |     |                 |         |           |          |        |                    |          |         |           |                     |        |               |          |      |          |                    |            |      |       |   |    |
|          |        |     |                 |         |           |          |        |                    |          |         |           |                     |        |               |          |      |          |                    |            |      |       |   | e. |
|          |        |     |                 |         |           |          |        |                    |          |         |           |                     |        |               |          |      |          |                    |            |      |       |   |    |
|          |        |     |                 |         |           |          |        |                    |          |         |           |                     |        |               |          |      |          |                    |            |      |       |   |    |
|          |        |     |                 |         |           |          |        |                    |          |         |           |                     |        |               |          |      |          |                    |            |      |       |   |    |

### 刷新目标对象至最新:点击按钮可将列表交付对象更新至最新版本

| 🏥   华为云   X | ΦM            |     |                 |       |                |                             |          |               |                |                     |         |                |                  | 所有   | ▼ 清照     | λ (             | 南原建築 ~     |     |      |   | ۲ |
|-------------|---------------|-----|-----------------|-------|----------------|-----------------------------|----------|---------------|----------------|---------------------|---------|----------------|------------------|------|----------|-----------------|------------|-----|------|---|---|
| 产品库农项目列表    | ≡             | 项目管 | 理 > 项目          | 利表 >  | 绿为P40手机振动 > P4 | 10第一次计划                     |          |               |                |                     |         |                |                  |      |          |                 |            |     |      |   |   |
| ☆ 工作空间      | >             |     | 100.000.000 etc |       | merre istre    | W-68 30000-6-30             |          | da de che bis | sector III     | 10-4-17-20          | 10.00   |                | 164              |      |          |                 |            |     |      |   |   |
| 目 測試库       | >             |     | 94401640        | ».    | 生任律 /高功        | ALLAS DELAS JIE             | 30197638 | \$P-9.X.fil   | <b>朱巴叔</b> //5 | 1864-7L13           | IMIRE I | ADX8 P         | 92               |      |          |                 |            |     |      |   |   |
| 目 标准件库      | >             |     | ✓ 3219          | 10.94 | _              |                             |          |               |                |                     |         |                |                  |      |          |                 |            |     |      |   |   |
| 2 所有产品库     |               |     | 刷新日             | 63183 | 部時             |                             |          |               |                |                     |         |                |                  |      |          | <b>高级搜索</b> 投索名 | 称          | (   | ۵ 🕸  |   |   |
| □ 项目管理      | ×             | 1.7 |                 |       | 名称 🖓           | 目标对象 🖓                      |          | 交付件模板 🆓       | 创建者 🖓          | 最后更新日期 ▽            | 更新者 🖓   | 创建时间 🖓         | 必須性 ♡            | 描述 🖓 | 減額 🖓     | 目标开始时间 🖓        | 目标结束时间 🖓   | 目标  | 对象状态 | 7 |   |
| 项目列表        |               |     | 1               |       | 交付052603       | +                           |          |               | 河曲001          | 2022-05-26 16:13:14 | 河曲001   | 2022-05-26 16: | 可适的              |      | 新建子      | 2022-04-19      | 2022-04-27 |     |      |   |   |
| 项目任务书       |               |     | 2               |       | 交付测试052601     | 000000377,aa300.docx,A.1    | 5        |               | 河曲001          | 2022-05-26 14:02:12 | 洋會001   | 2022-05-26 14: | 可透的              |      | 需求汗审     | 2022-05-20      | 2022-04-27 | 正在  | IfF  |   |   |
| 俞 企业管理      | $\rightarrow$ |     | 3               |       | 交付結束0526       | 000000384, 8555276 txt, A.1 | 52       |               | 378420001      | 2022-05-26 14:00:04 | 3年20001 | 2022-05-26 14  | 012380           |      | 财务统      | 2022-04-24      | 2022-04-26 | 128 | Τſ   |   |   |
| ♪ 系统管理      | >             |     | *               |       | 開い             | +<br>000000211 1121 A.1     | 2        |               | 管理(21)         | 2022-04-28 10:34:42 | 管理(2)   | 2022-04-28 16  | 9/280)<br>61/580 |      | uatilist | 2022-04-26      | 2022-06-13 | Ŧα  | те   |   |   |
|             |               |     | -               |       |                | 000000011,1121,001          |          |               | DAELAU         | 1012-04-17 TALLOV   | **      | 1011-04-17-05  | -74847           |      | 04/3/200 | 2022-04-20      | 2022-00-13 |     | 114  |   |   |
|             |               |     |                 |       |                |                             |          |               |                |                     |         |                |                  |      |          |                 |            |     |      |   |   |
|             |               |     |                 |       |                |                             |          |               |                |                     |         |                |                  |      |          |                 |            |     |      |   |   |
|             |               |     |                 |       |                |                             |          |               |                |                     |         |                |                  |      |          |                 |            |     |      |   |   |
|             |               |     |                 |       |                |                             |          |               |                |                     |         |                |                  |      |          |                 |            |     |      |   |   |
|             |               |     |                 |       |                |                             |          |               |                |                     |         |                |                  |      |          |                 |            |     |      |   |   |

删除:勾选数据后点击删除按钮即可删除数据,(可单选或多选)操作如下

| 🏥   华为云   ) | ЮM |           | +          |                |                |             |      |         |        |                     |       |                |       | 所有   | <b>v</b> 请他 |                     | 高级捜索 >     | ۵ ۵  | 0 C        |
|-------------|----|-----------|------------|----------------|----------------|-------------|------|---------|--------|---------------------|-------|----------------|-------|------|-------------|---------------------|------------|------|------------|
| 产品库&项目列表    | Ξ  | 项目管理 > 项目 | 判表 > 华为    | P40手机振动 > P    | 40第一次计划        |             |      |         |        |                     |       |                |       |      |             |                     |            |      |            |
| ☆ 工作空间      | >  |           |            |                |                |             |      |         |        |                     |       |                |       |      |             |                     |            |      |            |
| 圓 測試率       | >  | 详细信机      | 見 里枝       | 碑 清动           | <b>基</b> 线 资   | 部分離         | 交付結果 | 参考文档    | 其它费用   | 成本汇息                | 问题 功  | 山空史 区          | 46    |      |             |                     |            |      |            |
| 目 标准件库      | >  | ✓ 交付      | 结果         |                | _              |             |      |         |        |                     |       |                |       |      |             |                     |            |      |            |
| 前有产品库       |    | Restrict  | 16时象至最新    | 1 <u>10</u> 10 |                |             |      |         |        |                     |       |                |       |      |             | <b>R\$227</b> 22525 |            | ۹    | <b>۵</b> × |
| 🕽 项目管理      | ~  |           | - 8        | # 7            | 目标利象 🖓         |             |      | 交付件模板 🖓 | elen 🖓 | 晕后更新日期 ▽            | 更新者 🖓 | 创建时间 ▽         | 診療性 🖓 | 描述 🖓 | 瀬柳 🖓        | 目标开始时间 🖓            | 目标结束时间 🖓   | 目标对象 | KS 7       |
| 项目列表        |    | 1         | <b>○</b> 交 | H052603        | +              |             |      |         | 河會001  | 2022-05-26 16:13:14 | 河會001 | 2022-05-26 16: | 可选的   |      | 新建子         | 2022-04-19          | 2022-04-27 |      |            |
| 项目任务书       |    | 2         | <b>2</b> × | 计算机052601      | 000000377,aa30 | 00.docx,A.1 | 2    |         | 詳慮001  | 2022-05-26 14:02:12 | 湃曲001 | 2022-05-26 14: | 可透的   |      | 需求评审        | 2022-05-20          | 2022-04-27 | 正在工作 |            |
| 金业管理        | ,  | 3         | <b></b>    | け結果0526        | 000000384,開始   | t文档txtA.1   | 2    |         | 牌總001  | 2022-05-26 14:00:04 | 湃曲001 | 2022-05-26 14  | 可透的   |      | 财务统         | 2022-04-24          | 2022-04-26 | 正在工作 |            |
| A 50000     |    | 4         | <b>1</b>   | st.            | +              |             |      |         | 管理员1   | 2022-04-28 16:34:42 | 管理员1  | 2022-04-28 16  | 可遗的   |      | uat测试       | 2022-04-26          | 2022-06-13 |      |            |
| · ///////   |    | 5         | <b>1</b>   | 成交付            | 000000211,112  | 1,A.1       | 12   |         | 管理员1   | 2022-04-25 10:25:50 | zq    | 2022-04-25 09: | 可选的   |      | uat测试       | 2022-04-26          | 2022-06-13 | 正在工作 |            |
|             |    |           |            |                |                |             |      |         |        |                     |       |                |       |      |             |                     |            |      |            |
|             |    |           |            |                |                |             |      |         |        |                     |       |                |       |      |             |                     |            |      |            |
|             |    |           |            |                |                |             |      |         |        |                     |       |                |       |      |             |                     |            |      |            |
|             |    |           |            |                |                |             |      |         |        |                     |       |                |       |      |             |                     |            |      |            |

添加目标对象 + 按钮:可添加对象至当前交付结果中,操作如下 点击列表行中的加号,在弹框中搜索,后勾选数据,点击确定按钮

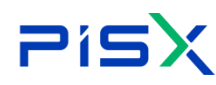

# **Pisx** 湃睿产品生命周期管理软件操作手册(项目管理)

| 🯥   华为云   X | DM |                | +       |             |           |          |                  |      |         |                |                       |       |               |       | 所有    | <ul><li></li><li></li><li></li><li></li><li></li><li></li><li></li><li></li><li></li><li></li><li></li><li></li><li></li><li></li><li></li><li></li><li></li><li></li><li></li><li></li><li></li><li></li></ul> | N.:        | Q.       | 海家捜索~      | 0 0   | C   | ۲ |
|-------------|----|----------------|---------|-------------|-----------|----------|------------------|------|---------|----------------|-----------------------|-------|---------------|-------|-------|----------------------------------------------------------------------------------------------------|------------|----------|------------|-------|-----|---|
| 产品库&项目列表    | Ξ  | 項目管理 > 项目      | 17185 > | \$37)P40年11 | URID > P4 | 10期一次计划  | 8                |      |         |                |                       |       |               |       |       |                                                                                                    |            |          |            |       |     |   |
| ☆ 工作空间      | >  | 100.070.000.00 |         |             | -         |          |                  |      | -       |                | -                     | 17140 |               |       |       |                                                                                                    |            |          |            |       |     |   |
| E Rite      | 1  | 148212.8       | 9.      | 里程焊         | 活动        | 墨氏       | 资源分配             | 交付编辑 | 學考又相    | 其它费用           | 周中心思                  | 问题    | 项目变更          | 29U/X |       |                                                                                                    |            |          |            |       |     |   |
| 目 标准性库      | >  | > 交付           | 結果      |             |           |          |                  |      |         |                |                       |       |               |       |       |                                                                                                    |            |          |            |       |     |   |
| 圆 新有产品库     |    | 89971          | 16714   | 1.44        | 89        |          |                  |      |         |                |                       |       |               |       |       |                                                                                                    | 802±       | 9,9:3,17 |            | Q,    | •   | 8 |
| ○ 项目管理      | ×  |                |         | 88 7        |           | 目标对象     | W.               |      | 交付件模板 🖓 | 612 <b>8</b> 🖓 | <b>&amp;GEEMENE</b> ∀ | 更新教习  | enseni V      | 必須住立  | nie 7 | <b>350</b> 7                                                                                                    | 目标开始时间     | 9        | 目标结束时间 🏆   | 目标对象标 | 2 2 |   |
| 成目列版        |    | 1              |         | 交付05260     | В         | +        |                  |      |         | 洪會001          | 2022-05-26 16:13:14   | 評會001 | 2022-05-26 16 | 可违的   |       | 射建子                                                                                                    | 2022-04-19 |          | 2022-04-27 |       |     |   |
| 项目任务书       |    | 2              |         | 交付到100      | 52601     | 00000037 | 7,aa300.docx,A.1 | 81   |         | 得做001          | 2022-05-26 14:02:12   | 河曲001 | 2022-05-26 14 | 可透的   |       | 雷求汗车                                                                                                    | 2022-05-20 |          | 2022-04-27 | IGIG  |     |   |
| m 00000     | 5  | 3              |         | 交付结束0       | 5.26      | 00000038 | 4, 阅试文档txt, A.1  | E\$  |         | 消费001          | 2022-05-26 14:00:04   | 時曲001 | 2022-05-26 14 | 可造的   |       | 财务领电                                                                                                    | 2022-04-24 |          | 2022-04-26 | IRIA  |     |   |
|             |    | 4              |         | 周武          |           | +        |                  |      |         | 管理员1           | 2022-04-28 16:34:42   | 管理员1  | 2022-04-28 16 | 可活的   |       | uatilit                                                                                                    | 2022-04-26 |          | 2022-06-13 |       |     |   |
| ₽ 系统管理      | 2  | 5              |         | 测试交付        |           | 0000021  | 1,1121,A.1       | 2    |         | 管理员1           | 2022-04-25 10:25:50   | 29    | 2022-04-25 09 | 01581 |       | uatilit                                                                                                    | 2022-04-26 |          | 2022-06-13 | 正在工作  |     |   |

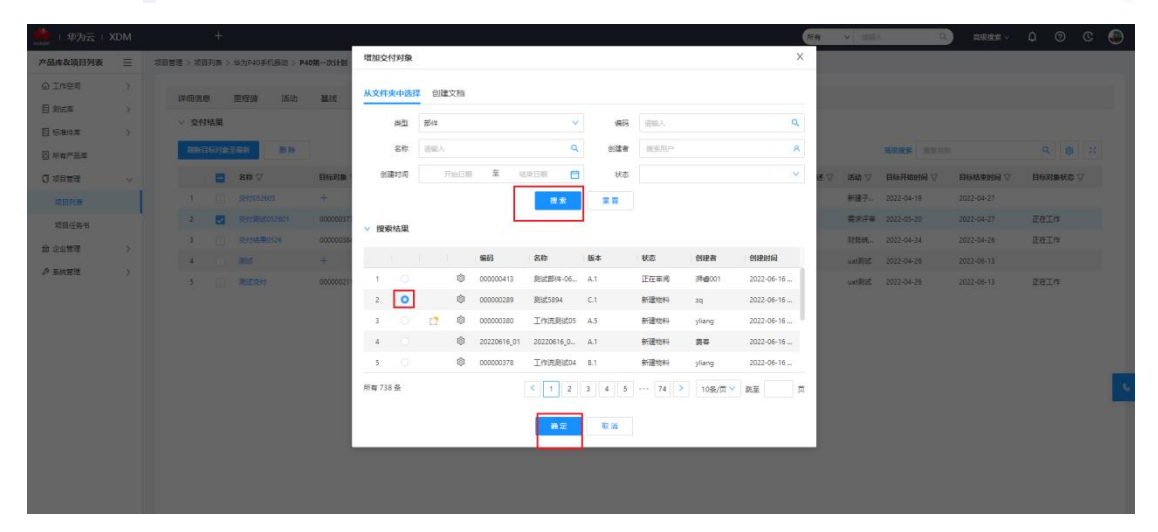

### 查看交付对象的详细信息:点击列表交付对象的名称,操作如下

| 🌺   华为云     | XDM |    |         |                |                 |                          |      |         |       |                     |       |                |       | 所有   | ▼ 请能  | <u> </u>   | 和原教家 >     |     |       | D 🕘      |
|-------------|-----|----|---------|----------------|-----------------|--------------------------|------|---------|-------|---------------------|-------|----------------|-------|------|-------|------------|------------|-----|-------|----------|
| 产品库&项目列表    | ≡   | 项目 | 管理 > 项目 | 利表 >           | 华为P40手机振动 > P40 | 第一次计划                    |      |         |       |                     |       |                |       |      |       |            |            |     |       |          |
| 企 工作空间      | >   |    |         |                |                 |                          |      |         |       |                     |       |                |       |      |       |            |            |     |       |          |
| 目 测试库       | >   |    | 详细信息    | 1              | 里程碑 活动          | 基组 资源分配                  | 交付结果 | 参考文档    | 其它费用  | 成本汇息                | 问题    | 项目变更 》         | 492   |      |       |            |            |     |       |          |
| 目 标准件库      | >   |    | ▼ 交付    | 结果             |                 |                          |      |         |       |                     |       |                |       |      |       |            |            |     |       |          |
| 日 所有产品库     |     |    | 866 D   | 671 <b>8</b> 1 | 2.44新 新除        |                          |      |         |       |                     |       |                |       |      |       | 高级投票 投票名标  | R          | ۹   | ۲     |          |
| 0 项目管理      | ~   |    |         |                | 名称 🎖            | 目标对象 🖓                   |      | 交付件模板 ▽ | 创建者 🖓 | 最后更新日期 ▽            | 更新者 🖓 | 创建时间 🖓         | 必須性 🖓 | 描述 ▽ | 満劫 🏹  | 目标开始时间 🖓   | 目标结束时间 ▽   | 目标为 | 象状态 🖓 |          |
| 项目列表        |     |    | 1       |                | 交付052603        | +                        |      |         | 評書001 | 2022-05-26 16:13:14 | 河曲001 | 2022-05-26 16: | 可适的   |      | 新建子   | 2022-04-19 | 2022-04-27 |     |       |          |
| 项目任务书       |     |    | 2       |                | 交付测试052601      | 000000377,aa300.docx,A.1 | 5    |         | 河音001 | 2022-05-26 14:02:12 | 河曲001 | 2022-05-26 14  | 可远的   |      | 需求评审  | 2022-05-20 | 2022-04-27 | 正在工 | ffE   |          |
| 命 企业管理      | >   |    | 3       |                | 交付结果0526        | 000000384.测试文档.txt,A.1   | E2   |         | 評書001 | 2022-05-26 14:00:04 | 河曲001 | 2022-05-26 14  | 可适的   |      | 财务统   | 2022-04-24 | 2022-04-26 | 正在工 | 作     |          |
| A TION      |     |    | - 4     |                | 测试              | +                        |      |         | 管理员1  | 2022-04-28 16:34:42 | 管理员1  | 2022-04-28 16: | 可适的   |      | uat測式 | 2022-04-26 | 2022-06-13 |     |       |          |
| e- 30% E /2 | ĺ,  |    | 5       |                | 测试交付            | 000000211,1121,A.1       | 53   |         | 管理员1  | 2022-04-25 10:25:50 | zq    | 2022-04-25 09  | 可透的   |      | uat測试 | 2022-04-26 | 2022-06-13 | 正在工 | 作     |          |
|             |     |    |         |                |                 |                          |      |         |       |                     |       |                |       |      |       |            |            |     |       |          |
|             |     |    |         |                |                 |                          |      |         |       |                     |       |                |       |      |       |            |            |     |       |          |
|             |     |    |         |                |                 |                          |      |         |       |                     |       |                |       |      |       |            |            |     |       |          |
|             |     |    |         |                |                 |                          |      |         |       |                     |       |                |       |      |       |            |            |     |       |          |
|             |     |    |         |                |                 |                          |      |         |       |                     |       |                |       |      |       |            |            |     |       | <i>.</i> |

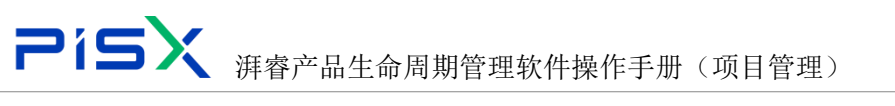

| 🏥 🛛 华为云 🗆 🕽 | ЮM | +              |     |       | 所有        | ▼ 语输入 | ٩ | 高級撤索 ~ | ٥ | 0 | C | ۲          |
|-------------|----|----------------|-----|-------|-----------|-------|---|--------|---|---|---|------------|
| 产品库&项目列表    | Ξ  | 交付件-交付052603 × |     |       |           |       |   |        |   |   |   | <b>c</b> × |
| ① 工作空间      | >  | ✓ 基本属性         |     |       |           |       |   |        |   |   |   |            |
| 目 彩式车       | >  | 20 allanaa     |     | utie  |           |       |   |        |   |   |   |            |
| 目标性件库       | >  | 4144 SELIO2003 |     | 56 KE | 77.100.44 |       |   |        |   |   |   |            |
| 🗄 所有产品库     |    | 交付件根板          |     | 必须性   | 可透明       |       |   |        |   |   |   |            |
| () 项目管理     | ~  | 交付物对象          |     | 辐接地址  |           |       |   |        |   |   |   |            |
| 项目列表        |    |                | 4.6 |       |           |       |   |        |   |   |   |            |
| 项目任务书       |    |                |     |       |           |       |   |        |   |   |   |            |
| 金 企业管理      | >  |                |     |       |           |       |   |        |   |   |   |            |
| ♪ 系统管理      | >  |                |     |       |           |       |   |        |   |   |   |            |
|             |    | :              |     |       |           |       |   |        |   |   |   |            |
|             |    | i              |     |       |           |       |   |        |   |   |   |            |
|             |    |                |     |       |           |       |   |        |   |   |   |            |
|             |    |                |     |       |           |       |   |        |   |   |   |            |
|             |    |                |     |       |           |       |   |        |   |   |   |            |
|             |    |                |     |       |           |       |   |        |   |   |   |            |
|             |    |                |     |       |           |       |   |        |   |   |   |            |
|             |    |                |     |       |           |       |   |        |   |   |   |            |
|             |    |                |     |       |           |       |   |        |   |   |   |            |
|             |    |                |     |       |           |       |   |        |   |   |   |            |
|             |    |                |     |       |           |       |   |        |   |   |   |            |
| 收起例边栏       | 42 |                | 翻除  | 关闭    |           |       |   |        |   |   |   |            |

# 查看交付物的详细信息:点击列表交付物图标,操作如下

| 👷 I         | 华为云          | XDM           |    |         |        |         |           |          |                  |      |         |       |                     |       |               |              | 所有   | ▼ 1月前 | λ. (            |            |      | 0 C         | ۲ |
|-------------|--------------|---------------|----|---------|--------|---------|-----------|----------|------------------|------|---------|-------|---------------------|-------|---------------|--------------|------|-------|-----------------|------------|------|-------------|---|
| 产品库         | &项目列表        | ≡             | 项目 | き理 > 攻日 | 列表 >   | 华为P40手5 | 〔振动 > P40 | 0第一次计划   |                  |      |         |       |                     |       |               |              |      |       |                 |            |      |             |   |
| <u>ات ا</u> | *空间          | $\rightarrow$ |    |         |        |         |           |          |                  |      |         |       |                     |       |               |              |      |       |                 |            |      |             |   |
| 日期          | 式單           | $\rightarrow$ |    | 详细情况    | 3.     | 里程輝     | 清切        | 量段       | SECROTAG         | 交付精業 | 参考又相    | 其它授用  | 成本汇思                | 回题    | 项目变更          | DA <u>BR</u> |      |       |                 |            |      |             |   |
| 目 64        | 生生存          | $\rightarrow$ |    | ✓ 3219  | 結果     |         |           |          |                  |      |         |       |                     |       |               |              |      |       |                 |            |      |             |   |
| 🗄 所有        | <b>5</b> 产品库 |               |    | 刷新日     | 153183 | E488    | 間除        |          |                  |      |         |       |                     |       |               |              |      |       | <b>商级搜索</b> 搜索部 |            | ۹    | \$ X        |   |
| 0 项目        | 目管理          | ~             |    |         |        | 名称 🎖    |           | 目标对象     | A                |      | 交付件模板 🖓 | 创建省 🖓 | 最后更新日期 ▽            | 更新者 🖓 | 创建时间 🖓        | ◎須性 ▽        | 描述 🎖 | 活动 🖓  | 目标开始时间 🖓        | 目标结束时间 🖓   | 目标对象 | <b>秋恋</b> ▽ |   |
| 収           | 目列表          |               |    | 1       |        | 交付05260 | 33        | +        |                  |      |         | 洋春001 | 2022-05-26 16:13:14 | 洋橋001 | 2022-05-26 16 | 可透的          |      | 新建子   | 2022-04-19      | 2022-04-27 |      |             |   |
| 项           | 目任务书         |               |    | 2       |        | 交付第800  | 52601     | 00000037 | 7,aa300.docx,A.1 | 13   |         | 評書001 | 2022-05-26 14:02:12 | 洋信001 | 2022-05-26 14 | 1: 可透的       |      | 隋求汗审  | 2022-05-20      | 2022-04-27 | 正在工作 |             |   |
| 前企会         | 业管理          | >             |    | 3       |        | 交付結果0   | 526       | 00000038 | 4.测试文档txtA.1     | 5    |         | 洋崎001 | 2022-05-26 14:00:04 | 焊鹵001 | 2022-05-26 14 | 1: 可透的       |      | 财何统   | 2022-04-24      | 2022-04-26 | 正在工作 |             |   |
| 0 B.C       | 向普理          | >             |    | 4       |        | 期试      |           | +        |                  |      |         | 管理员1  | 2022-04-28 16:34:42 | 管理员1  | 2022-04-28 16 | 5. 可透的       |      | uat測试 | 2022-04-26      | 2022-06-13 |      |             |   |
|             |              |               |    | 5       |        | 期试交付    |           | 00000021 | 1,1121,A.1       | 13   |         | 管理员1  | 2022-04-25 10:25:50 | 29    | 2022-04-25 09 | 1 可透的        |      | uat測试 | 2022-04-26      | 2022-06-13 | 正在工作 |             |   |
|             |              |               |    |         |        |         |           |          |                  |      |         |       |                     |       |               |              |      |       |                 |            |      |             |   |
|             |              |               |    |         |        |         |           |          |                  |      |         |       |                     |       |               |              |      |       |                 |            |      |             |   |
|             |              |               |    |         |        |         |           |          |                  |      |         |       |                     |       |               |              |      |       |                 |            |      |             |   |
|             |              |               |    |         |        |         |           |          |                  |      |         |       |                     |       |               |              |      |       |                 |            |      |             |   |
|             |              |               |    |         |        |         |           |          |                  |      |         |       |                     |       |               |              |      |       |                 |            |      |             |   |
|             |              |               |    |         |        |         |           |          |                  |      |         |       |                     |       |               |              |      |       |                 |            |      |             |   |
|             |              |               |    |         |        |         |           |          |                  |      |         |       |                     |       |               |              |      |       |                 |            |      |             |   |
|             |              |               |    |         |        |         |           |          |                  |      |         |       |                     |       |               |              |      |       |                 |            |      |             |   |
|             |              |               |    |         |        |         |           |          |                  |      |         |       |                     |       |               |              |      |       |                 |            |      |             |   |
|             |              |               |    |         |        |         |           |          |                  |      |         |       |                     |       |               |              |      |       |                 |            |      |             |   |

| 🏥   华为云   1 | XDM    | +          | τi                |               |          |                        |    | _     |         | _ |        | 所有                 | ▼ 過能入 | ٩ | 商吸機業 🗸 | ٥ | ୦ ତ | ۲ |
|-------------|--------|------------|-------------------|---------------|----------|------------------------|----|-------|---------|---|--------|--------------------|-------|---|--------|---|-----|---|
| 产品库农项目列表    | ≡      | 文档-0000003 | 77 , aa300.docx , | A.1 ×         |          |                        |    |       |         |   |        |                    |       |   |        |   |     | ж |
| 合 工作空间      | >      | 11 mile to | 内容 相关             | 討會 百改         | 历史记录     | 海線                     |    |       |         |   |        |                    |       |   |        |   |     |   |
| 目 观试库       | >      | ✓ 基本属件     | FTHE SUC          | - 198 - 1951A | WIALRUM. | Jooda.                 |    |       |         |   |        |                    |       |   |        |   |     |   |
| 目 标准纯库      | >      |            | -                 |               |          |                        |    |       |         |   |        |                    |       |   |        |   |     |   |
| 🛛 所有产品库     |        |            | 196 103 023       |               |          |                        |    |       |         |   | 949    | 000000377          |       |   |        |   |     |   |
| 0 项目管理      | $\sim$ |            |                   |               |          | $\parallel = \bigcirc$ |    |       |         |   | 文档名称   | aa300.docx         |       |   |        |   |     |   |
| 项目列表        |        |            |                   |               |          | 4                      | J  |       |         |   | 本地文件   | 🖉 aa300.docx 👃     | 2 0   |   |        |   |     |   |
| 项目任务书       |        |            |                   |               |          |                        |    |       |         |   | 版本     | A.1                |       |   |        |   |     |   |
| 命 企业管理      | >      |            | 文件夹               | /殷幼年 /2222 /4 | 644      |                        |    |       |         |   | 生命周期状态 | 正在工作               |       |   |        |   |     |   |
| ₽ 系统管理      | >      |            | 创建者               |               |          |                        |    |       |         |   | 创建时间   | 2022-05-25 18:24:5 | 4     |   |        |   |     |   |
|             |        |            | 更新者               | 月春001(181333  | 132222)  |                        |    |       |         |   | 最后更新日期 | 2022-05-25 18:24:5 | 4     |   |        |   |     |   |
|             |        |            |                   |               |          |                        |    |       |         |   |        |                    |       |   |        |   |     |   |
|             |        |            |                   |               |          |                        |    |       |         |   |        |                    |       |   |        |   |     |   |
|             |        |            |                   |               |          |                        |    |       |         |   |        |                    |       |   |        |   |     |   |
|             |        |            |                   |               |          |                        |    |       |         |   |        |                    |       |   |        |   |     |   |
|             |        |            |                   |               |          |                        |    |       |         |   |        |                    |       |   |        |   |     |   |
|             |        |            |                   |               |          |                        |    |       |         |   |        |                    |       |   |        |   |     |   |
|             |        |            |                   |               |          |                        |    |       |         |   |        |                    |       |   |        |   |     |   |
|             |        |            |                   |               |          |                        |    |       |         |   |        |                    |       |   |        |   |     |   |
|             |        |            |                   |               |          |                        |    |       |         |   |        |                    |       |   |        |   |     |   |
|             |        | -          |                   |               |          |                        |    |       |         |   |        |                    |       |   |        |   |     |   |
| 收起测边栏       | -      |            |                   |               |          |                        | 业入 | 12 11 | STIMUS. |   | 建交     | 更多~                |       |   |        |   |     |   |

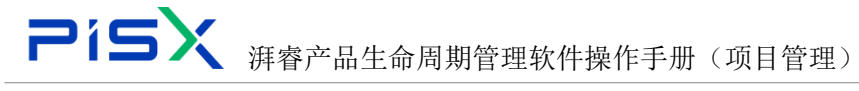

### 1.3.7 参考文档

参考文档:展示当前计划下的所有参考文档。

所有参考文档:展示当前项目下其它计划下的参考文档,在其它计划下维护参考 文档会在此列表展示。

粘贴:点击粘贴按钮可将粘贴板中的文档粘贴到当前页(当前计划下)

|          | ЮM | +                                                              | 道道入 の  |     | 0 | C | ۲ |
|----------|----|----------------------------------------------------------------|--------|-----|---|---|---|
| 产品库&项目列表 | Ξ  | 项目管理 > 项目列版 > 综为P40年机质的 > P40第一次计划                             |        |     |   |   |   |
| @ 工作空间   | Σ  |                                                                |        |     |   |   |   |
| 目 POC严品库 |    | 译物语意 眼镜鏡 法动 晶线 武波分配 交行结果 <del>都考文稿</del> 其它應用 成本汇总 问题 项目变更 APE |        |     |   |   |   |
| 🛛 所有产品库  |    | ◇ 恭考文術                                                         |        |     |   |   |   |
| ◎ 项目管理   | ×  | ALC IN 10                                                      |        | 遗绝入 |   | Q |   |
| 双目列表     |    | 多有文线 0 人 说明 0                                                  |        |     |   |   |   |
| 项目任务书    |    | 1 PDM-交租业务分享docx                                               |        |     |   |   |   |
| 倉 企业管理   | >  | >> 用有影响文档                                                      |        | 游船入 |   | Q |   |
| ₽ 系统管理   | >  | 6421% o HB o XX8 o                                             | IRAN ¢ |     |   |   |   |
|          |    |                                                                |        |     |   |   |   |

删除: 勾选数据后点击删除按钮即可删除数据, 操作如下

| 🌺   华为云  | XDM | +                                  |               |              |          |         |        |          |             | 所有 | ▼ 请能 | λ | ٩      | 高级搜索 V | ۵ | 0 | C | ۲ |
|----------|-----|------------------------------------|---------------|--------------|----------|---------|--------|----------|-------------|----|------|---|--------|--------|---|---|---|---|
| 产品库&项目列表 | Ξ   | 项目管理 > 项目列表 > 华为P40手机振动 > P40第一次计划 |               |              |          |         |        |          |             |    |      |   |        |        |   |   |   |   |
| ☆ 工作空间   | >   |                                    |               |              | H-1-# 00 |         | 177.88 | TOAT     | BIA         |    |      |   |        |        |   |   |   |   |
| 目 POC产品库 | >   | 计加强感 里怪婢 活动 羞残                     | SCALAR XUINER | <b>学考义</b> 档 | 具占按用     | 8641018 | 민원     | 坝口支史     | MM          |    |      |   |        |        |   |   |   |   |
| 目 所有产品库  |     | ∨ 参考文档                             |               |              |          |         |        |          |             |    |      |   |        |        |   |   |   |   |
| 🚺 项目管理   | ~   | NG NG MIL IN                       |               |              |          |         |        |          |             |    |      |   |        | 请输入    |   |   | ۹ |   |
| 项目列表     |     | ✓ 参考文档 ○                           |               |              |          |         |        | ∠ अस्र ः |             |    |      |   |        |        |   |   |   |   |
| 项目任务书    |     | 1 PDM-文档业务分享.docx                  |               |              |          |         |        |          |             |    |      |   |        |        |   |   |   |   |
| 命 企业管理   | >   | ∨ 所有参考文档                           |               |              |          |         |        |          |             |    |      |   |        | 请输入    |   |   | ۹ |   |
| ♪ 系统管理   | >   |                                    | 参考文档 0        |              | it#l≎    |         |        |          | <b>活动</b> 0 |    |      | 8 | RANG © |        |   |   |   |   |
|          |     |                                    |               |              |          |         |        |          |             |    |      |   |        |        |   |   |   |   |

# 1.3.8 其它费用

其它费用:可创建和查看当前计划下的其它费用信息 创建其它费用:点击创建其它费用按钮,在弹框中维护属性信息,点击完成,即 可创建成功,操作如下

| 2           | 19            | 5>           | く 湃                | 睿产品?       | 生命厝    | 周期管  | 管理较   | 、件掉     | 作     | 手册(                                               | 〔项目管理                       | E)                      |                                                     |       |     |
|-------------|---------------|--------------|--------------------|------------|--------|------|-------|---------|-------|---------------------------------------------------|-----------------------------|-------------------------|-----------------------------------------------------|-------|-----|
| 🏥   华为云   ) | ФM            | +            | ÷                  |            |        |      |       |         |       |                                                   | 所有・・                        | 请输入                     | Q. 商级披索 ~                                           | 0 0 O | @ 3 |
| 产品库&项目列表    | ≡             | 项目管理 > 项目列表  | E > 华边P40手机振动 > P4 | 10第一次计划    |        |      |       |         |       | 创建其它费用                                            |                             |                         |                                                     |       | ×   |
| ☆ 工作空间      | $\rightarrow$ | 144.07.07.07 | 10110 10110        | THE STREET |        |      |       | -       |       | . N+Rm                                            |                             |                         |                                                     |       |     |
| 图 POC产品库    | >             | 冲动出展.        | 出程碑 活动             | 基改 但即方面    | 5 交付结果 | 夢考又相 | 具它豐用  | 86年11月初 | 19138 | ◇ 御中病江                                            |                             |                         |                                                     |       |     |
| □ 所有产品库     |               | 000468       | 用导入费用清单            | 89 Pb      |        |      |       |         |       | <ul> <li>         ·         ·         ·</li></ul> | 请输入                         |                         | 型号 消输入                                              |       |     |
| 🗊 项目管理      | ×             | 1.0          | 编号                 | 费用名称       | 费用科目   | 活动   | 负责人   |         | 目标数量  | 编号                                                | (自动生成)                      | 調                       | 料目                                                  |       | ~   |
| 项目列表        |               | 1            | CI00000057         | 活动洋儀其它義用劑  | 材料     | 问题收集 | 47208 |         | 4     | <ul> <li>目标農用</li> </ul>                          | - 诺帕入 +                     | • 53                    | N展用 - 访照入 -                                         |       |     |
| 项目任务书       |               | 2            | CI00000033         | 培训(表用      | 增训     | 新建任务 | 30165 |         | 1     | 刻余幾用                                              | <ul> <li>- 請紹入 +</li> </ul> | <ul> <li>自动;</li> </ul> | 第二日 (1915年) 「「「「「」」」 「「」 「「」 「」 「」 「」 「」 「」 「」 「」 「 |       |     |
| 盘 企业管理      | $\rightarrow$ |              |                    |            |        |      |       |         |       |                                                   |                             |                         | 鹿田                                                  |       |     |
| ♪ 系统管理      | $\rightarrow$ |              |                    |            |        |      |       |         |       | <ul> <li>分布與型</li> </ul>                          | 活动的开始                       | ✓ 目:                    | 「「「「「」」 「「」」 「「」」 「「」」 「」 「」 「」 「」 「」 「」            |       |     |
|             |               |              |                    |            |        |      |       |         |       | 活动                                                | 请选择                         | × 5                     | <b>現</b> 東用户                                        |       | R   |
|             |               |              |                    |            |        |      |       |         |       | 发生的开始时间                                           | 油达择日期                       | 💾 发生的样                  | <b>東时间</b> 计选择日期                                    |       | 8   |
|             |               |              |                    |            |        |      |       |         |       | 募用描述                                              | 请输入                         |                         |                                                     |       |     |
|             |               |              |                    |            |        |      |       |         |       |                                                   | [                           | <u>≉</u> ≴              | 3                                                   |       |     |

导入费用清单:点击导入费用清单按钮,选择清单文档,确认上传 删除:勾选数据后点击删除按钮即可删除数据,操作如下

| 🏥   半为云   ) | XDM | +                             |                                |           |           |         |         | 所有   | ▼ 請給入 | () 高級線家 ~ | ¢ Ø  | © 💿 |
|-------------|-----|-------------------------------|--------------------------------|-----------|-----------|---------|---------|------|-------|-----------|------|-----|
| 产品库表项目列表    | ≡   | 项目管理 > 项目列表 > 华为P40手机振动 > P40 | 0第一次计划                         |           |           |         |         |      |       |           |      |     |
| ☆ 工作空间      | >   |                               | NAME AND ADDRESS OF ADDRESS OF | 6 4 A 4 4 |           | 12160   |         |      |       |           |      |     |
| 目 POC产品库    | >   | 许端信息 里柱姆 活动                   | 量线 资源分配 交付结束                   | 夢考又相      | 與它發出 成牛儿忌 | L IPIRE | 現日安建 四極 |      |       |           |      |     |
| □ 所有产品库     |     | 创建其它展出 导入展出清单                 | 間除                             |           |           |         |         |      |       |           |      |     |
| 0项目管理       | ~   | - 第号                          | 要用名称 要用科目                      | 活动        | 负责人       | 日标数量    | 单位      | 单位价值 | 日标费用  | 实际费用      | 剩余费用 |     |
| 项目列表        |     | 1 CI00000057                  | 活动洋情其它囊用刻                      | 问题改集      | 47208     | 4       |         |      | 1000  | 999       | 1    |     |
| 项目任务书       |     | 2 C100000033                  | 增调费用 培训                        | 新建任务      | 30165     | 1       |         |      | 100   | 1000      | 0    |     |
| 盒 企业管理      | >   |                               |                                |           |           |         |         |      |       |           |      |     |
| ₽ 系统管理      | >   |                               |                                |           |           |         |         |      |       |           |      |     |
|             |     |                               |                                |           |           |         |         |      |       |           |      |     |
|             |     |                               |                                |           |           |         |         |      |       |           |      |     |
|             |     |                               |                                |           |           |         |         |      |       |           |      |     |
|             |     |                               |                                |           |           |         |         |      |       |           |      |     |
|             |     |                               |                                |           |           |         |         |      |       |           |      |     |
|             |     |                               |                                |           |           |         |         |      |       |           |      |     |

# 1.3.9 成本汇总

成本汇总:展示当前计划下的成本汇总数据,在当前计划下维护了资源、设备、 其它费用等信息后会在此列表汇总统计数据。

|          | ЮM            | +                |            |            |             |              |           |      |        |         |               |       |         | 所有 | ▼ 請給入 | Q, | 商業産業 ~ | ٥ | 0 | C | ۲ |
|----------|---------------|------------------|------------|------------|-------------|--------------|-----------|------|--------|---------|---------------|-------|---------|----|-------|----|--------|---|---|---|---|
| 产品库农项目列表 | ≡             | 项目管理 > 项目列表 > 华为 | P40手机振动    | > P40第一次计划 | 1           |              |           |      |        |         |               |       |         |    |       |    |        |   |   |   |   |
| ☆ 工作空间   | >             | in it is a mail  | inte and   |            | 100007-1-20 | -0-7-1-0-100 | A. 40 M M |      | 100000 | 122.005 |               |       |         |    |       |    |        |   |   |   |   |
| 目 POC产品库 | >             | 计词语 里柱           | E044 //413 | 지 않았       | 35/877146   | 父们由来         | 学考义相      | 共已政用 | 和本儿感   | PIRE    | 現日交更          | 14052 |         |    |       |    |        |   |   |   |   |
| □ 所有产品库  |               | ∨ 成本汇总           |            |            |             |              |           |      |        |         |               |       |         |    |       |    |        |   |   |   |   |
| 0项目管理    | Ŷ             |                  | 目标费用       | 100.00     |             |              |           |      |        |         | 5             | :际费用  | 1000.00 |    |       |    |        |   |   |   |   |
| 项目列表     |               |                  | 8.1 T # H  | 0.00       |             |              |           |      |        |         | 12:16 A       | тап   | 0.00    |    |       |    |        |   |   |   |   |
| 项目任务书    |               |                  |            | 0.00       |             |              |           |      |        |         |               |       |         |    |       |    |        |   |   |   |   |
| 盦 企业管理   | $\rightarrow$ | 114              | 5以香਼供用     | 0.00       |             |              |           |      |        |         | 3478.04       | 做契刑   | 0.00    |    |       |    |        |   |   |   |   |
| ♪ 系统管理   | $\rightarrow$ | 8                | 原材料費用      | 0.00       |             |              |           |      |        |         | 实际材           | 1科费用  | 0.00    |    |       |    |        |   |   |   |   |
|          |               | 84               | 示其他费用      | 100.00     |             |              |           |      |        |         | 实际测           | (位费用  | 1000.00 |    |       |    |        |   |   |   |   |
|          |               | а                | (得值-费用     | 0.00       |             |              |           |      |        |         | <b>直得值-</b> 人 | 工用量   | 0.00    |    |       |    |        |   |   |   |   |
|          |               | 计划完              | 成值-要用      | 0.00       |             |              |           |      |        |         | 计划完成值-人       | 工用量   | 0.00    |    |       |    |        |   |   |   |   |
|          |               | 完成时预             | 计值-费用      | 0.00       |             |              |           |      |        |         | 完成时预计人        | 工用量   | 0.00    |    |       |    |        |   |   |   |   |
|          |               | 尚靈完              | :成值-费用     | 0.00       |             |              |           |      |        |         | 尚偏完成值-人       | 工用量   | 0.00    |    |       |    |        |   |   |   | - |
|          |               |                  |            |            |             |              |           |      |        |         |               |       |         |    |       |    |        |   |   |   | 1 |
|          |               |                  |            |            |             |              |           |      |        |         |               |       |         |    |       |    |        |   |   |   |   |
|          |               |                  |            |            |             |              |           |      |        |         |               |       |         |    |       |    |        |   |   |   |   |

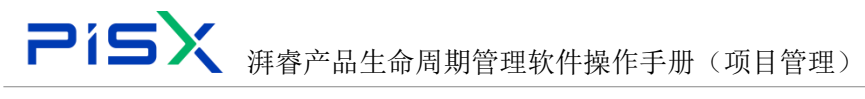

### 1.3.10 问题

问题:展示当前计划下所有的活动任务的问题,在活动任务下的问题列表中维护问题后会在此列表展示。

复制: 勾选数据后点击复制按钮即可将数据复制到粘贴板中, (可单选或多选)

| 📫 : 华为云 : 🕽 | ЮM            |      |                    |          |             |         |          |            |                                                |       |        |                       |        |       |        | 所有    | ▼ 請給入         |         | ۹,                                                 | 市税務家 イ | ¢ 0            |            | ۲        |
|-------------|---------------|------|--------------------|----------|-------------|---------|----------|------------|------------------------------------------------|-------|--------|-----------------------|--------|-------|--------|-------|---------------|---------|----------------------------------------------------|--------|----------------|------------|----------|
| 产品库表项目列表    | ≡             | 项目管理 | > 项目3              | 利表>      | 华为P40手机     | 限助 >    | P40第一次计划 |            |                                                |       |        |                       |        |       |        |       |               |         |                                                    |        |                |            |          |
| ☆ 工作空间      | $\rightarrow$ |      | n artifi dala adar |          | mail re     | and the | -        | WHEAT AND  |                                                |       | HAR BO | and the second second |        | 10.00 | 12.64  |       |               |         |                                                    |        |                |            |          |
| 目 POC产品库    | >             | 14   |                    |          | 王柱碑         | 7830    | 盘线       | 2010/07 RG | 2013月9年                                        | 学考入日  | 具じ換用   | AK4+1L73              | 1948   | 坝目支更  | Mag    |       |               |         |                                                    |        |                |            |          |
| 🛛 所有产品库     |               | Ě    | 问题                 |          |             |         |          |            |                                                |       |        |                       |        |       |        |       |               |         |                                                    |        |                |            |          |
| 🗊 项目管理      | ~             |      | 复制                 |          | 删除          |         |          |            |                                                |       |        |                       |        |       |        |       |               | KORR 2  | <b>東名称</b>                                         |        | ۹              | <b>8</b> X |          |
| 项目列表        |               |      |                    |          | <b>編号</b> ▽ |         | 名称 🖓     |            | 「「「「」」 (1) (1) (1) (1) (1) (1) (1) (1) (1) (1) | 优先级 🖓 | 2      | 南人 ▽                  | 问题类别 😨 | 7     | 计划活动 🖓 | 提出人   | V             | 期望的新    | いちゅう いっしん ひんしん しんしょう しんしん しんしん しんしん しんしん しんしん しんしん |        | 提出时间 🖓         |            |          |
| 项目任务书       |               |      | 1                  | <b>.</b> | PISU000000  | 051     | test001  |            | 华为940手机振动                                      | 3-正常  |        |                       | 进度     |       | 一、需求设计 |       |               |         |                                                    |        | 2022-05-07 17: | 39:10      |          |
| 金 企业管理      | >             |      | 2                  |          | PISU00000   | 043     | X85X     |            | \$\$为P40手机振动                                   | 3-正常  |        |                       | 进度     |       | 提求评审   |       |               |         |                                                    |        | 2022-04-28 10: | 58:59      |          |
| ₽ 系统管理      | >             |      | 3                  |          | PISU000000  | 042     | 計屬與近001  |            | 华为P40手机振动                                      | 3-正常  |        |                       | 进度     |       | uat創記  |       |               |         |                                                    |        | 2022-04-27 17: | 15:27      |          |
|             |               |      | 4                  |          | PISU000000  | 033     | 對此问题     |            | 华为P40手机振动                                      | 3.正常  | 34     | 8001                  | 进度     |       | 问题炊業   | 評価001 | (18133332222) | 2022-04 | -30 17:11:51                                       |        | 2022-04-26 17: | 1151       |          |
|             |               |      | 5                  |          | PISU000000  | 028     | 22       |            | 华为940手机振动                                      | 3-正常  |        |                       | 进度     |       | 间聽收慮   |       |               |         |                                                    |        | 2022-04-25 23: | 57:19      |          |
|             |               |      | 6                  |          | PISU00000   | 021     | 44       |            | 华为940手机振动                                      | 3-正常  |        |                       | 进度     |       | uat測试  |       |               |         |                                                    |        | 2022-04-12 22  | 41:25      |          |
|             |               |      |                    |          |             |         |          |            |                                                |       |        |                       |        |       |        |       |               |         |                                                    |        |                |            |          |
|             |               |      |                    |          |             |         |          |            |                                                |       |        |                       |        |       |        |       |               |         |                                                    |        |                |            |          |
|             |               |      |                    |          |             |         |          |            |                                                |       |        |                       |        |       |        |       |               |         |                                                    |        |                |            |          |
|             |               |      |                    |          |             |         |          |            |                                                |       |        |                       |        |       |        |       |               |         |                                                    |        |                |            | <u>с</u> |
|             |               |      |                    |          |             |         |          |            |                                                |       |        |                       |        |       |        |       |               |         |                                                    |        |                |            |          |
|             |               |      |                    |          |             |         |          |            |                                                |       |        |                       |        |       |        |       |               |         |                                                    |        |                |            |          |
|             |               |      |                    |          |             |         |          |            |                                                |       |        |                       |        |       |        |       |               |         |                                                    |        |                |            |          |

删除: 勾选数据后点击删除按钮即可删除数据, 操作如下

| 🏥   华为云   ) | KDM |      |        | +    |           |        |           |                |           |       |      |        |      |      |         | ( | 所有     | ▼ 请能)       | ζ      | ٩               | 高級撤展 > | ۵       | 0          | C  | ۲   |
|-------------|-----|------|--------|------|-----------|--------|-----------|----------------|-----------|-------|------|--------|------|------|---------|---|--------|-------------|--------|-----------------|--------|---------|------------|----|-----|
| 产品库&项目列表    | Ξ   | 项目管理 | > 项目科  | 利表 > | 华为P40手机   | 振动 > 1 | P40第一次计划  |                |           |       |      |        |      |      |         |   |        |             |        |                 |        |         |            |    |     |
| △ 工作空间      | >   |      |        |      |           | 1000   |           | 10000000000000 |           |       |      |        |      |      |         |   |        |             |        |                 |        |         |            |    |     |
| 目 POC产品库    | >   | 3    | 1311日間 |      | 里程碑       | 活动     | 是改        | 组织分配           | 交付结果      | 夢考又相  | 其它表示 | 目 成平汇总 | 9.28 | 项目受更 | 17482   |   |        |             |        |                 |        |         |            |    |     |
| 🖯 所有产品库     |     |      | 问题     | _    |           |        |           |                |           |       |      |        |      |      |         |   |        |             |        |                 |        |         |            |    |     |
| 🗊 项目管理      | ~   |      | 反制     |      | 删除        |        |           |                |           |       |      |        |      |      |         |   |        |             | 10.925 | <b>建</b> 索名称    |        |         | \$         |    |     |
| 项目列表        |     |      |        | •    | 編号 ▽      |        | 名称 🖓      |                | 項目 ▽      | 优先报 🖓 |      | 免责人 ▽  | 问题类别 | A    | 计规制和 🛛  |   | 提出人 7  | 7           | ж      | 细的解决时间。         | 7      | 耀出的前    | 9          |    |     |
| 项目任务书       |     |      | 1      |      | PISU00000 | 0051   | test001   |                | 华为P40手机振动 | 3-正常  |      |        | 进度   |      | 一、南求设计  |   |        |             |        |                 |        | 2022-05 | -07 17:39  | 10 |     |
| 金 企业管理      | >   |      | 2      |      | PISU00000 | 0043   | XBSX      |                | 华为P40手机振动 | 3-正常  |      |        | 进度   |      | 需求汗毒    |   |        |             |        |                 |        | 2022-04 | -28 10:58  | 59 |     |
| ♪ 系统管理      | >   |      | 3      |      | PISU00000 | 0042   | ぎ)震測(式001 |                | 华为P40手机振动 | 3-正常  |      |        | 进度   |      | uat测试   |   |        |             |        |                 |        | 2022-04 | -27 17:15  | 27 |     |
|             |     |      | 4      |      | PISU00000 | 0033   | 测试问题      |                | 华为P40手机振动 | 3-正常  |      | 評書001  | 进度   |      | 问题收集    |   | 評畫001( | 18133332222 | 8) 2   | 022-04-30 17:11 | 51     | 2022-04 | -26 17:11: | 51 |     |
|             |     |      | 5      |      | PISU00000 | 0028   | 22        |                | 級为P40手机振动 | 3-正常  |      |        | 进度   |      | 问题收集    |   |        |             |        |                 |        | 2022-04 | -25 23:57  | 19 |     |
|             |     |      | 6      |      | PISU00000 | 0021   | 44        |                | 华为P40手机振动 | 3-正常  |      |        | 进度   |      | uatRist |   |        |             |        |                 |        | 2022-04 | -12 22:41: | 25 |     |
|             |     |      |        |      |           |        |           |                |           |       |      |        |      |      |         |   |        |             |        |                 |        |         |            |    |     |
|             |     |      |        |      |           |        |           |                |           |       |      |        |      |      |         |   |        |             |        |                 |        |         |            |    |     |
|             |     |      |        |      |           |        |           |                |           |       |      |        |      |      |         |   |        |             |        |                 |        |         |            |    | 1   |
|             |     |      |        |      |           |        |           |                |           |       |      |        |      |      |         |   |        |             |        |                 |        |         |            |    | ٩., |
|             |     |      |        |      |           |        |           |                |           |       |      |        |      |      |         |   |        |             |        |                 |        |         |            |    |     |
|             |     |      |        |      |           |        |           |                |           |       |      |        |      |      |         |   |        |             |        |                 |        |         |            |    |     |

### 1.3.11 项目变更

项目变更:展示当前计划的变更及当前计划下所以活动任务的变更。在项目下项 目变更界面维护了项目变更并且与当前计划下的活动关联的变更数据会展示在 当前计划下的项目变更列表。

复制: 勾选数据后点击复制按钮即可将数据复制到粘贴板中, (可单选或多选)

| Pí                                                 |   | 5)         |                | 湃         | かい かくしん かくしん かくしん かくしん あんしん あんしん むしん むしん むしん むしん むしん むしん むしん むしん むしん | 品生         | 命周   | ]期管  | 了理较   | 、件搏   | に作う | 手册   | (项 | 目管 | 理)    |                 |            |     |             |    |
|----------------------------------------------------|---|------------|----------------|-----------|----------------------------------------------------------------------|------------|------|------|-------|-------|-----|------|----|----|-------|-----------------|------------|-----|-------------|----|
| 🏥 I 华为云 I XDM                                      | 1 |            | +              |           |                                                                      |            |      |      |       |       |     |      |    | 所有 | ▼ 請能入 | ٩               | 高級推索 ~     | φ ( | ୦ ଜ         | ۲  |
| 产品库&项目列表                                           |   | 项目管理 > 项目列 | 展 > 部为P40      | 手机振动 > P4 | 10第一次计划                                                              |            |      |      |       |       |     |      |    |    |       |                 |            |     |             |    |
| ☆ 工作空间 >                                           | • | 详细信息       | 里程碑            | 活动        | 基线                                                                   | 资源分配       | 交付结果 | 参考文档 | 其它费用  | 成本汇总  | 问题  | 项目变更 | 风险 |    |       |                 |            |     |             |    |
| <ul> <li>目 POC产品库 &gt;</li> <li>目 所有产品库</li> </ul> |   | ✓ 项目壹      | 更请求            |           |                                                                      |            |      |      |       |       |     |      |    |    |       |                 |            |     |             |    |
| 0 项目管理                                             |   | इर श       | 81 Pe          |           |                                                                      |            |      |      |       |       |     |      |    |    | 10.02 | <b>建</b> 素名称/编辑 | A          | ٩   | <b>\$</b> X |    |
| 项目列表                                               |   | I.         | <b>-</b> 188 2 | 1         | 96                                                                   | <b>B</b> 7 | Ø69  | 観▽   | 11:00 | 680 V | 负责  | ×∇   | 美別 | 7  | 创建作 🖓 |                 | 성관하며 ▽     |     |             |    |
| 项目任务书                                              |   | 1          | 123            |           | PC                                                                   | R00000017  | 2-3  | E    | 新建    | 王务    | 刘伟  | Ż    | 履性 |    | zq    |                 | 2022-05-09 |     |             |    |
| 金 企业管理 >                                           |   | 2          | 1              |           | PC                                                                   | R00000016  | 2-7  | ŧ    | 新建    | 時     | 東京  | Ξ    | 屠性 |    | zq    |                 | 2022-05-09 |     |             |    |
| ♪ 系统管理                                             |   | 3          | test006        | 1         | PC                                                                   | CR00000012 | 5-8  | ¢Ξ.  | 新建    | 師     | 80  | 人委员  | 物料 |    | zq    |                 | 2022-05-09 |     | test0011    | r. |
|                                                    |   | - 4        | test001        |           | PC                                                                   | R00000002  | 2-1  | 6    | 问题。   | 火鹿    | He  | 007  | 屬性 |    | 管理员1  |                 | 2022-04-26 |     |             |    |
|                                                    |   |            |                |           |                                                                      |            |      |      |       |       |     |      |    |    |       |                 |            |     |             | و  |

### 删除: 勾选数据后点击删除按钮即可删除数据, 操作如下

|          | XDM    |               |           |          |       |             |      |         |        |           |        |               |       | 所有 | × | 请编入   | ٩      | 高泉焼泉 ~     |   |     | C (     |
|----------|--------|---------------|-----------|----------|-------|-------------|------|---------|--------|-----------|--------|---------------|-------|----|---|-------|--------|------------|---|-----|---------|
| 产品库农项目列表 | =      | 项目管理 > 项目列表   | > 绿为P40呼机 | 振动 > P40 | 第一次计划 |             |      |         |        |           |        |               |       |    |   |       |        |            |   |     |         |
| ☆ 工作空间   | >      | No. 177 Arran | mailine   | 100-04   | 1410  | Venilla III |      | 0.0.000 |        | -         | 127.88 | Will the Will | Blo   |    |   |       |        |            |   |     |         |
| 目 POC产品库 | >      | 并如后思          | 里相關       | 清約       | 晶线    | REALINE     | 父们相南 | 学考义相    | 具じ設用   | 164-11-12 | 19185  | 現日認知          | 14422 |    |   |       |        |            |   |     |         |
| 圆 所有产品库  |        | ∨ 項目壹更        | 请求        | -        |       |             |      |         |        |           |        |               |       |    |   |       |        |            |   |     |         |
| 🗊 项目管理   | $\sim$ | SE 93         | #E 19     |          |       |             |      |         |        |           |        |               |       |    |   | 高级搜索  | 提供名称/编 | <b>码</b>   | ۹ | ٥   |         |
| 项目列表     |        |               | 名称 🖓      |          | 编码    | A           | 959  | EØ ₽    | 11.003 | ing A     | 负责     | K∇            | 美别    | A  |   | 创建制 🖓 |        | enterne a  |   | 築   | 逐日      |
| 项目任务书    |        | 1 🗾           | 123       |          | PCRO  | 00000017    | 2-8  | б       | 新建日    | 5%        | 刘仲     | 纹             | 腐蚀    |    |   | zq    |        | 2022-05-09 |   |     |         |
| 金 企业管理   | >      | 2             | 1         |          | PCRO  | 00000016    | 2-8  | 5       | 新建日    |           | 東部     | 压             | 屬性    |    |   | zq    |        | 2022-05-09 |   |     |         |
| ₽ 系统管理   | >      | 3             | test006   |          | PCRO  | 00000012    | 5-8  | ИÆ      | 新建住    | -95       | 部门     | 负责人           | 1046  |    |   | zq    |        | 2022-05-09 |   | tes | st00111 |
|          |        | 4             | test001   |          | PCRO  | 0000002     | 2-1  | 5       | 问题。    | 演         | 詳細     | 007           | 屬性    |    |   | 管理员1  |        | 2022-04-26 |   |     |         |
|          |        |               |           |          |       |             |      |         |        |           |        |               |       |    |   |       |        |            |   |     |         |
|          |        |               |           |          |       |             |      |         |        |           |        |               |       |    |   |       |        |            |   |     |         |
|          |        |               |           |          |       |             |      |         |        |           |        |               |       |    |   |       |        |            |   |     |         |
|          |        |               |           |          |       |             |      |         |        |           |        |               |       |    |   |       |        |            |   |     |         |
|          |        |               |           |          |       |             |      |         |        |           |        |               |       |    |   |       |        |            |   |     | 1       |
|          |        |               |           |          |       |             |      |         |        |           |        |               |       |    |   |       |        |            |   |     |         |
|          |        |               |           |          |       |             |      |         |        |           |        |               |       |    |   |       |        |            |   |     |         |

# 1.3.12 风险

风险:展示当前计划下的所有风险。在计划下的活动任务下风险界面维护了风险 数据的会在此列表展示。

| 复制:       | 勾             | 选数据            | 后点        | 击         | 复制           | 按钮         | 即可          | 「将粪          | 女据多     | 夏制至         | 间料     | 닯城板        | 中,             | (可)    | 单选或          | 多选          | )     |           |     |
|-----------|---------------|----------------|-----------|-----------|--------------|------------|-------------|--------------|---------|-------------|--------|------------|----------------|--------|--------------|-------------|-------|-----------|-----|
| 🏥   华为云   | XDM           | +              |           |           |              |            |             |              |         |             |        |            |                | 所有     | ▼ 請給入        | ۹ ۽         | 研究病 イ | 0 Q       | © 🌘 |
| 产品库农项日列表  | ≡             | 项目管理 > 项目列表    | > 年为P40等制 | 们很乐动 > P4 | 0第一次计划       |            |             |              |         |             |        |            |                |        |              |             |       |           |     |
| ☆ 工作空间    | $\rightarrow$ | 200.000.cm etc | E14910    | 12.76     | 10.68        | 20105-0-82 | ×/+++==     | 44.40-7-122  | 900mm   | 19-11-10-10 | (7) 85 | TERME      | 844            |        |              |             |       |           |     |
| 目 POC/PB库 | >             | 计编制数           | 11:11:14  | 145-20    | 684.5%       | 2017/0146  | 2013 Filler | 9-5.XM       | #108/10 | 1804-1L-15- | PURE   | ADSE       | APA            |        |              |             |       |           |     |
| 圆 所有产品库   |               | 展制             | 21 IR     |           |              |            |             |              |         |             |        |            |                |        | 高级搜索         | 搜索名称        |       | ۹ 🔹       |     |
| 0 项目管理    | ~             |                | 編号 ▽      |           | 名称 🖓         | 資料 ▽       | 医酸酸         | 193          | W Z AR  | 风险武制 🖓      |        | 辐出时间 🛛     | 负责人 ▽          |        | 响应前费用 🎖      | 响应新进度 🖓     | 喇叭    | 前概率 🎖     |     |
| 項目列表      |               | 1 🗾            | PRISKODOD | 000037    | 清西南西         | 6528       |             |              |         | 需求          |        | 2022-04-06 | AA1(1321111222 | 22) 失效 |              |             | 《无    | >         |     |
| 项目任务书     |               | 2              | PRISKODOC | 00036     | 小同三重西        | 0528       |             |              |         |             |        | 2022-04-28 |                |        |              |             | 《无    | >         |     |
| 盦 企业管理    | >             | 3              | PRISKOOOD | 000030    | 测试式风险001     | 成初         |             | ) <b>1</b> 1 | 001     | 天气          |        | 2022-04-26 | 評量001(181333   | 32222) | 1-非常高(40% 或更 | 1-非常高(20% 或 | E 1-0 | 常高(70% 或更 |     |
| ♪ 系统管理    | >             | 4              | PRISKO000 | 100025    | test002_risk | 成粉         |             |              |         |             |        | 2022-04-25 |                |        |              |             | 《无    | >         |     |
|           |               | 5              | PRISKODOC | 100024    | test_risk    | 威胁         |             |              |         | 需求          |        | 2022-04-24 |                |        |              |             | 《无    | ·         |     |
|           |               |                |           |           |              |            |             |              |         |             |        |            |                |        |              |             |       |           |     |
|           |               |                |           |           |              |            |             |              |         |             |        |            |                |        |              |             |       |           |     |
|           |               |                |           |           |              |            |             |              |         |             |        |            |                |        |              |             |       |           |     |
|           |               |                |           |           |              |            |             |              |         |             |        |            |                |        |              |             |       |           |     |
|           |               |                |           |           |              |            |             |              |         |             |        |            |                |        |              |             |       |           |     |
|           |               |                |           |           |              |            |             |              |         |             |        |            |                |        |              |             |       |           |     |
|           |               |                |           |           |              |            |             |              |         |             |        |            |                |        |              |             |       |           |     |
|           |               |                |           |           |              |            |             |              |         |             |        |            |                |        |              |             |       |           |     |
|           |               |                |           |           |              |            |             |              |         |             |        |            |                |        |              |             |       |           |     |

删除: 勾选数据后点击删除按钮即可删除数据, 操作如下

| 2                 | 19  | 5   |        |         |           | 涯ぇ        | <b>玄</b> 本   | 品生             | 命周   | 期管           | 理斩           | ·件握       | 作     | 手册         | (     | i日管             | 理)         |     |           |        |          |      |     |
|-------------------|-----|-----|--------|---------|-----------|-----------|--------------|----------------|------|--------------|--------------|-----------|-------|------------|-------|-----------------|------------|-----|-----------|--------|----------|------|-----|
| 🍰                 | KDM |     |        | +       |           |           | = /          |                | [    | 791 <u>H</u> | -1.1         |           |       | 1 /1/1     |       |                 | ×          | λ   | 0         | 高の検索 く | n        | ര    | e 🧖 |
| rbast<br>产品体&项目列表 | ≡   | 项目管 | 理 > 项目 | 列表 >    | 华为P40手    | NJESD > P | 40第一次计划      |                |      |              |              |           |       |            |       |                 |            |     |           |        |          |      |     |
| ☆ 工作空间            | >   |     | 送得信息   |         | 田坦田       | 活动        | III (4       | 資源分配           | 交付結里 | 急发文档         | 減交费用         | 成本订单      | (6146 | 项目交面       | 846   |                 |            |     |           |        |          |      |     |
| □ POC产品库          | >   |     |        | _       |           |           |              | and the second |      |              | 2000010      | 101112-01 | - JAG |            |       |                 |            |     |           |        |          |      |     |
| 日 所有产品库           |     |     | 31.5   |         | 20 PF     |           |              |                |      |              |              |           |       |            |       |                 |            | ANK | BERSH     |        | ų        | 6    |     |
| 💭 项目管理            | ~   |     |        |         | 编号 🖓      |           | 名称 🖓         | 実型 🖓           | 夏夏   | 203          | IK ⊽         | 风险类别 🖓    |       | 擺出时间 🖓     | 负责人   | . T             | 响应前要用 [    | 7   | 响应前进度     | 8      | 响应筋概率    | 8    |     |
| 项目列表              |     |     | 1      | <b></b> | PRISK0000 | 000037    | 潮活演活         | 成物             |      |              |              | 雨水        |       | 2022-04-06 | AA1(1 | 3211112222) 失效  |            |     |           |        | 《无》      |      |     |
| 项目任务书             |     |     | 2      |         | PRISKODOC | 00036     | 小同三漂洒        | 成物             |      |              |              |           |       | 2022-04-28 |       |                 |            |     |           |        | 《无》      |      |     |
| 命 企业管理            | >   |     | 3      |         | PRISKODOC | 000030    | 期代式风险001     | 成物             |      | 746          | <b>J</b> 001 | 天气        |       | 2022-04-26 | 2160  | 01(18133332222) | 1-非常毫(40%) | 成更  | 1-非常高(205 | 5. 成更  | 1-非常庵(70 | N 成更 |     |
| ▶ 系统管理            | >   |     | 4      |         | PRISKODOC | 00025     | test002_risk | 8080           |      |              |              |           |       | 2022-04-25 |       |                 |            |     |           |        | ≪无≥      |      |     |
|                   |     |     | 5      |         | PRISK0000 | 00024     | test_risk    | #\$80          |      |              |              | 需求        |       | 2022-04-24 |       |                 |            |     |           |        | ≺无>      |      |     |
|                   |     |     |        |         |           |           |              |                |      |              |              |           |       |            |       |                 |            |     |           |        |          |      |     |
|                   |     |     |        |         |           |           |              |                |      |              |              |           |       |            |       |                 |            |     |           |        |          |      |     |
|                   |     |     |        |         |           |           |              |                |      |              |              |           |       |            |       |                 |            |     |           |        |          |      |     |
|                   |     |     |        |         |           |           |              |                |      |              |              |           |       |            |       |                 |            |     |           |        |          |      |     |
|                   |     |     |        |         |           |           |              |                |      |              |              |           |       |            |       |                 |            |     |           |        |          |      |     |
|                   |     |     |        |         |           |           |              |                |      |              |              |           |       |            |       |                 |            |     |           |        |          |      |     |

# 1.4 活动

# 1.4.1 详细信息

详细信息:展示当前活动任务的详情信息。可编辑。

| 财务统计任务2 | 2        |                |       |    |      |      |      |         |                 |      |    |           | × |
|---------|----------|----------------|-------|----|------|------|------|---------|-----------------|------|----|-----------|---|
| 详细信息    | 附件       | 资源分配           | 逻辑关系  | 基线 | 交付结果 | 参考文档 | 成本汇总 | 其它费用    | 问题              | 项目变更 | 风险 | 资源工时 (日志) |   |
| ∨ 基本属   | <b>±</b> |                |       |    |      |      |      |         |                 |      |    |           |   |
|         | 名称       | 财务统计任务2        |       |    |      |      | -    | 行号 17   |                 |      |    |           |   |
| 最早      | ⊒开始时间    | 2022-04-08 00: | 00:00 |    |      |      | 最早完成 | 时间 2022 | -10-31 00:00:00 |      |    |           |   |
| 最ì      | 尼开始时间    |                |       |    |      |      | 最迟完成 | 时间      |                 |      |    |           |   |
|         | 总浮时      |                |       |    |      |      | 自由   | 浮时      |                 |      |    |           |   |
| 目标      | 示开始时间    | 2022-05-24 00: | 00:00 |    |      |      | 目标完成 | 时间 2022 | -05-24 00:00:00 |      |    |           |   |
|         | 目标工期     | 1              |       |    |      |      | 实际开始 | 时间      |                 |      |    |           |   |
| > 实际    | 示完成时间    |                |       |    |      |      |      |         |                 |      |    |           |   |
|         |          |                |       |    |      |      |      |         |                 |      |    |           |   |
|         |          |                |       |    |      |      |      |         |                 |      |    |           |   |
|         |          |                |       |    |      |      |      |         |                 |      |    |           |   |
|         |          |                |       |    |      |      |      |         |                 |      |    |           |   |
|         |          |                |       |    |      |      |      |         |                 |      |    |           |   |
|         |          |                |       |    |      |      |      |         |                 |      |    |           |   |
|         |          |                |       |    |      |      |      |         |                 |      |    |           |   |
|         |          |                |       |    |      |      |      |         |                 |      |    |           |   |
|         |          |                |       |    |      | 编辑   |      |         |                 |      |    |           |   |

编辑:可在详情中编辑活动任务,会同步到当前活动任务列表。操作如下 点击编辑按钮,维护基本属性后点击保存,即可完成编辑。

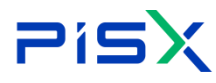

# 

| 财务统计                 | †任务2                                                            |                                                                                                    |                                                                                                    |                                  |    |      |                                                                                                    |                                                      |                                                                                                    |                                                                                                    |                |    |         | ×                                                                       |
|----------------------|-----------------------------------------------------------------|----------------------------------------------------------------------------------------------------|----------------------------------------------------------------------------------------------------|----------------------------------|----|------|----------------------------------------------------------------------------------------------------|------------------------------------------------------|----------------------------------------------------------------------------------------------------|----------------------------------------------------------------------------------------------------|----------------|----|---------|-------------------------------------------------------------------------|
| 详细                   | 信息                                                              | 附件                                                                                                    | 资源分配                                                                                                    | 逻辑关系                             | 基线 | 交付结果 | 参考文档                                                                                                    | 成本汇总                                                 | 其它费用                                                                                                    | 问题                                                                                                    | 项目变更           | 风险 | 资源工时(日志 | i)                                                                      |
| ~ 1                  | 基本属性                                                            |                                                                                                    |                                                                                                    |                                  |    |      |                                                                                                    |                                                      |                                                                                                    |                                                                                                    |                |    |         |                                                                         |
|                      |                                                                 | 名称                                                                                                    | 财务统计任务2                                                                                                    |                                  |    |      |                                                                                                    | 6                                                    | i믘 17                                                                                                    |                                                                                                    |                |    |         |                                                                         |
|                      | 最早开                                                             | F始时间                                                                                                    | 2022-04-08 00:0                                                                                                    | 0:00                             |    |      |                                                                                                    | 最早完成的                                                | 间 2022-                                                                                                    | 10-31 00:00:00                                                                                                    |                |    |         |                                                                         |
|                      | 最迟开                                                             | F始时间                                                                                                    |                                                                                                    |                                  |    |      |                                                                                                    | 最迟完成的                                                | 间                                                                                                    |                                                                                                    |                |    |         |                                                                         |
|                      |                                                                 | 总浮时                                                                                                    |                                                                                                    |                                  |    |      |                                                                                                    | 自由浮                                                  | 討                                                                                                    |                                                                                                    |                |    |         |                                                                         |
|                      | 目标开                                                             | F始时间                                                                                                    | 2022-05-24 00:0                                                                                                    | 0:00                             |    |      |                                                                                                    | 目标完成的                                                | 间 2022-                                                                                                    | 05-24 00:00:00                                                                                                    |                |    |         |                                                                         |
|                      | 目                                                               | 标工期                                                                                                    | 1                                                                                                    |                                  |    |      |                                                                                                    | 实际开始的                                                | 间                                                                                                    |                                                                                                    |                |    |         |                                                                         |
| >                    | 实际完                                                             | 民成时间                                                                                                    |                                                                                                    |                                  |    |      |                                                                                                    |                                                      |                                                                                                    |                                                                                                    |                |    |         |                                                                         |
|                      |                                                                 |                                                                                                    |                                                                                                    |                                  |    |      |                                                                                                    |                                                      |                                                                                                    |                                                                                                    |                |    |         |                                                                         |
|                      |                                                                 |                                                                                                    |                                                                                                    |                                  |    |      |                                                                                                    |                                                      |                                                                                                    |                                                                                                    |                |    |         |                                                                         |
|                      |                                                                 |                                                                                                    |                                                                                                    |                                  |    |      |                                                                                                    |                                                      |                                                                                                    |                                                                                                    |                |    |         |                                                                         |
|                      |                                                                 |                                                                                                    |                                                                                                    |                                  |    |      |                                                                                                    |                                                      |                                                                                                    |                                                                                                    |                |    |         |                                                                         |
|                      |                                                                 |                                                                                                    |                                                                                                    |                                  |    |      |                                                                                                    |                                                      |                                                                                                    |                                                                                                    |                |    |         |                                                                         |
|                      |                                                                 |                                                                                                    |                                                                                                    |                                  |    |      |                                                                                                    |                                                      |                                                                                                    |                                                                                                    |                |    |         |                                                                         |
|                      |                                                                 |                                                                                                    |                                                                                                    |                                  |    |      |                                                                                                    |                                                      |                                                                                                    |                                                                                                    |                |    |         |                                                                         |
|                      |                                                                 |                                                                                                    |                                                                                                    |                                  |    |      |                                                                                                    |                                                      |                                                                                                    |                                                                                                    |                |    |         |                                                                         |
|                      |                                                                 |                                                                                                    |                                                                                                    |                                  |    |      |                                                                                                    |                                                      |                                                                                                    |                                                                                                    |                |    |         |                                                                         |
|                      |                                                                 |                                                                                                    |                                                                                                    |                                  |    |      | 编辑                                                                                                    |                                                      |                                                                                                    |                                                                                                    |                |    |         |                                                                         |
|                      |                                                                 |                                                                                                    |                                                                                                    |                                  |    |      | 编辑                                                                                                    |                                                      |                                                                                                    |                                                                                                    |                |    |         |                                                                         |
| 财务统计                 | †任务2                                                            |                                                                                                    |                                                                                                    |                                  |    |      | 編輯                                                                                                    |                                                      |                                                                                                    |                                                                                                    |                |    |         | ×                                                                       |
| 财务统计                 | 十任务2                                                            | 附件                                                                                                    | 资源分配                                                                                                    | 逻辑关系                             | 基线 | 交付结果 | 编辑<br>参考文档                                                                                                    | 成本汇总                                                 | 其它费用                                                                                                    | 月问题                                                                                                    | 项目变更           | 风脸 | 资源工时(!  | ×<br>日志)                                                                |
| 財务统:<br>详細<br>〜 基    | 十任务2<br>信息<br>基本属性                                              | 附件                                                                                                    | 资源分配                                                                                                    | 逻辑关系                             | 基线 | 交付结果 | 编辑<br>参考文档                                                                                                    | 成本汇总                                                 | 其它费用                                                                                                    | 月 问题                                                                                                    | 项目变更           | 风脸 | 资源工时(   | ×<br>日志)                                                                |
| 财务统计<br>详细<br>~ 表    | 十任务2<br>信息<br>基本属性                                              | 附件                                                                                                    | 资源分配<br>财务统计任务2                                                                                                    | 逻辑关系                             | 基线 | 交付结果 | 编 错<br>参考文档                                                                                                    | 成本汇总                                                 | 其它费用                                                                                                    | 17 +                                                                                                    | 项目变更           | 风脸 | 资源工时(!  | X<br>日志)                                                                |
| 财务统计<br>详细<br>~ 書    | <b>廿任务2</b><br>信息<br>基本属性<br>最早开                                | 附件 名称 干始时间                                                                                                    | 资源分配<br>财务统计任务2<br>2022-04-08 00;                                                                                                    | 逻辑关系                             | 基线 | 交付结果 | 编辑<br>参考文档                                                                                                    | 成本汇总                                                 | 其它费用<br>1 行号 -<br>2020时间 2022                                                                                                    | )<br>问题<br>17 +<br>2-10-31 00:00:0                                                                                                   | 项目变更<br>0      | 风险 | 资源工时(   | ×<br>日志)                                                                |
| 财务统计<br>详细<br>~ 考    | <b>十任务2</b><br>信息<br>基本属性<br>最早开<br>最迟开                         | 附件<br>名称<br>T始时间<br>T始时间                                                                                                    | 资源分配<br>财务统计任务2<br>2022-04-08 005<br>请选择日期                                                                                                    | 逻辑关系<br>00:00                    | 基线 | 交付结果 | 编辑<br>参考文档<br>音                                                                                                    | 成本汇总。                                                | 其它费用<br>6 行号 -<br>202<br>2031周 -<br>3605                                                                                                    | <ul> <li>问题</li> <li>17 +</li> <li>2-10-31 00:00:0</li> <li>時日期</li> </ul>                                                           | 项目变更           | 风殿 | 资源工时(   | ×<br>====)                                                              |
| 财务统计<br>详细<br>~ 者    | <b>十任务2</b><br>信息<br>基本属性<br>最早开<br>最迟开                         | 附件           名称           T始时间           元始时间           总浮时                                                                                                    | 资源分配<br>财务统计任务2<br>2022-04-08 005<br>请选择日期<br>- 请输入                                                                                                    | 逻辑关系<br>00:00                    | 基线 | 交付结果 | 编辑<br>参考文档                                                                                                    | 成本汇总<br>最早完成<br>最近完成<br>自由                           | 其它费用<br>行号 -<br>202<br>2011间 - 202<br>2011间 - 102                                                                                                    | <ul> <li>/问题</li> <li>17 +</li> <li>2-10-31 00:00:00</li> <li>////////////////////////////////////</li></ul>                         | 项目变更           | 风脸 | 资源工时(   | ×<br>日志)<br>一<br>一<br>一                                                 |
| 财务统;<br>详细<br>~ 表    | <b>计任务2</b><br>信息<br>基本属性<br>最早开<br>最迟开<br>*目际开                 | 附件<br>名称<br>干始时间<br>一一一一一一一一一一一一一一一一一一一一一一一一一一一一一一一一一一一一                                                                                                    | 资源分配<br>财务统计任务2<br>2022-04-08 00:<br>请选择日期<br>- 请输入<br>2022-05-24 00:                                                                                                   | 逻辑关系<br>00:00<br>+<br>00:00      | 基线 | 交付结果 | \$\$\$<br>\$\$\$<br>\$<br>\$<br>\$<br>\$<br>\$<br>\$<br>\$<br>\$<br>\$<br>\$<br>\$<br>\$<br>\$<br>\$<br>\$                | 成本汇急<br>最早先5<br>最近先5<br>自日<br>- 目 (5元5)              | 其它费用<br>- 行号<br>- 2021前<br>- 3031前<br>- 3037<br>- 3037<br>- 3 | <ul> <li>问题</li> <li>17 +</li> <li>2-10-31 00:00:0</li> <li>導口期</li> <li>導血入 +</li> <li>2-05-24 00:00:0</li> </ul>                   | 项目变更<br>0<br>0 | 风脸 | 資源工时(   | ×<br>(1)<br>(1)<br>(1)<br>(1)<br>(1)<br>(1)<br>(1)<br>(1)<br>(1)<br>(1) |
| 财务统计<br>详细<br>~ 書    | <b>计任务2</b><br>信息<br>最早开<br>最23开<br>+ 目前开<br>目前开<br>目           | 附件<br>名称<br>That时间<br>向译时<br>可<br>油玩耳網                                                                                                    | <ul> <li>資源分配</li> <li>財务統计任务2</li> <li>2022-04-08 00:</li> <li>请选择日期</li> <li>- 请输入</li> <li>2022-05-24 00:</li> <li>- 1</li> </ul>                                    | 逻辑关系<br>00:00<br>+<br>+          | 基线 | 交付结果 | 编辑<br>参考文档<br>音<br>音                                                                                                    | 成本汇总<br>最早先的<br>最近先的<br>自由<br>・目标先的<br>实际开始          | 其它费用<br>行号 -<br>202<br>2010 - 202<br>2011 - 202<br>2011 - 202<br>202<br>202<br>202<br>202<br>202<br>202<br>202                                                                                                    | <ul> <li>17 +</li> <li>2-10-31 00:00.0</li> <li>詳日期</li> <li>詳由人 +</li> <li>2-05-24 00:00:0</li> <li>詳日期</li> </ul>                  | 项目交更<br>0<br>0 | 风脸 | 资源工时(   | ×<br>(市)<br>(市)<br>(市)<br>(市)<br>(市)<br>(市)<br>(市)<br>(市)<br>(市)<br>(市) |
| 财务统;<br>详细<br>> 3    | <b>十任务2</b><br>(信息)<br>最早开<br>最短开<br>目応开<br>音                   | 附件<br>石倉称<br>石油时间<br>后子始时间<br>石油市町<br>石油市町<br>石<br>石<br>町<br>二<br>第                                                                                                    | 资源分配<br>财务统计任务2<br>2022-04-08 00:<br>请选择日期<br>- 请输入<br>2022-05-24 00:<br>- 1<br>- 1                                                                                     | 逻辑关系<br>00:00<br>+<br>00:00      | 基线 | 交付结果 | <ul> <li>編</li> <li>参考文档</li> <li>普</li> <li>普</li> <li>普</li> </ul>                                                      | 成本汇总<br>最早兆6<br>最足兆6<br>自由<br>。目标兆6<br>实际开始          | 其它费用<br>4 行号 -<br>5 行号 -<br>10 位<br>5 00<br>10 位<br>5 00<br>10 位<br>10 位<br>10 位<br>10 位<br>10 位<br>10 位<br>10 位<br>10 位<br>10 位<br>10 位<br>10 位<br>10 位<br>10 位<br>10 位<br>10 位<br>10 位<br>10 位<br>10 位<br>10 位<br>10 位<br>10 位<br>10 位<br>10 位<br>10 位<br>10<br>10 位<br>10 位<br>10<br>10<br>10<br>10<br>10<br>10<br>10<br>10<br>10<br>10<br>10<br>10<br>10<br>1                                                                                                    | <ul> <li>(问题)</li> <li>17 +</li> <li>2-10-31 00:00:0</li> <li>i詳日期</li> <li>i詳品人 +</li> <li>2-05-24 00:00:0</li> <li>i詳日期</li> </ul> | 项目变更<br>0<br>0 | 风险 | 资源工时(   | ×<br>1ま)                                                                |
| 财务统计<br>详细<br>>      | <b>十任务2</b><br>信息<br>最早开<br>最33开<br>日<br>5万元ま                   | 附件<br>名称<br>行始时间<br>开始时间<br>月<br>日時工期<br>8歳时间                                                                                                    | <ul> <li>資源分配</li> <li>財務統计任务2</li> <li>2022-04-08 00;</li> <li>(前法半日期)</li> <li>(前法半日期)</li> <li>(前法半日期)</li> <li>(前法半日期)</li> <li>(前法半日期)</li> <li>(前法半日期)</li> </ul> | 逻辑关系<br>00:00<br>+<br>)0:00      | 基线 | 交付结果 | 集<br>編<br>編<br>編<br>編<br>一<br>一<br>一<br>一<br>一<br>一<br>一<br>二<br>二<br>二<br>二<br>二<br>二<br>二<br>二<br>二<br>二<br>二<br>二<br>二 | 成本汇总<br>最早先5<br>最近先5<br>目前<br>。目标先5<br>实际开始          | 其它费用<br>行号 -<br>202<br>数时间 202<br>数时间 -<br>202<br>数时间 202<br>401<br>第四<br>401<br>第四<br>401<br>401<br>401<br>401<br>401<br>401<br>401<br>401                                                                                                    | <ol> <li>(问题)</li> <li>17 +</li> <li>2-10-31 00:00:0</li> <li>時記入 +</li> <li>2-05-24 00:00:0</li> <li>64日期</li> </ol>                | 项目交更<br>0<br>0 | 风险 | 资源工时(   | ×<br>====================================                               |
| 财务统;<br>详细<br>>      | H <b>任务2</b><br>信息<br>最早开<br>最短开<br>目际开<br>日<br>天开考             | 附件<br>名称<br>石油时间<br>总译时<br>目标工期<br>目标工期                                                                                                    | 資源分配                                                                                                    | 逻辑关系<br>00:00<br>+<br>+          | 基线 | 交付结果 | 编辑<br>参考文档                                                                                                    | 成本汇总<br>最早先成<br>最近完成<br>自由<br>实际开始<br>取 消            | 其它费用<br>                                                                                                    | <ul> <li>17 +</li> <li>2-10-31 00:00:0</li> <li>端山 +</li> <li>2-05-24 00:00:0</li> <li>3番日期</li> </ul>                               | 项目变更<br>0<br>0 | 风脸 | 资源工时(   | ×<br>(志)                                                                |
| 財务统;<br>详細<br>→<br>書 | ★ 任务2<br>信息<br>泉本属性<br>泉中开<br>最近开<br>目<br>取<br>万<br>元<br>素      | 附件<br>石油町间<br>島澤町<br>島塚町町<br>島塚町町<br>周<br>石油町町                                                                                                    | <ul> <li>資源分配</li> <li>財务統计任务2</li> <li>2022-04-08 00:</li> <li>請选择日期</li> <li>- () () () () () () () () () () () () ()</li></ul>                                       | 逻辑关系<br>00:00<br>+<br>+          | 基线 | 交付结果 | 编辑<br>参考文档                                                                                                    | 成本汇总<br>最早先成<br>自由<br>。目标先成<br>取消                    | 其它费用<br>· 行号<br>· 2021间 2022<br>· 2031间 · · · · · · · · · · · · · · · · · · ·                                                                                                    | <ul> <li>(问题)</li> <li>17 +</li> <li>2-10-31 00:00:0</li> <li>2+01期</li> <li>第日期</li> </ul>                                          | 项目变更<br>0<br>0 | 风险 | 资源工时(   | ×                                                                       |
| 财务统;<br>详細<br>→ 書    | <b>十日务2</b><br>信息<br>最早开<br>最23円<br>日<br>日<br>の<br>万 <b>戸</b> 寿 | 附件<br>名称<br>石油时间<br>月<br>石油时间<br>月<br>石油<br>町<br>町<br>月<br>石<br>田<br>町<br>町<br>月<br>日<br>町<br>月<br>日<br>日<br>日<br>月<br>日<br>日<br>月<br>日<br>日<br>月<br>日<br>日<br>月<br>日<br>月 | 资源分配                                                                                                    | 逻辑关系<br>00:00<br>+<br>+          | 基线 | 交付结果 | 编辑<br>参考文档                                                                                                    | 成本汇总<br>最早先成<br>最近完成<br>自由<br>。目标完成<br>实际开始<br>取 ) ) | 其它费用<br>行号 -<br>202<br>約1前 202<br>約1前 -<br>202<br>前時时 -<br>202<br>前时间 -                                                                                                    | <ul> <li>17 +</li> <li>2-10-31 00:00:00</li> <li>第日期</li> <li>第4年年末年末年末年末年末年末年末年末年末年末年末年末年末年末年末年末年末年末年</li></ul>                     | 项目变更<br>0<br>0 | 风脸 | 资源工时(   | ×<br>(35)                                                               |
| 财务统;<br>详細<br>→ 3    | H任务2<br>信息<br>最早开<br>最短开<br>目际开<br>目<br>定示考                     | 附件<br>名称 开始时间 总泽甸间 动动动词                                                                                                    | 资源分配<br>财务统计任务2<br>2022-04-08 00;<br>请选择日期<br>- 请输入<br>2022-05-24 00;<br>- 1<br>                                                                                        | 逻辑关系<br>00:00<br>+<br>+          | 基线 | 交付结果 | 编辑<br>参考文档                                                                                                    | 成本汇总<br>最早熟品<br>最近熟品<br>自由<br>。目标熟悉<br>双原开始          | 其它费月<br>                                                                                                    | <ul> <li>(问题)</li> <li>17 +</li> <li>2-10-31 00:00:0</li> <li>5年日期</li> <li>5年日期</li> </ul>                                          | 项目变更<br>0<br>0 | 风险 | 资源工时(   | ×                                                                       |
| 财务统计<br>详細<br>→ 書    | 廿任务2<br>信息<br>最早开<br>最357<br>日<br>575★                          | 附件<br>名約70日<br>日本時間<br>日<br>日本時間<br>日<br>日<br>日<br>日<br>日<br>日<br>日<br>日<br>日<br>日<br>日<br>日<br>日<br>日<br>日<br>日<br>日<br>日<br>日                                            | <ul> <li>資源分配</li> <li>財務統计任务2</li> <li>2022-04-08 005</li> <li>前述3年日期</li> <li> <ul> <li></li></ul></li></ul>                                                          | 逻辑关系<br>00:00<br>+<br>)<br>00:00 | 基线 | 交付结果 | 编辑<br>参考文档<br>音<br>音<br>保存                                                                                                | 成本汇总<br>最早先的<br>最近先的<br>自由<br>。目标先的<br>取消            | 其它费用<br>202<br>約1時<br>1954<br>1954<br>202<br>1954<br>1954<br>10<br>10<br>10<br>10<br>10<br>10<br>10<br>10<br>10<br>10                                                                                                    | 17     +       2-10-31 00:00.00       緑日期       薄金人     +       2-05-24 00:00:00       緑日期                                           | 项目交更<br>0<br>0 | 风脸 | 资源工时(   | ×<br>(市)<br>(市)<br>(市)<br>(市)<br>(市)<br>(市)<br>(市)<br>(市)<br>(市)<br>(市) |
|                      | <b>十任务2</b><br>信息<br>最早开<br>最近<br>日<br>府<br>子<br>丁<br>写実        | 附件<br>石物时间<br>月初始时间<br>日前<br>石明<br>日前<br>日期<br>日前                                                                                                    | 资源分配                                                                                                    | 逻辑关系<br>00:00<br>+<br>+          | 基线 | 交付结果 | 编辑<br>参考文档                                                                                                    | 成本汇总<br>最早完成<br>最近完成<br>自由<br>实际开始<br>取 满            | 其它费用<br>                                                                                                    | 17         +           2-10-31         00:00:0           第日期         -           13%日期         +                                     | 项目交更<br>0<br>0 | 风脸 | 资源工时()  | ×                                                                       |

# 1.4.2 附件

附件:可创建和下载当前活动任务下的附件并展示。

本地上传:直接点击本地上传按钮,在本地磁盘中选择附件点击打开,即可上传 成功,操作如下

| P      | isX                                   | 湃睿产品            | 品生命        | 同期       | 管理软件           | +操作手    | ≤册(  | 项目     | 管理)          |       |    |         |   |
|--------|---------------------------------------|-----------------|------------|----------|----------------|---------|------|--------|--------------|-------|----|---------|---|
| 财务统计任务 | 2                                     |                 |            |          |                |         |      |        |              |       |    |         | × |
| 详细信息   | 附件 资源分配                               | 逻辑关系            | 基线         | 交付结果     | 参考文档           | 成本汇总    | 其它费用 | 1 问题   | 回 项目变更       | 风险    | 资源 | 工时 (日志) |   |
| 本地上传   | 创建URL链接附件                             | 下载              |            |          |                |         |      |        | 请            | 输入    |    | ۹       |   |
|        | 格式                                    | 0               | ◎ 附件说明     |          | 上次修改时          | 间       | (    | 2018   |              | 操作列   | _  |         |   |
|        | ◎ 打开                                  |                 |            |          |                |         |      |        |              |       | ×  |         |   |
|        | ← → ∽ ↑ 💁 > 此                         | 电脑 > cc测试盘 (D:) | → test_cas | e > 任务相关 |                |         |      | ٽ ~    | ○ 在任务相关      | - 中搜索 |    |         |   |
|        | 组织 ▼ 新建文件夹                            |                 |            |          |                |         |      |        | B            | •     | 0  |         |   |
|        | □ 此申脑 ^                               | 名称              | ^          |          | 修改日期           | 英型      |      | 大小     |              |       |    |         |   |
|        | 3D 对象                                 | 👩 PDM-文档业务      | 分享.docx    |          | 2022/6/9 11:34 | DOCX 文  | 档    | 798 KB |              |       |    |         |   |
|        | 📕 视频                                  | 👩 SPD-XDM功能     | 模块主要开发     | 人员分布_2   | 2022/5/25 9:35 | XLSX 工作 | 表    | 13 KB  |              |       |    |         |   |
|        | ▶ 图片                                  | 文档分享问题记         | 录.docx     |          | 2022/6/9 20:30 | DOCX 文  | 档    | 12 KB  |              |       |    |         |   |
|        | 🔮 文档                                  |                 |            |          |                |         |      |        |              |       |    |         |   |
|        | 👆 下载                                  |                 |            |          |                |         |      |        |              |       |    |         |   |
| >      | ♪ 音乐                                  |                 |            |          |                |         |      |        |              |       |    |         |   |
|        | 三 桌面                                  |                 |            |          |                |         |      |        |              |       |    |         |   |
|        | 🟪 OS (C:)                             |                 |            |          |                |         |      |        |              |       |    |         |   |
|        | <b>(),</b> cc测试盘 (D:)                 |                 |            |          |                |         |      |        |              |       |    |         |   |
|        | 👝 新加卷 (E:)                            |                 |            |          |                |         |      |        |              |       |    |         |   |
|        | · · · · · · · · · · · · · · · · · · · |                 |            |          |                |         |      |        |              |       | _  |         |   |
|        | 文件名                                   | G(N): 文档分享问题记   | 录.docx     |          |                |         |      |        | ~ 所有文件 (*.*) |       | ~  |         |   |
|        |                                       |                 |            |          |                |         |      |        | 打开(0)        | 取消    |    |         |   |

创建 URL 链接附件:点击创建 URL 链接附件按钮,在弹框中维护文件名称和 url 链接后点击确定按钮,即可创建成功,操作如下

| 则 | 务统计任务 | <u></u> §2           |                   |      |        |           |        |      |      |    |      |     |           | × |
|---|-------|----------------------|-------------------|------|--------|-----------|--------|------|------|----|------|-----|-----------|---|
|   | 详细信息  | 附件                   | 资源分配              | 逻辑关系 | 基线     | 交付结果      | 参考文档   | 成本汇总 | 其它费用 | 问题 | 项目变更 | 风险  | 资源工时 (日志) |   |
|   | 本地上的  | <sup>会</sup><br>创建UR | RL链接附件            | 下载   |        |           |        |      |      |    |      |     |           |   |
|   |       |                      | 格式                |      | 🥖 附件说明 |           | 上次修改田  | 前间   | 修改者  |    |      | 操作列 |           |   |
|   |       |                      |                   |      |        |           |        |      |      |    |      |     |           |   |
|   |       |                      |                   |      |        |           |        |      |      |    |      |     |           |   |
| l |       | 创建URL链<br>* 文件名      | <b>接附件</b><br>请编入 |      | 文件名是必续 | X<br>IIII |        |      |      |    |      |     |           |   |
|   |       | * URL                | 请输入               |      |        |           |        |      |      |    |      |     |           |   |
|   |       | 附件说明                 | 确定                | 取消   |        |           | ()<br> |      |      |    |      |     |           |   |
|   |       |                      |                   |      |        |           |        |      |      |    |      |     |           |   |

下载:直接点击下载按钮即可下载, (默认下载当前活动任务下的全部附件)

### 1.4.3 资源分配

资源分配:展示当前活动任务下的所有资源分配情况。在活动任务列表可编辑和 分配资源。

|   | 2    | 1   | 5)   | X    | 湃睿产    | 品生1 | 命周期  | 管理  | 次件  | 操作手      | ·册(项   | 目管   | 理)        |           |      |        | _ |
|---|------|-----|------|------|--------|-----|------|-----|-----|----------|--------|------|-----------|-----------|------|--------|---|
| 财 | 务统计任 | [务2 |      |      |        |     |      |     |     |          |        |      |           |           |      |        | × |
|   | 详细信  | 息   | 附件   | 资源分配 | 逻辑关系   | 基线  | 交付结果 | 参考  | 文档  | 成本汇总     | 其它费用   | 问题   | 项目变更      | 风险        | 资源工时 | † (日志) |   |
|   |      |     |      |      |        |     |      |     |     |          |        | 高级搜索 | 搜索名称      |           | ۹    | ø ×    |   |
|   |      |     | 完成百分 | 比 计划 | ☆ 资源分配 | 芝型  | 健康状态 | 状态  | 任   | ▽│价格来源   | 重启时间 🖓 | 分配   | 类型 费      | 用类型       | 技能等级 | 实际加班   | l |
|   | 1    |     | 0    | P40) | 第 单个   |     | 灰    | 已排程 | lya | Resource |        | POT  | ENTIAL CO | OST_PER_Q |      | 0      |   |
|   |      |     |      |      |        |     |      |     |     |          |        |      |           |           |      |        | l |
|   |      |     |      |      |        |     |      |     |     |          |        |      |           |           |      |        | l |
|   |      |     |      |      |        |     |      |     |     |          |        |      |           |           |      |        | l |
|   |      |     |      |      |        |     |      |     |     |          |        |      |           |           |      |        | l |
| > |      |     |      |      |        |     |      |     |     |          |        |      |           |           |      |        | l |
|   |      |     |      |      |        |     |      |     |     |          |        |      |           |           |      |        | l |
|   |      |     |      |      |        |     |      |     |     |          |        |      |           |           |      |        |   |

# 1.4.4 逻辑关系

逻辑关系:展示当前活动任务下的所有逻辑关系。在活动任务列表可编辑活动任务的优先级和多个任务之间的先后关系。

| 财务统计任务 | §2 |      |      |    |      |             |      |      |    |          |          |           | × |
|--------|----|------|------|----|------|-------------|------|------|----|----------|----------|-----------|---|
| 详细信息   | 附件 | 资源分配 | 逻辑关系 | 基线 | 交付结果 | 参考文档        | 成本汇总 | 其它费用 | 问题 | 项目变更     | 风险       | 资源工时 (日志) |   |
| ∨ 前置(  | E务 |      |      |    |      |             |      |      |    |          |          |           |   |
| 前置任务   |    |      | 延期   |    | 类型   |             |      | 任务状态 |    | Ê        | 前置任务所属工  | 页目        |   |
| 问题收集   |    |      | 0    |    | FS   |             |      | 已排程  |    | 4        | 些为P40手机振 | 动         |   |
| ∨ 后续(  | E务 |      |      |    |      |             |      |      |    |          |          |           |   |
| 后续任务   |    |      | 延期   |    | 类型   |             |      | 任务状态 |    | Ja<br>Ja | 后置任务所属I  | 页目        |   |
| >      |    |      |      |    |      | <br><br>暂无费 | dig  |      |    |          |          |           |   |

# 1.4.5 基线

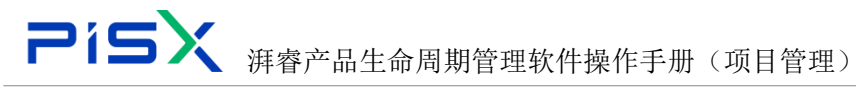

# 1.4.6 交付结果

交付结果:创建和展示当前活动任务下的交付结果。交付结果可以是文档或交付 件等

创建交付:点击创建交付按钮,在弹框中维护基本属性信息,后点击完成,操作 如下

| 财务统计任务2                             | 创建交付物        |                                       |       |     | × |
|-------------------------------------|--------------|---------------------------------------|-------|-----|---|
| 详细信息 附件 资源分配 逻辑关系 甚                 | 基线 v 基本属性    |                                       |       |     |   |
| ✓ 交付结果                              | * 名称         | 财务报表                                  | 描述    | 请输入 |   |
| <b>创建交付</b><br>粘股交付<br>刷新交付对象至最新 取消 | 消关联交付5 交付件模板 | · · · · · · · · · · · · · · · · · · · | * 必须性 |     | ~ |
| 名称 🖓 目标对象 🖓                         | 交付物对象        | 点击选择                                  | 链接地址  | 请输入 |   |
| 1 下透下阿萨 000000356,成品01,B.2          | 2            |                                       |       |     |   |
| 2 财务统计报表文档 GDRM107962.SLDASM        | M,GDRM10     |                                       |       |     |   |
|                                     |              |                                       |       |     |   |
|                                     |              |                                       |       |     |   |
|                                     |              |                                       |       |     |   |
|                                     |              |                                       |       |     |   |
|                                     |              |                                       |       |     |   |
|                                     |              |                                       |       |     |   |
|                                     |              |                                       |       |     |   |
|                                     |              |                                       |       |     |   |
|                                     |              |                                       |       |     |   |
|                                     |              |                                       |       |     |   |
|                                     |              |                                       |       |     |   |
|                                     |              |                                       |       |     |   |
|                                     |              |                                       |       |     |   |
|                                     |              | 完成                                    | 取満    |     |   |

交付物对象的选择如下: 1.点击交付物对象组件的点击选择,在弹框中选择文件 夹中选择,操作如下。

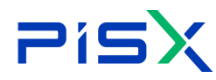

| 增加         | 咬付%   | 対象  |     |      |           |           |       |         |         |            | Х |
|------------|-------|-----|-----|------|-----------|-----------|-------|---------|---------|------------|---|
| 从文         | (件夹中  | 中选择 | 创建  | 文档   |           |           |       |         |         |            |   |
|            | 类     | 型   | 部件  |      |           | ~         | 编码    | 请输入     |         | (          | ۹ |
|            | 名     | 称   | 请输入 |      |           | ۹         | 创建者   | 搜索用户    |         |            | R |
|            | 创建时   | tið | Ŧ   | 7始日期 | 至翁        | 諫日期 📋     | 状态    |         |         |            | ~ |
|            |       |     |     |      |           | 搜索        | 重置    |         |         |            |   |
| <b>v</b> ‡ | 搜索结   | 课   |     |      |           |           | J     |         |         |            |   |
|            |       |     |     |      | 编码        | 名称        | 版本    | 状态      | 创建者     | 创建时间       |   |
| 1          | 1     |     |     | ¢    | GDRM10783 | GDRM10783 | A.1   | 新建物料    | 专家2     | 2022-06-17 | 1 |
| 2          | 2     |     |     | 愈    | ENGM10763 | ENGM10763 | A.1   | 新建物料    | 专家2     | 2022-06-17 |   |
| 3          |       | 0   |     | 尊    | ENGM10763 | ENGM10763 | A.1   | 新建物料    | 专家2     | 2022-06-17 |   |
| 4          | 4     | 0   |     | ¢    | GDRM10792 | GDRM10792 | A.1   | 新建物料    | 专家2     | 2022-06-17 |   |
| 5          | 5     |     |     | ¢    | ENGM10767 | ENGM10767 | A.1   | 新建物料    | 专家2     | 2022-06-17 |   |
| 所有         | 759 条 | Ē   |     |      |           | < 1 2     | 3 4 5 | ~~ 76 > | 10条/页 🗸 | 跳至         | 页 |
|            |       |     |     |      |           | 确定        | 取消    |         |         |            |   |

2.创建文档,点击创建文档导航页切换,点击上传文件输入文件名称选择文件夹, 点击确定,操作如下

| 增加交付对象  |        |    |        |     | Х |
|---------|--------|----|--------|-----|---|
| 从文件夹中选择 | 创建文档   |    |        |     |   |
| ∨ 扩展属性  |        |    |        |     |   |
| 本地文件    | 上传文件   |    |        |     |   |
| 编号      | (自动生成) |    | * 文档名称 | 请输入 |   |
| 文件夹     | 请选择文件夹 | ~  | 描述     | 请输入 |   |
|         |        |    |        |     |   |
|         |        |    |        |     |   |
|         |        | 确定 | 取消     |     |   |

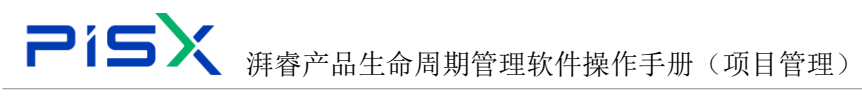

### 1.4.7 参考文档

参考文档:展示当前活动任务下的所有参考文档,(可在产品库文档中复制后在 当前列表粘贴)

| 测试 | 1    |        |          |      |    |      |      |        |      |     |      |    | Х     |
|----|------|--------|----------|------|----|------|------|--------|------|-----|------|----|-------|
|    | 详细信息 | 附件     | 资源分配     | 逻辑关系 | 基线 | 交付结果 | 参考文档 | 成本汇总   | 其它费用 | 问题  | 项目变更 | 风险 | 资源[ > |
| ~  | 参考文档 |        |          |      |    |      |      |        |      |     |      |    |       |
|    | 粘贴   | 删除     |          |      |    |      |      |        |      | 200 | 捕人   |    | ۹     |
|    |      | 参考文档   | ÷        |      |    |      |      | ĵ 说明 ≑ |      |     |      |    |       |
|    | 1    | 2022年公 | 司日历.xlsx |      |    |      |      |        |      |     |      |    |       |
|    |      |        |          |      |    |      |      |        |      |     |      |    |       |
|    |      |        |          |      |    |      |      |        |      |     |      |    |       |
|    |      |        |          |      |    |      |      |        |      |     |      |    |       |
|    |      |        |          |      |    |      |      |        |      |     |      |    |       |
|    |      |        |          |      |    |      |      |        |      |     |      |    |       |

粘贴:直接点击粘贴可将粘贴板中的文档数据粘贴到当前活动任务下。(可在产 品库文档中复制)

删除: 勾选参考文档后点击删除按钮, 操作如下

| 🌺   华为云   X | DM |                 |        |                     |                |              |                    |         |    |      | 所有   | ▼ 遺編入 | 0    | <ul> <li>2</li> <li>2</li> <li>2</li> <li>3</li> <li>4</li> <li>4</li></ul> | Ratur v ( |    | © 🧶  | Ι, |
|-------------|----|-----------------|--------|---------------------|----------------|--------------|--------------------|---------|----|------|------|-------|------|----------------------------------------------------------------------------------------------------|-----------|----|------|----|
| 产品库&项目列表    | ≡  | 项目管理 > 项目       | 列表 > 华 | 为P40手机振动 > P40第一次计划 |                | 测试1          |                    |         |    |      |      |       |      |                                                                                                    |           |    | ×    | Ī  |
| ☆ 工作空间      | >  | 344 (E) (E) (E) |        | 5210 HE25 W44       | 20176-0-22     | < 详细信息       | 附件 邊源              | 分配 逻辑关系 | 基线 | 交付结果 | 参考文档 | 成本汇总  | 其它應用 | (R)\$2                                                                                                    | 项目变更      | 风险 | 治理"> | 1  |
| 图 POC产品库    | >  | 1+strift.t      |        | 程序 <u>消却</u> 量线     | SEROTRE SCIUMS | > ●★文档       |                    |         |    |      |      |       |      |                                                                                                    |           |    |      | 1  |
| 目 對試库       | >  | 资源集             | 98) I  | 杜墨导出交付物 导入计划        | 更多 ∨           |              |                    |         |    |      |      |       |      |                                                                                                    |           |    |      | (  |
| 🛛 所有产品库     |    |                 |        | 1111多称              | 行号             | <b>16 96</b> | 25 PF              |         |    |      |      |       |      | 8                                                                                                    | 9EA       |    | ۹    |    |
| □ 项目管理      | ~  | 1               |        | ▼ P40第一次计划          | 0              |              | 祭考文稿 ⇔             |         |    |      |      | 〕说明⇔  |      |                                                                                                    |           |    |      |    |
| 项目列表        |    | 1.1             |        | ▼ ─、 栗求没计           | 1              | 1 🗾          | 2022年公司日历 <i>x</i> | ×       |    |      |      |       |      |                                                                                                    |           |    |      |    |
| 项目任务书       |    | 1.1.1           |        | 问题收集                | 2              |              |                    |         |    |      |      |       |      |                                                                                                    |           |    |      |    |
| 血 企业管理      | >  | 1.1.2           |        | 需求评审                | 3              |              |                    |         |    |      |      |       |      |                                                                                                    |           |    |      |    |
| ♪ 系统管理      | ~  | 1.1.3           |        | Pa 编码开发             | 4              |              |                    |         |    |      |      |       |      |                                                                                                    |           |    |      |    |
| 视图管理        |    | 1.1.4           |        | 三、陶試任券              | 5              |              |                    |         |    |      |      |       |      |                                                                                                    |           |    |      |    |
| 类型和属性管理     |    | 1.1.5           |        | SUB2                |                |              |                    |         |    |      |      |       |      |                                                                                                    |           |    |      |    |
| 配置管理        |    | 12              |        | - 0                 | 1              |              |                    |         |    |      |      |       |      |                                                                                                    |           |    |      |    |
| 常作支         |    | 1.3.1           |        | - 14. E144000       | 9              |              |                    |         |    |      |      |       |      |                                                                                                    |           |    |      |    |
| 0.000       |    | 1.3.2           |        | 養水汗毒                | 10             |              |                    |         |    |      |      |       |      |                                                                                                    |           |    |      |    |
| AU-14       |    | 1.4             |        | 新建任务                | 11             |              |                    |         |    |      |      |       |      |                                                                                                    |           |    |      |    |
| \$P-1738 臣注 | ~  |                 |        |                     |                |              |                    |         |    |      |      |       |      |                                                                                                    |           |    |      |    |

### 1.4.8 问题

问题: 创建和展示当前活动任务下的所有问题。(也可以在其它计划下的问题列 表中复制问题在此列表中粘贴)

创建问题:点击创建问题按钮,维护属性信息,点击完成,操作如下

| P           | 19            |     | :)                |         | 江中子             | пцл                                           | म<br>म | በሎታ  |              | . /IL. +F | 1/~-  | <del>г.</del> пп          |        |       |                        |        |     |     |   |
|-------------|---------------|-----|-------------------|---------|-----------------|-----------------------------------------------|--------|------|--------------|-----------|-------|---------------------------|--------|-------|------------------------|--------|-----|-----|---|
| •           |               |     |                   |         | 湃脊产             | "品生命                                          | 司丹     | 月官   | '理\$         | (什拐       | 811月三 | 于册                        | (坝日官   | '理)   |                        |        |     |     |   |
| 🌺   华为云   1 | XDM           |     | +                 |         |                 |                                               |        |      |              |           |       |                           | 所有     | ▼ 請能入 | ٩,                     | 高泉狭原 > | ¢ Ø | © 💿 | l |
| 产品库&项目列表    | =             | 项目管 | 理 > 项目列表          | > 综为P40 | 手机振动 > P40第一次计划 |                                               | 测试(1   |      |              |           |       | 创建问题                      |        |       |                        |        |     | ×   |   |
| ☆ 工作空间      | >             |     | investigation and | matrice | 1473b 1442      | VALUE AND AND AND AND AND AND AND AND AND AND |        | 洋田信恵 | 811/4        | 资源分配      | 逻辑关系  | V H+GP                    |        |       |                        |        |     |     |   |
| 目 POC产品库    | $\rightarrow$ |     | 计调讯局              | 里裡牌     | 2040 812        | 30300380 2010383                              |        |      |              |           |       | ◇ 整中網江                    |        |       |                        |        |     |     |   |
| 目 對法库       | >             |     | 波道负载              | 21290   | 出交付物 导入计划       | 更多 ∨                                          | V R    | 題    |              |           |       | 编号                        | (自动生成) |       | <ul> <li>名称</li> </ul> | 请输入    |     |     |   |
| 同 所有产品库     |               |     |                   | î       | <sup></sup> 系称  | 69                                            | 65     | hoas | 复制           | #8 98     | #119. | <ul> <li>问题类别</li> </ul>  | 进度     | ×     | ■ 优先级                  | 3-正常   |     | ~   |   |
| 🗍 项目管理      | ~             |     | 1                 |         | P40篇一次计划        | 0                                             | L      | 1.0  | 编号 (Ÿ‡       | 名称 [Ÿ‡    |       | 透出人                       | 建黄用户   | A     | 负责人                    | 我家用户   |     | A   |   |
| 项目列表        |               |     | 1.1               |         | ▼ 一、開求記計        | 1                                             | 1      |      | PISU00000071 | 演活演造下     |       | • 穩出时间                    | 调选择目期  | 8     | 期望的解决时间                | 请选择日期  |     | •   |   |
| 项目任务书       |               |     | 1.1.1             |         | 问题改集            | 2                                             | 2      |      | PISU00000070 | XSBX      |       | <ul> <li>计20万动</li> </ul> | Rid1   | ~     | 1018                   |        |     | ~   |   |
| 会 企业管理      | >             |     | 1.1.2             |         | 墨求汗車            | 3                                             | 3      |      | PI5U00000069 | xsaxassax |       | 10.0                      |        |       | Ten co.                | Lawren |     |     |   |
| ♪ 系统管理      | ,             |     | 1.1.3             |         | PD 编码开发         | 4                                             |        |      |              |           |       | 用企                        | Sist V |       | P014                   | T14X14 |     |     |   |
|             |               |     | 1.1.4             |         | 三、陶试任务          | 5                                             |        |      |              |           |       |                           |        |       | 1                      |        |     |     |   |
|             |               |     | 1.1.5             |         | sitiliti        | 6                                             |        |      |              |           |       |                           |        | 完成    | 取消                     |        |     |     |   |
|             |               |     | 1.2               |         | 新建子任务111        | 7                                             |        |      |              |           |       |                           |        |       | 1                      |        |     |     |   |
|             |               |     | 1.3               |         | * 四、 物后服务       | 1 🖉 i 8                                       |        |      |              |           |       |                           |        |       |                        |        |     |     |   |
|             |               |     | 1.3.1             |         | (REaC)          | 9                                             |        |      |              |           |       |                           |        |       |                        |        |     |     |   |
|             |               |     | 1.3.2             |         | 雷求汗率            | 10                                            |        |      |              |           |       |                           |        |       |                        |        |     |     |   |
|             |               |     | 1.4               |         | 新建任务            | 11                                            |        |      |              |           |       |                           |        |       |                        |        |     |     |   |
|             |               |     |                   |         |                 |                                               |        |      |              |           |       |                           |        |       |                        |        |     |     |   |

复制:勾选问题数据后点击复制按钮,即可复制到粘贴板中。(可多选)

| 测1111 |    |     |               |                 |      |             |      |                |     |         |       |          |                  |    |               |
|-------|----|-----|---------------|-----------------|------|-------------|------|----------------|-----|---------|-------|----------|------------------|----|---------------|
| <     | 诌  | 細信息 | 附件            | 资源分配            | 逻辑关系 | 基线          | 交付结果 | 参考文            | 档   | 成本汇总    | 其它费   | 用问       | 19 项目变更          | 风险 | 资源: >         |
| ~     | 问题 | 2   |               |                 |      |             |      |                |     |         |       |          |                  |    |               |
|       | 创建 | 问题  | 复制            | 粘贴              | 删除   |             |      |                |     |         | 高级搜索  | 搜索名称     |                  | ٩  | ø 🔀           |
|       |    |     | <b>编号</b> (Ÿ‡ | <b>名称</b> () Ÿ‡ |      | <b>项目</b>  |      | <b>优先级</b> ĵŸ‡ | 负责人 | Ÿ‡ 问题类别 |  ∣ ¥ | H划活动 ĵŸ‡ | 提出人             | 퓆  | 望的解决时间        |
|       | 1  |     | PISU00000071  | 潇洒潇洒下           |      | 华为P40手      | 机振动  | 3-正常           | 邵琪  | 财务      | 沨     | 1)试1     | 林定祥(15261411099) | 20 | 022-06-30 10: |
|       | 2  |     | PISU00000070  | xsax            |      | 华为P40手      | 机振动  | 3-正常           | 曹潇  | 计划      | 澳     | ]试1      | 林定祥(15261411099) | 20 | 022-06-29 10: |
|       | 3  |     | PISU00000069  | xsaxassax       |      | 华为P40手      | 机振动  | 3-正常           | 邵琪  | 计划      | 沨     | 11试1     | 林定祥(15261411099) |    |               |
|       |    |     |               |                 |      |             |      |                |     |         |       |          |                  |    |               |
|       |    |     |               |                 |      |             |      |                |     |         |       |          |                  |    |               |
|       |    |     |               |                 |      |             |      |                |     |         |       |          |                  |    |               |
|       |    |     |               |                 |      |             |      |                |     |         |       |          |                  |    |               |

### 粘贴: 粘贴板中有数据时,可直接点击粘贴按钮,即可粘贴到当前活动任务下。

| 测证 | đ1        |      |               |           |      |             |      |              |                |        |              |               |                   |    | >            |
|----|-----------|------|---------------|-----------|------|-------------|------|--------------|----------------|--------|--------------|---------------|-------------------|----|--------------|
|    | ì         | ¥细信息 | 附件            | 资源分配      | 逻辑关系 | 基线          | 交付结果 | 参考文          | 档 成本           | 「江总 其它 | 3费用          | 问题            | 项目变更              | 风险 | 资源] >        |
|    | ∨ 问题      | 語    | _             |           |      |             |      |              |                |        |              |               |                   |    |              |
|    | 创建        | 问题   | 复制            | 粘贴        | 删除   |             |      |              |                | 高级     | <b>搜索</b> 搜索 | 呂称            |                   | Q  | ø 兴          |
|    |           |      | 编号 ( )        | 名称 ĵŸ‡    |      | 项目îŸŧ       |      | <b>优先级</b>  | <b>负责人</b> (Ÿ‡ | 问题类别  | 计划活动分        | ÿ≠ ∣ <b>ł</b> | <b>是出人</b> () \(` | 期  | 望的解决时间       |
|    | 1         |      | PISU000000071 | 潇洒潇洒下     |      | 华为P40手      | 机振动  | 3-正常         | 邵琪             | 财务     | 测试1          | 1             | 林定禅(15261411099)  | 20 | 22-06-30 10: |
|    | 2         |      | PISU000000070 | xsax      |      | 华为P40手      | 机振动  | 3-正常         | 曹潇             | 计划     | 测试1          | 1             | 林定祥(15261411099)  | 20 | 22-06-29 10: |
|    | 3         |      | PISU00000069  | xsaxassax |      | 华为P40手      | 机振动  | 3-正常         | 邵琪             | 计划     | 测试1          | 1             | 林定祥(15261411099)  |    |              |
| 膎  | <b>余:</b> | 勾;   | 选问题           | 数据后       | 言,点言 | <b>告删</b> 隊 | 余按   | 钮,           | (可多            | ;选)    |              |               |                   |    |              |

| Uii | ť1   |     |              |           |      |         |      |              |                |        |         |                  |     |           |
|-----|------|-----|--------------|-----------|------|---------|------|--------------|----------------|--------|---------|------------------|-----|-----------|
|     | 详    | 细信息 | 附件           | 资源分配      | 逻辑关系 | 基线 3    | 达付结果 | 参考文          | 档 成            | 本汇总 其1 | と費用 问题  | 项目变更             | 风险  | 资源        |
|     | ∨ 问题 |     |              |           |      |         |      |              |                |        |         |                  |     |           |
|     | 创建问  | 120 | 复制           | 粘贴        | 删除   |         |      |              |                | 高編     | 搜索 搜索名称 |                  | ٩   | <u>ی</u>  |
|     |      |     | 编号îŸŧ        | 名称 (Ÿ‡    |      | 项目     |      | <b>优先级</b>  | <b>负责人</b> (Ÿ‡ | 问题类别  | 计划活动   | 提出人 (Ÿ‡          | 期彗  | 目的解决时     |
|     | 1    |     | PISU00000071 | 潇洒潇洒下     |      | 华为P40手机 | 振动   | 3-正常         | 邵琪             | 财务     | 测试1     | 林定祥(15261411099) | 202 | 2-06-30 1 |
|     | 2    |     | PISU00000070 | xsax      |      | 华为P40手机 | 振动   | 3-正常         | 善潇             | 计划     | 测试1     | 林定祥(15261411099) | 202 | 2-06-29 1 |
|     | 3    |     | PISU00000069 | xsaxassax |      | 华为P40手机 | 振动   | 3-正常         | 邵琪             | 计划     | 测试1     | 林定祥(15261411099) |     |           |

# 1.4.9 项目变更

项目变更:展示当前活动任务下关联的项目变更请求。在项目下的项目变更列表 中维护变更信息时关联了当前活动下任务的变更数据会展示在此列表。

| 复制: | 勾选数据后点击复制按钮, | 即可复制到粘贴板中。 | (可多选) |
|-----|--------------|------------|-------|
|     |              |            |       |

| 🌺   华为云   )   | KDM |             |             |            |          |                 |      |                    |         |           |             |       |                | 所有       | ▼ 請能入     |        | ্ লা    |      |                |        | ۲            |
|---------------|-----|-------------|-------------|------------|----------|-----------------|------|--------------------|---------|-----------|-------------|-------|----------------|----------|-----------|--------|---------|------|----------------|--------|--------------|
| 产品库&项目列表      | Ξ   | 项目管理 > 项目列表 | > 华为P40手机振动 | > P40第一次计划 | 1        |                 | 测试1  |                    |         |           |             |       |                |          |           |        |         |      |                |        | ×            |
| ☆ 工作空间        | >   |             |             |            |          |                 | 2. 4 | 2 (Potentia        | Bit 42  | 湖종승류      | 逻辑体系        | 25.10 | 交付结果           | 稳能交转     | 成本汇的      | 減空費用   | (6) 85  | 防日亦而 | <b>K</b> 100   | 101    | <b>a</b> - > |
| 目 POC产品库      | >   | 详细信息        | 重技術 5       | (11) 抵抗    | 近1955年63 | 又行為其            |      | - AND DE LA CALLER | Part    | 200333 Mg | ALCONCORT.  |       | A12404         | P-3.4.18 | NOT TLOOP | Provid | 1-3465  |      | Para           | per la |              |
| 目 新成库         | >   | 资源负载        | 就量导出交付物     | 导入计划       | 更多 ~     | - 1             | > 項  | 日変更清深              | Ŗ       |           |             |       |                |          |           |        |         |      |                |        |              |
| 🗄 所有产品库       |     |             | i''' £@     |            |          | 17 <del>9</del> | 50   | 161                | #1 IA   |           |             |       |                |          |           | 陶袋搜索   | 接张名称/编码 |      | ۹              | \$     |              |
| 🗊 项目管理        | ~   | 1           | ▼ P40篇-     | 一次计划       |          | 0               | _    |                    | 8#     |           | 编码 译        |       | <b>优先级</b> 1Ÿ‡ |          | 计加活动 (学)  |        | 免責人    |      | <b>■ 開約</b> 17 | :      |              |
| 项目列表          |     | 1.1         | · · -       | 需求设计       |          | 1               | 1    |                    | 的程度成都成都 | 5         | PCR00000030 |       | 2-應            |          | 泡试1       |        |         |      | 人力             |        |              |
| 项目任务书         |     | 1.1.1       |             | 问题收集       |          | 2               |      |                    |         |           |             |       |                |          |           |        |         |      |                |        |              |
| <u>命</u> 企业管理 | >   | 1.1.2       |             | 蜀求汗南       | 1 L      | 3               |      |                    |         |           |             |       |                |          |           |        |         |      |                |        |              |
| ♪ 系统管理        | >   | 1.1.3       |             | Pb 编码开发    |          | 4               |      |                    |         |           |             |       |                |          |           |        |         |      |                |        |              |
|               |     | 1.1.4       |             | 三、劑試任务     |          | 5               |      |                    |         |           |             |       |                |          |           |        |         |      |                |        |              |
|               |     | 1.1.5       |             | sitRED     |          | · ·             |      |                    |         |           |             |       |                |          |           |        |         |      |                |        |              |
|               |     | 1.2         |             | ■子任券111    |          | 7               |      |                    |         |           |             |       |                |          |           |        |         |      |                |        |              |
|               |     | 1.3         | ↓ ↓ 10.     | 售加服务       |          | 8               |      |                    |         |           |             |       |                |          |           |        |         |      |                |        |              |

删除:勾选问题数据后,点击删除按钮,(可多选)。

| 🌺   华为云   ) | KDM |                 |          |                  |                |      |      |         |              |       |       | 所有   | ▼ 前能入      |      | Q 88      | RINEN V 🗘 |       |   |
|-------------|-----|-----------------|----------|------------------|----------------|------|------|---------|--------------|-------|-------|------|------------|------|-----------|-----------|-------|---|
| 产品库&项目列表    | Ξ   | 项目管理 > 项目列表     | E > 综为P4 | 0手机振动 > P40第一次计划 |                | 测试(1 |      |         |              |       |       |      |            |      |           |           |       |   |
| ▲ 工作空间      | >   | 100.000.000.000 | -        |                  |                | < 8  | 网体曲  | 制件 滑煙分配 | 逻辑关系         | 25.10 | 交付採用  | 教育文档 | 成本に約       | 減之費用 | (2180     | 适日会市      | 61.61 |   |
| 目 POC产品库    | >   | 并编码。            | 里柱体      | 204/ 81%         | 304079G ×11349 |      |      |         |              | -     |       |      |            |      |           |           |       |   |
| 目 測成库       | >   | 资源负载            | 批量等      | 出交付物 导入计划        | 更多 🗸           | ∨ 項  | 変更清求 |         |              |       |       |      |            |      |           |           |       |   |
| 🛛 所有产品库     |     |                 | 1        | ™ <u>名称</u>      | 0 <del>9</del> | 31   | M B  | 19      |              |       |       |      |            | 高级披展 | 使责名称/编码   |           | ۹     | Ę |
| 可 项目管理      | ~   | 1               |          | ▼ P40篇一次计划       | 0              |      | 2 名称 |        | 99669 (17) × |       | 优先级门门 |      | HEEKAD (?) |      | ● 免费人 (学) |           | 美別首   |   |
| 项目列表        |     | 1.1             |          | ▼ 一、需求设计         | 1              | 1    | 2 的程 | 寬成鄭成都   | PCR00000030  |       | 2-高   |      | 美试1        |      |           |           | 人力    |   |
| 项目任务书       |     | 1.1.1           |          | 问题改集             | 2              |      |      |         |              |       |       |      |            |      |           |           |       |   |
| ☆ 企业管理      | >   | 1.1.2           |          | 國家評审             | ₩ <u>2</u> : 3 |      |      |         |              |       |       |      |            |      |           |           |       |   |
| ♪ 系统管理      | >   | 1.1.3           |          | PD 编码开发          | 4              |      |      |         |              |       |       |      |            |      |           |           |       |   |
|             |     | 1.1.4           |          | 三、潮試任务           | 5              |      |      |         |              |       |       |      |            |      |           |           |       |   |
|             |     | 1.1.5           |          | sit测试            | 6              |      |      |         |              |       |       |      |            |      |           |           |       |   |
|             |     | 1.2             |          | 新建子任务111         | 7              |      |      |         |              |       |       |      |            |      |           |           |       |   |
|             |     | 1.3             |          | ▼ 四、曾周服务         | 8              |      |      |         |              |       |       |      |            |      |           |           |       |   |
|             |     | 1.3.1           |          | WERT1            | 9              |      |      |         |              |       |       |      |            |      |           |           |       |   |
|             |     | 1.3.2           |          | 國家評審             | 10             |      |      |         |              |       |       |      |            |      |           |           |       |   |
|             |     | 1.4             |          | 100 million (100 |                |      |      |         |              |       |       |      |            |      |           |           |       |   |

### 1.4.10 风险

风险:展示当前活动任务下的所有风险。也可以在其它计划下的风险列表

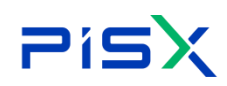

中复制风险在此列表中粘贴)

创建风险:点击创建风险按钮,维护属性信息,点击完成。操作如下

| 🏥   华为云   : | XDM    |               |                         |                    |         |         |               |        |            |                                                         | 所有 > 清給入           | ٩,                        |                     |   | ۲ |
|-------------|--------|---------------|-------------------------|--------------------|---------|---------|---------------|--------|------------|---------------------------------------------------------|--------------------|---------------------------|---------------------|---|---|
| 产品库基项目列表    | =      | 项目管理 > 项目列表 > | \$35P40手机振动 > P4        | 第一次计划              |         | 测试1     |               |        |            | 创建风险                                                    |                    |                           |                     |   | × |
| ☆ 工作空间      | >      | 100-207-00 ED | matria 2005             | 1742 VAIN (120     |         | < 附件    | 按原分配          | 逻辑关系   | <b></b> 新经 | U HARD                                                  |                    |                           |                     |   |   |
| 目 POC产品库    | >      | P+NIIGA8.     | 10178.74 XOAU           | MARK BEARDING      | 2013503 |         |               |        |            | <ul> <li>一一一一一一一一一一一一一一一一一一一一一一一一一一一一一一一一一一一一</li></ul> |                    |                           |                     |   |   |
| 目 测试库       | >      | 资源负载          | 就量导出交付物                 | 导入计划 更多 🗸          |         | BERNES. | <b>19</b>     | 规制     | RG 345     | 编号                                                      | (自动生成)             | <ul> <li>名称</li> </ul>    | 完成时间可能不足            |   |   |
| 図 所有产品库     |        |               | î™ <u>長</u> 称           |                    | 69      |         | <b>编号</b> (Ÿ+ | 名称 (学) | 关制         | • 952                                                   | #180               | ✓ 风险类别                    | 预算                  |   | ~ |
| ⑦ 项目管理      | $\sim$ | 1             | ▼ P40第一次计               | 8                  | : 0     |         |               |        |            | 负要人                                                     | 林定祥(15261411099) × | 8                         |                     |   |   |
| 项目列表        |        | 1.1           | 東水                      | Rit                | 1       |         |               |        |            | 识别人                                                     | 響達(13419521347) ×  | A 通出时间                    | 2022-06-20 10:38:08 |   | • |
| 项目任务书       |        | 1.1.1         | 680                     | *                  | 2       |         |               |        |            | 描述                                                      | 当前进度不够             | 順应内容                      | 小时                  |   |   |
| 金 企业管理      | >      | 1.1.2         | <ul> <li>国家派</li> </ul> | *                  | 3       |         |               |        |            | 建立的标志                                                   | 1-北堂市(70% 岐東市)     | <ul> <li>決庁后概差</li> </ul> | 2-흏(50% 륏 70%)      |   | ~ |
| ♪ 系统管理      | >      | 1.1.3         | Ra a                    | HHZ                | 4       |         |               |        |            |                                                         |                    | -                         |                     |   |   |
|             |        | 115           |                         |                    | 6       |         |               |        |            | 明显朝进展                                                   | 1-88米(@(20% 助更用)   | ▼ 明田県进展                   | 1-18年後(20% 助使用      | ) |   |
|             |        | 1.2           | ***76                   | 8111               | 7 :     |         |               |        |            | 吨应的裁用                                                   | 2-魔(20% 到 40%)     | ✓ 桃应后裁用                   | 2-鹰(20% 到 40%)      |   | ~ |
|             |        | 1.3           | · · · · · ·             | <br>8 <del>9</del> | 8       |         |               |        |            | 风险原因                                                    | 因为有同事请做了           | 效果                        | 非常整                 |   |   |
|             |        | 1.3.1         | 測成1                     |                    | 9       |         |               |        |            | 按理                                                      | 专家2                | ∨ 记录                      | 小时                  |   |   |
|             |        | 1.3.2         |                         |                    | 10      |         |               |        |            | 附件                                                      | 上传文件               | 晚应美丽                      | 接受                  |   | ~ |
|             |        | 1.4           | 新建任务                    |                    | 11      |         |               |        |            |                                                         | ♂ 文档分享问题记录 docx □  |                           |                     |   |   |
|             |        | 1.5           | uat@it                  |                    | 12      |         |               |        |            | L                                                       |                    | _                         |                     |   |   |
|             |        | 1.6           | ● 新建任务                  | 424                | 13      |         |               |        |            |                                                         | 95 až              | 取消                        |                     |   |   |
|             |        | 1.6.1         | (Jist)                  |                    | 14      |         |               |        |            |                                                         |                    |                           |                     |   |   |
|             |        | 1.7           | ▼ 新建任务(                 | 42401              | 15      |         |               |        |            |                                                         |                    |                           |                     |   |   |
|             |        | 1.7.1         | 財務部                     | 計任時                | 16      |         |               |        |            |                                                         |                    |                           |                     |   |   |
|             |        |               |                         |                    |         |         |               |        |            |                                                         |                    |                           |                     |   |   |

复制: 勾选数据后点击复制按钮即可将数据复制到粘贴板中, (可单选或多选)

| 🌺   华为云   3 | XDM           |               |             |                  |                   |     |       |               |       |       |            |                                           | 所有     | ▼ 清编入              |            | ۹,         | 高級撤加 イ  |            |       | c (             | ۲ |
|-------------|---------------|---------------|-------------|------------------|-------------------|-----|-------|---------------|-------|-------|------------|-------------------------------------------|--------|--------------------|------------|------------|---------|------------|-------|-----------------|---|
| 产品库&项目列表    | Ξ             | 项目管理 > 项目列表   | > 综涉P4      | 0手机振动 > P40第一次计划 |                   | 测试1 |       |               |       |       |            |                                           |        |                    |            |            |         |            |       |                 | × |
| ☆ 工作型用      | $\rightarrow$ | an all of the | m1978       | 1000 Will 2      | 100-00 A/H21      | <   | 附件    | 资源分配          | 逻辑关系  | 基线    | 交付結束       | 参考文档                                      | 成本汇总   | 其它费用               | 问题         | 项日变更       | RUQ     | 87         | 肛时 (日 | 志)              |   |
| E POCI#最厚   | $\rightarrow$ | 14-501101-025 | 20172.98    | 2040 4632 2      | EAROSTING OCTURES |     |       |               |       |       |            |                                           |        |                    |            |            |         |            |       |                 |   |
| 目 別式库       | >             | 资源负载          | <b>沈量</b> 等 | 出交付物 导入计划        | £& ∨              | 1   | SHOUL | 19-10         | 展明    | NG 96 | 21 PC      |                                           |        |                    | NEAR HE SK | BERGER     |         |            | ۹ I   | 9 2             |   |
| 2 所有产品库     |               |               |             | [*** <b>多</b> 称  | 69                |     |       | <b>编号</b> (学+ | 名称    | ¢îŸ‡  | 問題 (Ÿ‡ ) 奥 | ·符人说说 · · · · · · · · · · · · · · · · · · | 风险类别行牛 | 据采取199 (Attraction | 食素人们       | \$         | 响应的数    | <b>Ħ</b>  | 响应前进  | <b>sta</b> tiÿ‡ |   |
| 🚺 项目管理      | ~             | 1             |             | ▼ P40篇一次计划       | : 0               | 1   | 1     | PRISK000000   | 101 🛋 | 師感覺市  | 威胁         |                                           |        | 2022-06-20         |            |            |         |            |       |                 |   |
| 项目列表        |               | 1.1           |             | ▼ 一, 需求设计        | 1                 | 3   | 2     | PRISK000000   | 100 📌 | 加加可加2 | 成初 专       | 家2 曹漢                                     | 预算     | 2022-06-20         | 林定祥(15     | 261411099) | 2-應(20% | -          | 1-非常液 | £(2             |   |
| 项目任务书       |               | 1.1.1         |             | 问题收集             | 2                 |     |       |               |       |       |            |                                           |        |                    |            |            |         |            |       |                 |   |
| A 0.000     |               | 1.1.2         |             | 關水汗率             | 3                 |     |       |               |       |       |            |                                           |        |                    |            |            |         |            |       |                 |   |
| 6 s(cas78   | ĺ.            | 1.1.3         |             | PD 编码开发          | 4                 |     |       |               |       |       |            |                                           |        |                    |            |            |         |            |       |                 |   |
| ₽ MRENE     | '             | 1.1.4         |             | 三、商試任务           | 5                 |     |       |               |       |       |            |                                           |        |                    |            |            |         |            |       |                 |   |
|             |               | 1.1.5         |             | sitRfdt          | 6                 |     |       |               |       |       |            |                                           |        |                    |            |            |         |            |       |                 |   |
|             |               | 1.2           |             | 新疆子任务111         | 7                 |     |       |               |       |       |            |                                           |        |                    |            |            |         |            |       |                 |   |
|             |               | 1.3           |             | * 四、首后服务         | 8                 |     |       |               |       |       |            |                                           |        |                    |            |            |         |            |       |                 |   |
|             |               | 1.3.1         |             | 课记:1             | 9                 |     |       |               |       |       |            |                                           |        |                    |            |            |         |            |       |                 |   |
|             |               | 1.3.2         |             | 國次评审             | 10                |     |       |               |       |       |            |                                           |        |                    |            |            |         |            |       |                 |   |
|             |               | 1.4           |             | 新建任务             | 11                |     |       |               |       |       |            |                                           |        |                    |            |            |         |            |       |                 |   |
|             |               | 1.5           |             | uat测试            | 12                |     |       |               |       |       |            |                                           |        |                    |            |            |         |            |       |                 |   |
|             |               | 1.6           |             | ▼ 新建任务0424       | 13                |     |       |               |       |       |            |                                           |        |                    |            |            |         |            |       |                 |   |

粘贴: 粘贴板中有数据时,可直接点击粘贴按钮,即可粘贴到当前活动任务下。

| 🎍   华为云   3 | XDM | H               | ÷        |                   |                |     |        |              |      |           |        |              |                    | 所有     | ▼ 請給入      |          | Q 88      | @##≢∨ Û  | 0     |   |
|-------------|-----|-----------------|----------|-------------------|----------------|-----|--------|--------------|------|-----------|--------|--------------|--------------------|--------|------------|----------|-----------|----------|-------|---|
| □品库&顶目列表    | ≡   | 项目管理 > 项目列3     | 表 > 华为P4 | 40手机振动 > P40第一次计划 |                | 260 | £1     |              |      |           |        |              |                    |        |            |          |           |          |       | Ī |
| ☆ 工作空间      | >   | 144.070.000.000 | (D. c) ~ |                   | V0087187       |     | 详细信用   | 时件           | 资源分析 | (変調)      | - 12 I | MI: 10       | 亦付続票               | 恭考文档   | 成本汇总       | 盆它展用     | (0) 100   | 适用变要     | 51.10 | - |
| 目 POC产品库    | >   | PENDINAS        | 11/110   | ¢ 10140 38232     | SERVICE SCLORE |     |        |              |      | _         |        |              |                    |        |            |          |           |          |       |   |
| 目 測試庫       | >   | 法源负载            | 批量       | 母出交付物 母入计划        | 更多 ∨           |     | estrus | 85 19        | 派制   | NG NG     | 121    |              |                    |        |            | 高级搜索     | 搜索名称      |          | ۹.    |   |
| 🖸 所有产品库     |     |                 |          | 1711名称            | 194            |     |        | 编号          | 8    | ¢rîŸ≑     | 类型    | <b>東渡</b> 17 | ‡   <b>¢CSIA</b>  | 风险类别门节 | 提出时间 (Ÿ‡   | 负责人 (Ÿ‡  |           | 喇疫前费用 (学 | - IRG | R |
| () 项目管理     | ~   | 1               |          | ▼ P40篇一次计划        | 0              |     | 1      | PRISK0000001 | 01 🛤 | 6rb.200rb | 威胁     |              |                    |        | 2022-06-20 |          |           |          |       |   |
| 项目列表        |     | 1.1             |          | ▼ 一, 需求设计         | 1              |     | 2      | PRISK0000001 | 00 🔊 | 动时间可能     | 成街     | 专家2          | 蒋清                 | 禁算     | 2022-06-20 | 林定样(1526 | 51411099) | 2-寢(20%  | 1-8   | * |
| 市田広名本       |     | 1.1.1           |          | 问题收集              | 2              |     |        |              |      |           |        |              |                    |        |            |          |           |          |       |   |
| A A 1 10 10 |     | 1.1.2           |          | 需求评审              | 3              |     |        |              |      |           |        |              |                    |        |            |          |           |          |       |   |
| H TATE      | 2   | 1.1.3           |          | Pp 编码开发           | 4              |     |        |              |      |           |        |              |                    |        |            |          |           |          |       |   |
| ♪ 系統管理      | >   | 1.1.4           |          | 三、附成任务            | 5              |     |        |              |      |           |        |              |                    |        |            |          |           |          |       |   |
|             |     | 1.1.5           |          | sidilist          | 🗷 🖉 i 6        |     |        |              |      |           |        |              |                    |        |            |          |           |          |       |   |
|             |     | 1.2             |          | 新建子任务111          | 7              | ÷   |        |              |      |           |        |              |                    |        |            |          |           |          |       |   |
|             |     | 1.3             |          | ▼ 四、雪斯振祭          | 8              |     |        |              |      |           |        |              |                    |        |            |          |           |          |       |   |
|             |     | 13.1            |          | 测试1               | 9              |     |        |              |      |           |        |              |                    |        |            |          |           |          |       |   |
|             |     | 1.3.2           |          | 震水汗寧              | 10             |     |        |              |      |           |        |              |                    |        |            |          |           |          |       |   |

删除: 勾选数据后点击删除按钮即可删除数据,操作如下(可多选)

| 2        | 19  | 5>             |          | 湃睿产                         | 品生命               | 目す  | 期管           | 理软            | "<br>件操作    | 手手        | ₩          | (项          | 目管              | 理)            |                  |                  |          |                      |
|----------|-----|----------------|----------|-----------------------------|-------------------|-----|--------------|---------------|-------------|-----------|------------|-------------|-----------------|---------------|------------------|------------------|----------|----------------------|
| 🦂 🕴 🕴    | XDM | +              | _        | 0107                        |                   | 4/  | л <b>ч</b> Ц | v             |             |           | ~~         |             | 所有              | ✓ 请能入         | ۹.) ۲            | \$###× <b>∆</b>  | 0        | c 🖲                  |
| 产品库4项目列表 | ≡   | 项目管理 > 项目列表    | > 銀売P40導 | 戶抗振动 > P40第一次计划             | _                 | 测试1 |              |               |             |           |            |             |                 |               |                  |                  |          | ×                    |
| ☆ 工作空间   | >   | 2012/02/07 100 | III 4910 | INCO. MILLI                 | 2018/0.80 00/1111 |     | 详细信息         | 期件            | 资源分配 逻辑     | 化东 基      | 16 Q       | 付结束         | 参考文档            | 成本汇总          | 其它應用 问题          | 项目变更             | NUN      | 治理()                 |
| 目 POC产品库 | >   | 1+10101421     | 75.42.5¥ | 2040 MAX                    | SURGONG SCIUMB    |     | 1000         | 15 IA         | 20 94 Få 50 |           |            |             |                 |               | 8098 P#28        |                  |          | n 11                 |
| 目 對法库    | >   | <b>资源负数</b>    | 就最發生     | B21178 - B21178             |                   |     |              | MARE 10%      | 470-10s     | NAME TO A | INCOME.    | atoma a 10% | REAMON (Ö)      | INVERTIGATION |                  | NUMBER OF STREET | 10101000 | nate OQA             |
| 2 所有产品库  |     |                | in .     | "                           | 行号                |     | 1            | PRISK0000010  | 成都市成都市      | 80.80     | SCAR     1 | CORV 114    | Perspected 11.4 | 2022-06-20    | SORATI           | NOCTOD RUD   1 + |          | 104   1 <sup>+</sup> |
| ○ 项目管理   | Ŷ   | 1.1            |          | P40第一次計划                    | 1                 |     | 2            | PRISK00000010 | ) 丸成时间可能    | 威胁        | 专家2        | 黄莲          | 预算              | 2022-06-20    | 林定祥(15261411099) | 2-裔(20%          | 1-非常准    | B(2                  |
| 収益列表     |     | 1.1.1          |          | 问题效果                        | 2                 |     |              |               |             |           |            |             |                 |               |                  |                  |          |                      |
| 双目任务书    |     | 1.1.2          |          | 需求评审                        | 3                 |     |              |               |             |           |            |             |                 |               |                  |                  |          |                      |
| H LUBH   | 2   | 1.1.3          |          | PD 编码开发                     | 4                 |     |              |               |             |           |            |             |                 |               |                  |                  |          |                      |
| ✓ #RBH   | >   | 1.1.4          |          | 三、附成任务                      | 5                 |     |              |               |             |           |            |             |                 |               |                  |                  |          |                      |
|          |     | 1.1.5          |          | sसंग्रीहरू.                 | 🗹 🖉 i 6           |     |              |               |             |           |            |             |                 |               |                  |                  |          |                      |
|          |     | 1.2            |          | 新建子任务111                    | 7                 |     |              |               |             |           |            |             |                 |               |                  |                  |          |                      |
|          |     | 1.3            |          | <ul> <li>一四、雪四服务</li> </ul> | 8                 |     |              |               |             |           |            |             |                 |               |                  |                  |          |                      |
|          |     | 13.2           |          | 東京江宇                        | 10                |     |              |               |             |           |            |             |                 |               |                  |                  |          |                      |
|          |     | 1.4            |          | 新建任务                        | 11                |     |              |               |             |           |            |             |                 |               |                  |                  |          |                      |
|          |     | 1.5            |          | uatiliji                    | 12                |     |              |               |             |           |            |             |                 |               |                  |                  |          |                      |

### 1.4.11 资源工时(日志)

列表:展示当前活动任务的工时情况。

资源工时流程:在活动任务编辑时分配资源和预估工时,然后发布任务后在资源的个人账户上的任务列表可查看任务,然后在任务上汇报工时,然后在任务的审核人审核通过后会展示。

**加班工时**:实际加班工时,如:资源一天 8 小时,实际干了 9 小时,那么超出的 1 小时就是加班工时。

暂时的常规工时:预估的常规工时。

暂时的加班工时:预估的加班工时。

常规工时:实际一天几个小时,在企业管理,资源的价格与用量中维护。

| *1.880   华乃云   X | ШM            |             |           |                                                                                                    |                  |        |      |                 |      |               |       |         | 用料   | ∨ 閉腸入       |      | 9      | ndarment ~ | ų e     |         | •   |
|------------------|---------------|-------------|-----------|----------------------------------------------------------------------------------------------------|------------------|--------|------|-----------------|------|---------------|-------|---------|------|-------------|------|--------|------------|---------|---------|-----|
| 产品库&项目列表         | ≡             | 项目管理 > 项目列表 | E > 1973) | P40手机振动 > P40第一次计划                                                                                                    |                  | sitMid |      |                 |      |               |       |         |      |             |      |        |            |         |         | ×   |
| ☆ 工作空间           | >             | 12/2/8/8    |           | ion with write                                                                                                    | 2016-040 ALMAN   | < B    | 1件 3 | 目示分配            | 逻辑关系 | ( <b>1</b> 43 | 交付结果  | 参考文档    | 成本汇总 | 其它费用        | 问题   | 项目交更   | 风脸         | 资源工     | 19 (日志) | >   |
| 回 POC产品库         | >             | 计编码         | 王/王       | 14 <u>24</u> 0 815                                                                                                    | 367407.86 X17184 |        |      |                 |      |               |       |         |      |             |      |        |            |         |         |     |
| 目 測试库            | $\rightarrow$ | 法源负数        | 81        | <b>2</b> 导出交付物 导入计划                                                                                                    | 更多 >             | ∨ 资    | 原工时  |                 |      |               |       |         |      |             | 商级搜索 | 独族用户/# | E注/名称      |         | ۵ 🕸     |     |
| □ 所有产品库          |               |             |           | Ĩ <sup>mi</sup> <u>新</u> 称                                                                                                    | 行号               | 状态     | 用户   |  ∣ <b>no</b> 9 | EIB  | 資源           | 完成百分比 | 暂时的荣暖工时 | 备注  | \$6569303E1 | . Bđ | 常规工时   | 工作日期       |        | 名称      | îŸ≠ |
| 🗊 项目管理           | ~             | 1           |           | ▼ P40篇一次计划                                                                                                    | 0                | Activ  | admi | in 0            |      | 管理员1          | 100   | 8       | 测试演示 | 0           |      | 8      | 2022-04    | 25 00:0 | 1       |     |
| 项目列表             |               | 1.1         |           | ▼ 一、青水设计                                                                                                    | 1                |        |      |                 |      |               |       |         |      |             |      |        |            |         |         |     |
| 项目任务书            |               | 1.1.1       |           | 问题收集                                                                                                    | 2                |        |      |                 |      |               |       |         |      |             |      |        |            |         |         |     |
| ☆ 企业管理           | >             | 1.1.2       |           | 關求汗車                                                                                                    | 3                |        |      |                 |      |               |       |         |      |             |      |        |            |         |         |     |
| A 1000世間         |               | 1.1.3       |           | Pb 编码开发                                                                                                    | 4                |        |      |                 |      |               |       |         |      |             |      |        |            |         |         |     |
| e- marana        | <i>´</i>      | 1.1.4       |           | 三、潮試任务                                                                                                    | 5                |        |      |                 |      |               |       |         |      |             |      |        |            |         |         |     |
|                  |               | 1.1.5       |           | sit例试                                                                                                    | <b>₩</b> 🖉 : 6   |        |      |                 |      |               |       |         |      |             |      |        |            |         |         |     |
|                  |               | 1.2         |           | 新疆子任务111                                                                                                    | 7                |        |      |                 |      |               |       |         |      |             |      |        |            |         |         |     |
|                  |               | 1.3         |           | ▼ 四、曾后服务                                                                                                    | 8                |        |      |                 |      |               |       |         |      |             |      |        |            |         |         |     |
|                  |               | 1.3.1       |           | (R)set 1                                                                                                    | 9                |        |      |                 |      |               |       |         |      |             |      |        |            |         |         |     |
|                  |               | 1.3.2       |           | 需求评审                                                                                                    | 10               |        |      |                 |      |               |       |         |      |             |      |        |            |         |         |     |
|                  |               |             |           | and the second second s |                  |        |      |                 |      |               |       |         |      |             |      |        |            |         |         |     |

# 2. 项目任务书

# 2.1 列表

列表: 展示当前系统中的所有项目任务书及 任务书相关信息。(相当于准备立

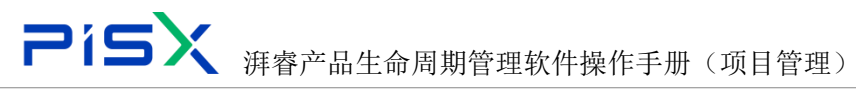

项流程,维护项目任务书基本信息和流程后需要提交审核。)如下

| 嬇   华为云   )   | KDM           | +             |                  |         |                      | 所有 > 第4日2                   | <u>م</u> هه         | 象 ව 🔍 V 🛪     |
|---------------|---------------|---------------|------------------|---------|----------------------|-----------------------------|---------------------|---------------|
| 产品库&项目列表      | ≡             | 项目管理 > 项目任务书  |                  |         |                      |                             |                     |               |
| △ 工作空间        | >             | 412 215       |                  |         |                      |                             |                     |               |
| 四 POC产品库      | >             |               |                  |         |                      |                             | REALIZE DESCRIPTION |               |
| 曰 別式车         | >             | / 编号 ≑ 1Y‡    | 名称   \ / 羊 系统版本  | 优先级 (Y+ | j™ <b>佳命問題状态</b> jY‡ | 创建者()〉:                     | eletelii iY÷        | 操作            |
| 回 所有产品库       |               | 1 P000000264  | 任务书到试0616-011 2  | 2       | 实施                   | 戲家華(18171330617)            | 2022-06-16 16:24:32 | ▲ 建交流程 ①      |
| 0 10 10 10 10 |               | 2 P000000261  | 任务书表试0616-010 3  | 2       | 已发布                  | )拜書001(18133332222)         | 2022-06-16 14:07:43 | ∠ 建交流层 ①      |
| O WEIGHT      | Ť             | 3 P00000260   | 任务书表记0616-009 2  | 2       | 实施                   | <b>河前</b> 0001(18133332222) | 2022-06-16 13:57:45 | ▲ 鑽交流程 ①      |
| 项目列表          |               | 4 P000000259  | 任务书测试0616-008 2  | 2       | 实施                   | 润春001(18133332222)          | 2022-06-16 13:54:27 | ▲ 爆交流履 ①      |
| 项目任务书         |               | 5 P000000258  | 任务书测试0616-007 1  | 1       | 正在工作                 | 截至率(18171330617)            | 2022-06-16 11:34:18 | ∠ 描交流程 ①      |
| ▲ 企业管理        | $\rightarrow$ | 6 P00000257   | 任等书表记0616-006 1  | 1       | 正在工作                 | 截家军(18171330617)            | 2022-06-16 11:31:53 | ▲ 現交流程 自      |
| ▶ 系统管理        | >             | 7 P000000256  | 任务书刻试0616-005 2  | 2       | 实施                   | 戲家華(18171330617)            | 2022-06-16 11:22:13 | ∠ 爆火洗濯 白      |
|               |               | 8 P00000255   | 任务书表试0616-004 1  | 2       | 正在工作                 | 酸酮氟(18171330617)            | 2022-06-16 11:05:14 | ∠ 建交流层 ①      |
|               |               | 9 P000000254  | 任务书表记0616-003 1  | 2       | 正在工作                 | 戲家平(18171330617)            | 2022-06-16 11:04:03 | ∠ 建交流层 ①      |
|               |               | 10 P000000253 | 任务书测试0616-002 1  | 1       | 正在工作                 | <b>颜家军(18171330617)</b>     | 2022-06-16 11:01:12 | ∠ 爆交流爆 ①      |
|               |               | 11 P000000252 | 任务书测试0616-001 1  | 2       | 正在工作                 | 酸氯氟(18171330617)            | 2022-06-16 10:36:02 | ∠ 描文流程 ①      |
|               |               | 12 P000000243 | 0610 项目任务书 3     | 1       | 正在工作                 | 管理员1(110)                   | 2022-06-10 14:11:07 | ∠ 建交流程 自      |
|               |               | 13 P000000242 | 任务书测试0610-003 1  | 2       | 正在工作                 | 专家2(188888888)              | 2022-06-10 11:40:14 | ∠ 爆火洗燥 白      |
|               |               | 14 P000000241 | 任务书到试0610-002 1  | 2       | 正在工作                 | 专家2(188888888)              | 2022-06-10 11:34:37 |               |
|               |               | 15 P000000240 | 任务书表试0610-001 2  | 2       | 正在工作                 | 戲家單(18171330617)            | 2022-06-10 09:08:26 | 2 建筑游艇 ①      |
|               |               | 16 P000000239 | 任务书测试0609-001 1  | 2       | 正在工作                 | 戲家華(18171330617)            | 2022-06-09 15:43:20 | ∠ 爆攻決理 ①      |
|               |               | 17 P00000238  | 任务书表试0608-001 1  | 2       | 正在工作                 | 酸氯氟(18171330617)            | 2022-06-08 17:08:34 | ∠ 描文流程 ①      |
|               |               | 18 P00000236  | 任务书表记50607-004 1 | 1       | 正在工作                 | 創家年(18171330617)            | 2022-06-07 18:24:23 | ∠ 建交流座 白      |
|               |               | 19 P000000235 | 任务书测试0607-003 1  | 3       | 正在工作                 | 額家華(18171330617)            | 2022-06-07 17:08:03 | ∠ 建交流度 自      |
|               |               | 20 P000000234 | 任条书第时607-002 1   | 2       | TATA                 | Mar 38(18171330617)         | 2022-06-07 16:19:34 | / 建杂油标 〇      |
|               |               | 所有 109 垒      |                  |         |                      | < 1                         | 2 3 4 5 6           | > 20条页 > 第至 页 |

# 2.2 任务书

# 2.2.1 详细信息

详细信息:展示当前任务书的详情信息,点击当前项目任务编号即可进入详情页面,操作如下

| 🏥   华为云    | XDM |                                |                          |             |            |                        | 所有 > 请能入                | Q. 高级披索                               |                   | ୦ ଏ | : 🕘  |
|------------|-----|--------------------------------|--------------------------|-------------|------------|------------------------|-------------------------|---------------------------------------|-------------------|-----|------|
| 产品库&项目列表   | =   | 项目管理 > 项目任务书                   |                          |             |            |                        |                         |                                       |                   |     |      |
| ☆ 工作空间     | >   | <b>11 11 11 11 11 11 11 11</b> |                          |             |            |                        |                         | · · · · · · · · · · · · · · · · · · · | 0                 | ß   | 31   |
| 目 POC产品库   | >   |                                |                          |             |            | i des la complete d'Al | · ••••                  |                                       | 10.0              |     |      |
| 目 測试率      | >   | <b>■</b> 6 ≏ IA±               | 2543  Y+                 | <b>新祝康本</b> | OCHEN IY F | 1 崔睿国蜀代四 1人士           | eneral IV+              | ESSERVING (Y+                         | BR15              |     |      |
| 日 所有产品库    |     | 1 P000000264                   | 12-98-15-98-12-00 16-011 | 2           | 2          | 58<br>                 | Bogram(18171330617)     | 2022-06-16 16:24:32                   | 2 192019 0        | 1   | - 11 |
| (1) 项目管理   | ~   | 2 P000000261                   | 住势书测试0616-010            | 3           | 2          | 已发布                    | pHetCO1(18133332222)    | 2022-06-16 14:07:43                   | C mexican [       | 1   | - 11 |
| TREESLOW   |     | 3 P000000260                   | 任务书测试0616-009            | 2           | 2          | 業務                     | 評価001(18133332222)      | 2022-06-16 13:57:45                   | <u>2 назлак</u> ( | 1   | - 11 |
| 44.007.004 |     | 4 P000000259                   | 任务书测试0616-008            | 2           | 2          | 同時                     | 湃通001(18133332222)      | 2022-06-16 13:54:27                   | 揭交流程(             | 1   |      |
| 项目任务书      |     | 5 P000000258                   | 任务书测试0616-007            | 1           | 1          | 正在工作                   | 截臺澤(18171330617)        | 2022-06-16 11:34:18                   | ∠ 總交流程 (          | 1   | _    |
| ☆ ☆☆管理     | >   | 6 P000000257                   | 任务书测试0616-006            | 1           | 1          | 正在工作                   | <b>顾家煇(18171330617)</b> | 2022-06-16 11:31:53                   | ∠ 現交流程 (          | 1   |      |
| ♪ 系统管理     | >   | 7 P00000256                    | 任务书测试0616-005            | 2           | 2          | 实施                     | 额家军(18171330617)        | 2022-06-16 11:22:13                   | ∠ 現交清極 (          | 1   |      |
|            |     | 8 P00000255                    | 任务书演试0616-004            | 1           | 2          | 正在工作                   | 顧家军(18171330617)        | 2022-06-16 11:05:14                   | ∠ 現交流程 (          | 1   |      |
|            |     | 9 P000000254                   | 任务书测试0616-003            | 1           | 2          | 正在工作                   | 顧家军(18171330617)        | 2022-06-16 11:04:03                   | 2 現交清理 (          | t   |      |
|            |     | 10 P000000253                  | 任务书测试0616-002            | 1           | 1          | 正在工作                   | 顧家單(18171330617)        | 2022-06-16 11:01:12                   | ∠ 現交流程 (          | t . |      |
|            |     | 11 P000000252                  | 任务书测试0616-001            | 1           | 2          | 正在工作                   | 國家軍(18171330617)        | 2022-06-16 10:36:02                   | ∠ 爆火洗瓶 (          | 5   |      |
|            |     | 12 P000000243                  | 0610 项目任务书               | 3           | 1          | 正在工作                   | 管理员1(110)               | 2022-06-10 14:11:07                   | ∠ 編奏法理 (          | t . |      |
|            |     | 13 P000000242                  | 任务书测试0610-003            | 1           | 2          | 正在工作                   | 专家2(188888888)          | 2022-06-10 11:40:14                   | ∠ 編奏沈程(           | t   |      |
|            |     | 14 P000000241                  | 任务书测试0610-002            | 1           | 2          | 正在工作                   | 专家2(1888888888)         | 2022-06-10 11:34:37                   | 2 編奏講座 (          | 1   |      |
|            |     | 15 P000000240                  | 任务书测试0610-001            | 2           | 2          | 正在工作                   | <b>顾家厚(18171330617)</b> | 2022-06-10 09:08:26                   | ∠ 總來流程 (          | 1   |      |
|            |     | 16 P000000239                  | 任务书测试0609-001            | 1           | 2          | 正在工作                   | 颜家潭(18171330617)        | 2022-06-09 15:43:20                   | 2 192399 (        | 1   |      |
|            |     | 17 P000000238                  | 任务书演成0608-001            | 1           | 2          | 正在工作                   | 额家军(18171330617)        | 2022-06-08 17:08:34                   | ∠ 現交清理 (          | 1   |      |
|            |     | 18 P000000236                  | 任务书测试0607-004            | 1           | 1          | 正在工作                   | 顧家軍(18171330617)        | 2022-06-07 18:24:23                   | 2 現交清理 (          | t   |      |
|            |     | 19 P000000235                  | 任务书测试0607-003            | 1           | 3          | 正在工作                   | 截遼軍(18171330617)        | 2022-06-07 17:08:03                   | ∠ 損交流程 (          | t   |      |

| 2        | íS  | 5× ¾                 | 「睿产品                | 品生命周期管理软件 | 操作手册(邛         | 页目管理)               |            |       |
|----------|-----|----------------------|---------------------|-----------|----------------|---------------------|------------|-------|
| 🛔   华为云  | XDM | +                    |                     |           |                | 新有 × 清照入            | ○ 商家接索 ∨ ↓ | @ C 🌑 |
| 产品库&项目列表 | Ξ   | 项目任务书-P00000264,任务书》 | 9110616-011 ×       |           |                |                     |            | ××    |
| ☆ 工作空间   | >   |                      |                     |           |                |                     |            |       |
| 目 POC产品库 | >   | 详细信息项目流标             | 変更记录                |           |                |                     |            |       |
| 目 测试库    | >   | ∨ 基本信息               |                     |           |                |                     |            |       |
| 日 所有产品库  |     | <b>8</b> 9           | P00000254           |           | 88             | 任务书段试0616-011       |            |       |
| 0 项目管理   | ~   | 調称                   | 任务书测试0616-011       |           | 描述             |                     |            |       |
| 项目列表     |     | 优先级                  | 2                   |           | 生命周期状态         | 实施                  |            |       |
| 项目任务书    |     | 计划开始时间               | 2022-06-16 16:24:24 |           | 计划完成时间         | 2022-06-19 16:24:24 |            |       |
| 金 企业管理   | >   | 预审预期核审时间             |                     |           | 预由由透线的         |                     |            |       |
| ♪ 系统管理   | >   | 619 th               | 新学校であり171020617)    |           | Gitetib        | 2022-06-16 16-24-22 |            |       |
|          |     | UK M                 |                     |           |                |                     |            |       |
|          |     | 224                  | B08044(18171330617) |           |                | 2022-00-10 10:24:50 |            |       |
|          |     | 照件                   |                     |           |                |                     |            |       |
|          |     |                      |                     |           |                |                     |            |       |
|          |     |                      |                     |           |                |                     |            |       |
|          |     |                      |                     |           |                |                     |            |       |
|          |     |                      |                     |           |                |                     |            |       |
|          |     |                      |                     |           |                |                     |            |       |
|          |     |                      |                     |           |                |                     |            |       |
|          |     |                      |                     |           |                |                     |            |       |
|          |     |                      |                     |           |                |                     |            |       |
|          |     |                      |                     | 84        | 845 J05447     |                     |            |       |
| 收益则这任    | ī   |                      |                     |           | <b>44</b> 6205 |                     |            |       |

### 提交:项目任务书维护完成基本信息及流程信息后可提交进行审核。

| 🏥   华为云  | XDM |           |               |                     |    |       |     |            |          | 所有                 | ▼ 請输入 | ٩, | 高級療費 ~ | 0 | c 🍥 |
|----------|-----|-----------|---------------|---------------------|----|-------|-----|------------|----------|--------------------|-------|----|--------|---|-----|
| 产品库&项目列表 | Ξ   | 项目任务书-P00 | 00000264,任务书测 | 版0616-011 ×         |    |       |     |            |          |                    |       |    |        |   | ××  |
| ☆ 工作空间   | >   |           |               |                     |    |       |     |            |          |                    |       |    |        |   |     |
| E POC产品库 | >   | 详细信息      | 项目 流程         | 支更记录                |    |       |     |            |          |                    |       |    |        |   |     |
| 目 奥试库    | >   | ∨ 基本信息    |               |                     |    |       |     |            |          |                    |       |    |        |   |     |
| 日 所有产品库  |     |           | 编号            | P000000264          |    |       |     |            | 名称       | 任务书阅试0616-01       | I.    |    |        |   |     |
| ⑦ 项目管理   | ~   |           | 简称            | 任务书测试0616-011       |    |       |     |            | 描述       |                    |       |    |        |   |     |
| 项目列表     |     |           | 优先级           | 2                   |    |       |     |            | 生命周期状态   | 实施                 |       |    |        |   |     |
| 项目任务书    |     |           | 计划开始时间        | 2022-06-16 16:24:2- | 4  |       |     |            | 计划完成时间   | 2022-06-19 16:24:2 | 4     |    |        |   |     |
| 会 企业管理   | >   |           | 预审预服结束时间      |                     |    |       |     |            | 预需申请说明   |                    |       |    |        |   |     |
| ♪ 系统管理   | >   |           | 41 H 21       | 新志田(1817133061      | 7) |       |     |            | 41381346 | 2022-06-18 16:24:3 | ,     |    |        |   |     |
|          |     |           | 57E A         |                     | ~  |       |     |            | BC BKO   | 2022 00 10 10 24.5 |       |    |        |   |     |
|          |     |           | 2041          | 1002040(1017133001  |    |       |     |            | 服相关相口相   | 2022-00-10 10.24.5 | 2     |    |        |   |     |
|          |     |           | 射件            |                     |    |       |     |            |          |                    |       |    |        |   |     |
|          |     |           |               |                     |    |       |     |            |          |                    |       |    |        |   |     |
|          |     |           |               |                     |    |       |     |            |          |                    |       |    |        |   |     |
|          |     |           |               |                     |    |       |     |            |          |                    |       |    |        |   |     |
|          |     |           |               |                     |    |       |     |            |          |                    |       |    |        |   |     |
|          |     |           |               |                     |    |       |     |            |          |                    |       |    |        |   |     |
|          |     |           |               |                     |    |       |     |            |          |                    |       |    |        |   |     |
|          |     |           |               |                     |    |       |     |            |          |                    |       |    |        |   |     |
|          |     |           |               |                     |    |       |     |            |          |                    |       |    |        |   |     |
|          |     | -         |               |                     |    | - F   |     |            | 10.004   |                    |       |    |        |   |     |
| 收起例边栏    | -   |           |               |                     |    | <br>L | S X | <b># 6</b> | 設置状态     |                    |       |    |        |   |     |

编辑:可编辑当前项目任务书的基本信息。点击编辑按钮,维护基本信息,点击 保存,操作如下

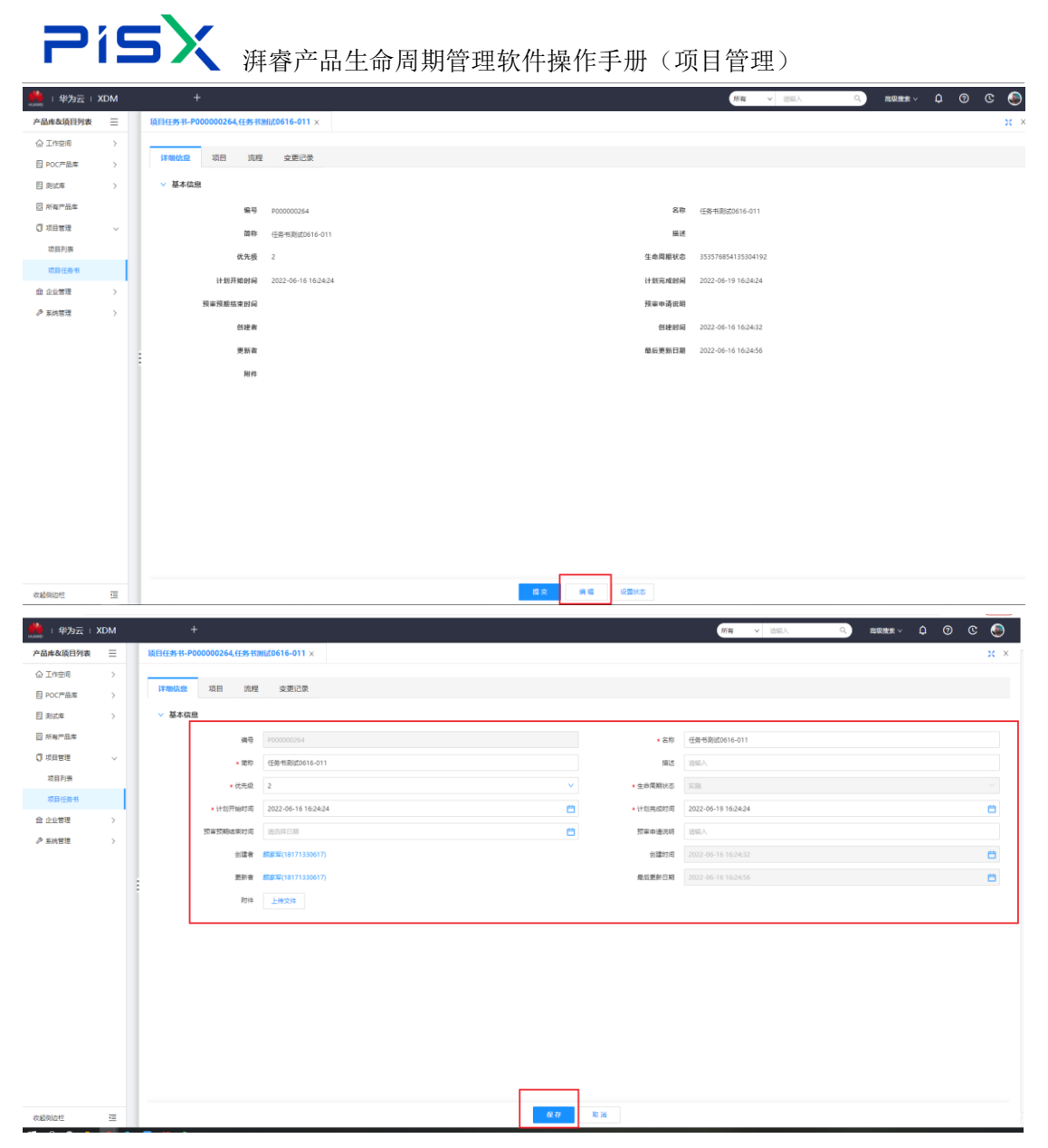

设置状态:给当前项目任务书设置对应的状态,点击设置状态按钮选择对应状态即可。

| 2           | 19  | <b>5X</b> ¥         | 下了一下。               | 生命周期管理软 | 件操作手册                                 | 于(功    | 〔目管理〕               |       |    |
|-------------|-----|---------------------|---------------------|---------|---------------------------------------|--------|---------------------|-------|----|
| 🌺   华为云   ) | КDM | +                   |                     |         |                                       |        | 所有 > 読給入            | 0 0 C | ۲  |
| 产品库&项日列表    | ≡   | 项目任务书-P00000264,任务书 | 测试0616-011 ×        |         |                                       |        |                     |       | ×× |
| 企 工作空间      | >   |                     |                     |         |                                       |        |                     |       |    |
| 目 POC/PI品库  | >   | 详细信息 项目 流和          | 兰 变更记录              |         |                                       |        |                     |       |    |
| 目 測试库       | >   | ∨ 基本偏息              |                     |         |                                       |        |                     |       |    |
| 日 所有产品库     |     | 编号                  | P000000264          |         |                                       | 名称     | 任务书房试0616-011       |       |    |
| □ 项目管理      | ~   | 節称                  | 任务书测试0616-011       |         |                                       | 描述     |                     |       |    |
| 项目列表        |     | 优先级                 | 2                   |         |                                       | 生命問題状态 | 实现                  |       |    |
| 项目任务书       |     | 计划开始时间              | 2022-06-16 16:24:24 |         |                                       | 计划完成时间 | 2022-06-19 16:24:24 |       |    |
| 11 22181月   | 2   | 预审预期结束时间            |                     |         |                                       | 预审申请说明 |                     |       |    |
| ₽ 5.01812   | >   | 创建者                 | 颜家军(18171330617)    |         |                                       | 创建时间   | 2022-06-16 16:24:32 |       |    |
|             |     | . 更新者               | 顾家军(18171330617)    |         |                                       | 最后更新日期 | 2022-06-16 16:24:56 |       |    |
|             |     | :<br>               |                     |         |                                       |        |                     |       |    |
|             |     |                     |                     |         |                                       |        |                     |       |    |
|             |     |                     |                     |         |                                       |        |                     |       |    |
|             |     |                     |                     |         |                                       |        |                     |       |    |
|             |     |                     |                     |         |                                       |        |                     |       |    |
|             |     |                     |                     |         |                                       |        |                     |       |    |
|             |     |                     |                     |         |                                       |        |                     |       |    |
|             |     |                     |                     |         |                                       |        |                     |       |    |
|             |     |                     |                     |         |                                       |        |                     |       |    |
|             |     |                     |                     |         |                                       |        |                     |       |    |
| #1206181    | 77  |                     |                     |         | · · · · · · · · · · · · · · · · · · · | 8      |                     |       |    |

### 2.2.2项目

项目:展示当前项目任务书相关联的所有项目。(根据当前项目任务书创建的项 目会展示在此列表)点击导航页切换界面到项目列表可查看,如下

| # 4 半为云   2 | ЮM            | +                                |             |              |               | 勝有 > 遺編入        | Q 建煤煤油 ~          | ¢ 0      | C  | ۹   |
|-------------|---------------|----------------------------------|-------------|--------------|---------------|-----------------|-------------------|----------|----|-----|
| 产品库&项目列表    | Ξ             | 项目任务书-P000000264,任务书测试0616-011 × |             |              |               |                 |                   |          |    | × × |
| ☆ 工作空间      | >             |                                  |             |              |               |                 |                   |          |    |     |
| 目 POC产品库    | >             | 详细信息 項目 流程 支更记录                  |             |              |               |                 |                   |          |    |     |
| 目 測試库       | >             |                                  |             |              |               |                 | 高级康重 搜索名称/编号/简称   | ۹        | \$ |     |
| □ 所有产品库     |               | (44) ○ ▽                         | #8号◎ ▽ 前称 ▽ | 优先极 🖓 🛛 风险等级 | 计划开始时间 🖓 任务类型 | Shew A Sherry A | 生命周期状态 🖓 计划完成时间 🖓 | 7 ( 1901 |    |     |
| 🕽 项目管理      | ~             |                                  |             |              |               |                 |                   |          |    |     |
| 项目列表        |               |                                  |             |              |               |                 |                   |          |    |     |
| 项目任务书       |               |                                  |             |              |               |                 |                   |          |    |     |
| ≙ 企业管理      | $\rightarrow$ |                                  |             |              |               |                 |                   |          |    |     |
| ♪ 系統管理      | >             |                                  |             |              |               |                 |                   |          |    |     |
|             |               |                                  |             |              |               |                 |                   |          |    |     |
|             |               |                                  |             |              |               |                 |                   |          |    |     |
|             |               |                                  |             |              |               |                 |                   |          |    |     |
|             |               |                                  |             |              | El            |                 |                   |          |    |     |
|             |               |                                  |             |              |               |                 |                   |          |    |     |
|             |               |                                  |             |              | 包元和3家         |                 |                   |          |    |     |

### 2.2.3 流程

# 2.2.4 变更记录

变更记录:展示当前项目任务书的所有历史版本及当前版本(编辑项目任务书后 会记录历史版本)。点击导航页切换至变更记录列表,如下

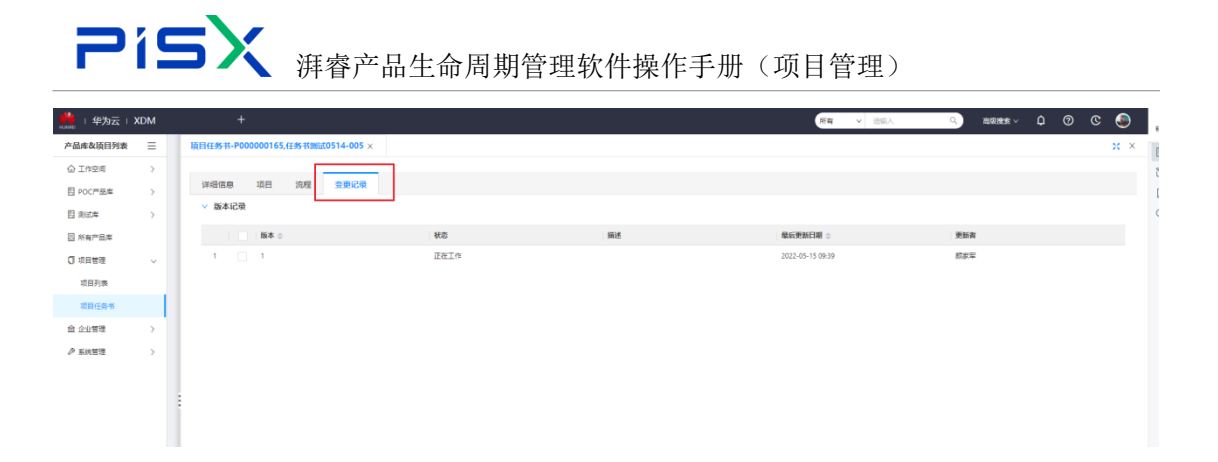

# 3. 企业管理

# 3.1 资源

一个手机号一个名称只能注册一个资源账号。

列表:展示系统所有的资源。点击企业管理点击资源,即可查看,操作如下

| 🏥   华为云   3 | KDM |           |            |      |        |           |                  | 所有 マ 別能入   | ۹, ۱      | 1988 HER V 🗘 🕜       | ©          |
|-------------|-----|-----------|------------|------|--------|-----------|------------------|------------|-----------|----------------------|------------|
| 产品库农项目列表    | Ξ   | 企业管理 > 資源 |            |      |        |           |                  |            |           |                      |            |
| 企 工作空间      | >   | 1094223 J | 上移 下移 开墩   | 降级   |        |           |                  |            |           | 访知入                  | ٩          |
| 目 POC产品库    | >   | 81        | Pr .       | 662P | 85     | PERF      | 3-30 <b>*</b> 71 | 用不会治计算字算物器 | 用否定性加强    | 11 10 401 + 43 40 40 |            |
| 目 測试库       | >   | 1         | Ste        | 104m | 1440   | 447050-00 | XANAL            | ACTIVITY   | ALHENTING | 748GE11449670        |            |
| 3 所有产品库     |     | 1.1       | ▼ 于长端      |      |        | 是         | 人力               | <b>2</b>   | 2         | 5                    |            |
| 🗊 项目管理      | >   | 1.1.1     | ▼ 期試1-2    |      | 行政節门日历 | <b>A</b>  | 人力               | 是          | 是         |                      |            |
| 金 企业管理      | ~   | 1.1       | 潮流1-2-3    |      | tes002 | 뮼         | 人力               | 뮲          | 묘         | 5                    |            |
| 资源          |     | 1.2       | 時志桶        |      |        | 愚         | 人力               | 즙          | ě.        | 晟                    |            |
| 组织结构        |     | 1.3       | 方草语        |      |        | 是         | 人力               | 8          | 80        | 是                    |            |
| 日历          |     | 14        | 经法期        |      |        | 믋         | 人力               | 2          | <b>2</b>  | 5                    |            |
| 资源班次        |     | 1.5       | 周子組        |      |        | 風         | 人力               | 杳          | <b>T</b>  | <i>n</i>             |            |
| 模板          |     | 1.6       | 万立         |      |        | 是         | 人力               | 8          | 8         | 是                    |            |
| 项目临界值参数     |     | 1.7       | 刘名岳        |      | 日历5*8  | 2         | 人力               | ě          | či –      | 5                    |            |
| ♪ 系统管理      | ,   | 1.8       | NUSCIE.    |      |        | A.        | 人力               | 香          | 901<br>1  | 元                    |            |
|             |     | 1.9       | 刘伟文        |      |        | <u>8</u>  | 人力               | 2          | 20        | 最                    |            |
|             |     | 1.10      | <b>TME</b> |      |        | A.        | 人力               | <b>香</b>   | 20        | 8                    | _          |
|             |     | 1.11      | 伸天開        |      | 日历5*8  | 是         | 人力               | <b>香</b>   | No.       | 是                    | - <b>S</b> |
|             |     | 1.12      | Kim        |      |        | 8         | 人力               | 8          | 8         | 8                    | _          |
|             |     | 1.13      | 米異林        |      |        | 是         | 人力               | <b>a</b>   | ă         | 是                    |            |
|             |     | 1.14      | lingcong   |      |        | #<br>_    | 人力               | e<br>-     | 8         | 元                    |            |
|             |     | 1.15      | 94305      |      |        | 5k        | 100              | <u>a</u>   | 8         | *                    |            |
|             |     | 1.16      | 40         |      |        |           | A31              | 2<br>      | 會<br>     |                      |            |
|             |     | 1.17      | <b>然容得</b> |      |        | 是         | 入力               | 8          | 8         | 是                    |            |

**创建资源:**在 Site 下创建资源,点击 Site 下隐藏按钮,点击创建资源,维护基本属性后点击完成,操作如下

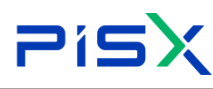

# **Pisx** <sub>湃睿产品生命周期管理软件操作手册(项目管理)</sub>

| 🏥   华为云   X    | DM | +                    |                     |         |            |          | 原有 > 清協入     | . Q.                     | 1989.198 v 🗘 🧿 | ୍ତ 🎩 |
|----------------|----|----------------------|---------------------|---------|------------|----------|--------------|--------------------------|----------------|------|
| 产品库农项目列表       | Ξ  | 企业管理 > 資源            |                     |         |            |          |              |                          |                |      |
| ☆ 工作空间         | >  | 804/9727 F 86        | 下席 开切 篇页            |         |            |          |              |                          | 1840 A         | Q    |
| 目 POC产品库       | >  |                      |                     |         |            |          |              | 101 10 10 10 10 10 10 10 |                | -    |
| 目 測試庫          | >  | 249                  | 用色类                 | 序 目防    | 肩用状态       | 受遵美型     | 是百日动计算实际数型   | 是古賓許加班                   | 从数量计算要用        |      |
| 🛛 所有产品库        |    | 11 * 740             | Efforter T          |         |            | 人力       | 5            | 8                        |                |      |
| □ 项目管理         | >  | 111                  | 1-2 创建资源            | 6050185 | -A<br>-R   | 人力       | *            | *                        | *              |      |
| 命 企业管理         | ~  | 1.1                  | <u>病试1-2-3</u> 编辑资源 | tes002  | 是          | 人力       | -            | *                        |                |      |
| 読厚             |    | 1.2 1/2 1/2 1/2      |                     |         | -          | 人力       | -            | 10                       |                |      |
| 组织结构           |    | 1.3 方菜告              |                     |         | 易          | 人力       | 8            | 5                        | 8              |      |
| 日历             |    | 1.4                  |                     |         | 묘          | 人力       | M            | 8                        | 8              |      |
| 德澤班次           |    | 1.5 874              |                     |         | 뮼          | 人力       | NB NB        | 8                        | 8              |      |
| 模板             |    | 1.6 万立               |                     |         | 믋          | 人力       | 8            | 6                        | 5              |      |
| 项目他界值参数        |    | 1.7 刘宏扬              |                     | 日历5*8   | 5          | 人力       | 2            | 5                        | 5              |      |
| A 2100018      |    | 1.8 1.8              |                     |         | 5          | 大力       | No.          | - A                      | 8              |      |
| - MONDAE       | ĺ. | 1.9 刘伟文              |                     |         | 5          | 人力       | ä            | No.                      | 5              |      |
|                |    | 1.10 東盤玉             |                     |         | ュ          | 人力       | ä            | ā                        | 4              |      |
|                |    | 1.11 钟天雕             |                     | 日历5*8   | 是          | 人力       | 2            | 2                        |                |      |
|                |    | 1.12 Kim             |                     |         | 版          | 大力       | 2            | 2                        |                |      |
|                |    | 1.13 米興林             |                     |         | 是          | 7.72     | 20           | ŝ                        |                |      |
|                |    | 1.14 ingcorg         | 9                   |         | 2          | 7,55     | *            | *                        | 2              |      |
|                |    | 1.13 708             |                     |         | 湿          | ~~       | -            | H                        | 74             |      |
| 🦀 : 4845= : YI | DM | +                    |                     |         |            |          | tile y 20003 | 0 200                    | ••• 0 0 0      |      |
| ****           | _  | ditte in 12          |                     |         |            |          | 1000 · 01007 |                          |                |      |
|                | -  | UNESCAR              |                     |         |            |          |              |                          |                |      |
| © Tur⊼u)       | 2  | ∨ 基本属性               |                     |         |            |          |              |                          |                |      |
|                | 2  | * 资源代码               | 诸绝入                 |         |            | • 名称     | 诸絕入          |                          |                |      |
|                | >  | 资源典型                 | 人力                  |         | ×          | 授遵职称     | 语能入          |                          |                |      |
| □ 於有严尚库        |    | * <u>启</u> 用状态       | ·<br>Q是 ○音          |         |            | 班次       |              |                          |                | ~    |
|                | 7  | • 最高的社 milit         | 08 <b>0</b> 8       |         |            | 70954520 | - 浙纪入 +      |                          |                |      |
| II LUBH        | Ť  |                      | · · · ·             |         |            |          |              |                          |                |      |
| (sinish)       |    | * 75,63,0811 (H-607) |                     |         |            |          |              |                          |                |      |
| RE             |    | 飲い単位的可用量             |                     |         |            | 上次汇总时间   | - 195EA +    |                          |                |      |
| MARKE VA       |    | 日历                   |                     |         | ×          | 用户       | 按影用户         |                          |                | 8    |
| 2010/10/       |    | 角色                   |                     |         | 0 <b>Y</b> | 發注       | 诗能入          |                          |                |      |
| 現在             |    |                      |                     |         |            |          |              |                          |                |      |
| · (日本序语参数      |    |                      |                     |         | 党战         | 取消       |              |                          |                |      |
| ₽ 系统管理         | >  |                      |                     |         |            |          |              |                          |                |      |

创建子资源:点击资源行中的隐藏按钮,点击创建资源,维护基本属性后点击完 成,操作如下

| 🌺   华为云   XI | DM |           |             |             |        |      |      | 所有 マ 造船入   | ٩        |         | © 🍥 |
|--------------|----|-----------|-------------|-------------|--------|------|------|------------|----------|---------|-----|
| 产品库农项目列表     | ≡  | 企业管理 > 資源 |             |             |        |      |      |            |          |         |     |
| ☆ 工作空间       | >  | 胞的沉淀      | 上卷 下卷 升级    | 降级          |        |      |      |            |          | 请能入     | ٩   |
| 目 POC产品库     | >  | 1         | 5种          | 角色名称        | 日历     | 启用状态 | 资源类型 | 是否自动计算实际数量 | 是否容许加班   | 从数量计算要用 |     |
| 目 測试率        | >  | 1         | Site        |             |        |      |      |            |          |         |     |
| 圆 所有产品库      |    | 1.1       | ▼ 于长城       |             |        | 扇    | 人力   | <b>T</b>   | <b>T</b> | 5       |     |
| ◎ 项目管理       | >  | 1.1.1     | ▼ 商店1-2     |             | 行政部门日历 | 是    | 人力   | 是          | 是        | 是       |     |
| 俞 企业管理       | ~  | 1.1       | 测试1-2-3     |             | tes002 | 륦    | 人力   | 是          | 묘        | 툨       |     |
| <b>资源</b>    |    | 1.2       | 防击桶         | 1           |        | 5    | 人力   | No.        | ě.       | 5       |     |
| 组织结构         |    | 1.3       | 方章语         | <b>影响资源</b> |        | 是    | 人力   | <b>a</b>   | <u>ت</u> | 是       |     |
| 日历           |    | 1.4       | 经济期         | 创建资源        |        | 是    | 人力   | <b>a</b>   | <b>T</b> | 愚       |     |
| 资源班次         |    | 1.5       | 周子編         | 编辑资源        |        | 5    | 人力   | 否          | No.      | 5       |     |
| 標紙           |    | 1.6       | 万立          |             |        |      | 人力   | 畜          | 香        | 5       |     |
| 迈目的界值会的      |    | 1.7       | 刘名靖         |             | 日历5*8  | 是    | 人力   | 90         | 101<br>1 | 是       |     |
| A reason     |    | 1.8       | 設定年         |             |        | 8    | 人力   | 8          | 101      | 8       |     |
| C WILDIE     |    | 1.9       | 刘伟文         |             |        | 5    | 人力   | <b>T</b>   | 10       | 5       |     |
|              |    | 1.10      | 贾慧玉         |             |        | 履    | 人力   | 青          | 膏        | 质       |     |
|              |    | 1.11      | 种天雕         |             | 日历5*8  | 是    | 人力   | 8          | 8        | 是       | ۰.  |
|              |    | 1.12      | Kim         |             |        | 5    | 人力   | 20         | 6        | 5       |     |
|              |    | 1.13      | 米興林         |             |        | 扇    | 人力   | Ϋ́.        | Ϋ́.      | 眉       |     |
|              |    | 1.14      | lingcong    |             |        | 愚    | 人力   | 2          | 10<br>10 | 是       |     |
|              |    | 1.15      | <b>朱3</b> 萬 |             |        | 最    | 人力   | 8          | 香        | 5       |     |
|              |    | 1.16      | 马腾          |             |        | 5    | 人力   | 줕          | ě.       | 5       |     |
|              |    | 1.17      | <b>蒸</b> 着梅 |             |        | 是    | 人力   | 香          | 教育       | 是       |     |
|              |    |           |             |             |        |      |      |            |          |         |     |

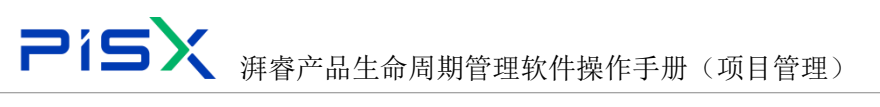

| 🌺   华为云   X | DM |       | +                           |                     |              | 務報 > 清照入                    | ٥ ٥ | o c | ۲ |
|-------------|----|-------|-----------------------------|---------------------|--------------|-----------------------------|-----|-----|---|
| 产品库&项目列表    | =  | 创建资源  |                             |                     |              |                             |     |     | × |
| ☆ 工作空间      | >  | ✓ 基本属 | (FE                         |                     |              |                             |     |     |   |
| 目 POC产品库    | >  |       | - Marine 11                 | NULL N              |              | Valid V                     |     |     |   |
| 目 測試库       | >  |       | * 321891-CD0                | 1018L/              | • <b>石</b> 称 | UDBEA                       |     |     |   |
| 圆 所有产品库     |    |       | 安理典型                        | ۲. (t)              | 使運取称         | 请输入                         |     |     | _ |
| ○ 项目管理      | >  |       | • 启用状态                      | O ≞ ○ ≅             | 班次           |                             |     |     | ~ |
| 盦 企业管理      | ×  |       | • 最否容许如班                    | ○ # ○ ñ             | 加旺系政         | - UNEX +                    |     |     |   |
| 资源          |    |       | <ul> <li>从政量计算算用</li> </ul> | ିଲ <mark>୦</mark> ଗ | • 是否自动计算实际数量 | ○是 ○吾                       |     |     |   |
| 細胞結构        |    |       | 數以单位时间用量                    | - 13880.A +         | 上次汇卷时间       | <ul> <li>- 当能入 +</li> </ul> |     |     |   |
| 日历          |    |       | 日历                          | ×                   | 用户           | 挑款用户                        |     |     | А |
| 資源班次        |    |       | 角色                          | 0 <b>v</b>          | 養注           | 访能入                         |     |     |   |
| 模板          |    |       |                             |                     |              |                             |     |     | _ |
| 项目临界值参数     |    |       |                             | 完成                  | R in         |                             |     |     |   |
| ♪ 系统管理      | >  |       |                             |                     |              |                             |     |     |   |
|             |    |       |                             |                     |              |                             |     |     |   |
|             |    |       |                             |                     |              |                             |     |     |   |
|             |    |       |                             |                     |              |                             |     |     |   |
|             |    |       |                             |                     |              |                             |     |     |   |
|             |    |       |                             |                     |              |                             |     |     |   |

编辑资源:详情中编辑,点击资源名称,进入详情页,点击编辑按钮,维护属性 信息,点击完成,操作如下

| 🌺   华为云   X      | ЮM | +                   |                    |        |      |            | 新賀 × 防原入           | ٩      | 10.00 Q V V                                                                                                    | © ( |
|------------------|----|---------------------|--------------------|--------|------|------------|--------------------|--------|----------------------------------------------------------------------------------------------------|-----|
| 产品库改项目列表         | ≡  | 企业管理 > 資源           |                    |        |      |            |                    |        |                                                                                                    |     |
| ☆ 工作空间           | >  | MANY L P T          | 17 0.0 19.0        |        |      |            |                    |        | 20140                                                                                                    |     |
| 目 POC产品库         | >  | absolut L to        | 10° 77 10. 19 10.  |        |      |            |                    |        | ana contraction of the second second | ~   |
| 目 測试库            | >  | 名称                  | 角色名称               | 目防     | 肩用状态 | 東源美型       | 是否自动计算实际数量         | 是否客许加班 | 从数量计算要用                                                                                                    |     |
| 圆 所有产品库          |    | 1.1 × ±¥M           |                    |        |      | 人力         | *                  | 8      |                                                                                                    |     |
| ◎ 项目管理           | >  | 1.1.1 * 2001-2      |                    | 行政部门日历 | -    | /····      | -                  | -      |                                                                                                    |     |
| 盘 企业管理           | ~  | 1.1 Rist1           | -2-3               | tes002 | #    | 人力         | 2                  | *      | <u>#</u>                                                                                                    |     |
| 安康               |    | 1.2 防志感             |                    |        |      | 人力         | 5                  |        |                                                                                                    |     |
| 组织结构             |    | 1.3 方苹油             |                    |        | 묘    | 人力         | 80                 | 8      | 8                                                                                                    |     |
| 日历               |    | 1.4 時間課             |                    |        | 2    | 人力         | 81                 | 901    | 是                                                                                                    |     |
| 资源班次             |    | 1.5 周 <del>7组</del> |                    |        | 묘    | 人力         | 29                 | 8      | 8                                                                                                    |     |
| 模板               |    | 1.6 万立              |                    |        | *    | 人力         | 8                  |        | *                                                                                                    |     |
| 项目临界值参数          |    | 1.7 XIXIS           |                    | 日約518  |      | 1.5        | 2<br>7             | 2<br>2 |                                                                                                    |     |
| ♪ 系统管理           | >  | 1.9 2062            |                    |        | 3    | 人力         | -                  | 8      | 5                                                                                                    |     |
|                  |    | 1.10 2112           |                    |        | 8    | 人力         | 8                  |        | 8                                                                                                    |     |
|                  |    | 1.11 钟天赐            |                    | 日历5*8  | #    | 人力         | 80                 | a.     | <b>A</b>                                                                                                    |     |
|                  |    | 1.12 Kim            |                    |        | 4    | 人力         | Xii (              | 쥼      | 5                                                                                                    |     |
|                  |    | 1.13 *###           |                    |        | 5    | 人力         | 30                 | 8      | #                                                                                                    |     |
|                  |    | 1.14 ingcong        |                    |        | 5    | 人力         | 2                  | 2      |                                                                                                    |     |
| ☆ 工作空间           | >  | 详细信息 价格与用量          | 相关项目               |        |      |            |                    |        |                                                                                                    |     |
| ~ mmaxilientitie |    | 9622-2010,1-2-3 X   |                    |        |      |            |                    |        |                                                                                                    | 5   |
| 目 POC产品库         | >  | HARASE DOR-SHEE     | 10x 00             |        |      |            |                    |        |                                                                                                    |     |
| 目 測記率            | >  | * 94-MII            |                    |        |      |            |                    |        |                                                                                                    |     |
| 团 所有产品库          |    | <b>麦</b> 原代码        | 劇试1-2-3            |        |      | 名称         | 勤成1-2-3            |        |                                                                                                    |     |
| ◎ 项目管理           | >  | <b>美逛美型</b>         | 人力                 |        |      | 资源职称       | 测试1-2-3            |        |                                                                                                    |     |
| 會 企业管理           | ~  | 启用状态                |                    |        |      | 班次         | 372043564349714432 |        |                                                                                                    |     |
| 22               |    | 是否客许加班              | 悬                  |        |      | 加班系数       | 1.000000           |        |                                                                                                    |     |
| 但问题和             |    | 从数量计算要用             | ·是                 |        |      | 是否自动计算实际数量 | 是                  |        |                                                                                                    |     |
| 日历               |    | 默认单位时间用量            | 1.000000           |        |      | 上次汇总时间     | 1                  |        |                                                                                                    |     |
| 資源班次             |    | 日历                  | 365859981461352448 |        |      | 用户         |                    |        |                                                                                                    |     |
| 機械               |    | 80                  | 29843              |        |      | 番注         | <b>卵(1)-2-3</b>    |        |                                                                                                    |     |
| 攻員結界優参政          |    |                     |                    |        |      |            |                    |        |                                                                                                    |     |
| ♪ 系统管理           | >  |                     |                    |        |      |            |                    |        |                                                                                                    |     |
|                  |    |                     |                    |        |      |            |                    |        |                                                                                                    |     |
|                  |    |                     |                    |        |      |            |                    |        |                                                                                                    |     |
|                  |    |                     |                    |        |      |            |                    |        |                                                                                                    |     |
|                  |    |                     |                    |        |      |            |                    |        |                                                                                                    |     |
|                  |    |                     |                    |        |      |            |                    |        |                                                                                                    |     |
|                  |    |                     |                    |        |      |            |                    |        |                                                                                                    |     |
|                  |    |                     |                    |        |      |            |                    |        |                                                                                                    |     |
|                  |    |                     |                    |        | -    |            |                    |        |                                                                                                    |     |
| \$1200124E       | -  |                     |                    |        |      |            |                    |        |                                                                                                    |     |

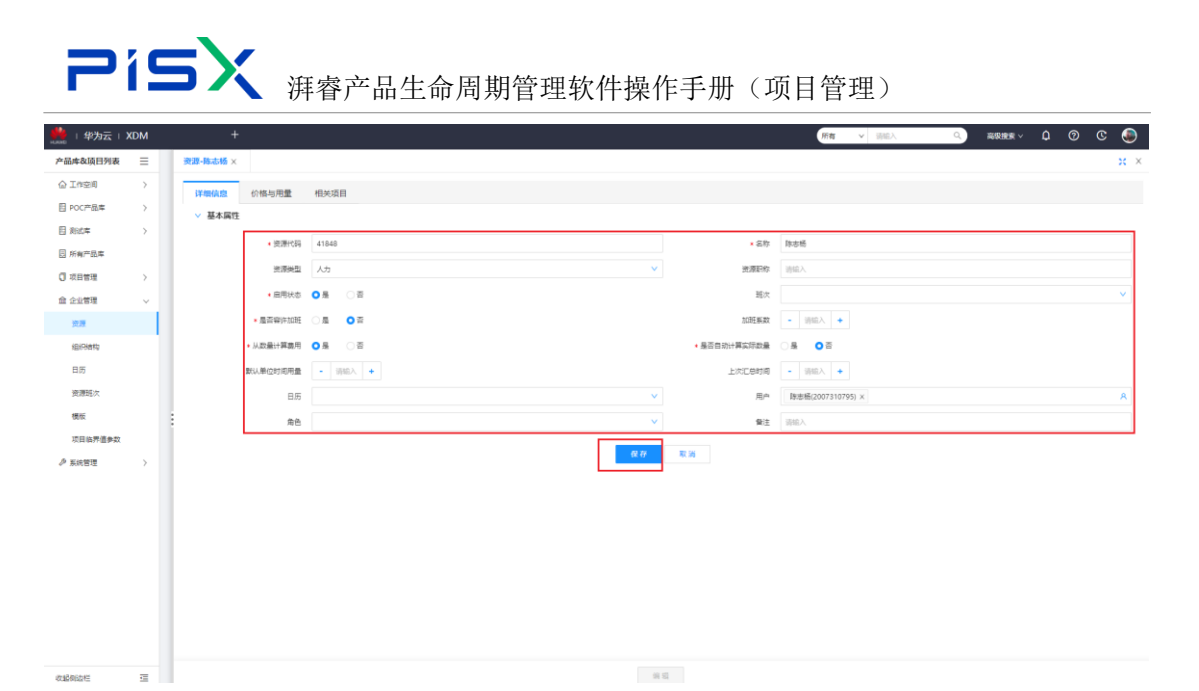

编辑资源 2: 直接点击资源的隐藏菜单中的编辑按钮,直接进入到编辑界面,维护属性信息,后点击完成,操作如下

| 🏥   华为云   ) | KDM           | +         |                  |             |        |      |                | <b>所有 &gt;</b> 请能入                                                                                                    | ٩            | RR 18 1 0                                | ©   |
|-------------|---------------|-----------|------------------|-------------|--------|------|----------------|----------------------------------------------------------------------------------------------------|--------------|------------------------------------------|-----|
| 产品库农项目列表    | =             | 企业管理 > 資源 |                  |             |        |      |                |                                                                                                    |              |                                          |     |
| ▲ 工作空间      | >             | 影标识别      | 上移 下移            | 升级降级        |        |      |                |                                                                                                    |              | 诸能入                                      | ٩   |
| 目 POC产品库    | >             |           | 10               | 66.50       | 86     | OBH* | <b>会道</b> 并有   | 展委会治计哲学院教师                                                                                                    | 展委会省10部      | 11 10 10 10 10 10 10 10 10 10 10 10 10 1 |     |
| 目 測试库       | $\rightarrow$ | 1         | - Oa             | ACHIN       | 60     | MOVO | ABAT           | ALL HE HERE ALL AND ALL AND AL | ALTERNITIANE | 74843E11443670                           |     |
| 3 所有产品库     |               | 1.1       | ▼ 于长端            |             |        | 8    | 人力             | 2                                                                                                    | -<br>T       | 5                                        | - 1 |
| 🗊 项目管理      | >             | 1.1.1     | ▼ 開試1-2          |             | 行政部门日历 |      | 人力             | <b>#</b>                                                                                                    |              | 是                                        |     |
| ▲ 企业管理      | ~             | 1.1       | <b>Reg</b> 1-2-3 |             | tes002 | 8    | 人力             | 8                                                                                                    | 옾            | 뮼                                        |     |
| <b>光限</b>   |               | 1.2       | 陈志杨              | 1           |        | 5    | 人力             | a.                                                                                                    | Ť            | 是                                        |     |
| 组织结构        |               | 1.3       | 方草语              | <b>新於於原</b> |        | 是    | 人力             | 10                                                                                                    | 晋            | 是                                        |     |
| 日历          |               | 1.4       | 松市即              | 创建资源        |        | 8    | 人力             | ā                                                                                                    | 8            | 54                                       |     |
| 资源班次        |               | 1.5       | 周子组              | 编辑资源        |        |      | 人力             | - The second second sec | Ť            | 風                                        |     |
| 機能          |               | 1.6       | 万立               |             |        | 2    | 人力             | 90                                                                                                    | 80           | 是                                        |     |
| 项目临界值参数     |               | 1.7       | 刘名杨              |             | 日历5*8  | 8    | 人力             | 10                                                                                                    | 8            | 뮲                                        |     |
| ♪ 系统管理      | >             | 1.8       | 校家军              |             |        | 8    | 人力             | 20<br>20                                                                                                    | 2            | 是                                        |     |
|             |               | 1.9       | 刘伟文              |             |        | 8    | 人力             | 8                                                                                                    | 晋            | 是                                        |     |
|             |               | 1.10      | 東盤王              |             |        | 8    | 人力             | 8                                                                                                    | ě            | 5                                        | _   |
|             |               | 1.11      | 钟天赐              |             | 日历5*8  |      | <u>Д</u> , Д   | -<br>-                                                                                                    | ă.           |                                          | ۰.  |
|             |               | 1.12      | Kim              |             |        | *    | 1.5            | 8                                                                                                    | 8            | *                                        |     |
|             |               | 1.13      | жам              |             |        |      | 1.5            | -                                                                                                    |              | 24                                       |     |
|             |               | 1.14      | ingcong          |             |        |      | 1.7            |                                                                                                    | *            | -                                        |     |
|             |               | 1.16      |                  |             |        | -    | ۸ <del>۵</del> | 1                                                                                                    | I KE         | -                                        |     |
|             |               | 1.17      | <b>英音响</b>       |             |        | -    | 人力             | -                                                                                                    | 2            | -                                        |     |
|             |               |           |                  |             |        |      |                |                                                                                                    |              |                                          |     |

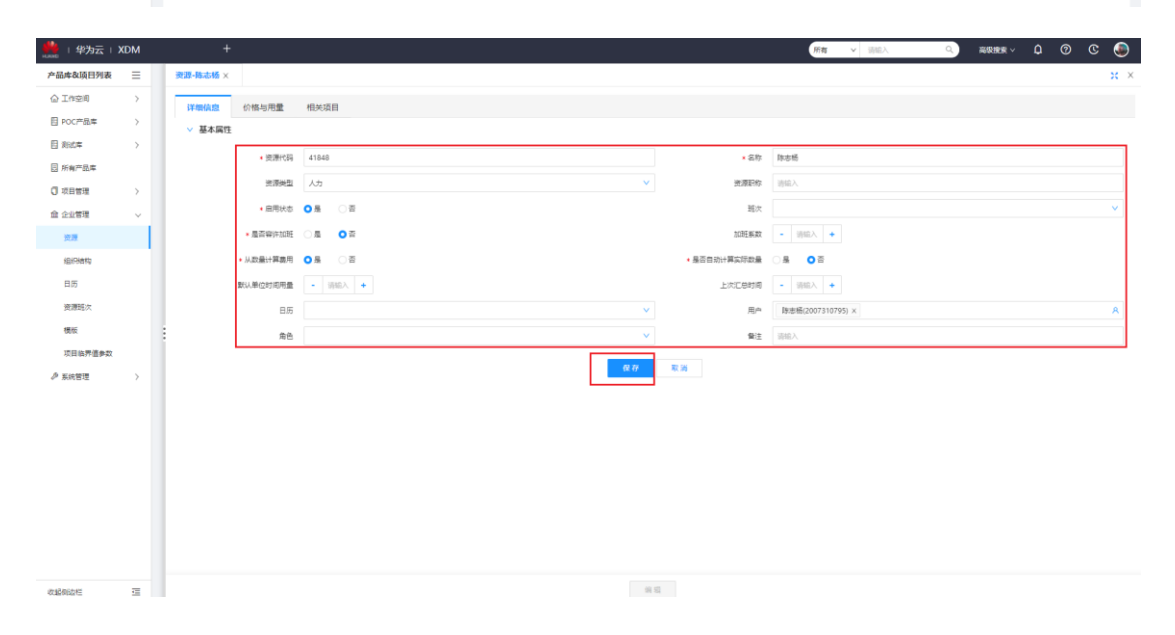

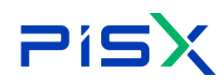

删除资源:勾选资源数据后点击删除,即可删除资源,操作如下(可多选)被使 用中的资源无法删除

| 🏥   华为云   ) | KDM | +         |                  |       |        |          |            | 所有 マ 请能入   | ۹ =                                                                                                    |          | 0 C | ۲   |
|-------------|-----|-----------|------------------|-------|--------|----------|------------|------------|----------------------------------------------------------------------------------------------------|----------|-----|-----|
| 产品库农项目列表    | Ξ   | 企业管理 > 資源 |                  |       |        |          |            |            |                                                                                                    |          |     |     |
| ☆ 工作空间      | >   | 864270    | F#6 T#6          | 10 (Ū |        |          |            |            |                                                                                                    | (640.).  |     |     |
| 目 POC产品库    | >   |           |                  |       |        |          |            |            |                                                                                                    | eyes .   |     |     |
| 目 刻试车       | >   | 2         | 5 <b>7</b> 7     | 角色名称  | 日历     | 启用状态     | 型类教授       | 是否自动计算实际数量 | 是否寄许加班                                                                                                    | 从数量计算要用  |     | 4.1 |
| 同所有产品库      |     |           | - Site           |       |        |          | 1.6        | *          |                                                                                                    |          |     | 4.1 |
| ◎ 项目管理      | >   | 111       | - 7 TONK         |       | 行政部门日东 |          | 205<br>Att |            |                                                                                                    |          |     | 1.  |
| 金 企业管理      | ~   | 1.1-      | 第日式1-2-3         |       | tec002 |          | ۸ <u>م</u> |            | *                                                                                                    | 8        |     |     |
| 法原          |     | 12        | Res S            |       |        | 8        | 人力         | 8          | ā                                                                                                    | -        |     | ÷., |
| 组织结构        |     | 13        | 方章语              |       |        | 8        | 人力         | -          | ă                                                                                                    | 2        |     |     |
| 日历          |     | 1.4       | 16:31 <b>3</b> 7 |       |        | 8        | 人力         |            |                                                                                                    | 履        |     |     |
| 资源班次        |     | 1.5       | 用子组              |       |        | <b>A</b> | 人力         | <b>T</b>   | <b>#</b>                                                                                                    | 是        |     |     |
| 10.10       |     | 1.6       | 万立               |       |        | 8        | 人力         | 8          | ē                                                                                                    | 8        |     |     |
| 项目能界值参数     |     | 1.7       | 刘名括              |       | 日历5*8  | 5        | 人力         | ř          | 쫍                                                                                                    | 묘        |     |     |
| 0 ziewii    |     | 1.8       | 的影平              |       |        | 5        | 人力         | Ξ.         | ă                                                                                                    | 晟        |     |     |
| e sanaa     |     | 1.9       | 刘伟文              |       |        | 是        | 人力         | Ŧ          | 音                                                                                                    | 是        |     |     |
|             |     | 1.10      | 東蒙王              |       |        | 8        | 人力         | 8          | The second second se | 8        |     | _   |
|             |     | 1.11      | 特天腸              |       | 日历5*8  | 8        | 人力         | Ξ.         | 2                                                                                                    | 8        |     | - % |
|             |     | 1.12      | Kim              |       |        |          | 人力         | 香          | ā.                                                                                                    | <b>R</b> |     |     |
|             |     | 1.13      | 米其林              |       |        | *        | 人力         | 8          | 8                                                                                                    | 是<br>日   |     |     |
|             |     | 1.14      | lingcong         |       |        | 2        | 1.00       | *          | -                                                                                                    | 2        |     |     |
|             |     | 1.12      | HOM.             |       |        |          | 7.02       | ш          | ш                                                                                                    | 78       |     |     |

删除资源 2: 点击资源行中的隐藏菜单中的删除按钮,操作如下,被使用中的资

#### 源无法删除

| 🏥   华为云   ) | ЮM            | +                                          |        |        |          |           | 所有 > 访信入   | ٩               | 高級検索 ~ 🗘 ⑦ | © ( |
|-------------|---------------|--------------------------------------------|--------|--------|----------|-----------|------------|-----------------|------------|-----|
| 产品库&项目列表    | ≡             | 企业管理 > 資源                                  |        |        |          |           |            |                 |            |     |
| ☆ 工作空间      | >             | (1) 10 10 10 10 10 10 10 10 10 10 10 10 10 | 升级 降级  |        |          |           |            |                 | 调输入        | Q   |
| 目 POC产品库    | >             |                                            | 0.0.7% | 05     | OBUT     |           | DECKI MORE | III W WITH LODY |            |     |
| 目 测试车       | >             |                                            | HCAN   | ЦD     | 10161025 | 天然天堂      | 地口日初计算头种政策 | 是白苔叶加肉          | 从政策计算规划    |     |
| 日 所有产品库     |               | 11 * 746                                   |        |        |          | 5.41      |            | <b>a</b>        |            |     |
| 0 项目管理      | $\rightarrow$ | 1.1.1 * 20021-2                            |        | 行政部门日历 | 8        | 人力        | -          |                 |            |     |
| <b>企业管理</b> | ~             | 1.1 潮試1-2-3                                |        | tes002 | 5        | 人力        | 5          | 묘               | 5          |     |
| 资源          |               | 1.2 修志桥                                    |        |        | 5        | 人力        | Ŧ          | 杳               | 是          |     |
| 组织结构        |               | 1.3 方菜语                                    | 影经资源   |        | 是        | 人力        | 20         |                 | 是          |     |
| 日历          |               | 1.4 6389                                   | 创建改建   |        | 5        | 人力        | 8          | <b>T</b>        | 5          |     |
| 资源班次        |               | 1.5 周子編                                    | 编辑资源   |        |          | 人力        | <b>T</b>   | 香               | 屋          |     |
| 模版          |               | 1.6 万立                                     |        |        | 是        | 人力        | 8          | 香               | 是          |     |
| 项目临界值参数     |               | 1.7 刘名杨                                    |        | 日历5*8  | 묘        | 人力        | No.        | 8               | 是          |     |
| ♪ 系体管理      | ,             | 1.8 1081                                   |        |        | 愚        | 人力        | <b>a</b>   | 香               | 是          |     |
| - MAVEAE    |               | 1.9 刘伟文                                    |        |        | 是        | 人力        | 2          | 否               | 是          |     |
|             |               | 1.10 贾慧玉                                   |        |        | 8        | 人力        | a a        | 香               | 5          |     |
|             |               | 1.11 钟天赐                                   |        | 日历5*8  |          | 人力        | -<br>T     | 査               | 是          |     |
|             |               | 1.12 Kim                                   |        |        | *        | 人力        | 8          | 8               | 是          |     |
|             |               | 1.13 米選邦                                   |        |        | -        | 1.1       | 8          | 8               | -          |     |
|             |               | 1.14 lingcong                              |        |        |          | A73       | н<br>ж     | #<br>*          |            |     |
|             |               | 116                                        |        |        |          | ~3<br>4.1 | н<br>ж     | н<br>ж          | 元<br>日     |     |
|             |               | 117 200                                    |        |        |          |           | -          | -               | -          |     |

上移:资源向上移动位置,勾选资源,点击上移,如下

|                             | XDM | +         |          |        |         |      |      | 第二、「「「「」」」 | ٩        | 10581999 × 10 🔿 | © 🧕 |
|-----------------------------|-----|-----------|----------|--------|---------|------|------|------------|----------|-----------------|-----|
| 产品库&项目列表                    | =   | 企业管理 > 資源 |          |        |         |      |      |            |          |                 |     |
| 企 工作空间                      | >   | 895922    | 上移 下移 开  | Q 10 Q |         |      |      |            |          | 1298人           | Q   |
| 目 POC产品库                    | 2   |           | 8時       | 角色名称   | 日历      | 自用状态 | 资源类型 | 是否自动计算实际数量 | 是古脊许加闭   | 从数量计算费用         |     |
| 目別は南                        | >   | 4 0       | - Site   |        |         |      |      |            |          |                 |     |
| ◎ 所有产品库                     |     | 1.1       | 称古杨      |        |         |      | 人力   | 10         |          |                 |     |
| 0 项目管理                      | 2   | 12 🖂      | 方聚治      |        |         |      | 人力   |            |          |                 | _   |
| <b>金 企业管理</b>               | ×   | 13        | ▼ 于长城    |        |         |      | 人力   | 1          | 8        | 5               |     |
| 15月                         |     | 1.3.1     | ▼ 膨流1-2  |        | 行政部门日历  |      | 人力   | 是          | 是        |                 |     |
| (田)(18代)                    |     | 13_       | 開成1-2-3  |        | tes002  |      | 人力   |            |          |                 |     |
| 日历                          |     | 1.4       | 经资料      |        |         | a    | 人力   |            |          | 8               |     |
| 资源班次                        |     | 15        | 周子組      |        |         |      | 人力   | -          |          |                 |     |
|                             |     | 1.6       | 万立       |        |         |      | 人力   | Ŧ          | <b>T</b> |                 |     |
| <b>达日休天夜会</b> 20            |     | 17        | X18315   |        | 日(555*8 | л    | 人力   | <b>a</b>   | -        |                 |     |
| Contraction and Contraction |     | 1.8       | 國家單      |        |         |      | 人力   | 畜          | Ka       | 5               |     |
| → 新时田12                     | 10  | 1.9       | 刘伟文      |        |         | 5    | 人力   | <b>T</b>   | 8        | 5               |     |
|                             |     | 1.10      | 開始王      |        |         | 5    | 人力   | 8          | 2        | 5               |     |
|                             |     | 1.11      | 种天鹅      |        | 日历5*8   | 5    | 人力   | Ξ.         | <b>a</b> | 8               |     |
|                             |     | 1.12      | Kim      |        |         | 5    | 人力   | 香          | NI C     | 5               |     |
|                             |     | 1.13      | MIK      |        |         | 8    | 人力   | <b>a</b>   | 8        | 8               |     |
|                             |     | 1.34      | lingcong |        |         | 8    | 人力   | æ          | 6        | 8               |     |
|                             |     | 1.15      | 22       |        |         | 5    | 人力   | 西          | 8        | 5               |     |
|                             |     | 1.16      | 38       |        |         | 54   | 人力   | <b>T</b>   | 10       | 8               |     |

下移:资源向下移动位置,勾选资源点击下移,如下

| 🏥   华为云   ) | ЮM | +                  |       |        |      |                | 第8 × 清能入   | ٩        |         | ©    |
|-------------|----|--------------------|-------|--------|------|----------------|------------|----------|---------|------|
| 产品库农项目列表    | Ξ  | 企业管理 > 資源          |       |        |      |                |            |          |         |      |
| △ 工作空间      | >  | 109-1779 E 16 T 16 | 开级 降级 |        |      |                |            |          | MED A   | Q    |
| 目 POC产品库    | >  |                    |       |        |      |                |            |          |         |      |
| 目 刻法库       | >  | 名称                 | 角色高称  | 目防     | 肩胛状念 | 受意类型           | 是否目动计算实际数量 | 是告客许族班   | 从数量计算英用 |      |
| 🖸 所有产品库     |    | 1 Site             |       |        | 8    | 人力             | 8          | 8        |         | - 11 |
| 🗊 项目管理      | >  | 12 方葉湯             |       |        | 5    | 人力             |            | N.       | 5       |      |
| 益 企业管理      | ~  | 1.3 - 于长城          |       |        | 是    | 人力             | Ma         | No.      | 是       |      |
| 22          |    | 1.3.1 × Rid1-2     |       | 行政部门日历 | 是    | 人力             | <u>#</u>   | *        | 8       |      |
| 组织植物        |    | 1.3 18621-2-3      |       | tes002 | 5    | 人力             | 5          | 8        | 5       |      |
| 日历          |    | 1.4 🛃 🕬            |       |        | 局    | 人力             | <b>T</b>   | 2        |         |      |
| 资源班次        |    | 1.5 周子織            |       |        | 是    | 人力             | No.        | 80<br>10 | 是       |      |
| 機販          |    | 1.6 万立             |       |        | 5    | 人力             | 8          | 8        | 8       |      |
| 项目临界值参数     |    | 1.7 刘名摄            |       | 日历5*8  | 5    | 人力             | 20         | 8        | 2       |      |
| ♪ 系統管理      | >  | 1.8 0.000          |       |        | 5    | 人力             | <b>2</b>   | 2        |         |      |
|             |    | 1.9 刘伟文            |       |        | 是    | 人力             | 香          | 10<br>10 | 是       |      |
|             |    | 1.10 第第三           |       | 0.5    | 8    | λ <del>.</del> | 8          | 8        | 8       |      |
|             |    | 1.11 97208         |       | 100.8  | 2    | 72             | 8          | 8        | 2       | ٩    |
|             |    | 1.12 Nm            |       |        |      | ۸ <u>م</u>     | н<br>8     | 8        | 12      |      |
|             |    | 1.14 linacona      |       |        |      | 人力             | -          | -        | 8       |      |
|             |    | 1.15 朱渊            |       |        | 5    | 人力             | ē          | ×.       |         |      |
|             |    | 1.16 马狮            |       |        | 垦    | 人力             | ă.         | 81       | 5       |      |
|             |    | 1.17 兼書梅           |       |        | 是    | 人力             | ×.         | a.       | 8       |      |

升级:资源向父级移动,提升一个等级,勾选子资源,点击升级,操作如下

| 🏥   华为云   ) | ЮM | +         | +              |       |        |       |      | 新有 > 認能入   | Q,                    | ====== ↓ ① | 🕒 🧿      |
|-------------|----|-----------|----------------|-------|--------|-------|------|------------|-----------------------|------------|----------|
| 产品库&项目列表    | ≡  | 企业管理 > 資源 |                |       |        |       |      |            |                       |            |          |
| ☆ 工作空间      | >  | 194322    | 18 T8          | 升级 降级 |        |       |      |            |                       | 资格入        | Q        |
| E POC严品库    | >  |           |                |       |        | + max |      |            | and the second second |            |          |
| 日 利式库       | >  | 1 0       | 2 Ch           | 增巴古标  | Шb     | 后用状态  | 東廣東區 | 是否目动计算实际数量 | 是告春件加速                | 从数量计算费用    |          |
| 前有产品库       |    | 11        | Den 12         |       |        | 8     | 人力   | 8          | a                     | 8          | - 1      |
| 🗊 项目管理      | >  | 1.2       | 方壁清            |       |        |       | 人力   | -          | -<br>-                | -          |          |
| 金 企业管理      | ~  | 1.3       | ▼ 于长城          |       |        | 분     | 人力   | 8          | 8                     | 분          |          |
| 党原          |    | 1.3.1     | 第回1-2          |       | 行政期门日历 | 是     | 人力   | 묘          | 5                     | 显          |          |
| 组织结构        |    | 1.3.2     | 開試1-2-3        |       | tes002 | 愚     | 人力   | 是          | 是                     | 是          |          |
| 日历          |    | 14        | 杨油即            |       |        | 5     | 人力   | 晋          | <b>a</b>              | 品          |          |
| 资源班次        |    | 1.5       | 周子组            |       |        | 燕     | 人力   | 査          | 香                     | 風          |          |
| 模版          |    | 1.6       | 万立             |       |        | 是     | 人力   | 8          | 8                     | 是          |          |
| 项目临界值参数     |    | 1.7       | 刘名扬            |       | 日历5*8  | 是     | 人力   | ř          | 香                     | 是          |          |
| ▶ 系统管理      | >  | 1.8       | 数家庫            |       |        | 是     | 人力   | ÷          | 8                     | 是          |          |
|             |    | 1.9       | XHR32          |       |        | -     | 7.55 | 8          | -                     | -          |          |
|             |    | 1.11      | 10 <b>7</b> 18 |       | 日本548  | 8     | A.T. | 8          | 8                     |            |          |
|             |    | 1.12      | Kim            |       |        |       | 动    |            | N N                   |            | <u> </u> |
|             |    | 1.13      | *其林            |       |        | 是     | 人力   | 80         | 90                    | 是          |          |
|             |    | 1.14      | lingcong       |       |        | 4     | 人力   | 8          | -                     | 5          |          |
|             |    | 1.15      | 朱明             |       |        | 墨     | 人力   | 音          | <b>a</b>              | 屋          |          |
|             |    | 1.16      | 马雷             |       |        | 5     | 人力   | Ke         | 8                     | 5          |          |
|             |    |           | W state        |       |        | -     |      | -          | -                     | -          |          |

降级:资源向子级移动,下降一个等级,勾选父级资源,点击降级,操作如下
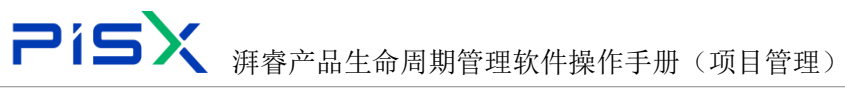

| 🏥   华为云   X | ЮM | +                  |      |        |      |      | 所有 マ 清添入   | ٩             | □□根按索 ✓ 🗘 ⑦ | <u>و</u> ی |
|-------------|----|--------------------|------|--------|------|------|------------|---------------|-------------|------------|
| 产品库农项目列表    | ≡  | 企业管理 > 実置          |      |        |      |      |            |               |             |            |
| ☆ 工作空間      | >  | 1000000 F 18 下移 开设 | 10 Q |        |      |      |            |               | 3540 λ      | ٩          |
| E POC产品库    | >  |                    |      | 05     |      |      |            | C. T. den and |             |            |
| 日 別式库       | >  | 1                  | 加巴名称 | Цр     | 居用状态 | 支展失望 | 是古日如计算实际数据 | 最合著件加助        | 从武士口度用      |            |
| □ 所有产品库     |    | 1 - Ste            |      |        |      | 人力   | 8          | 8             |             |            |
| 🗊 项目管理      | >  | 12 方草膏             |      |        |      | 人力   | -          | -<br>         |             |            |
| 盒 企业管理      | ~  | 1.3 - 于长城          |      |        |      | 人力   | -<br>-     | ā.            |             |            |
| 世際          |    | 1.3.1 Rigt1-2      |      | 行政部门日历 | 분    | 人力   | 븠          | 悬             | 是           |            |
| 组织植物        |    | 1.3.2 Rid:1-2-3    |      | tes002 | 뮼    | 人力   | 5          | 5             | 뮼           |            |
| 日历          |    | 1.4 15/8507        |      |        | 52   | 人力   | -          |               | 是           |            |
| 资源班次        |    | 1.5 開子編            |      |        | 是    | 人力   | 8          | 좀             | 是           |            |
| 機板          |    | 1.6 万立             |      |        | 5    | 人力   | N          | 8             | 5           |            |
| 项目临界值参数     |    | 1.7 刘淼扬            |      | 日历5*8  | 是    | 人力   | ă.         | 훕             | 是           |            |
| ♪ 系统管理      | ,  | 1.8 255            |      |        | 분    | 人力   | 8          | 81            | 분           |            |
|             |    | 1.9 \$3#832        |      |        | 5    | 人力   | 5          | 2             | 5           |            |
|             |    |                    |      |        |      | 7.5  | -          | 2             |             | _          |
|             |    |                    |      | C102-9 | 2    | 1.5  | 8<br>      | *             | 2           | ~          |
|             |    | 1.13               |      |        |      | 人力   |            | 8             |             |            |
|             |    | 1.14 lingcong      |      |        |      | 人力   |            | 8             | -           |            |
|             |    | 1.15 #000          |      |        | 5    | 人力   | 2          | a.            | 5           |            |
|             |    | 1.16 🔲 🛤           |      |        |      | 人力   | -          | ÷.            |             |            |
|             |    | 1.17 景景梅           |      |        | 븠    | 人力   | 8          | 80            | 是           |            |

#### 详细信息:展示当前资源的详细信息,点击资源名称,进入详情列表,操作如下

| ····································· |            | +              |          |        |          |            | 新賀 > 194   | ελ q     | 和 · · · · · · · · · · · · · · · · · · · | ଓ 🌑 |
|---------------------------------------|------------|----------------|----------|--------|----------|------------|------------|----------|-----------------------------------------|-----|
| 产品库&项目列表 三                            | 企业管理 > 資源  |                |          |        |          |            |            |          |                                         |     |
| △工作空间 >                               | 89+22      | 1 K 1          | 下移 升级 降级 |        |          |            |            |          | 谢输入                                     | ٩   |
| 目 POC产品库 >                            |            |                |          |        |          |            |            |          |                                         |     |
| 目羽式车 >                                |            | 名称             | 除色名称     | 日防     | 局用状态     | 失进失型       | 是否目动计算实际数据 | e 是古容许加班 | 从数量计算要用                                 |     |
| 圓 所有产品库                               | 1          | - Site         |          |        |          | 1.4        |            | -        |                                         | _   |
| ⑦ 项目管理 >                              | 12         | 10-010         |          |        |          | 1.5        | -          | н<br>ж   | 72                                      |     |
|                                       | 13         | - 724          |          |        |          | 1.5        | 2          | 2        |                                         |     |
| 22.00                                 | 13.1       | 測成1-2          |          | 行政部门日历 | 8        | 人力         |            | *        | -                                       |     |
| (EIDIARD                              | 1.3.2      | 表试1-2-         | 13       | tes002 | -        | 人力         |            |          |                                         |     |
| RE                                    | 1.4        | 杨淑群            |          |        | 5        | 人力         |            | 8        | 是                                       |     |
| increase to                           | 1.5        | 周子组            |          |        | 8        | 人力         | 8          | 2        |                                         |     |
| DIRDLA.                               | 1.6        | 万立             |          |        |          | 人力         | 8          | ā        |                                         |     |
| 9612                                  | 1.7        | 刘名炳            |          | 日历5*8  | 是        | 人力         | 8          | 80       | 是                                       |     |
| 次日临界温养数                               | 1.8        | 統定單            |          |        | <u>s</u> | 人力         | Ni         | Ki       | 묘                                       |     |
|                                       | 1.9        | 刘伟文            |          |        | 是        | 人力         | 8          |          | 是                                       |     |
|                                       | 1.10       | 贾慧玉            |          |        | 8        | 人力         | 8          | 80       | 뮮                                       |     |
|                                       | 1.11       | 钟天赐            |          | 日历5*8  | 5        | 人力         | 2          | <b>2</b> | 風                                       | 6   |
|                                       | 1.12       | Kim            |          |        | <b>A</b> | 人力         | 8          | 8        | 是                                       | _   |
|                                       | 1.13       | *358           |          |        | 5        | 人力         | Xe.        | 10       | 튧                                       |     |
|                                       |            |                |          |        | -        | 1.44       | ×          | *        | -                                       | _   |
| 🏥   华为云   XDM                         |            |                |          |        |          |            | 所有 > 当     | iiλ Q    |                                         | © 🥥 |
| 产品库&项目列表 三                            | 资源-陈志杨     | ×              |          |        |          |            |            |          |                                         | x × |
|                                       |            |                |          |        |          |            |            |          |                                         |     |
| 目 POC产品库 >                            | 14-RUNALSS | MB-94910       | (DRAID   |        |          |            |            |          |                                         |     |
| 日 利式率 >                               | V #41      | NT2            |          |        |          |            |            |          |                                         |     |
| 日 所有产品車                               |            | 支源代码           | å 41848  |        |          | 名称         | 昨市杨        |          |                                         |     |
| 0 项目管理 >                              |            | 资源类型           | 1 人力     |        |          | 资源职称       |            |          |                                         |     |
| 命令の管理                                 |            | 启用状态           | 5 M      |        |          | 服次         |            |          |                                         |     |
| 22                                    | 1          | 是否客许加班         | I B      |        |          | 加班系数       |            |          |                                         |     |
| 但同情和                                  |            | 从数量计算要用        |          |        |          | 是否自动计算实际数量 | n          |          |                                         |     |
| 85                                    |            | N21 M (SHEGHER |          |        |          | LATANG     |            |          |                                         |     |
| 资源研次                                  |            |                |          |        |          | 101000     |            |          |                                         |     |
| 1816                                  |            | 日历             | 1        |        |          | 用户         |            |          |                                         |     |
| 迈目由民语会政                               | -          | 82             | 1        |        |          | 备注         |            |          |                                         |     |
|                                       |            |                |          |        |          |            |            |          |                                         |     |
| / sneu /                              |            |                |          |        |          |            |            |          |                                         |     |
|                                       |            |                |          |        |          |            |            |          |                                         |     |
|                                       |            |                |          |        |          |            |            |          |                                         |     |
|                                       |            |                |          |        |          |            |            |          |                                         |     |
|                                       |            |                |          |        |          |            |            |          |                                         |     |
|                                       |            |                |          |        |          |            |            |          |                                         |     |
|                                       |            |                |          |        |          |            |            |          |                                         |     |
|                                       |            |                |          |        |          |            |            |          |                                         |     |
|                                       |            |                |          |        |          |            |            |          |                                         |     |
| 00000E II                             |            |                |          |        | 56 SZ    |            |            |          |                                         |     |
|                                       |            |                |          |        |          |            |            |          |                                         |     |

价格与用量:展示当前的资源班次和价格

增加:点击增加按钮,即可增加资源的价格与用量信息。(已维护资源的班次信

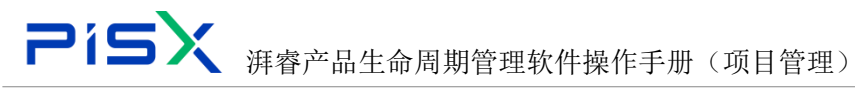

息和工时价格信息后)

|          | ЮM | +          |                      |           |            |        | 所有     | ▼ 請能入  | 0. 高原捜索 ~ | ٥ ۵  | 0 C | ۲  |
|----------|----|------------|----------------------|-----------|------------|--------|--------|--------|-----------|------|-----|----|
| 产品库&项目列表 | Ξ  | 资源-钟天蜀 ×   |                      |           |            |        |        |        |           |      |     | ×× |
| ▲ 工作空间   | >  | 详细信息 价格与用量 | 相关项目                 |           |            |        |        |        |           |      |     |    |
| 目 POC产品库 | >  |            |                      |           |            |        |        |        |           |      |     |    |
| 目 形式车    | >  | ∨ 价格与用量    |                      |           |            |        |        |        |           |      |     |    |
| 日 所有产品库  |    | 増加影除       |                      |           |            |        |        |        |           |      | 观想来 | ۲  |
| ◎ 项目管理   | >  | 黄疸 🖓       | <u>≥</u> (±300000) ⊽ | ∠ 班次 ♡    | ∠ 最大单位时间用量 | ∠ 标准价格 | ∠ 内部价格 | ∠ 外部价格 | ∠ 价格5     | ∠ 64 | §4  |    |
| ▲ 企业管理   | ~  | 1 📄 种天膳    | 2022-06-10           | 班次001:8.0 | 8          | 100    | 0      | 0      | 0         | 0    |     |    |
| 資源       |    |            |                      |           |            |        |        |        |           |      |     |    |
| 组织结构     |    |            |                      |           |            |        |        |        |           |      |     |    |
| 日历       |    |            |                      |           |            |        |        |        |           |      |     |    |
| 资源班次     |    |            |                      |           |            |        |        |        |           |      |     |    |
| 模版       |    |            |                      |           |            |        |        |        |           |      |     |    |
| 项目临界值参数  |    |            |                      |           |            |        |        |        |           |      |     |    |
| ♪ 系统管理   | >  |            |                      |           |            |        |        |        |           |      |     |    |

删除:勾选价格与用量信息够点击删除按钮,可删除价格与用量信息。(可多选, 被占用的不可删除)操作如下

| 🏥   华为云   ) | ЮM |            |            |                   |            |        | 所有     | v 语输入  | Q. 高级搜索 > |    | 0   | c (  | ۲ |
|-------------|----|------------|------------|-------------------|------------|--------|--------|--------|-----------|----|-----|------|---|
| 产品库&项日列表    | Ξ  | 资源-钟天蜀 X   |            |                   |            |        |        |        |           |    |     | 2    | × |
| ▲ 工作空间      | >  | 详细惊禽 价格与用量 | 相关项目       |                   |            |        |        |        |           |    |     |      |   |
| 目 POC产品库    | >  |            |            |                   |            |        |        |        |           |    |     |      |   |
| 目 刻近年       | >  | ∨ 价格与用量    |            |                   |            |        |        |        |           |    |     |      |   |
| 日 所有产品库     |    | 電加量除       |            |                   |            |        |        |        |           |    | 南极接 | R () | 1 |
| 🗊 项目管理      | >  | 🛃 演選 🖓     | ≥ 生效时间 ▽   | ⊿ 班次 ▽            | ∠ 量大单位时间用量 | ∠ 标准价格 | ∠ 内部价格 | ∠ 外部价格 | ∠ 价格5     | 12 | 价格4 |      |   |
| 金 企业管理      | ~  | 1 💟 钟天服    | 2022-06-10 | <b>班</b> 次001:8.0 | 8          | 100    | 0      | 0      | 0         | 0  |     |      |   |
| 资源          |    |            |            |                   |            |        |        |        |           |    |     |      |   |
| 组织结构        |    |            |            |                   |            |        |        |        |           |    |     |      |   |
| 日历          |    |            |            |                   |            |        |        |        |           |    |     |      |   |
| 資源班次        |    |            |            |                   |            |        |        |        |           |    |     |      |   |
| 構版          |    |            |            |                   |            |        |        |        |           |    |     |      |   |
| 项目临界值参数     |    |            |            |                   |            |        |        |        |           |    |     |      |   |
| ₽ 系统管理      | >  |            |            |                   |            |        |        |        |           |    |     |      |   |
|             |    |            |            |                   |            |        |        |        |           |    |     |      |   |
|             |    |            |            |                   |            |        |        |        |           |    |     |      |   |
|             |    |            |            |                   |            |        |        |        |           |    |     |      |   |
| ₽ KMER      | >  |            |            |                   |            |        |        |        |           |    |     |      |   |

相关项目:点击导航页切换至相关项目列表,展示当前资源相关的项目,操作如 下

| 🙌   华为云   ) | KDM           |             |      | +             |             |   |                  |      |       |                     | ma                  | ▼ (御絵入)             | <u>्</u> वह      | RR∨ ( | പര     | C | ۲   |
|-------------|---------------|-------------|------|---------------|-------------|---|------------------|------|-------|---------------------|---------------------|---------------------|------------------|-------|--------|---|-----|
| 产品库农项目列表    | ≡             | <b>2</b> 77 | 天钟-1 | ₩ ×           |             |   |                  |      |       |                     |                     |                     |                  |       |        |   | × × |
| ☆ 工作空间      | >             |             | 迷得信  | 自 价格与用量       | 相关适用        |   |                  |      |       |                     |                     |                     |                  |       |        |   |     |
| 目 POC产品库    | >             |             |      | er onnordan   | HL-OMEN     |   |                  |      |       |                     |                     |                     |                  |       |        |   |     |
| 目 刻述库       | >             |             | ∨ 項目 | 1列表           |             |   |                  |      |       |                     |                     |                     |                  |       |        |   |     |
| 日 所有产品库     |               |             |      |               |             |   |                  |      |       |                     |                     |                     | <b>高级披展</b> 投资名称 | F     |        | ۹ | ٥   |
| 0 项目管理      | $\rightarrow$ |             |      | 名称 🖓          | 缺省活动完成百分比美国 | 2 | LT¢ ⊽            | 日历 🖓 | 优先级 🖓 | 计划开始时间 🖓            | 计划完成时间 🖓            | 必须完成时间 🖓            | 工期类型             | 缺资    | 基本计算单位 |   |     |
| 盒 企业管理      | ~             |             | 1    | 汽车总成类开发项目     |             |   | 汽车总成美开发项目        |      | 1     | 2022-04-12 10:02:18 | 2022-04-29 10:02:18 | 2022-05-06 10:02:18 |                  | 小町    |        |   |     |
| 资源          |               |             | 2    | tzhong前试生成面队项 | 目经理         |   | tzhong側试生成团队项目经理 |      | 1     | 2022-06-17 17:51:34 | 2022-06-30 17:50:47 | 2022-06-30 17:50:47 |                  | 小时    |        |   |     |
| 组织结构        |               | Ι.          | 3    | tzhong膨胀项目    |             |   | tzhong测试项目       |      | 1     | 2022-05-24 16:23:28 | 2022-06-24 16:22:47 | 2022-06-24 16:22:47 |                  | 小时    |        |   |     |
| 日历          |               |             | 4    | 测试团队项目1-钟天赐   |             |   | 测试团队项目1-钟天赐      |      | 1     | 2022-06-16 14:23:25 | 2022-06-30 14:22:50 | 2022-06-30 14:22:50 |                  | 小时    |        |   |     |
| 资源班次        |               |             |      |               |             |   |                  |      |       |                     |                     |                     |                  |       |        |   |     |
| 機板          |               |             |      |               |             |   |                  |      |       |                     |                     |                     |                  |       |        |   |     |
| 项目临界值参数     |               | i i         |      |               |             |   |                  |      |       |                     |                     |                     |                  |       |        |   |     |
| ▶ 系统管理      | >             |             |      |               |             |   |                  |      |       |                     |                     |                     |                  |       |        |   |     |
|             |               |             |      |               |             |   |                  |      |       |                     |                     |                     |                  |       |        |   |     |
|             |               |             |      |               |             |   |                  |      |       |                     |                     |                     |                  |       |        |   |     |
|             |               |             |      |               |             |   |                  |      |       |                     |                     |                     |                  |       |        |   |     |

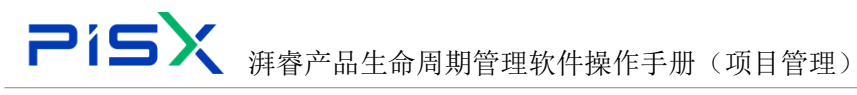

### 3.2 组织结构

组织结构: 创建和展示系统中所有组织结构

创建 OBS: 点击创建 OBS 按钮维护信息,点击完成,操作如下

| 🏥   华为云   XD | м |               |   |    | 所有 > 清組入 |    | ् 🛤   | likir v 🕻 | ା ତା ତା | : 🍥   | し<br>. 彩 |
|--------------|---|---------------|---|----|----------|----|-------|-----------|---------|-------|----------|
| 产品库&项目列表     | ≡ | 企业管理 > 组织结构   |   |    |          | 创建 | OBS   |           |         | ×     | F        |
| ☆ 工作空间       | > | ettops minors |   |    |          |    | _     |           |         |       | 5        |
| 目 POC产品库     | > |               |   |    |          |    | *名称 5 | 51        |         |       | C        |
| 日 測试库        | > | 88            | 8 | RM | ien:     |    | 说明    |           |         |       | С        |
| 図 所有产品库      |   | 1.1 viewWs    |   |    | + 8 0    |    |       |           |         |       |          |
| □ 项目管理       | > |               |   |    |          |    |       |           |         |       |          |
| 俞 企业管理       | ~ |               |   |    |          |    |       |           |         |       |          |
| 洗濯           |   |               |   |    |          |    |       |           |         |       |          |
| 组织结构         |   |               |   |    |          |    |       |           |         |       |          |
| 日历           |   |               |   |    |          |    |       |           |         |       |          |
| 资源班次         |   |               |   |    |          |    |       |           |         |       |          |
| 模版           |   |               |   |    |          |    |       |           |         |       |          |
| 项目临界值参数      |   |               |   |    |          |    |       |           |         |       |          |
| ₽ 系统管理       | > |               |   |    |          |    |       |           |         |       |          |
|              |   |               |   |    |          |    |       |           |         |       |          |
|              |   |               |   |    |          |    |       |           |         |       |          |
|              |   |               |   |    |          |    |       |           |         |       |          |
|              |   |               |   |    |          |    |       |           |         |       |          |
|              |   |               |   |    |          |    |       |           |         |       |          |
|              |   |               |   |    |          |    |       |           |         |       |          |
|              |   |               |   |    |          |    |       |           |         |       |          |
|              |   |               |   |    |          |    |       | _         |         |       |          |
| 收起例边栏        | Ξ |               |   |    |          |    |       | 光成        | R 16    |       |          |
|              |   |               |   |    |          |    |       |           |         | 11-24 |          |

删除 OBS: 勾选 OBS 数据后点击删除即可删除数据,可多选。操作如下

|                                | КDM           | +                |        | 新有 > 遊給入 Q |     |
|--------------------------------|---------------|------------------|--------|------------|-----|
| 产品库&项目列表                       | ≡             | 企业管理 > 组织结构      |        |            |     |
| ☆ 工作空间                         | >             | erations Fileoes |        |            | 语编入 |
| 目 POC产品库                       | $\rightarrow$ |                  |        |            |     |
| 目 測试库                          | $\rightarrow$ | 245              | 10(49) | 18475      |     |
| 日 所有产品库                        |               | - Site           |        | T          |     |
| 🗊 项目管理                         | >             | L.I Xamuta       |        | TEU        |     |
| 盦 企业管理                         | ~             |                  |        |            |     |
| 资源                             |               |                  |        |            |     |
| 组织结构                           |               |                  |        |            |     |
| 日历                             |               |                  |        |            |     |
| 资源班次                           |               |                  |        |            |     |
| 模板                             |               |                  |        |            |     |
| 原日本完善会改                        |               |                  |        |            |     |
| A 1000                         |               |                  |        |            |     |
| <ul> <li>anav B / E</li> </ul> |               |                  |        |            |     |
|                                |               |                  |        |            |     |

#### 3.3日历

日历:维护和展示当前系统所有的日历。

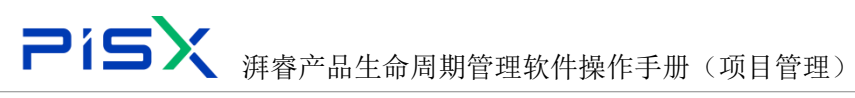

| 🏥   华为云   ) | KDM | +          |        |          |              |            |       | 所有          | ▼ 销能入 | ۹. 1600 Mar - | Q ()      | C | ۲ |
|-------------|-----|------------|--------|----------|--------------|------------|-------|-------------|-------|---------------|-----------|---|---|
| 产品库&项目列表    | Ξ   | 企业管理 > 日历  |        |          |              |            |       |             |       |               |           |   |   |
| △ 工作空间      | >   | (教教日历 新時日) |        |          |              |            |       |             |       | 治安            |           | c |   |
| 目 POC产品库    | >   |            |        | 0.548    | -            | 10.10.0.00 |       | 1. W.Y      |       | de la Talan   |           |   |   |
| 目 刑式庫       | >   | 1          | er and | 目防失型     | REALTPROPING | 東波牧用       | 每天工的数 | 40-MI_LINEX | 专月上出政 | 中午上的政         | USEW      |   |   |
| □ 所有产品库     |     | 2 (5)      | ° 22   | 20<br>X* | 2022-04-15   | *          | 6     | 40          | 140   | 1920          | ** IR R 1 |   |   |
| 🗊 项目管理      | >   | 3 日历00     | 1 주    | #*       | 2022-04-26   | -<br>      | 8     | 40          | 172   | 2000          | 1285      |   |   |
| 盦 企业管理      | ~   | 4 tes002   | ā.     | Resource | 2022-05-24   | ā          | 8     | 40          | 880   | 10000         | 李惠        |   |   |
| 资源          |     | 5 test003  | 8      | 基本       | 2022-05-25   | 8          | 8     | 40          | 160   | 1920          | 拜者001     |   |   |
| 组织结构        |     | 6 资源专      | 用日历 否  | Resource | 2022-06-08   | 5          | 8     | 40          | 880   | 10000         | 刘磊001     |   |   |
| 日历          |     | 7 项目专      | 用日历 香  | 项目       | 2022-06-08   | ā          | 8     | 40          | 168   | 1000          | 刘酉001     |   |   |
| 资源班次        |     | 8 201520   | 以日历 是  | 本藝       | 2022-06-08   | No.        | 8     | 40          | 168   | 1000          | 別覆001     |   |   |
| 横板          |     | 9 日历00.    | 2 否    | 基本       | 2022-06-16   | 8          | 8     | 56          | 240   | 2880          | 液聴        |   |   |
| 项目临界值参数     |     |            |        |          |              |            |       |             |       |               |           |   |   |
| ♪ 系统管理      | >   |            |        |          |              |            |       |             |       |               |           |   |   |
|             |     |            |        |          |              |            |       |             |       |               |           |   |   |
|             |     |            |        |          |              |            |       |             |       |               |           |   |   |
|             |     |            |        |          |              |            |       |             |       |               |           |   |   |
|             |     |            |        |          |              |            |       |             |       |               |           |   |   |
|             |     |            |        |          |              |            |       |             |       |               |           |   |   |

创建日历:点击创建日历按钮,维护基本属性信息,点击确定按钮即可成功创建 日历,操作如下

| 將 □ 半为云 □ > |   |           |         |    |            |            |         |            | 所有        | ▼ 道細入   | 创建日历                                                                           |                           | × |
|-------------|---|-----------|---------|----|------------|------------|---------|------------|-----------|---------|--------------------------------------------------------------------------------|---------------------------|---|
| 产品库&项目列表    | Ξ | 企业管理 > 日历 |         |    |            |            |         |            |           |         | ∨ 基本信息                                                                         |                           |   |
| ⑥ 工作空間      |   | 教験日历      |         |    |            |            |         |            |           |         |                                                                                | Unité à                   |   |
| 目 POC严品库    |   |           | 00000   |    | 0528       | Britanest  |         | de T. Taum | ALE TAILS |         | - 610                                                                          | ilarv                     |   |
| 目前成年        |   |           | DIDA19  |    | 日の天皇       | 2022.04.15 | 958 9 H | 19×LISB    | 9月11日数    | 9/J_188 | • 2015                                                                         | 0 # 0 #                   |   |
| 🛛 所有产品库     |   |           | 行政部门目历  | -  | HI I       |            | -       | 8          | 40        | 160     | <ul> <li>资源专用</li> </ul>                                                       | ○墨 ○ ≅                    |   |
| ()项目管理      |   |           |         | -  | 82         |            | -       | 8          | 40        | 172     | * 日历樂型                                                                         | 基本                        | ~ |
| 金 企业管理      |   | 4         | tes002  | ž  | Resource   | 2022-05-24 | 1       | 8          | 40        | 880     | 每天工时数                                                                          | - 语编入 +                   |   |
| 光理          |   |           | test003 | E  | <u>#</u> # |            | E       | 8          | 40        | 160     | 每周工时数                                                                          | <ul> <li>语输入 +</li> </ul> |   |
| 组织结构        |   | 6         | 选择专用日历  | 8  | Resource   | 2022-06-08 | 5       | 8          | 40        | 880     | 每月工时数                                                                          | <ul> <li>语输入 +</li> </ul> |   |
| 日历          |   |           | 项目专用日历  |    | 現日         | 2022-06-08 |         | 8          | 40        | 168     | 任年下时初                                                                          | • (640) •                 |   |
| 資源班次        |   | 8         | 测试默认日历  | 量  | 8×         | 2022-06-08 | Ŧ       | 8          | 40        | 168     |                                                                                |                           |   |
| 機板          |   | 9         | 日历002   | ÷. | ₩÷         | 2022-06-16 | Ŧ       | 8          | 56        | 240     | \$\$<br>↓<br>↓<br>□<br>0<br>10<br>10<br>10<br>10<br>10<br>10<br>10<br>10<br>10 |                           |   |
| 双目结界值参数     |   |           |         |    |            |            |         |            |           |         | 描述                                                                             | 语输入                       |   |
| ♪ 系统管理      |   |           |         |    |            |            |         |            |           |         |                                                                                |                           |   |
|             |   |           |         |    |            |            |         |            |           |         |                                                                                |                           |   |
|             |   |           |         |    |            |            |         |            |           |         |                                                                                |                           |   |
|             |   |           |         |    |            |            |         |            |           |         |                                                                                |                           |   |
|             |   |           |         |    |            |            |         |            |           |         |                                                                                |                           |   |
|             |   |           |         |    |            |            |         |            |           |         |                                                                                |                           |   |
|             |   |           |         |    |            |            |         |            |           |         |                                                                                |                           |   |
|             |   |           |         |    |            |            |         |            |           |         |                                                                                |                           |   |
|             |   |           |         |    |            |            |         |            |           |         |                                                                                |                           |   |
|             |   | 所有9条      |         |    |            |            |         |            |           |         | - F                                                                            |                           |   |
| 收起测达栏       | Ξ |           |         |    |            |            |         |            |           |         |                                                                                | 确定 取当                     |   |
|             |   |           |         |    |            |            |         |            |           |         |                                                                                |                           |   |

删除日历:勾选日历后点击删除按钮,即可删除日历,(可多选)操作如下

|          | DМ |           | +       |          |            | 所有         | ▼ 請能入                                                                                                    | ٩     | 高袋猿寮 ~ | ۵ Ø   | C     | ۲     |       |  |   |
|----------|----|-----------|---------|----------|------------|------------|----------------------------------------------------------------------------------------------------|-------|--------|-------|-------|-------|-------|--|---|
| 产品库&项日列表 | Ξ  | 企业管理 > 日历 |         |          |            |            |                                                                                                    |       |        |       |       |       |       |  |   |
| ☆ 工作空间   | >  | 创建日历      | 影映日历    |          |            |            |                                                                                                    |       |        |       |       | 19:42 |       |  | ٩ |
| 目 POC产品库 | >  |           |         |          |            |            |                                                                                                    |       |        |       |       |       |       |  |   |
| 目 测试车    | >  |           | 日历名称    | 默认       | 日历美型       | 最后修改时间     | 美蔵专用                                                                                                    | 每天工时数 | 每周工时数  | 每月工时数 | 每年1时2 | ¢     | 0122  |  |   |
| Kaza     |    | 1         | 日历5*8   |          | <b>蜀</b> 本 | 2022-04-15 | ă.                                                                                                    | 8     | 167    | 5000  | 60400 |       | 統憲單   |  |   |
|          |    | 2         | 行政部门日历  | 8        | 基本         | 2022-04-26 | 8                                                                                                    | 8     | 40     | 160   | 1920  |       | 管理员1  |  |   |
| 🗊 项目管理   | >  | 3 🗾       | 日辰001   | 8        | 基本         | 2022-04-26 | 8                                                                                                    | 8     | 40     | 172   | 2000  |       | 1288  |  |   |
| 盒 企业管理   | ~  | 4         | tes002  | <b>a</b> | Resource   | 2022-05-24 | <b>a</b>                                                                                                    | 8     | 40     | 880   | 10000 |       | 李惠    |  |   |
| 洗液       |    | 5         | test003 | 8        | 基本         | 2022-05-25 | 8                                                                                                    | 8     | 40     | 160   | 1920  |       | 消费001 |  |   |
| 细胞精构     |    | 6         | 资源专用日历  | ā        | Resource   | 2022-06-08 |                                                                                                    | 8     | 40     | 880   | 10000 |       | 別圓001 |  |   |
| 日历       |    | 7         | 项目专用日历  | 8        | 项目         | 2022-06-08 | 8                                                                                                    | 8     | 40     | 168   | 1000  |       | 刘磊001 |  |   |
| 资源班次     |    | 8         | 测试默认日历  | 5        | 豊立         | 2022-06-08 | No. of the second second secon | 8     | 40     | 168   | 1000  |       | 刘簋001 |  |   |
| 機能       |    | 9         | 日历002   | 8        | 基本         | 2022-06-16 | 8                                                                                                    | 8     | 56     | 240   | 2880  |       | 波略    |  |   |
| 项目临界值参数  |    |           |         |          |            |            |                                                                                                    |       |        |       |       |       |       |  |   |
| ₽ 系统管理   | >  |           |         |          |            |            |                                                                                                    |       |        |       |       |       |       |  |   |
|          |    |           |         |          |            |            |                                                                                                    |       |        |       |       |       |       |  |   |
|          |    |           |         |          |            |            |                                                                                                    |       |        |       |       |       |       |  |   |

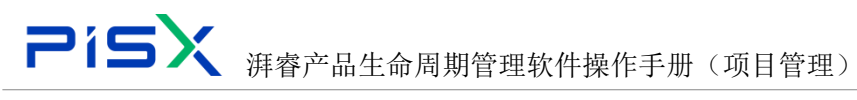

#### 3.4 资源班次

资源班次:创建和展示当前系统下的资源班次。

新建:点击新建按钮,列表会新增一个班次,点击新增的班次文本框进行编辑, 后点击保存即可。操作如下

| 🏥   华为云   )  | KDM |        | +    |                                               | 所有 | ▼ 语输入 | ٩ | 高級捜索 ~     | ٥ | 0 | © 🧕 |
|--------------|-----|--------|------|-----------------------------------------------|----|-------|---|------------|---|---|-----|
| 产品库&项目列表     | Ξ   | 企业管理 > | 奥源班次 |                                               |    |       |   |            |   |   |     |
| ① 工作空间       | >   | 1 # 8  |      | 9 <b>2</b> . W 10                             |    |       |   | 2040301094 |   |   | 0   |
| 目 POC产品库     | >   |        |      |                                               |    |       |   |            |   |   |     |
| <b>目</b> 演成库 | >   |        |      | ▲資源版次                                         |    |       |   |            |   |   |     |
| 圓 所有产品库      |     | 1      |      |                                               |    |       |   |            |   |   |     |
| □ 项目管理       | >   | 2      |      | 请作次名称<br>———————————————————————————————————— |    |       |   |            |   |   |     |
| 俞 企业管理       |     | 3      |      |                                               |    |       |   |            |   |   |     |
| 20.28        |     | 4      |      | 22/2007                                       |    |       |   |            |   |   |     |
| 2.00         |     | 5      |      | 102/X002                                      |    |       |   |            |   |   |     |
| 组织结构         |     | 6      |      | 超2001                                         |    |       |   |            |   |   |     |
| 日历           |     | 7      |      | 我量班次cc                                        |    |       |   |            |   |   |     |
| 资源班次         |     |        |      |                                               |    |       |   |            |   |   |     |
| 模板           |     |        |      |                                               |    |       |   |            |   |   |     |
| 项目临界值参数      |     |        |      |                                               |    |       |   |            |   |   |     |
| ♪ 系统管理       | >   |        |      |                                               |    |       |   |            |   |   |     |
|              |     |        |      |                                               |    |       |   |            |   |   |     |
|              |     |        |      |                                               |    |       |   |            |   |   |     |
|              |     |        |      |                                               |    |       |   |            |   |   |     |

编辑班次:点击班次行中的隐藏菜单中的编辑按钮,编辑后点击保存,操作如下

| 📫 🛛 华为云 🗆 🕻 | KDM           |      |        |              | 所有 | <ul> <li>&gt; 清暗入</li> </ul> | ٩, | 高級捜索 イ |  |   |
|-------------|---------------|------|--------|--------------|----|------------------------------|----|--------|--|---|
| 产品库&项目列表    | Ξ             | 企业管理 | > 奥羅語次 |              |    |                              |    |        |  |   |
| ☆ 工作空间      | $\rightarrow$ |      | f SZ   | (8.77 E) (b) |    |                              |    | 在责括中操業 |  | _ |
| 目 POC产品库    | >             |      |        |              |    |                              |    |        |  |   |
| 目 测试库       | >             |      |        | ∠ 美嘉班次       |    |                              |    |        |  |   |
| 日 所有产品室     |               | 1    |        | 通修改高称        |    |                              |    |        |  |   |
| -           |               | 2    |        | 请使政名称        |    |                              |    |        |  |   |
| □ 项目管理      | >             | 3    |        | 请修改名称        |    |                              |    |        |  |   |
| 倉 企业管理      | ~             | 4    |        | 租次007        |    |                              |    |        |  |   |
| 资源          |               | 5    |        | 超次002        |    |                              |    |        |  |   |
| 组织结构        |               | 6    |        | 距次001 鐵作     |    |                              |    |        |  |   |
| 日历          |               | 7    |        | 現量超次cc :     |    |                              |    |        |  |   |
| 资源班次        |               |      |        | 编辑进行文        |    |                              |    |        |  |   |
| 模板          |               |      |        |              |    |                              |    |        |  |   |
| 项目临界值参数     |               |      |        |              |    |                              |    |        |  |   |
| ₽ 系统管理      | >             |      |        |              |    |                              |    |        |  |   |

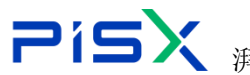

# 

| 扁辑班次     |      |     | × |
|----------|------|-----|---|
| 新建班次 删除  |      | 请输入 | ٩ |
| 资源班次     | 起始时间 | 1   |   |
| 1 我是班次cc | 2    |     |   |
|          |      |     |   |
|          |      |     |   |
|          |      |     |   |
|          |      |     |   |
|          |      |     |   |
|          |      |     |   |
|          |      |     |   |
|          |      |     |   |
|          |      |     |   |
|          |      |     |   |
|          |      |     |   |
|          |      |     |   |
|          |      |     |   |
|          |      |     |   |
|          |      |     |   |
|          |      |     |   |
|          |      |     |   |
|          |      |     |   |
|          |      |     |   |
|          |      |     |   |
|          |      |     |   |
|          |      |     |   |

删除班次:勾选班次后点击删除按钮,即可删除,操作如下

|                                                                                                    | © |
|----------------------------------------------------------------------------------------------------|---|
| AB#\$3,819%8         Ξ         ±±100         ±±100         ±±100         ±±100         ±±100         ±±100         ±±100         ±±100         ±±100         ±±100         ±±100         ±±100         ±±100         ±±100         ±±100         ±±100         ±±100         ±±100         ±±100         ±±100         ±±100         ±±100         ±±100         ±±100         ±±100         ±±100         ±±100         ±±100         ±±100         ±±100         ±±100         ±±100         ±±100         ±±100         ±±100         ±±100         ±±100         ±±100         ±±100         ±±100         ±±100         ±±100         ±±100         ±±100         ±±100         ±±100         ±±100         ±±100         ±±100         ±±100         ±±100         ±±100         ±±100         ±±100         ±±100         ±±100         ±±100         ±±100         ±±100         ±±100         ±±100         ±±100         ±±100         ±±100         ±±100         ±±100         ±±100         ±±100         ±±100         ±±100         ±±100         ±±100         ±±100         ±±100         ±±100         ±±100         ±±100         ±±100         ±±100         ±±100         ±±100         ±±100         ±±100         ±±100         ±±100         ±±100 | ٩ |
|                                                                                                    | ۹ |
|                                                                                                    |   |
|                                                                                                    |   |
|                                                                                                    |   |
| □ Afan <sup>a</sup> B# 2 afarcon                                                                                                    |   |
| 0 4084 > 3 (#0520                                                                                                    |   |
| <b>金</b> 企业管理 ✓ 4 至15007                                                                                                    |   |
| 30.8 5 Billiolot2                                                                                                    |   |
| gnag 6 E2001                                                                                                    |   |
| 日5 7 民福乐Auc                                                                                                    |   |
| RANGE C                                                                                                    |   |
| 4%                                                                                                    |   |
| IST A FRANCE                                                                                                    |   |
|                                                                                                    |   |
|                                                                                                    |   |
|                                                                                                    |   |
|                                                                                                    |   |

## 3.5 模板

模板: 创建和展示当前系统中的所有项目模板。

| 🌺 : 华为云 : X | ФM  |      | +            |                 |              |      |             |     | 新有 v 请能入 | Q,  | 電影捜索~ | ¢ Ø    | C | ۲ |
|-------------|-----|------|--------------|-----------------|--------------|------|-------------|-----|----------|-----|-------|--------|---|---|
| 产品库表项目列表    | =   | 企业管理 | 1 > 模版       |                 |              |      |             |     |          |     |       |        |   |   |
| ☆ 工作空间      | >   |      | A INTERNAL   |                 |              |      |             |     |          |     | 2010  |        |   |   |
| 目 POC产品库    | >   |      |              |                 |              |      |             |     |          |     |       |        |   |   |
| 日 測成库       | ,   |      | 编码           | 名称              | 10047s       | 任务类型 | 缺省活动完成百分比美型 | 上下文 | 日历       | 所属组 |       | 授作     |   |   |
|             |     |      | P000000249   | 项目测试4-面汝媒       | 项目测试4-周汝琪    |      |             |     | 日历5*8    |     |       | 导出项目模板 |   |   |
|             |     | 3    | P00000245    | 測试1             | 测试1          |      |             |     | 日历5*8    |     |       | 导出项目模版 |   |   |
| () 项目管理     | >   |      | P00000000    | 华为P40手机振动       | P40          |      |             |     | 日历001    |     |       | 导出项目模版 |   |   |
| 盦 企业管理      | ~   |      | P000000222   | 测试项目053012      | test053012   |      |             |     | 日历5*8    |     |       | 导出项目模板 |   |   |
| 资源          |     |      | 5 P000000212 | 我的测试一下下项目       | <b>同试一下下</b> |      |             |     | 日历5*8    |     |       | 导出项目模板 |   |   |
| 组织结构        |     |      | 5 P00000004  | part与BOM标准规范之履性 | 履性架构与资源      |      |             |     | 日历001    |     |       | 导出项目模板 |   |   |
| 日历          |     |      | P000000166   | 刘嘉尚试项目          | 刘嘉舆试         |      |             |     | 行政部门日历   |     |       | 导出项目模板 |   |   |
| 资源班次        |     | 8    | P000000151   | 002-gy          | 002-gy       |      |             |     | 日历5*8    |     |       | 导出项目模板 |   |   |
| 1255        | - 1 | -    | P000000104   | MAC原生态系统开发      | MAC系统开发      |      |             |     | 日历002    |     |       | 导出项目模拟 |   |   |
|             |     | 1    | 0 P00000088  | 光电行业项目模板        | 光电           |      |             |     | 日历001    |     |       | 导出项目模版 |   |   |
| 《日間疗道学校》    |     | 1    | 1 P00000002  | 编为wdm           | mbic         |      |             |     | 日历001    |     |       | 导出项目模板 |   |   |
| ♪ 系统管理      | >   | 1    | 2 P00000030  | 测试项目42004       | 测试项目42004    |      |             |     | 日历002    |     |       | 导生项目螺旋 |   |   |
|             |     | 1    | 3 P000000019 | 航发燃机CDP产品立项计划   | 81323551     |      |             |     | 日历001    |     |       | 导出项目模板 |   |   |
|             |     |      |              |                 |              |      |             |     |          |     |       |        |   | • |

导入项目模板:点击导入项目模板按钮,维护基本信息,选择本地模板文件,点击打开,然后点击完成,操作如下

| 🌺   华为云   :                                                                                                    | XDM           |       |            |                                |                   |                 |                                                                                        |                                   | 所有 マ 法組入                             | Q,                     | naantan 🗸 🕻 | 0  | © 🌑 |
|----------------------------------------------------------------------------------------------------|---------------|-------|------------|--------------------------------|-------------------|-----------------|----------------------------------------------------------------------------------------|-----------------------------------|--------------------------------------|------------------------|-------------|----|-----|
| 产品库表项目列表                                                                                                    | ≡             | 企业管理; | > 模版       |                                |                   |                 |                                                                                        |                                   |                                      | 导入项目模版                 |             |    | ×   |
| ☆ 工作空间                                                                                                    | >             | 문사    | 地日接版 1     |                                |                   |                 |                                                                                        |                                   |                                      | √ 基本属性                 |             |    |     |
| 目 POC产品库                                                                                                    | >             |       |            |                                |                   |                 | MANAGATOLEN ITA                                                                        |                                   | -                                    |                        | 1.774       | 2  |     |
| 目 對抗库                                                                                                    | $\rightarrow$ |       | 2010222222 | 2465                           | NOTE THE REPORT   | 社会失望            | ¥自高利元和目分に关型 上下X                                                                        |                                   |                                      | * 11×11                | I NXI       | -  | Ť   |
| □ 所有产品库                                                                                                    |               |       | P000000249 | - 次日回近4-周辺現<br>                | 秋日前104-周辺県<br>通行市 | 0 ITH           |                                                                                        |                                   | 口(1).0                               | <ul> <li>文件</li> </ul> | 本地上传3       | ×  |     |
| ◎ 项目管理                                                                                                    | >             |       | P000000245 | 2010-1<br>(4/2-0-40101+0 00104 | 953L1             | ← → × ↑ = > 1   | 化电脑 → cc衡试盘(D:) →                                                                      |                                   | ý ð                                  | ्र स.स.                | 武康 (D:) 中接索 |    |     |
| 會 企业管理                                                                                                    | ~             | 4     | P000000222 | (新たまで日の53012                   | test053012        | · - 新建文件实       |                                                                                        |                                   |                                      |                        |             | 0  |     |
| 资源                                                                                                    |               | 5     | P000000212 | 段的测试一下下项目                      | 第二一下下             | >> WPS网会        | 名称                                                                                     | 修改日期                              | 92                                   | 大小                     |             | ^  |     |
| 编织结构                                                                                                    |               | 6     | P000000004 | part相BOM标准规范之属性                | 属住架构与资源           | 💻 武电服           | <ul> <li>FGH-BD-C-0108-19C 计量设备不良对策报告</li> <li>FGH-BD-C-0108-19C 计量设备不良对策报告</li> </ul> | 2022/6/9 11:19                    | DOCX S28                             | 19 KB                  |             |    |     |
| 85                                                                                                    |               | 7     | P000000166 | 刘疆则武项目                         | 刘ႍ国刘武             | 3D 对象<br>(1)-55 | jdk-8u161-windows-x64.exe                                                              | 2022/3/17 10:30                   | 应用程序                                 | 211,470 KB             |             |    |     |
| CONTRACT VA                                                                                                    |               | 8     | P000000151 | 002-gy                         | 002-gy            | 副所              | <ul> <li>iserver.crt</li> <li>tapd_55214598_1654591326_68.png</li> </ul>               | 2022/3/21 10:09<br>2022/6/7 17:10 | 安坐证书<br>PNG 图片文件                     | 3 KB<br>139 KB         |             |    |     |
| and a second second sec |               | 9     | P000000104 | MAC原生态系统开发                     | MAC系统开发           | ◎ 文档            | TortoiseGit-2.13.0.1-64bit.msi UlTest.zip                                              | 2022/2/15 14:36<br>2022/5/6 10:40 | Windows Installer<br>WinRAR ZIP 汪ໝ文件 | 20,692 KB<br>11 KB     |             |    |     |
| 200                                                                                                    |               | 10    | P00000088  | 光电行业项目模板                       | 光电                | ▶ 音乐            | WeLink_setup.exe  Nthere: 該国際品物行論集奏考課版.odf                                             | 2022/4/2 17:46 2022/5/12 15:02    | 应用程序<br>WPS PDF 文档                   | 196,229 KB<br>1.674 KB |             |    |     |
| 次日略界通参数                                                                                                    |               | 11    | P00000002  | 华为wdm                          | xdm               | S (C.)          | 2010 10 1 msc                                                                          | 2022/3/20 0:50                    | Microsoft 通用管理                       | 93 KB                  |             |    |     |
| ♪ 系统管理                                                                                                    | >             | 12    | P00000030  | 测试项目42004                      | 测试项目42004         | 🗛 cc测试量 (D:)    | <ul> <li>         · · · · · · · · · · · · · · ·</li></ul>                              | 2022/5/30 12:30                   | Microsoft Project                    | 176 KB                 |             | ~  |     |
|                                                                                                    |               | 13    | P000000019 | 航发燃机CDP产品立项计划                  | 81222551          | 文化              | F名(M: 项目2.mpp 4                                                                        |                                   |                                      | ✓ 所有文件 (*.             | .)          | ~  |     |
|                                                                                                    |               |       |            |                                |                   |                 |                                                                                        |                                   |                                      | s 打开(Q)                | 現代語         |    |     |
|                                                                                                    |               |       |            |                                |                   |                 |                                                                                        |                                   |                                      |                        |             |    |     |
|                                                                                                    |               |       |            |                                |                   |                 |                                                                                        |                                   |                                      |                        |             |    |     |
|                                                                                                    |               |       |            |                                |                   |                 |                                                                                        |                                   |                                      |                        |             |    |     |
|                                                                                                    |               |       |            |                                |                   |                 |                                                                                        |                                   |                                      |                        |             |    |     |
|                                                                                                    |               |       |            |                                |                   |                 |                                                                                        |                                   |                                      |                        |             |    |     |
|                                                                                                    |               |       |            |                                |                   |                 |                                                                                        |                                   |                                      |                        |             |    |     |
| 03266245                                                                                                    | ≊             | _     |            |                                |                   |                 |                                                                                        |                                   |                                      | 6                      | 完成          | 取消 |     |

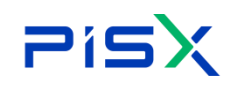

导出项目模板:直接点击项目模板行中的导出项目模板按钮。操作如下

| ♣   华为云   )     | KDM | +             |                 |                  |             |                      |       | 所有 v 遺輸入 | ٩,      |        | <u>ک</u> ۵ ه |
|-----------------|-----|---------------|-----------------|------------------|-------------|----------------------|-------|----------|---------|--------|--------------|
| 产品库农项目列表        | Ξ   | 企业管理 > 模版     |                 |                  |             |                      |       |          |         |        |              |
| ☆ 工作空间          | >   | 导入项目模板        |                 |                  |             |                      |       |          |         | 诸编入    | Q            |
| 目 POC产品库        | >   |               |                 |                  | (1.47 M II) | NAMES OF BRIDE       | 1.7.4 | 05       | 011248  | 180    |              |
| 目 測試庫           | >   | 9443          | 019             | mee.             | 社场天皇        | <b>以自治却元兆日</b> 776天皇 | TPX   | ED)      | PTUNCES | SRTF.  |              |
| 日 所有产品库         |     | 1 P000000249  | 项目则试4-更改编       | 项目则试4-周汝境        |             |                      |       | 日历5*8    |         | 特出双目体压 |              |
| d renera        |     | 2 P000000245  | 测试1             | 测试1              |             |                      |       | 日历5*8    |         | 导出项目模板 |              |
| 0 坝白客班          | '   | 3 P000000000  | 绿为P40手机振动       | P40              |             |                      |       | 日历001    |         | 导出项目模板 |              |
| 愈 企业管理          | ~   | 4 P000000222  | 测试项目053012      | test053012       |             |                      |       | 日历5*8    |         | 导出项目模板 |              |
| 進度              |     | 5 P000000212  | 我的购试一下下项目       | 我就一下下            |             |                      |       | 日历5*8    |         | 导出项目模板 |              |
| 组织结构            |     | 6 P000000004  | part与BOM标准规范之属性 | 履性架构与资源          |             |                      |       | 日历001    |         | 發出項目構成 |              |
| 日历              |     | 7 P000000166  | 刘福向试项目          | 刘福向试             |             |                      |       | 行政部门日历   |         | 导出项目模板 |              |
| 资源班次            |     | 8 P000000151  | 002-gy          | 002-gy           |             |                      |       | 日历5*8    |         | 导出项目模板 |              |
| NIE.            |     | 9 P000000104  | MAC源生态系统开发      | MAC系统开发          |             |                      |       | 日历002    |         | 导出项目模板 |              |
| 1000 BAN        |     | 10 P00000088  | 光电行业项目模板        | 光电               |             |                      |       | 日历001    |         | 导出项目模板 |              |
| <b>以出版作量种</b> 政 |     | 11 P000000002 | \$k为sidm        | xdm              |             |                      |       | 日历001    |         | 导出项目模板 |              |
| ♪ 系统管理          | >   | 12 P000000030 | 测试项目42004       | <b>测试项目42004</b> |             |                      |       | 日历002    |         | 导出项目模板 |              |
|                 |     | 13 P000000019 | 航发燃机CDPP器立项计划   | Assessments.     |             |                      |       | 日历001    |         | 导出项目模拟 |              |
|                 |     |               |                 |                  |             |                      |       |          |         |        | e.           |

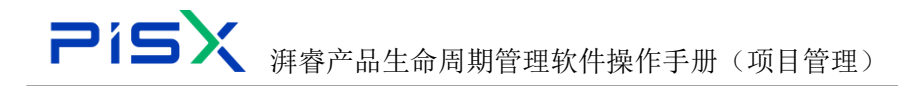